# Microsoft Windows Server Update Services

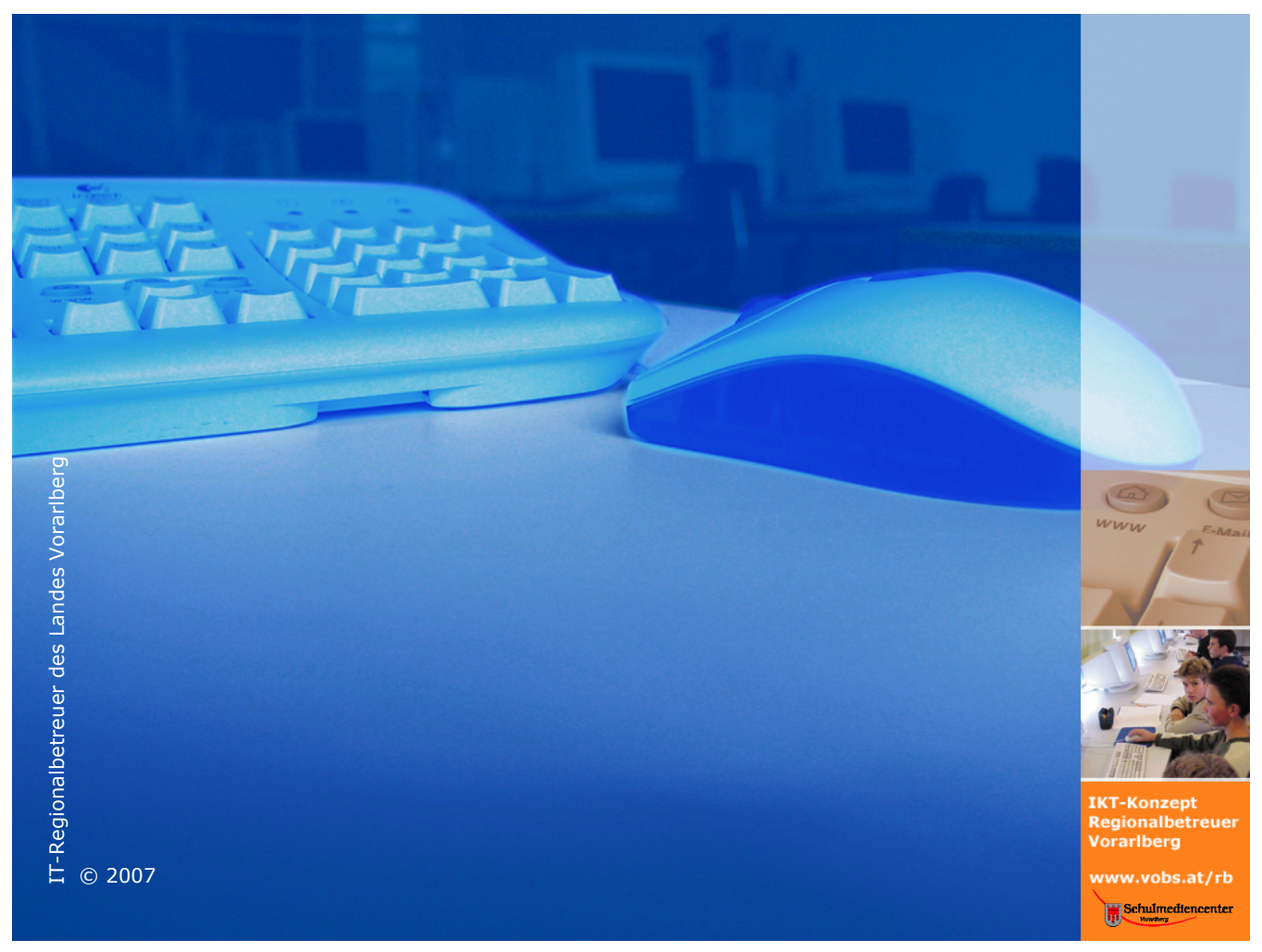

Besuchen Sie uns im Internet unter <a href="http://www.vobs.at/rb">http://www.vobs.at/rb</a>

© 2007 Schulmediencenter des Landes Vorarlberg IT-Regionalbetreuer des Landes Vorarlberg 6900 Bregenz, Römerstraße 15 Alle Rechte vorbehalten

# Microsoft Windows Server Update Services

Autor: Vonach Erich

# Inhalt

| 1.       | Vorbemerkung                                                               | .5       |
|----------|----------------------------------------------------------------------------|----------|
| 2.       | Installation                                                               | .6       |
| 2.1.     | Verwendete Programme                                                       | .6       |
| 2.1.1.   | Windows-2000-Server mit SP4 oder Windows-2003 -Server mit SP 1             | .6       |
| 2.1.2.   | zusätzlich für Windows 2003 Server ohne SP1                                | .6       |
| 2.1.3.   | zusätzlich für Windows 2000 Server mit SP4                                 | .6       |
| 2.2.     | IIS installieren                                                           | .7       |
| 2.2.1.   | Windows 2000 Server                                                        | .7       |
| 2.2.2.   | Windows 2003 Server                                                        | .8       |
| 2.3.     | Installation von BITS 2.0                                                  | .9       |
| 2.4.     | Microsoft SOL Server 2000 Desktop Engine (MSDE 2000)                       | .9       |
| 2.4.1.   | Installation                                                               | .9       |
| 2.4.2.   | Setzen des Passworts                                                       | 0        |
| 2.4.3.   | Kontrolle                                                                  | 1        |
| 2.4.4.   | Installation des SOL Server 2000 (32bit) Security Patch MS03-0311          | 1        |
| 2.5.     | Installation von WSUS                                                      | 3        |
| 2.5.1.   | mit (vorhandener) Standardwebseite1                                        | .4       |
| 2.5.2.   | mit neu zu erstellender Webseite1                                          | .4       |
| 2.5.3.   | Fortsetzung1                                                               | .5       |
| h        | Freter Chart den Winderse Com en Undete Com ince                           | -        |
| 3.       | Erster Start der Windows Server Update Services                            | ./       |
| 4.       | Einrichten der Active Directory Services1                                  | .7       |
| 4.1.     | Speicherung des ADM-Files (nur Windows 2000 Server)                        | .7       |
| 4.2.     | Integrieren des ADM-Files (nur Windows 2000 Server)1                       | .8       |
| 4.3.     | Richtlinien erstellen2                                                     | 20       |
| 4.3.1.   | Windows 2000-Server2                                                       | 20       |
| 4.3.2.   | Windows 2003-Server ohne SP12                                              | 23       |
| 4.3.3.   | Windows 2003-Server mit SP12                                               | 25       |
| 5        | Windows Server Undate Services (WSUS)                                      | 22       |
| 5.1      | Ontionen                                                                   | ,∠<br>₹2 |
| 511      | Synchronisierungsontionen                                                  | 2        |
| 5111     | Angeben der Undatenrodukte und -klassifizierungen für die Synchronisierung | 32       |
| 5112     | Angeben der Undatequelle                                                   | 2        |
| 5.1.1.3. | Sprachauswahl                                                              | 34       |
| 5.1.1.4. | Manuelle Synchronisierung                                                  | 35       |
| 5.1.2.   | Optionen für automatische Genehmigungen                                    | 36       |
| 5.1.3.   | Computeroptionen                                                           | 37       |
| 5.1.3.1. | mittels WSUS verwaltet                                                     | 37       |
| 5.1.3.2. | mittels ADS verwaltet                                                      | 37       |
| 5.2.     | Computer                                                                   | 38       |
| 5.2.1.   | Computeraruppen erstellen                                                  | 38       |
| 5.2.2.   | Clients in Computergruppen verschieben                                     | 39       |
| 5.2.3.   | Computer aus Gruppen entfernen                                             | 39       |
| 5.3.     | Updates                                                                    | 10       |
| 5.3.1.   | Updateaufgaben                                                             | 10       |
| 5.3.2.   | Genehmigungen                                                              | 1        |
| 5.3.2.1. | Ergebnis: Zu installierende Updates4                                       | 2        |
| 5.3.2.2. | Ergebnis: Nicht genehmigte Üpdates4                                        | 2        |
| 5.3.2.3. | Ergebnis: Abgelehnte Updates                                               | 13       |
| 5.4.     | Berichte4                                                                  | 3        |
| 5.4.1.   | Updatestatus4                                                              | 13       |
| 5.4.2.   | Computerstatus4                                                            | 15       |
| 5.4.3.   | Synchronisierungsergebnisse4                                               | 6        |
| 5.4.4.   | Einstellungszusammenfassung4                                               | 17       |
| 6        | Arbeiten am Client                                                         | 18       |
| 6.1      | aktueller Windows-Installer                                                | 18       |
| 6.2      | Was noch zu tun ist                                                        | 10       |
| 0.2.     |                                                                            | 5        |

| 6.2.1.        | Manuell (Methode 1)                                                                 |
|---------------|-------------------------------------------------------------------------------------|
| 6.2.2.        | Manuell (Methode 2)                                                                 |
| 6222          | Löschen des Gedächtnisses" des toten" Undate-Dienstes 50                            |
| 6223          | Starten des Auto-Undate-Dienstes des Clients 50                                     |
| 6.2.3.        | Automatisiert                                                                       |
| 6.3.          | Erweiterung der Gruppenrichtlinien im Peer-to-Peer-Netz                             |
| 7             | Ungrade von SUS nach WSUS 56                                                        |
| 7.1.          | Windows 2000 Server                                                                 |
| 7.1.1.        | Serverupdates                                                                       |
| 7.1.2.        | Installation                                                                        |
| 7.2.          | Windows 200358                                                                      |
| 7.2.1.        | Installation                                                                        |
| 7.3.          | Migration von SUS nach WSUS                                                         |
| /.3.1.        | Voraussetzungen für die Migration:                                                  |
| 7.3.Z.<br>7 4 | Vorgaliy                                                                            |
| 7.4.          | Vorbemerkung $(0500 \rightarrow 00)$                                                |
| 7.4.2.        | SUS stilllegen                                                                      |
| 7.4.3.        | WSUS-Port ändern                                                                    |
| 7.4.4.        | Startseite der WSUS-Verwaltungs-Konsole ändern63                                    |
| 8.            | Sicherung und Rücksicherung                                                         |
| 8.1.          | Backup Updatedateien                                                                |
| 8.2.          | Backup der Datenbank                                                                |
| 8.3.          | Restore Updatedateien bzw. Datenbank66                                              |
| 9.            | Fehlerbehandlung                                                                    |
| 9.1.          | Webverwaltungstool wird nicht angezeigt69                                           |
| 9.2.          | Webverwaltungstool startet mit Fehlermeldung70                                      |
| 9.3.          | SQL Server Service Manager wurde nicht gestartet71                                  |
| 9.4.          | IIS Lockdown Tool                                                                   |
| 9.5.          | Updates werden nicht heruntergeladen                                                |
| 9.6.          | Cilent erscheint nicht in der Konsole                                               |
| 9.7.<br>Q Q   | Client erscheint in der Konsole aber Undates sind als "unbekannt" gekennzeichnet 74 |
| 99            | Setup-Programm kann keine Webseite erstellen 74                                     |
| 9.10.         | Mindestens erforderlicher Speicherplatz                                             |
| 9.11.         | WSUS Beta 1 und Beta 2                                                              |
| 9.12.         | WSUS mit SQL-Server75                                                               |
| 9.13.         | IIS muss installiert sein                                                           |
| 10.           | Anhang                                                                              |
| 10.1.         | Kommandozeilenbefehle                                                               |
| 10.2.         | Log-Files                                                                           |
| 10.2.1.       | Server                                                                              |
| 10.2.2.       | Client                                                                              |
| 10.3.         | Empreniung für Sicherneitseinstellungen des IIS 6.0                                 |
| 10.3.1.       | 7usätzliche Logging-Ontionen 70                                                     |
| 10.3.3.       | header extensions entfernen                                                         |
| 10.4.         | Deinstallation von WSUS                                                             |
| 10.5.         | Auszug aus der WSUS-Hilfe                                                           |
| 10.5.1.       | Genehmigen von Updates81                                                            |
| 10.5.2.       | Genehmigen eines Updates für die Installation81                                     |
| 10.5.3.       | Genehmigen eines Updates für die Ermittlung                                         |
| 10.5.4.       | Genenmigen eines Updates für die Deinstallation                                     |
| 1056          | Ablemen eines Updates                                                               |
| 10.5.0.       | Empfohlene Vorgehensweise für das Genehmigen eines vorrangigen Undates 22           |
| 10.5.7        | Updategenehmigungs- und Statusterminologie                                          |
| 10.5.7.1.     | Genehmigen                                                                          |
|               |                                                                                     |

| 10.5.7.2. | Genehmigung                                                               | 83 |
|-----------|---------------------------------------------------------------------------|----|
| 10.5.7.3. | Genehmigungsterminologie                                                  | 83 |
| 10.5.7.4. | Updatestatusterminologie                                                  | 84 |
| 10.6.     | Bekannte Probleme                                                         | 84 |
| 10.6.1.   | Änderung der WSUS-Konfiguration direkt in der Datenbank                   | 84 |
| 10.6.2.   | Zugriff auf WSUS-Verwaltungsseite und Active Scripting                    | 84 |
| 10.6.3.   | Neustart des IIS während des Setup von WSUS                               | 85 |
| 10.6.4.   | WSUS wird von Servern, die Terminaldienste ausführen, nicht unterstützt   | 85 |
| 10.6.5.   | Zugriffsänderung auf das virtuelle Verzeichnis der WSUS-Verwaltungspunkte | 85 |
| 10.6.6.   | WSUS auf Windows Small Business Server 2003                               | 85 |
| 10.6.7.   | Installieren von WSUS auf Small Business Server - Integrationsprobleme    | 85 |
| 10.6.8.   | Verschieben eines Computers in eine andere Computergruppe                 | 85 |
| 10.6.9.   | WSUS auf hinaufgestuftem Mitgliedsserver                                  | 86 |
| 10.6.10.  | WSUS auf herabgestuftem Domänencontroller                                 | 86 |
| 10.6.11.  | Installation von WSUS nach .NET Framework                                 | 86 |
| 10.6.12.  | Einschränkungen für Remote-SQL                                            | 86 |
| 10.6.13.  | Replikatdownstreamserver und Genehmigungen                                | 87 |
| 10.6.14.  | Fehlgeschlagene Synchronisierung                                          | 87 |
| 10.6.15.  | Start der WSUS-Verwaltungskonsole mit Fehlermeldung                       | 87 |
| 10.6.16.  | SQL-Sicherheitsupdate MS03-031 (KB815495)                                 | 87 |
| 10.6.17.  | WSUS mit Vorgängerversionen                                               | 87 |
| 10.6.18.  | Verwenden von Hostheadern                                                 | 87 |
| 10.6.19.  | WSUS-Konsolen-URL als vertrauenswürdige Seite                             | 87 |
| 10.7.     | Links                                                                     | 88 |

# 1. Vorbemerkung

Um ein System sicher zu betreiben, ist es unbedingt erforderlich, es durch Hotfixes und Servicepacks am aktuellen Stand der Sicherheit zu halten. Die *Windows Server Update Services* (WSUS) bieten eine einfache Möglichkeit, Server und Workstations zentral zu aktualisieren. Die WSUS synchronisieren ihre Hotfixes und Servicepacks mit einem Microsoft Rechner. Dieser liefert – im Unterschied zur Vorgängerversion *Software Update Services* (SUS) - die von Microsoft als *wichtig* oder *kritisch* eingestuften Sicherheitsupdates für Windows (2000, XP, 2003), und systemnahe Software (z.B.: Internet Explorer), wie auch die *empfohlenen* Updates, Patches für *Microsoft-Office-Pakete* und *Systemtreiber*.

Der Administrator des Systems bestimmt mittels Gruppenrichtlinien, wann und von wo Servicepacks, Treiber, ... auf die Clients übertragen werden sollen. Der AutoUpdateClient überprüft diese Auswahl neuerlich und installiert vorhandene Updates kein zweites Mal.

WSUS ist darüber hinaus sogar in der Lage, fälschlicherweise erfolgte Installationen zurückzunehmen.

Voraussetzungen für die WSUS sind ein laufender *Internet Information Server* (IIS) und ein funktionierendes *Active Directory* (ADS).

# 2. Installation

# 2.1. Verwendete Programme

#### 2.1.1. Windows-2000-Server mit SP4 oder Windows-2003 -Server mit SP 1

- IIS 5.0:
- CD zu Microsoft Server 2000 bzw. 2003
- WSUS (Registrierung notwendig) <u>http://www.microsoft.com/windowsserversystem/updateservices/downloads/WSUS.mspx</u>
- Microsoft .NET Framework 1.1 Service Pack 1 <u>http://www.microsoft.com/downloads/details.aspx?displaylang=de&FamilyID=AE7EDEF7-</u> <u>2CB7-4864-8623-A1038563DF23</u>

#### 2.1.2. zusätzlich für Windows 2003 Server ohne SP1

 BITS 2.0 für Windows 2003 Server <u>http://www.microsoft.com/downloads/details.aspx?FamilyID=3fd31f05-d091-49b3-8a80-<u>bf9b83261372&DisplayLang=de</u>
</u>

### 2.1.3. zusätzlich für Windows 2000 Server mit SP4

- BITS 2.0 für Windows 2000 Server <u>http://www.microsoft.com/downloads/details.aspx?displaylang=de&FamilyID=3ee866a0-3a09-4fdf-8bdb-c906850ab9f2</u>
- Vollständiger Microsoft SQL-Server oder Microsoft SQL Server 2000 Desktop Engine (MSDE 2000) Version A <u>http://go.microsoft.com/fwlink/?LinkId=47366</u>
- SQL Server 2000(32-Bit) Sicherheitspatch MS03-031 <u>http://www.microsoft.com/downloads/details.aspx?displaylang=de&FamilyID=413744D1-A0BC-479F-BAFA-E4B278EB9147</u>
- Microsoft Internet Explorer 6.0 Service Pack 1
- <u>http://www.microsoft.com/downloads/details.aspx?displaylang=de&FamilyID=1e1550cb-5e5d-48f5-b02b-20b602228de6</u>
- Microsoft .NET Framework Version 1.1 Redistributable Package
- <u>http://www.microsoft.com/downloads/details.aspx?displaylang=de&FamilyID=262D25E3-F589-4842-8157-034D1E7CF3A3</u>
- Microsoft .NET Framework 1.1 Service Pack 1 <u>http://www.microsoft.com/downloads/details.aspx?displaylang=de&FamilyID=a8f5654f-088e-</u> <u>40b2-bbdb-a83353618b38</u>
- ADM-File (wuau.adm) für die Einstellungen im Active Directory Service <u>http://www.vobs.at/rb</u>  $\rightarrow$  Login

Alle verwendeten Programme stehen selbstverständlich auch auf dem IT-Betreuerbereich zum Download zur Verfügung.

## 2.2. IIS installieren

#### 2.2.1. Windows 2000 Server

• Start → Einstellungen → Systemsteuerung → Software → Windows Komponenten hinzufügen/entfernen

| Software                                                                                                    |                                                                                                    |                                                                                                    | _ 🗆 🗡                                                                                                    |
|----------------------------------------------------------------------------------------------------|----------------------------------------------------------------------------------------------------|----------------------------------------------------------------------------------------------------|----------------------------------------------------------------------------------------------------|
|                                                                                                    | Zurzeit installierte Programme:                                                                                                    | en nach: Name                                                                                                    | •                                                                                                    |
| Vergramme<br>indern oder<br>entfernen<br>Neue<br>Programme<br>inizufügen<br>Windows-<br>omponenten<br>entfernee | Adobe Acrobat 5.0 Klicken Sie auf <u>Supportinformationen</u> . Klicken Sie auf <u>Andern</u> oder "Entfernen", um dieses Ricken Sie auf <u>Andern</u> oder zu entfernen. Att Display Driver Client für die Windows-Rechteverwaltung HP Business Inkjet 2230/2280 HP Web JetAdmin Client (R) PRO Ethernet Adapter and Software Client Explore Q622925 Client Explore Q622925 Client Explore Corporation) | Größe 1<br>Verwendet gelege<br>Zuletzt 01.11<br>Angern Eptfn<br>Größe<br>Größe 4<br>Größe 4<br>Größe 4<br>Größe 5<br>Größe 5<br>Größe 7<br>Größe 76 | 3.4MB ▲<br>Intlich<br>2003<br>ernen ↓<br>452KB<br>344KB<br>45,9MB<br>944K8<br>5,9MB<br>944K8<br>2,91MB ▼ |
| _                                                                                                    |                                                                                                    | 50                                                                                                    | thließen                                                                                                 |

| /indows-Komponenten                                                                                                    | iteration and the second second second second second second second second second second second second second se                                                                       |
|----------------------------------------------------------------------------------------------------|----------------------------------------------------------------------------------------------------|
| Windows 2000-Komponenten können hinzugefügt                                                                                                    | bzw. entfernt werden.                                                                                                    |
|                                                                                                    |                                                                                                    |
| Aktivieren bzw. deaktivieren Sie ein Kontrollkästch<br>bzw. zu entfernen. Grau gefüllte Kästchen kennzei<br>installiert werden. Klicken Sie auf "Details", um die                                                                                                    | en, um eine Komponente hinzuzufügen<br>chnen Komponenten, die nur zum Teil<br>Unterkomponenten anzuzeigen.                                                                            |
| Komponenten:                                                                                                    |                                                                                                    |
| 🗹 🗊 Indexdienst                                                                                                    | 0,0 MB 🔺                                                                                                    |
| Internet-Informationsdienste (IIS)                                                                                                    | 21,6 MB 💻                                                                                                    |
| 🔲 🚾 Message Queuing-Dienste                                                                                                    | 2,6 MB                                                                                                    |
| 🗹 🚉 Netzwerkdienste                                                                                                    | 3,7 MB 🖵                                                                                                    |
| Beschreibung: IIS-Dienste (Unterstützung für Web<br>für FrontPage, Transaktionen, Acti<br>Datenbankverbindungen, und das                                                                                                    | ound FTP), zusammen mit Unterstützung<br>ve Server Pages (ASP),<br>Erhalten von Mail.                                                                                                 |
| Erforderlicher Speicherplatz: 23,9 MB                                                                                                    | Details                                                                                                    |
| Verfügbarer Speicherplatz: 4295,6 MB                                                                                                    |                                                                                                    |
|                                                                                                    |                                                                                                    |
| <2                                                                                                    | uruck Weiter > Abbrechen                                                                                                    |
|                                                                                                    |                                                                                                    |
| <b>rnet-Informationsdienste (IIS)</b><br>iivieren bzw. deaktivieren Sie ein Kontrollkästch<br>v. zu entfernen. Grau gefüllte Kästchen kennzei<br>talliert werden. Klicken Sie auf "Details", um die                                                                                                    | en, um eine Komponente hinzuzufügen<br>chnen Komponenten, die nur zum Teil<br>Unterkomponenten anzuzeigen.                                                                            |
| rnet-Informationsdienste (IIS)<br>iivieren bzw. deaktivieren Sie ein Kontrollkästch<br>v. zu entfernen. Grau gefüllte Kästchen kennzei<br>talliert werden. Klicken Sie auf "Details", um die<br>ter <u>k</u> omponenten von "Internet-Informationsdiens                                                                                                    | en, um eine Komponente hinzuzufügen<br>chnen Komponenten, die nur zum Teil<br>Unterkomponenten anzuzeigen.<br>te (IIS)'':                                                             |
| rnet-Informationsdienste (IIS)<br>iivieren bzw. deaktivieren Sie ein Kontrollkästch<br>v. zu entfernen. Grau gefüllte Kästchen kennzeir<br>talliert werden. Klicken Sie auf "Details", um die<br>ter <u>k</u> omponenten von "Internet-Informationsdiens<br>© Gemeinsame Dateien                                                                                                    | en, um eine Komponente hinzuzufügen<br>chnen Komponenten, die nur zum Teil<br>Unterkomponenten anzuzeigen.<br>te (IIS)'':<br>1,0 MB                                                   |
| rnet-Informationsdienste (IIS)<br>ivieren bzw. deaktivieren Sie ein Kontrollkästch<br>v. zu entfernen. Grau gefüllte Kästchen kennzeir<br>talliert werden. Klicken Sie auf "Details", um die<br>ter <u>ko</u> mponenten von "Internet-Informationsdiens<br>© Gemeinsame Dateien<br>© Internetdienste-Manager (HTML)                                                                                                    | en, um eine Komponente hinzuzufügen<br>chnen Komponenten, die nur zum Teil<br>Unterkomponenten anzuzeigen.<br>te (IIS)":<br>1,0 MB                                                    |
| rnet-Informationsdienste (IIS)<br>iivieren bzw. deaktivieren Sie ein Kontrollkästchu<br>v. zu entfernen. Grau gefüllte Kästchen kennzeir<br>talliert werden. Klicken Sie auf "Details", um die<br>ter <u>komponenten von "Internet-Informationsdiens</u><br>w Gemeinsame Dateien<br>Minternetdienste-Manager (HTML)<br>minternet-Informationsdienste Snap-In                                                                              | en, um eine Komponente hinzuzufügen<br>chnen Komponenten, die nur zum Teil<br>Unterkomponenten anzuzeigen.<br>te (IIS)":<br>1,0 MB<br>0,7 MB<br>1,3 MB                                |
| rnet-Informationsdienste (IIS)<br>ivieren bzw. deaktivieren Sie ein Kontrollkästche<br>v. zu entfernen. Grau gefüllte Kästchen kennzeir<br>talliert werden. Klicken Sie auf "Details", um die<br>ter <u>ko</u> mponenten von "Internet-Informationsdiens<br>↓ Gemeinsame Dateien<br>↓ Internetdienste-Manager (HTML)<br>↑ Internet-Informationsdienste Snap-In<br>■ NNTP-Dienst                                                           | en, um eine Komponente hinzuzufügen<br>chnen Komponenten, die nur zum Teil<br>Unterkomponenten anzuzeigen.<br>te (IIS)":<br>1,0 MB<br>0,7 MB<br>1,3 MB<br>4,1 MB                      |
| rnet-Informationsdienste (IIS)<br>ivieren bzw. deaktivieren Sie ein Kontrollkästche<br>w. zu entfernen. Grau gefüllte Kästchen kennzeir<br>talliert werden. Klicken Sie auf "Details", um die<br>ter <u>komponenten von "Internet-Informationsdiens</u><br>Gemeinsame Dateien<br>Ginternetdienste-Manager (HTML)<br>Thernet-Informationsdienste Snap-In<br>NTP-Dienst<br>SMTP-Dienst                                                      | en, um eine Komponente hinzuzufügen<br>chnen Komponenten, die nur zum Teil<br>Unterkomponenten anzuzeigen.<br>te (IIS)":<br>1,0 MB<br>0,7 MB<br>1,3 MB<br>4,1 MB<br>5,0 MB            |
| rnet-Informationsdienste (IIS)<br>ivieren bzw. deaktivieren Sie ein Kontrollkästche<br>v. zu entfernen. Grau gefüllte Kästchen kennzeir<br>talliert werden. Klicken Sie auf "Details", um die<br>ter <u>komponenten von "Internet-Informationsdiens</u><br>Gemeinsame Dateien<br>Gemeinsame Dateien<br>Ginternetdienste-Manager (HTML)<br>internet-Informationsdienste Snap-In<br>NTP-Dienst<br>SMTP-Dienst<br>SMTP-Dienst<br>SMTP-Dienst | en, um eine Komponente hinzuzufügen<br>chnen Komponenten, die nur zum Teil<br>Unterkomponenten anzuzeigen.<br>te (IIS)":<br>1,0 MB<br>0,7 MB<br>1,3 MB<br>4,1 MB<br>5,0 MB<br>1,9 MB  |
| rnet-Informationsdienste (IIS)<br>ivieren bzw. deaktivieren Sie ein Kontrollkästche<br>v. zu entfernen. Grau gefüllte Kästchen kennzeir<br>talliert werden. Klicken Sie auf "Details", um die<br>ter <u>komponenten von "Internet-Informationsdiens</u><br>© Gemeinsame Dateien<br>© Internetdienste-Manager (HTML)<br>1 Internet-Informationsdienste Snap-In<br>NNTP-Dienst<br>© SMTP-Dienst<br>© WWW-Server                             | en, um eine Komponente hinzuzufügen<br>chnen Komponenten, die nur zum Teil<br>Unterkomponenten anzuzeigen.<br>te (IIS)":<br>1,0 MB<br>0,7 MB<br>1,3 MB<br>4,1 MB<br>5,0 MB<br>1,9 MB  |
| rnet-Informationsdienste (IIS)<br>iivieren bzw. deaktivieren Sie ein Kontrollkästche<br>v. zu entfernen. Grau gefüllte Kästchen kennzei<br>talliert werden. Klicken Sie auf "Details", um die<br>ter <u>komponenten von "Internet-Informationsdiens</u><br>Gemeinsame Dateien<br>Ginternetdienste-Manager (HTML)<br>Tal Internet-Informationsdienste Snap-In<br>SMTP-Dienst<br>SMTP-Dienst<br>WWW-Server<br>schreibung: SMTP-Dienst       | en, um eine Komponente hinzuzufügen<br>chnen Komponenten, die nur zum Teil<br>Unterkomponenten anzuzeigen.<br>ite (IIS)":<br>1,0 MB<br>0,7 MB<br>1,3 MB<br>4,1 MB<br>5,0 MB<br>1,9 MB |
| rnet-Informationsdienste (IIS)<br>tivieren bzw. deaktivieren Sie ein Kontrollkästche<br>v. zu entfernen. Grau gefüllte Kästchen kennzeir<br>talliert werden. Klicken Sie auf "Details", um die<br>ter <u>komponenten von "Internet-Informationsdiens</u><br>© Gemeinsame Dateien<br>© Internetdienste-Manager (HTML)<br>© Internet-Informationsdienste Snap-In<br>© NNTP-Dienst<br>© WWW-Server<br>schreibung: SMTP-Dienst                | en, um eine Komponente hinzuzufügen<br>chnen Komponenten, die nur zum Teil<br>Unterkomponenten anzuzeigen.<br>te (IIS)":<br>1,0 MB<br>0,7 MB<br>1,3 MB<br>4,1 MB<br>5,0 MB<br>1,9 MB  |

| cernee informationsalense                                                                                     | - ()                                                          |                                                             |                                                      |
|----------------------------------------------------------------------------------------------------|---------------------------------------------------------------|-------------------------------------------------------------|------------------------------------------------------|
| Aktivieren bzw. deaktivieren Sie<br>bzw. zu entfernen. Grau gefüllte l<br>installiert werden. Klicken Sie auf | ein Kontrollkästch<br>Kästchen kennzei<br>' "Details", um die | en, um eine Kompor<br>chnen Komponenter<br>Unterkomponenten | nente hinzuzufüg<br>n, die nur zum Te<br>anzuzeigen. |
| Unter <u>k</u> omponenten von ''Interne                                                                       | t-Informationsdiens                                           | ste (IIS)":                                                 |                                                      |
| 🗹 🧕 Dokumentation                                                                                             |                                                               |                                                             | 3,5 MB 🔄                                             |
| 🗆 較 FrontPage 2000-Servere                                                                                    | rweiterungen                                                  |                                                             | 4,1 MB                                               |
| 🔲 🔎 FTP-Server (File Transfer                                                                                 | r Protocol)                                                   |                                                             | 0,1 MB                                               |
| 🗹 🔷 Gemeinsame Dateien                                                                                        |                                                               |                                                             | 1,0 MB                                               |
| 🗹 🧕 Internetdienste-Manager                                                                                   | (HTML)                                                        |                                                             | 0,7 MB 👘                                             |
| 🗹 📸 Internet-Informationsdienste Snap-In                                                                      |                                                               |                                                             | 1,3 MB 🚽                                             |
| 🗆 🛄 NNTP-Dienst                                                                                               |                                                               |                                                             | 4,1 MB                                               |
| Beschreibung: SMTP-Dienst                                                                                     |                                                               |                                                             |                                                      |
| Erforderlicher Speicherplatz:                                                                                 | 0,0 MB                                                        |                                                             | Details                                              |
| Verfügbarer Speicherplatz:                                                                                    | 4246,9 MB                                                     |                                                             |                                                      |
|                                                                                                    |                                                               | ОК                                                          | Abbrechen                                            |

rnet-Informationsdienste (IIS)

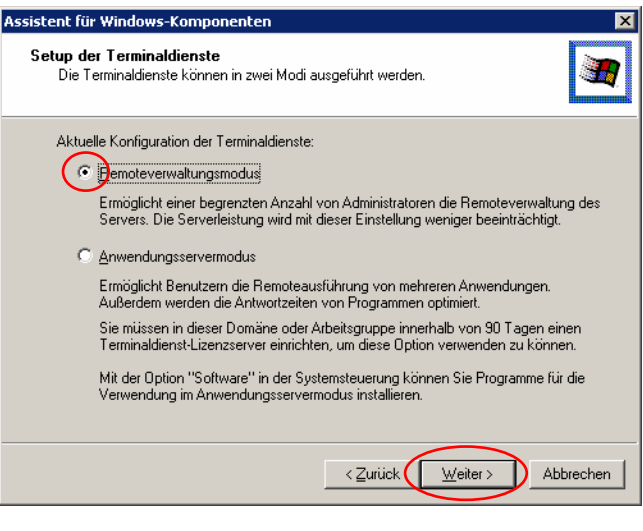

In der Folge ist das Einlegen der Windows Server 2000-CD erforderlich, anschließend werden die Standardeingaben bestätigt.

Abbrechen

ΟK

4246,9 MB

Verfügbarer Speicherplatz:

#### 2.2.2. Windows 2003 Server

 Start → Einstellungen → Systemsteuerung → Software → Windows Komponenten hinzufügen/entfernen

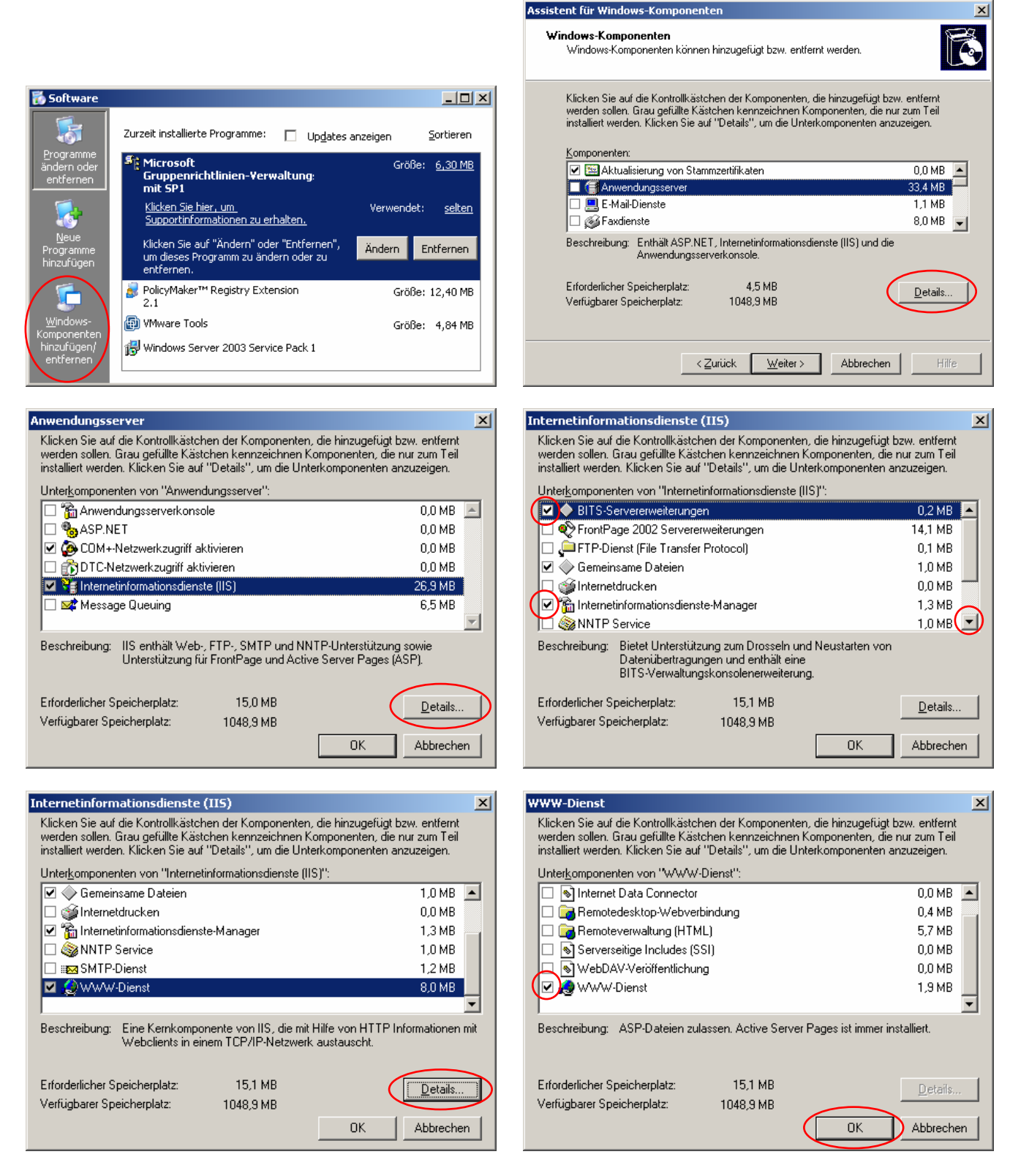

In der Folge ist das Einlegen der Windows Server 2003-CD erforderlich, anschließend werden die Standardeingaben bestätigt.

### 2.3. Installation von BITS 2.0

- Nur für Windows Server 2000 und Windows Server 2003 ohne SP1.
- Wird ein Server 2003 mit SP1 verwendet, geht es weiter auf Seite 13

**Achtung**: Für die Serverversionen 2000 bzw. 2003 werden unterschiedliche Installationsdateien verwendet (<u>siehe</u> Kapitel: Verwendete Programme)

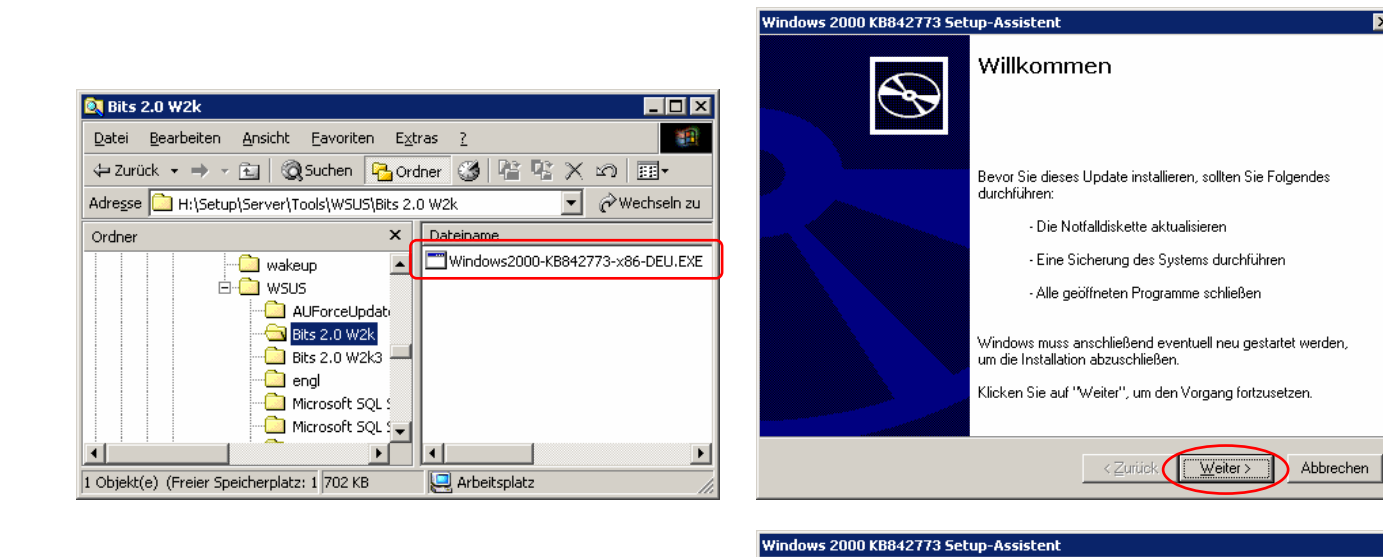

| KB842773 Setup                                                                                       | Fertigstellen des Assistenten                                                                                            |
|----------------------------------------------------------------------------------------------------|----------------------------------------------------------------------------------------------------|
| Folgende Dienste werden automatisch beendet und neu gestartet,<br>um die Installation abzuschließen. | Das KB842773 Setup wurde erfolgreich durchgeführt.<br>Klicken Sie auf "Fertig stellen", um den Vorgang<br>abzuschließen. |
| Intelligenter Hintergrundübertragungsdienst                                                          |                                                                                                    |
| <u>Abbrechen</u>                                                                                     | < Zurück                                                                                                    |

# 2.4. Microsoft SQL Server 2000 Desktop Engine (MSDE 2000)

Achtung: Nur für Windows Server 2000 erforderlich, wenn kein SQL-Server installiert ist.

#### 2.4.1. Installation

|                                                                                                    | Möchten Sie diese Datei ausführen?                                                                                                    |
|----------------------------------------------------------------------------------------------------|----------------------------------------------------------------------------------------------------|
| Image: Second Second | Name: <u>GER_MSDE2000A.exe</u><br>Herausgeber: <u>Microsoft Corporation</u><br>Typ: Anwendung<br>Von: .host<br><u>Ausführen</u> <u>Abbrechen</u>                                                                                         |
| Microsoft SQL Server 20 Papierkorb Verwaltung                                                                                                    | Dateien aus dem Internet können nützlich sein, aber dieser Dateityp<br>kann eventuell auf dem Computer Schaden anrichten. Führen Sie<br>nur Software von Herausgebern aus, denen Sie vertrauen. <u>Welches</u><br><u>Risiko besteht?</u> |

Datei öffnen - Sicherheitswarnung

×

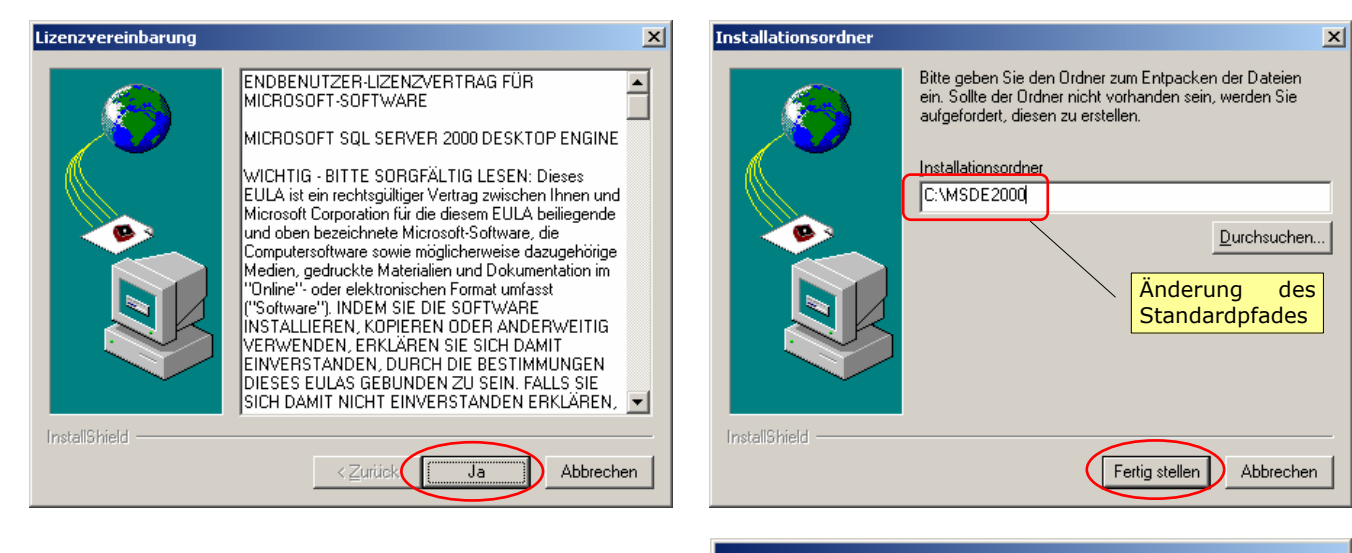

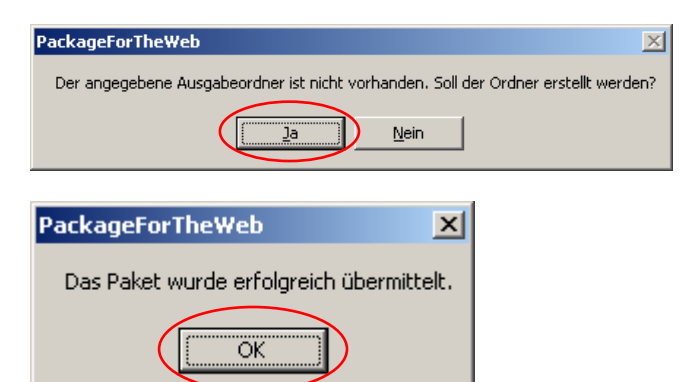

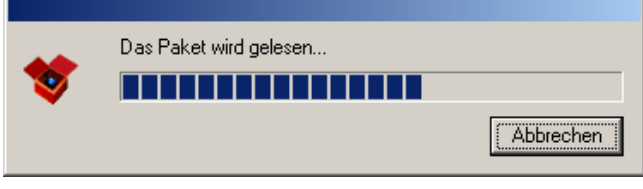

#### 2.4.2. Setzen des Passworts

• Start → Ausführen → **cmd** 

| Ausführen                                                                                                    | ? ×                | Wir wechseln zum Installationsordner von MSDE                                                                                                    |
|----------------------------------------------------------------------------------------------------|--------------------|----------------------------------------------------------------------------------------------------|
| Geben Sie den Namen eines Programms, Ordners<br>Dokuments oder einer Internetressource an.                                                                | ,<br>              | (C:\MSDE2000) und geben den Befehl:<br>setup<br>instancename="WSUS"<br>sapwd="Passwort"                                                                                                    |
| OK Abbrechen Durchsu                                                                                                    | chen               | ein; dieser Befehl startet die MSDE-<br>Setuproutine, vergibt ein Passwort (Achtung:<br>sicheres Passwort verwenden) und nennt die<br>MSDE-Instanz WSUS.                                                                                 |
| © C:\WINDOWS\system32\cmd.exe<br>C:\MSDE2000>setup sapwd="password" instancename="WSUS"<br>C:\MSDE2000>                                                   |                    | Microsoft SQL Server Desktop Engine<br>Bitte warten Sie, während Windows Microsoft SQL Server Desktop<br>Engine konfiguriert.<br>Abbrechen                                                                                               |
| Microsoft SQL Server Desktop Engine<br>Bitte warten Sie, während Windows Microsoft SQL Server<br>Engine konfiguriert.<br>Verbleibende Zeit: 32 Sekunde(n) | Desktop<br>vrechen | Microsoft SQL Server Desktop Engine  You must restart your system for the configuration changes made to Microsoft SQL Server Desktop Engine to take effect. Click Yes to restart now or No if you plan to manually restart later. Yes No |

#### 2.4.3. Kontrolle

Um zu überprüfen, ob die WSUS-Instanz von MSDE wirklich installiert wurde, kontrollieren wir die vorhandenen Dienste:

#### Start → Ausführen → services.msc

| Ausführen ? 🗙                                                                               | Der Dienst <b>MSSQL\$WSUS</b> muss vorhanden aber noch nicht gestartet sein.                                                                                                    |
|---------------------------------------------------------------------------------------------|----------------------------------------------------------------------------------------------------|
| Geben Sie den Namen eines Programms, Ordners,<br>Dokuments oder einer Internetressource an. | Worgang     Ansicht     ↓ ← →     ★     ★     ★     ↓     ↓     ↓     ↓     ↓     ↓     ↓     ↓     ↓     ↓     ↓     ↓     ↓     ↓     ↓     ↓     ↓     ↓     ↓     ↓     ↓     ↓     ↓     ↓     ↓     ↓     ↓     ↓     ↓     ↓     ↓     ↓     ↓     ↓     ↓     ↓     ↓     ↓     ↓     ↓     ↓     ↓     ↓     ↓     ↓     ↓     ↓     ↓     ↓     ↓     ↓     ↓     ↓     ↓     ↓     ↓     ↓     ↓     ↓     ↓     ↓     ↓     ↓     ↓     ↓     ↓     ↓     ↓     ↓     ↓     ↓     ↓     ↓     ↓     ↓     ↓     ↓     ↓     ↓     ↓     ↓     ↓     ↓     ↓     ↓     ↓     ↓     ↓     ↓     ↓     ↓     ↓     ↓     ↓     ↓     ↓     ↓     ↓     ↓     ↓     ↓     ↓     ↓     ↓     ↓     ↓     ↓     ↓     ↓     ↓     ↓     ↓     ↓     ↓     ↓     ↓     ↓     ↓     ↓     ↓     ↓     ↓     ↓     ↓     ↓     ↓     ↓     ↓     ↓< |
| Öffnen: services.msc                                                                        | Struktur         Name         Beschreibung         Status         Autostarttyp           Dienste (Lokal)         IPSEC-Richtlinienagent         Verwalket IP         Gestar         Automatisch           Wale feitungsdateoprotokoll         Konforditerentekoll         Gestar         Automatisch                                                                                                    |
| OK Abbrechen Durchsuchen                                                                    | Automatisch     Manneli                                                                                                    |

#### 2.4.4. Installation des SQL Server 2000 (32bit) Security Patch MS03-031

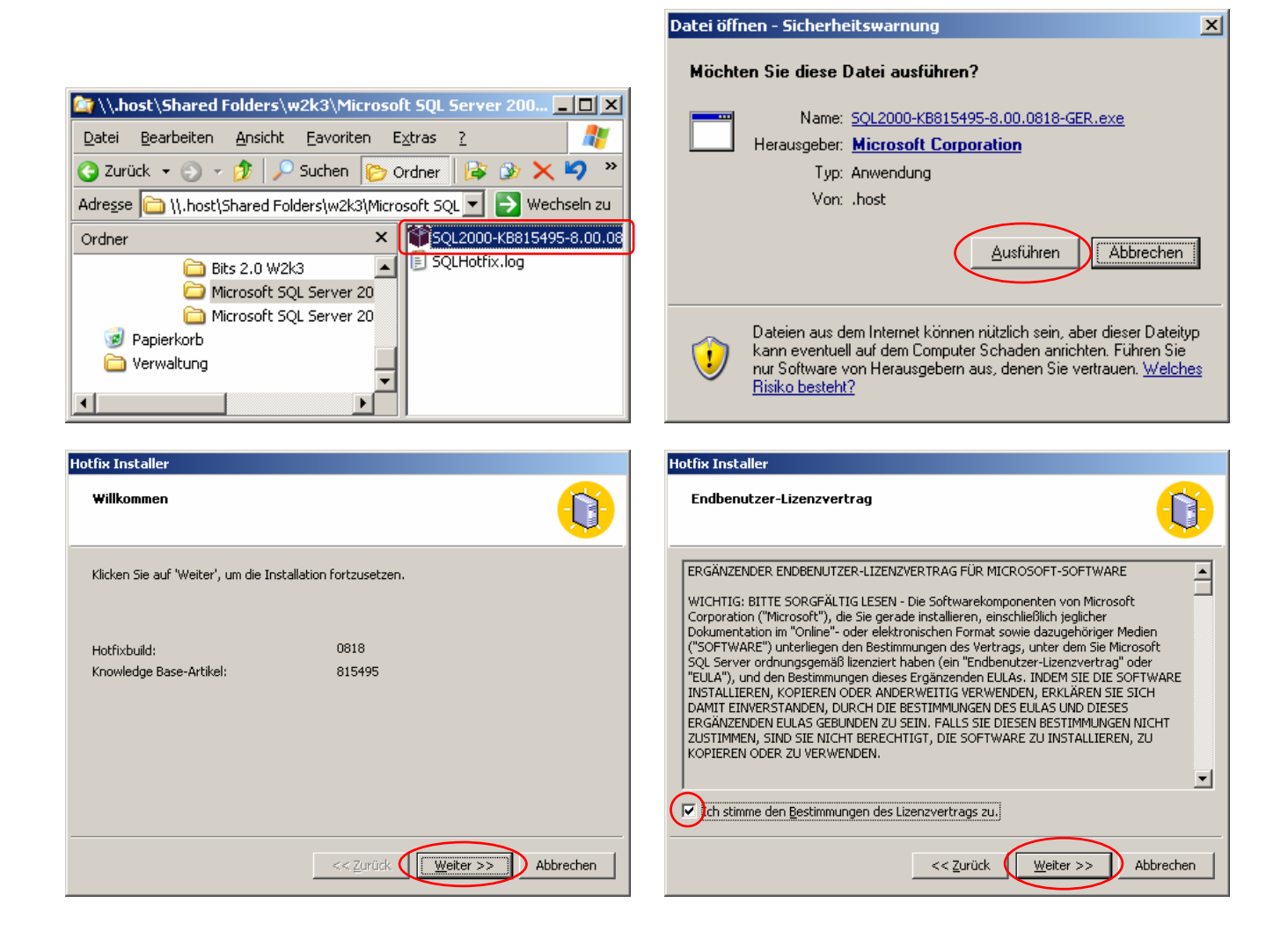

| Hotfix Installer                                                                                                    | Hotfix Installer                                                                                                    |
|----------------------------------------------------------------------------------------------------|----------------------------------------------------------------------------------------------------|
| Zu aktualisierende Instanz                                                                                                    | Authentifizierungsmodus                                                                                                    |
| Die Liste unten enthält nur Instanzen, auf die dieser Hotfix angewendet werden kann.<br>Wählen Sie eine zu aktualisierende Instanz aus.                                                                                                    | Wählen Sie den Authentifizierungsmodus aus, mit dem das Installationsprogramm eine<br>Verbindung zu SQL Server herstellen soll. Geben Sie bei Verwendung der SQL<br>Server-Authentifizierung das Kennwort für den Benutzer 'sa' ein. |
| Televi                                                                                                    | C SOL Server-Authentifizierung                                                                                                    |
|                                                                                                    | Kennwort: für 'sa':                                                                                                    |
|                                                                                                    |                                                                                                    |
|                                                                                                    | Windows-Authentifizierung                                                                                                    |
| << Zurück Weiter >> Abbrechen                                                                                                    | << Zurück Weiter >> Abbrechen                                                                                                    |
| Hatfiv Installer                                                                                                    | Hotfiv Tostaller                                                                                                    |
|                                                                                                    |                                                                                                    |
| Installationsbereit                                                                                                    | Hotrixstatus                                                                                                    |
| Hotfix Installer ist bereit, den Patch anzuwenden. Bei diesem Prozess werden Dienste<br>gestartet und beendet. Starten Sie während des Prozesses keine Anwendungen. Klicken Sie<br>auf 'Installieren', um den Vorgang fortzusetzen. Danach können Sie den Installationsprozess<br>nicht abbrechen. | Hotfix Installer wendet den Patch an. Bitte warten Sie. Dieser Vorgang kann einige Minuten dauern.                                                                                                    |
|                                                                                                    |                                                                                                    |
|                                                                                                    | Folgende Datei wird gesichert und gepatcht: replmerg.sql                                                                                                    |
|                                                                                                    |                                                                                                    |
|                                                                                                    |                                                                                                    |
|                                                                                                    |                                                                                                    |
|                                                                                                    |                                                                                                    |
|                                                                                                    |                                                                                                    |
| << Zurück Installieren Abbrechen                                                                                                    | << Zurück Installieren Abbrechen                                                                                                    |
| Hotfix Installer                                                                                                    |                                                                                                    |
|                                                                                                    |                                                                                                    |
|                                                                                                    |                                                                                                    |
| Hotfix Installer hat den Patch erfolgreich auf die ausgewählte Instanz angewendet.<br>Sichern Sie die Systemdatenbank-Dateien, sobald der Patch auf alle Instanzen angewendet                                                                                                    |                                                                                                    |
| wurde. Eine Protokolldatei wurde erstellt und befindet sich unter<br>'C:\WINDOWS\SQLHotfix\SQLHotfix.log'. Klicken Sie auf 'Protokolldatei anzeigen', um sie                                                                                                    | SQLHotfix.log - Editor                                                                                                    |
| jetzt anzuzeigen. Klicken Sie auf 'Fertig stellen', um das Installationsprogramm zu beenden.                                                                                                    | Date gearbeiten Figmat Ansion 2<br>Microsoft SQL Server Group of Products HotFix beginning Wed Nov 30                                                                                                    |
| Protokolldatei anzeigen                                                                                                    | 14:55:04 2005<br><func name="winMain"><br/><func name="rnifGlobals"></func></func>                                                                                                    |
|                                                                                                    | os Detected: Windows 2000 family<br><endfunc getlasterror="203" name="InitGlobals" return="0"></endfunc>                                                                                                    |
|                                                                                                    | <pre><pre><pre><pre><pre><pre><pre><pre></pre></pre></pre></pre></pre></pre></pre></pre>                                                                                                    |
|                                                                                                    | <pre><endfunc getlasterror="0" name="ReadPackageInformation" return="0"> <func name="ReadTargetProductInformation"> </func></endfunc></pre>                                                                                          |
|                                                                                                    | <pre><enue-unc getlasterror="0" name="ReadiargetProductInformation'" return="0"> <func name="ReadPackageInformation"></func></enue-unc></pre>                                                                                        |
|                                                                                                    | <endfunc getlasterror="0" name="ReadPackageInformation" return="0"><br/><func name="ReadTargetProductInformation"></func></endfunc>                                                                                                  |
| << Zurück                                                                                                    | <pre><endfunc getlasterror="0" name="ReadTargetProductInformation" return="0"> <endfunc getlasterror="2" name="nadPackages" return="0"></endfunc></endfunc></pre>                                                                    |
|                                                                                                    | === Processing package defined in Hotfix1.inf                                                                                                    |

# 2.5. Installation von WSUS

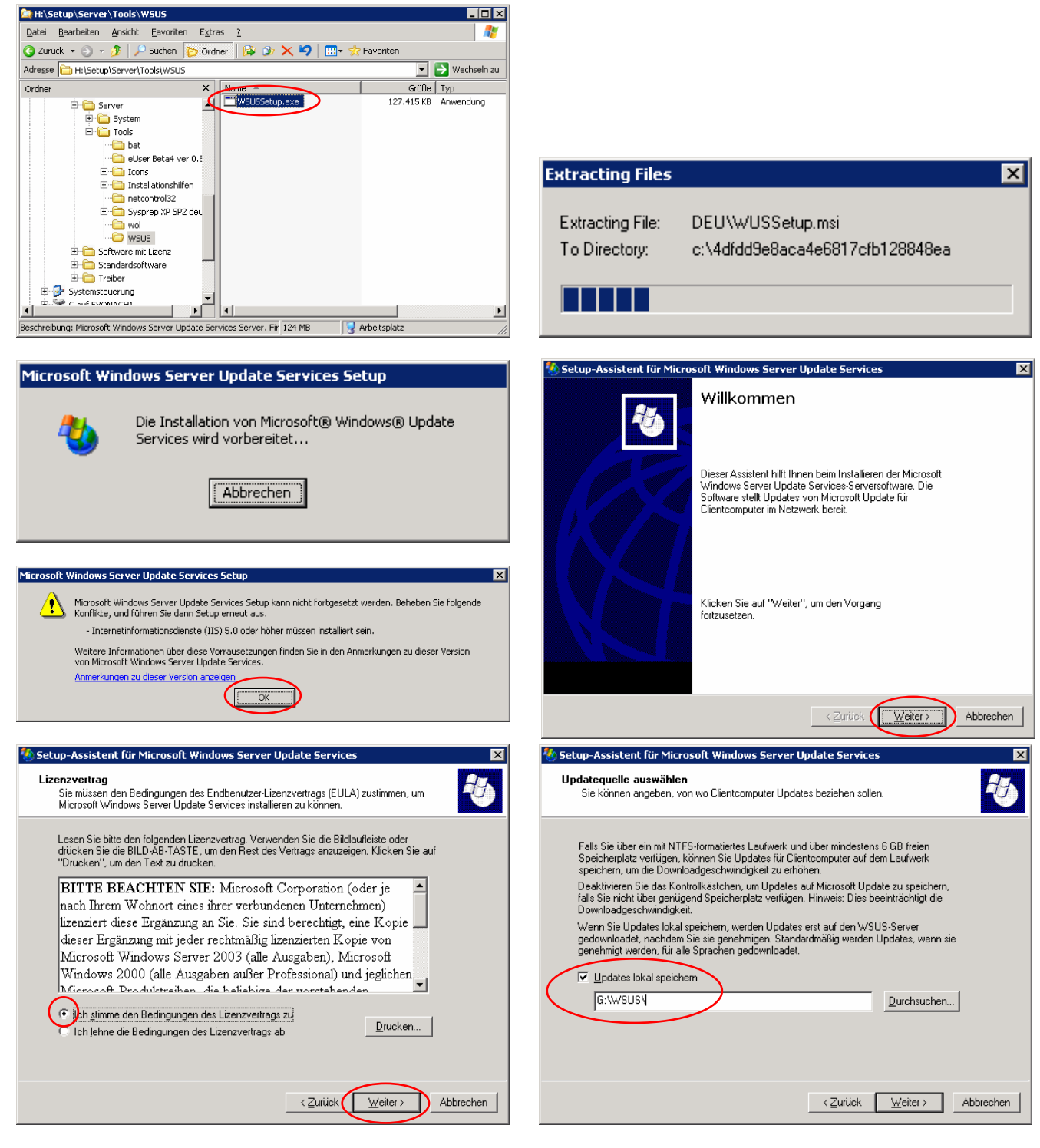

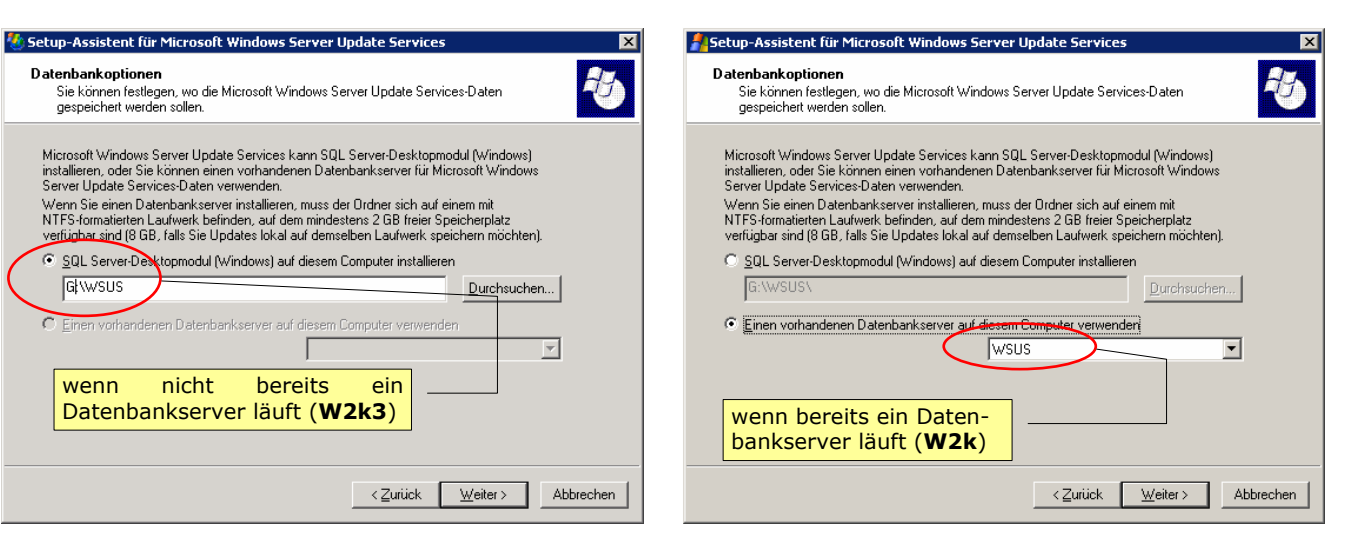

#### 2.5.1. mit (vorhandener) Standardwebseite

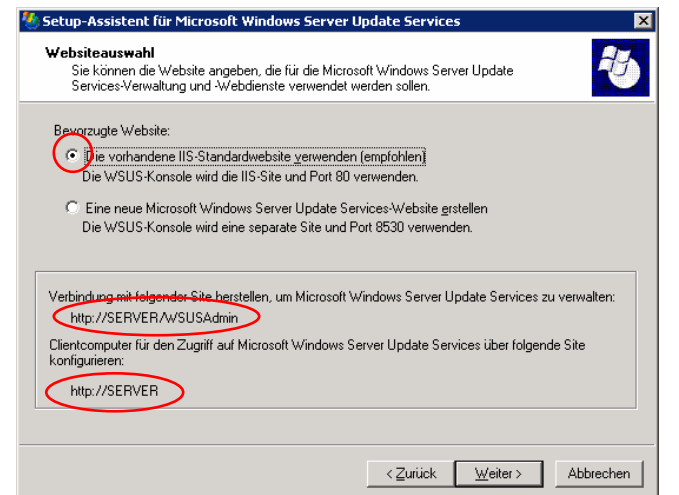

Diese Einstellung verwenden wir, wenn auf diesem Rechner nicht bereits ein Webserver für andere Anwendungen läuft.

Windows 2000-Server (mit MSDE)

Das Kapitel 2.5.2 kann jetzt übersprungen werden.

#### 2.5.2. mit neu zu erstellender Webseite

| 🐮 Setup-Assistent für Microsoft Windows Server Update Services 🛛 🛛 🗙                                                                                                    | 🐮 Setup-Assistent für Microsoft Windows Server Update Services 🛛 🛛                                                                                                    |
|----------------------------------------------------------------------------------------------------|----------------------------------------------------------------------------------------------------|
| Websiteauswahl<br>Sie können die Website angeben, die für die Microsoft Windows Server Update<br>Services-Verwaltung und -Webdienste verwendet werden sollen.                                                                                                    | Updateeinstellungen spiegeln<br>Dieser Server kann die Liste der genehmigten Updates von einem anderen Microsoft<br>Windows Server Update Services-Server im Netzwerk erben bzw. spiegeln.                                                                                                    |
| Bevorzugte Website:<br>© Die vorhandene IIS-Standardwebsite verwenden (empfohlen)<br>Die WSUS-Konsole wird die IIS-Site und Port 80 verwenden.<br>© Eine neue Microsoft Windows Server Update Services-Website grstellen<br>Die WSUS-Konsole wird eine separate Site und Port 8530 verwenden. | Überspringen Sie dieses Dialogfeld, falls dieser Server ein eigenständiger Microsoft Windows<br>Server Update Services-Server sein soll und nicht von einem anderen Server gespiegelt<br>werden soll, oder Sie über keine anderen Microsoft Windows Server Update Services-Server<br>verfügen.<br>Aktivieren Sie ansonsten das Kontrollikästchen und geben Sie den Namen des zu<br>spiegelnden Servers (ohne den Präfix http:// den https://) ein, falls Sie eine Serverhierarchie<br>erstellen.<br>Weitere Informationen über den Replikatmodus erhalten Sie im "WSUS Deployment Guide". |
| Verbindung mit folgender Site herstellen, um Microsoft Windows Server Update Services zu verwalten:<br>http://SERVER:8530/WSUSAdmin<br>Clientcomputer für den Zugriff auf Microsoft Windows Server Update Services über folgende Site<br>konfigurieren:<br>http://SERVER:8530                 | Servername:     Server       ICP-Port:     80                                                                                                    |
| < Zurück Weiter > Abbrechen                                                                                                    | < Zurück Weiter > Abbrechen                                                                                                    |

Hinweis: Die Umstellung dieser Seite auf Port 80 wird <u>hier</u> beschrieben.

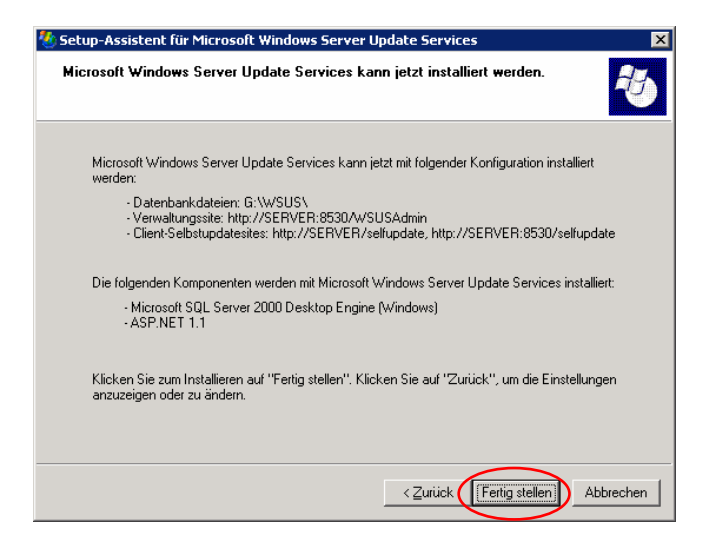

### 2.5.3. Fortsetzung

| 👹 Setup-Assistent für Microsoft Windows Server Update Services 🛛 🛛 🔀                                                                                                    |
|----------------------------------------------------------------------------------------------------|
| Microsoft Windows Server Update Services kann jetzt installiert werden.                                                                                                    |
| Microsoft Windows Server Update Services kann jetzt mit folgender Konfiguration installiert<br>werden:<br>• Datenbankdateier: G:\WSUS\<br>• Verwaltungssite: http://SERVER/wSUSAdmin<br>• Client-Selbstupdatesite: http://SERVER/selfupdate<br>Die folgenden Komponenten werden mit Microsoft Windows Server Update Services installiert:<br>• Microsoft SQL Server 2000 Desktop Engine (Windows)<br>• ASP.NET 1.1<br>Klicken Sie zum Installieren auf "Fertig stellen", Klicken Sie auf "Zurück", um die Einstellungen<br>anzuzeigen oder zu ändern. |
|                                                                                                    |
| Installationsvorgang                                                                                                    |
| Bitte warten Sie während des Installationsvorgangs. Dieser Vorgang kann einige<br>Minuten dauern.                                                                                                    |
| Status: WMSDE wird installiert                                                                                                    |
| Setup wird zurzeit ausgeführt. Bitte warten                                                                                                    |
|                                                                                                    |
|                                                                                                    |

| 🎂 Microsoft Windows Server Update Services 🛛 🛛 🔀                                                  | 🐮 Microsoft Windows Server Update Services 🛛 🛛 🛛                                                         |
|---------------------------------------------------------------------------------------------------|----------------------------------------------------------------------------------------------------|
| Installationsvorgang                                                                              | Installationsvorgang                                                                                     |
| Bitte warten Sie während des Installationsvorgangs. Dieser Vorgang kann einige<br>Minuten dauern. | Bitte warten Sie während des Installationsvorgangs. Dieser Vorgang kann einige<br>Minuten dauern.        |
| Status: Microsoft Windows Server Update Services wird installiert.                                | Status: Die Clientselbstupdate-Dateien werden installiert                                                |
| Die Installation wird überprüft                                                                   | -<br>Sicherungsdateien werden entfernt                                                                   |
| Abbrechen                                                                                         | Abbrechen                                                                                                |
| 😵 Microsoft Windows Server Update Services 🛛 🕅                                                    | 🎸 Setup-Assistent für Microsoft Windows Server Update Services 🛛 🗙                                       |
| Installationsvorgang                                                                              | Fertigstellen des Assistenten                                                                            |
| Minuten dauern.                                                                                   | Der Assistent wurde erfolgreich abgeschlossen.                                                           |
| Status: WSUS-Server wird initialisiert                                                            |                                                                                                    |
| Setup wird zurzeit ausgeführt. Bitte warten                                                       | ♥ Webverwaltungs-Tool <u>s</u> tarten<br>Klicken Sie auf "Fertig stellen", um den Vorgang abzuschließen. |
| Abbrechen                                                                                         | Zurück Eertig stellen Abbrechen                                                                          |

# 3. Erster Start der Windows Server Update Services

- folgende Seite startet nun entweder automatisch oder
- kann im Browser mit der Adresse: <u>http://localhost/WSUSAdmin</u> aufgerufen werden.
- Startet die Seite nicht oder mit Fehlermeldung findet sich Hilfe im Kapitel Fehlerbehandlung.

| Netzwerkkennwort eingebe<br>Geben Sie Benutze<br>Site: 192<br>Benutzername<br>Kennwort<br>Domäne ke<br>Dieses Kennwo                                                                                                    | n ? X rnamen und Kennwort ein. 2168.1.200 ann leer bleiben rt in der Kennwortliste speichern OK Abbrechen                                                                                                    | Achtung: Bei<br>Domänen-Admin                                                                                                    | einer<br>istratore                                          | allfälligen Passwortal<br>n-Account verwendet                                                | bfrage muss<br>werden! | der |
|----------------------------------------------------------------------------------------------------|----------------------------------------------------------------------------------------------------|----------------------------------------------------------------------------------------------------|-------------------------------------------------------------|----------------------------------------------------------------------------------------------|------------------------|-----|
|                                                                                                    | te Services - Microsoft Internet Explorer<br>ten Egtras 2<br>Suchen A Favoriten A Solution<br>Net Mitter://server/WS<br>http://localhost/V<br>http://server:80/<br>Mdows Server Update Services<br>ervices zum schnellen und zuverlässigen Bereitstellen der neue                                                                                                    | USAdmin<br>VSUSAdmin<br>WSUSAdmin<br>ten Updates für Computer verwenden. Die                                                                                                    | artseite Upda                                               | Berichte Services-News von                                                                   |                        |     |
| Status vom Sonntag, 12. Ju<br>Updates<br>Insgesamt:<br>Genehmigte Updates:<br>Nicht genehmigte Updates:<br>Abgelehnte Updates:<br>Undates mit Computer fehlern:<br>Für Computer erforderliche Updates<br>Computer<br>Insgesamt:<br>Computer, die Updates erfordern;<br>Computer, die Updates erfordern; | Ini 2005 19:50                                                                                                    | chronisierungsstatus<br>te Synchronisierung: Nie ausgef<br>tes Synchronisierung: Manuell<br>Jueller Satus: Leerlauf<br>t. synchronisieren<br>wiloadstatus<br>ates, die Dateien erfordern: 0 | ührt<br><u>Öfend</u>                                        |                                                                                              |                        |     |
| Aufgabenliste     Aufgabenliste     Sie müssen als Erstes den Server synch<br>Sie müssen als Erstes den Server<br>Sprachen synchronisiert. Sie kö     St. (Secure Sockets Layer<br>W.US hat ermittelt, das SSI. (3<br>dem Server verwendet wird. Wi<br>2005 Microsoft Corporation. Alle Ro              | hronisieren<br>er synchronisieren, damit alle verfügbaren Updates angezeigt v<br>nnen aber auch bestimmte Produkte und Sprachen auf der Seit<br><b>) verwenden</b><br>Geure Sockste Layer) nicht verwendet wird. Es wird empfohler<br>eitere Informationen finden Sie in <u>Verwenden von SSL (Secure</u><br>echte vorbehalten. <u>Datenschutzrichtlinie</u>   Build 2.0.0.2472 | verden. Standardmäßig werden alle wichtige<br>«"Synchronisierungsoptionen" auswählen, t<br>v, dass SSL zwecks verstärkter Sicherheit für<br>Sockets Laver).                                 | n Updates und Sic<br>evor Sie synchror<br>die Verwaltung ur | herheitsupdates für Windows für alle<br>Isieren.<br>Id Kommunikation zwischen dem Client und |                        |     |

# 4. Einrichten der Active Directory Services

Die Administrative Vorlage für WSUS ist im Windows 2003-Server bereits integriert (in diesem Fall auf <u>weiter</u> drücken), muss für den Windows 2000-Server aber erst bereitgestellt und ins ADS eingebunden werden.

# 4.1. Speicherung des ADM-Files (nur Windows 2000 Server)

| Datei speichern unter                                                                                                    | Die Datei <b>wuau.adm</b> wird in <b>C:\Winnt\Inf</b>                                                                                                    |
|----------------------------------------------------------------------------------------------------|----------------------------------------------------------------------------------------------------|
| Spejchern in: 🔁 inf 🖉 🗭 📸 📰 🗸                                                                                                    | gespeichert.                                                                                                    |
| Image: Contract of the second second seco | Datei speichern unter       Image: C:\WINNT\inf\wuau.adm besteht bereits.         C:\WINNT\inf\wuau.adm besteht bereits.         Möchten Sie sie ersetzen?         Image: Image: I |
| Pateiname: wuau.adm                                                                                                    | ichem echen                                                                                                    |
|                                                                                                    | Die Originaldatei wird gegebenenfalls ersetzt.                                                                                                    |

# 4.2. Integrieren des ADM-Files (nur Windows 2000 Server)

• Start → Programme → Verwaltung → Active Directory-Benutzer und Computer → [RM] auf schule.aps → **Eigenschaften** 

| leave the sectory-Benutzer and -Compute     | er                                                                                                    |                                                                                                    | _ 🗆 🗡            |
|---------------------------------------------|----------------------------------------------------------------------------------------------------|----------------------------------------------------------------------------------------------------|------------------|
| 🛛 🎻 Konsole Eenster ?                       |                                                                                                    |                                                                                                    | _ <del>8</del> × |
| Vorgang     Ansicht     ↓     ←     →     ▲ | 9 🖸 🗟   😢   🦉 💆 🗑 🖓                                                                                                    | ' 🍕 🗑                                                                                                    |                  |
| Struktur                                    | schulnetz.aps 9 Objekte                                                                                                    |                                                                                                    |                  |
| Active Directory-Benutzer und -Computer     | Name  Builtin  Computers  Domain Controllers  ForeignSecurityPrincipals  LostAndFound  Schule  System  Users  Infrastructure | Typ<br>builtinDomain<br>Container<br>Organisationseinheit<br>Container<br>IostAndFound<br>Organisationseinheit<br>Container<br>Container<br>infrastructureUpdate |                  |
|                                             |                                                                                                    |                                                                                                    |                  |

| Eigenschaften von schu                                | ılnetz.aps                                |                             |            | ?                  | x |
|-------------------------------------------------------|-------------------------------------------|-----------------------------|------------|--------------------|---|
| Allgemein                                             | Verwalte                                  | t von                       |            | Objekt<br>otlinie  | 1 |
| Aktuelle Gr                                           | uppenrichtlinienob                        | jekt-Verknüp                | ofungen fü | ir schulnetz       |   |
| Gruppenrichtlinienobje                                | ekt-Verknüpfunger                         | n Kei                       | n Vorra    | Deakti             |   |
| 🚮 Default Domain Po                                   | blicy                                     |                             |            |                    |   |
|                                                       |                                           |                             |            |                    |   |
|                                                       |                                           |                             |            |                    |   |
|                                                       |                                           |                             |            |                    |   |
| ,<br>Das Gruppenrichtlinien<br>Die Liste wurde von se | objekt mit der höch<br>rver.schulnetz.aps | isten Prioritä<br>erhalten. | t steht an | erster Stelle.     |   |
| <u>N</u> eu <u>H</u> ir                               | nzufügen 🖉 E                              | <u>e</u> arbeiten           | ) N        | ach oben           |   |
| Optionen                                              | öschen E <u>ig</u>                        | enschaften                  | N          | ach <u>u</u> nten  |   |
| Bichtlinienvererbun                                   | g deaktivieren                            |                             |            |                    |   |
|                                                       | OK                                        | Abbre                       | chen       | Ü <u>b</u> ernehme | m |

• Computerkonfiguration  $\rightarrow$  [RM] auf Administrative Vorlagen  $\rightarrow$  **Hinzufügen**  $\rightarrow$ 

| 🚮 Gruppenrichtlinie                                                                                                    |                                             |             |
|----------------------------------------------------------------------------------------------------|---------------------------------------------|-------------|
| 🛛 Vorgang Ansicht 🗍 ⇐ 🔿 🔂                                                                                                    | ) 📧   🖶   😫                                 |             |
| Struktur                                                                                                    | Richtlinie                                  | Einstellung |
| Richtlinien für AllePCs [server.schuli<br>Computerkonfiguration<br>Computerkonfiguration<br>Computerkonfiguration<br>Computerkonfiguration<br>Computerk<br>Computerk<br>Computerk<br>Computer Computer<br>Computer Computer | Windows-Komponenten System Netzwerk Drucker |             |
|                                                                                                    |                                             |             |

| tlagen hinzutugen/entternen |          | Ŷ                 |
|-----------------------------|----------|-------------------|
| Name                        | Größe V  | erändert          |
| a conf                      | 36KB 2   | 2.07.2002 20:05   |
| 🛋 inetres                   | 274KB 2  | 4.06.2002 21:14   |
| 🛤 system                    | 835KB 1  | 9.06.2003 11:05   |
| 🛋 systemXP                  | 1524KB 2 | 1.08.2002 20:46   |
| 🛋 wmplayer                  | 72KB 1   | 2.12.2002 15:06   |
|                             |          |                   |
| Hinzufügen                  |          | <u>S</u> chließen |

| Richtlinienvorlag                               | en                                                                                                    |                                                                     | ? × |
|-------------------------------------------------|----------------------------------------------------------------------------------------------------|---------------------------------------------------------------------|-----|
| <u>S</u> uchen in:                              | 🔁 inf                                                                                                    |                                                                     |     |
| Verlauf<br>Verlauf<br>Desktop<br>Eigene Dateien | OfficeXp<br>WinXP<br>Common.adm<br>conf.adm<br>netcorp.adm<br>netcorp.adm<br>netset.adm<br>system.adm<br>windtws.adm<br>windtws.adm | in umplaver, adm<br>in wuau.adm<br>Typ: ADM-Datei<br>Größe: 18,6 KB |     |
|                                                 | Datei <u>n</u> ame:                                                                                                    | Ö <u>í</u> fne                                                      | n   |
| Netzwerkumg                                     | Dateityp:                                                                                                    | Policy Templates  Abbreck                                           | nen |

| Name       | Größe Verändert        |
|------------|------------------------|
| 🛋 conf     | 36KB 22.07.2002 20:0   |
| 🛋 inetres  | 274KB 24.06.2002 21:1- |
| 🛋 system   | 835KB 19.06.2003 11:0  |
| 🛋 systemXP | 1524KB 21.08.2002 20:4 |
| 🛋 wmplayer | 72KB 12.12.2002 15:0   |
| wuau       | 18KB 10.01.2003 16:2   |
|            |                        |

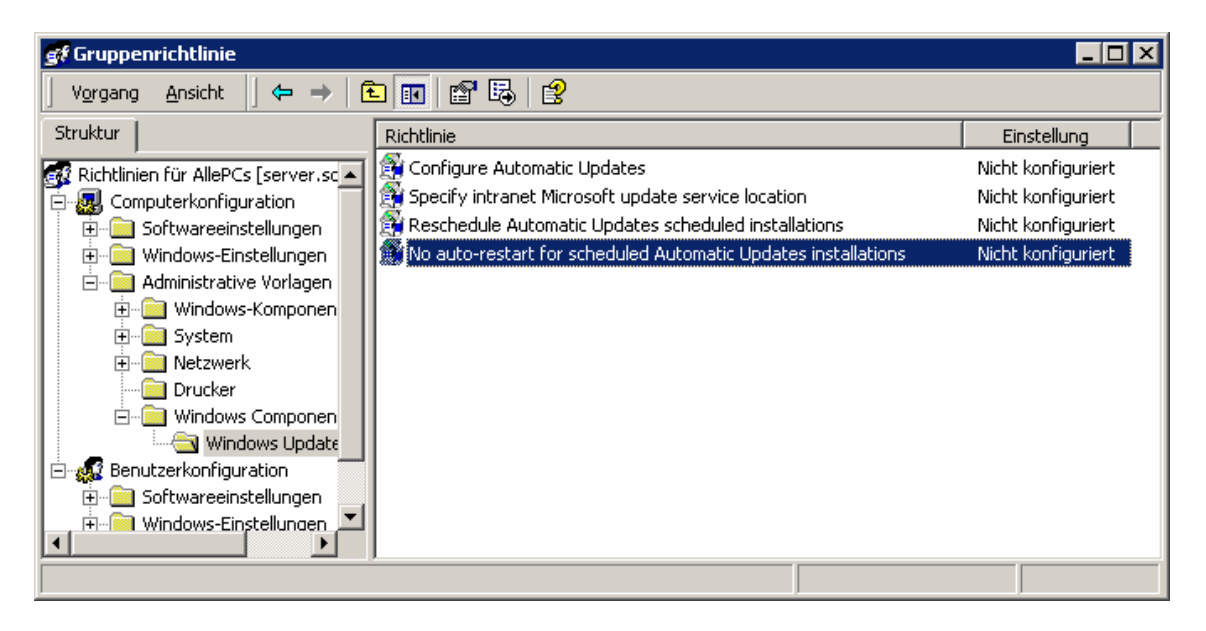

### 4.3. Richtlinien erstellen

Damit nun die Verteilung der Updates und Hotfixes auch ausgeführt wird, werden folgende Einstellungen getroffen:

#### 4.3.1. Windows 2000-Server

• Start → Programme → Verwaltung → Active Directory-Benutzer und Computer → [RM] auf schule.aps → **Eigenschaften** 

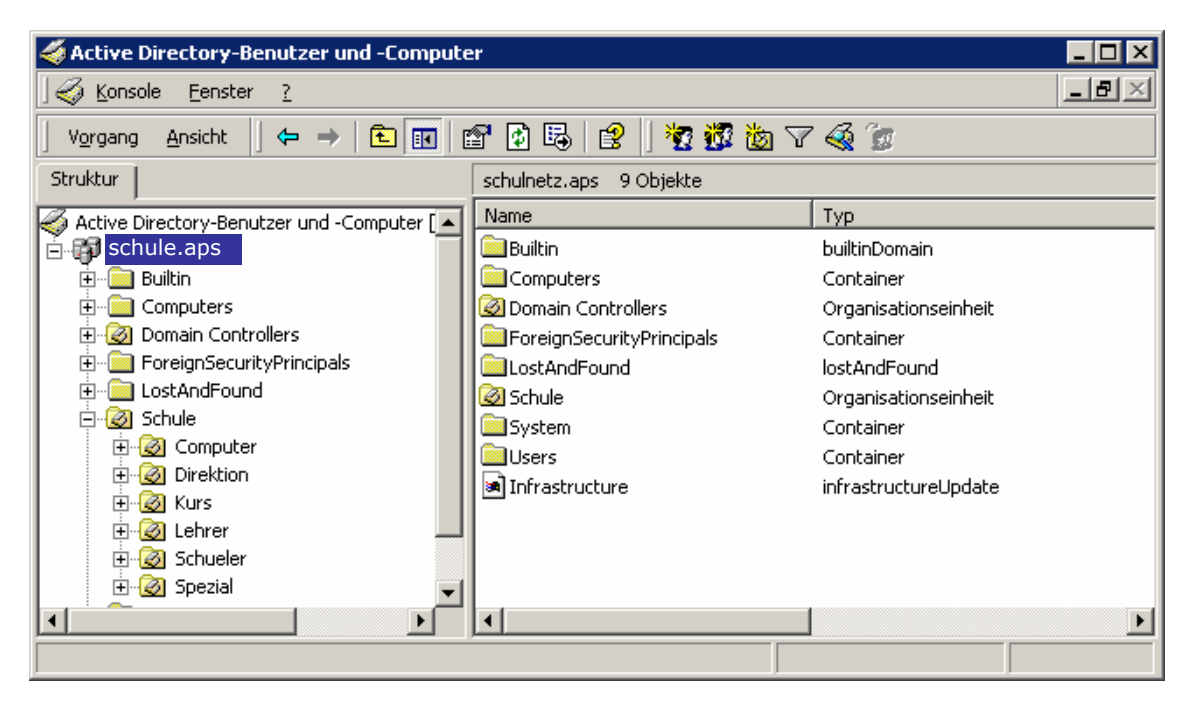

| Eigenschaften von schu                           | ilnetz.aps                                  |                            |              | ?                  | ×  |
|--------------------------------------------------|---------------------------------------------|----------------------------|--------------|--------------------|----|
| Allgemein                                        | Verwaltet                                   | von                        | (            | Objekt             | 1  |
| Sicherheitseinst                                 | ellungen                                    | Gru                        | appenrich    | itlinie            |    |
| Aktuelle Gr                                      | uppenrichtlinienobje                        | ekt-Verknüp                | fungen fü    | ir schulnetz       |    |
| Gruppenrichtlinienobi                            | ekt-Verknüpfungen                           | Kein                       | Vorra        | Deakti             |    |
| 🕵 Default Domain Po                              | licy                                        |                            |              |                    |    |
|                                                  |                                             |                            |              |                    |    |
|                                                  |                                             |                            |              |                    |    |
| Das Gruppenrichtlinien<br>Die Liste wurde von se | bbjekt mit der höchs<br>ver.schulnetz.aps e | ten Priorität<br>erhalten. | steht an i   | erster Stelle.     |    |
| <u>N</u> eu <u>H</u> ir                          | nzufügen B <u>e</u>                         | arbeiten                   | ) N <u>a</u> | ach oben           |    |
| Optionen                                         | ischen Eige                                 | nschaften                  | N=           | -<br>ch unten      |    |
|                                                  |                                             | nscharten                  |              | ion <u>o</u> ncon  |    |
| ☑ <u>R</u> ichtlinienvererbun                    | g deaktivieren                              |                            |              |                    |    |
|                                                  | ОК                                          | Abbred                     | hen          | Ü <u>b</u> ernehme | en |

Computerkonfiguration → Administrative Vorlagen → Windows Components → Windows Update
 → Configure Automatic Updates →

| 🝠 Gruppenrichtlinie                  |                                                               |                    |
|--------------------------------------|---------------------------------------------------------------|--------------------|
| ] Vorgang Ansicht  ] ← →   🗗         |                                                               |                    |
| Struktur                             | Richtlinie                                                    | Einstellung        |
| Richtlinien für AllePCs [server.sc 🔺 | 🚰 Configure Automatic Updates                                 | Nicht konfiguriert |
| Computerkonfiguration                | 🗱 Specify intranet Microsoft update service location          | Nicht konfiguriert |
| 🗄 📄 Softwareeinstellungen            | 😤 Reschedule Automatic Updates scheduled installations        | Nicht konfiguriert |
| 🕀 📄 Windows-Einstellungen            | No auto-restart for scheduled Automatic Updates installations | Nicht konfiguriert |
| 🖃 📄 Administrative Vorlagen          |                                                               |                    |
| 😥 💼 Windows-Komponen                 |                                                               |                    |
| 🗄 📄 System                           |                                                               |                    |
| 🕀 📄 Netzwerk                         |                                                               |                    |
| Drucker                              |                                                               |                    |
| 🖻 📄 Windows Componen                 |                                                               |                    |
| Windows Update                       |                                                               |                    |
| E Benutzerkonfiguration              |                                                               |                    |
| 🕀 📃 Softwareeinstellungen            |                                                               |                    |
| I Windows-Einstellungen ↓            |                                                               |                    |
|                                      | ,<br>                                                         |                    |

| Eigenschaften von Configure Automatic Updates 🛛 🔋 🗙                                                                                                    | / Drei mögliche Modi (Modus 1 gibt es nicht)                                                                                                    |
|----------------------------------------------------------------------------------------------------|----------------------------------------------------------------------------------------------------|
| Richtlinie       Erklärung         Image: Configure Automatic Updates         Image: Nicht konfiguriert         Image: Aktiviert         Image: Deaktiviert         Image: Configure automatic updating:         Image: A - Auto download and schedule the instate         Image: The following settings are only required         and applicable if 4 is selected.         Scheduled install day:         Image: Deaktiviert | Modus 2Ein lokal angemeldeter Administrator wird auf vorhandene Updates aufmerksam gemacht. Die angebote-nen<br>Updates werden erst nach Auswahl auf den Client geladen<br>und werden erst nach Bestätigung installiert.<br>Modus 3Alle angebotenen Updates werden ohne Nachfrage auf die<br>Clients geladen; die Installation erfolgt aber erst auf<br>Bestätigung hin.<br>Modus 4Modus 4Die Updates werden automatisch auf die Clients geladen<br>und installiert. Auch ein Administrator kann die Updates<br>nicht ablehnen; am Client muss kein User mit<br>Administratorenrechten angemeldet werden.Nur im Modus 4 können zeitgesteuerte Updatein-<br>stallationen eingestellt werden. "Verpasste" Updateter-<br>mine werden automatisch nachgeholt. |
| Vorherige Richtlinie<br>OK Abbrechen Übernehmen                                                                                                    |                                                                                                    |

|                            | Modus 2 |      | Modus 3 |       |      | Modus 4 |       |      |         |
|----------------------------|---------|------|---------|-------|------|---------|-------|------|---------|
| Wer ist angemeldet?        | Admin   | User | niemand | Admin | User | niemand | Admin | User | niemand |
| neue Updates suchen        | х       | х    | х       | х     | х    | х       | х     | х    | х       |
| Frage vor dem Download     | х       |      |         |       |      |         |       |      |         |
| Frage vor der Installation | х       |      |         | х     |      |         |       |      |         |
| Updates ablehnen           | х       |      |         | х     |      |         |       |      |         |
| automatischer Download     |         |      |         | х     | х    | х       | х     | х    | х       |
| automatische Installation  |         |      |         |       |      |         | х     | х    | х       |

| Eigenschaften von Specify intranet Microsoft update service I  🔀 |
|------------------------------------------------------------------|
| Richtlinie Erklärung                                             |
| Specify intranet Microsoft update service location               |
| O Nicht <u>k</u> onfiguriert                                     |
| Aktivient                                                        |
| © Deaktiviert                                                    |
| Set the intranet update service for detecting updates:           |
| http://conver                                                    |
|                                                                  |
| Set the intranet statistics server:                              |
| http://server                                                    |
| (ourmals: http://wtranoll.ind01)                                 |
| (example: http://intranetopdor)                                  |
|                                                                  |
|                                                                  |
|                                                                  |
| Vorherige Bichtlinie Nächste Bichtlinie                          |
|                                                                  |
| OK Abbrechen Ü <u>b</u> ernehmen                                 |

Hier wird die URL des WSUS-Servers angegeben, die im Abschlussdialog der Installation angezeigt wurde.

In der Regel sind beide Serveradressen gleich.

| Eigenschaften von Reschedule Automatic Updates scheduled i… <mark>?</mark> 🗙                                                                                     | Eigenschaften von No auto-restart for scheduled Automatic U <u>?</u> 🗙 |
|----------------------------------------------------------------------------------------------------|------------------------------------------------------------------------|
| Richtlinie Erklärung                                                                                                    | Richtlinie Erklärung                                                   |
| 🗿 Reschedule Automatic Updates scheduled installations                                                                                                    | 🗿 No auto-restart for scheduled Automatic Updates installations        |
| C Nicht <u>k</u> onfiguriert                                                                                                    | C Nicht <u>k</u> onfiguriert                                           |
| <u>A</u> ktiviert                                                                                                    |                                                                        |
| O Deaktiviert                                                                                                    | C Deaktiviert                                                          |
| Wait after system startup(minutes): 1 🚔<br>Wie lange nach dem Systemstart soll<br>gewartet werden, bis "verpasste"<br>Installationszeitpunkte nachgeholt werden. | Kein automatischer Neustart nach der<br>Installation.                  |
| Vorherige Richtlinie                                                                                                    | Vorherige Richtlinie Nächste Richtlinie                                |
| OK Abbrechen Übernehmen                                                                                                    | OK Abbrechen Ü <u>b</u> ernehmen                                       |

#### 4.3.2. Windows 2003-Server ohne SP1

• Start → Programme → Verwaltung → **Gruppenrichtlinienverwaltung** 

• [RM] auf schule.aps  $\rightarrow$  Gruppenrichtlinienobjekt hier erstellen und verknüpfen  $\rightarrow$  **AllePCsWSUS** 

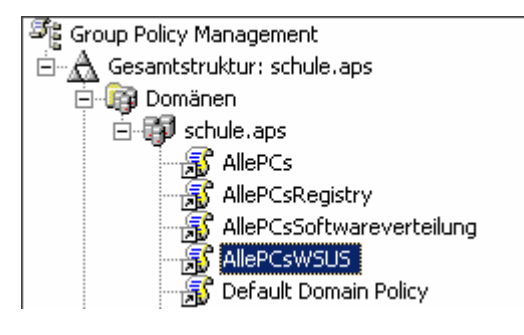

- [RM] auf AllePCsWSUS  $\rightarrow$  **Bearbeiten**
- Computerkonfiguration  $\rightarrow$  Administrative Vorlagen  $\rightarrow$  Windows-Komponenten  $\rightarrow$  **Windows Update**

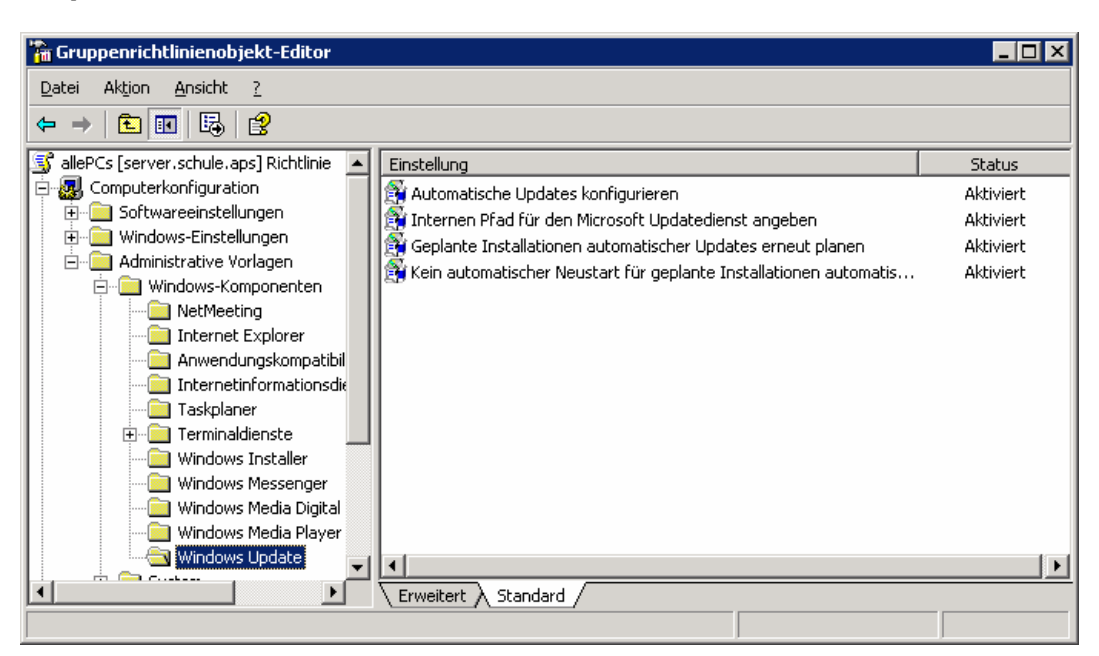

| Eigenschaften von Automatische Updates konfigurieren 🛛 🔋 🗙          | Drei mögliche Modi (Modus 1 gibt es nicht)                                                                                                    |
|---------------------------------------------------------------------|----------------------------------------------------------------------------------------------------|
| Einstellung Erklärung                                               | Modus 2<br>Fin Jokal angemeldeter Administrator, wird auf vorhan-                                                                                |
| Automatische Updates konfigurieren                                  | dene Updates aufmerksam gemacht. Die angebote-nen<br>Updates werden erst nach Auswahl auf den Client geladen                                     |
| © Nicht <u>k</u> onfiguriert                                        | und werden erst nach Bestätigung installiert.                                                                                                    |
| <u>Aktivient</u>                                                    | Alle angebotenen Updates werden ohne Nachfrage auf die                                                                                           |
| © Deaktiviert                                                       | Clients geladen; die Installation erfolgt aber erst auf                                                                                          |
| Automatische Updates konfigurieren:                                 | Bestätigung hin.                                                                                                    |
| 3 - Autom. Downloaden, aber vor Installati 💌                        | Die Updates werden automatisch auf die Clients geladen                                                                                           |
| Folgende Einstellungen sind nur erforderlich                        | und installiert. Auch ein Administrator kann die Updates                                                                                         |
| und gelten nur, wenn 4 gewählt wird.                                | nicht ablehnen; am Client muss kein User mit                                                                                                    |
| Geplanter Installationstag: 0 - Täglich 💌 💌                         | Administratorenrechten ängemeldet werden.                                                                                                    |
| Geplante Installationszeit: 08:00                                   | Nur im Modus 4 können zeitgesteuerte Updatein-<br>stallationen eingestellt werden. "Verpasste" Updateter-<br>mine werden automatisch nachgeholt. |
| T D                                                                 |                                                                                                    |
| Unterstützt auf: Windows Server 2003-Produktfamilie, XP SP1, 2000 S |                                                                                                    |
|                                                                     |                                                                                                    |
| OK Abbrechen Ubernehmen                                             |                                                                                                    |

|                            | Modus 2 |      | Modus 3 |       |      | Modus 4 |       |      |         |
|----------------------------|---------|------|---------|-------|------|---------|-------|------|---------|
| Wer ist angemeldet?        | Admin   | User | niemand | Admin | User | niemand | Admin | User | niemand |
| neue Updates suchen        | х       | х    | х       | х     | х    | х       | х     | х    | х       |
| Frage vor dem Download     | х       |      |         |       |      |         |       |      |         |
| Frage vor der Installation | х       |      |         | х     |      |         |       |      |         |
| Updates ablehnen           | х       |      |         | х     |      |         |       |      |         |
| automatischer Download     |         |      |         | х     | х    | х       | х     | х    | x       |
| automatische Installation  |         |      |         |       |      |         | х     | х    | х       |

| Eigenschaften von Internen Pfad für den Microsoft Updatedie 🔋 🗙                                                  |
|----------------------------------------------------------------------------------------------------|
| Einstellung Erklärung                                                                                            |
| 🗿 Internen Pfad für den Microsoft Updatedienst angeben                                                           |
| C Nicht <u>k</u> onfiguriert                                                                                     |
|                                                                                                    |
| C <u>D</u> eaktiviert                                                                                            |
| Interner Updatedienst zum Ermitteln von Updates:<br>http://server                                                |
| Intranetserver für die Statistiken:                                                                              |
| http://server                                                                                                    |
| (Beispiel: http://IntranetUpd01)                                                                                 |
| Unterstützt auf: Windows Se <u>rv<del>er 2003 Produ</del>ktf</u> amilie, XP SP1, 2000 S<br>Vorherige Einstellung |
| OK Abbrechen Übernehmen                                                                                          |

Hier wird die URL des WSUS-Servers angegeben, die im Abschlussdialog der Installation angezeigt wurde.

In der Regel sind beide Serveradressen gleich.

| Eigenschaften von Geplante Installationen automatischer Up          | Eigenschaften von Kein automatischer Neustart für geplante I 🔋 🗙        |
|---------------------------------------------------------------------|-------------------------------------------------------------------------|
| Einstellung Erklärung                                               | Einstellung Erklärung                                                   |
| Geplante Installationen automatischer Updates erneut planen         | 🛱 Kein automatischer Neustart für geplante Installationen automatischer |
| C Nicht <u>k</u> onfiguriert                                        | Nicht <u>k</u> onfiguriert                                              |
|                                                                     | <u>Aktiviert</u>                                                        |
| O <u>D</u> eaktiviert                                               | ○ Deaktiviert                                                           |
| Nach dem Systemstart warten (Minuten): 1                            | Kein automatischer Neustart nach der<br>Installation.                   |
| Unterstützt auf: Windows Server 2003 Produktfamilie, XP SP1, 2000 S | Unterstützt auf: Windows Server 2003-Produktfamilie, XP SP1, 2000 S     |
| Vorherige Einstellung                                               |                                                                         |
| OK Abbrechen Obernehmen                                             |                                                                         |

#### 4.3.3. Windows 2003-Server mit SP1

- Start → Programme → Verwaltung → **Gruppenrichtlinienverwaltung**
- [RM] auf schule.aps → Gruppenrichtlinienobjekt hier erstellen und verknüpfen → AllePCsWSUS

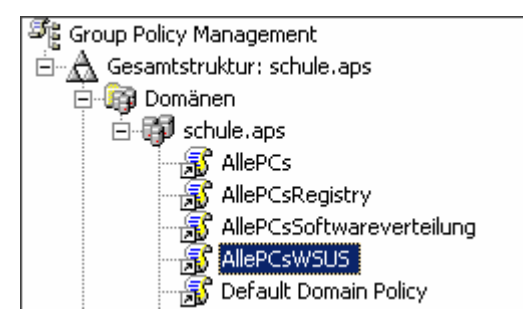

- [RM] auf AllePCsWSUS  $\rightarrow$  **Bearbeiten**
- Computerkonfiguration  $\rightarrow$  Administrative Vorlagen  $\rightarrow$  Windows-Komponenten  $\rightarrow$  **Windows Update**

| Datei       Aktion       Ansicht       2                                      | 🚡 Gruppenrichtlinienobjekt-Editor                                                                                                    |                                                                                                    |                                                                                                    |
|-------------------------------------------------------------------------------|----------------------------------------------------------------------------------------------------|----------------------------------------------------------------------------------------------------|----------------------------------------------------------------------------------------------------|
| Windows Movie Maker  Windows Update  Windows Media Plaver  Erweitert Standard | Gruppenrichtlinienobjekt-Editor         Datei       Aktjon         Ansicht       2         Image: State of the state of the s | Einstellung<br>Option "Updates installieren und herunterfahren" im Dialogfeld "<br>Die Standardoption "Updates installieren und herunterfahren" im<br>Automatische Updates konfigurieren<br>Internen Pfad für den Microsoft Updatedienst angeben<br>Cientseitige Zielzuordnung aktivieren<br>Zeitplan für geplante Installationen neu erstellen<br>Keinen automatischen Neustart für geplante Installationen durchf<br>Suchhäufigkeit für automatische Updates<br>Automatische Updates sofort installieren<br>Neustart für geplante Installationen verzögern<br>Erneut zu einem Neustart für geplante Installationen auffordern<br>Nicht-Administratoren gestatten, Updatebenachrichtigungen zu e | Status<br>Nicht konfiguriert<br>Nicht konfiguriert<br>Nicht konfiguriert<br>Nicht konfiguriert<br>Nicht konfiguriert<br>Nicht konfiguriert<br>Nicht konfiguriert<br>Nicht konfiguriert<br>Nicht konfiguriert<br>Nicht konfiguriert<br>Nicht konfiguriert<br>Nicht konfiguriert<br>Nicht konfiguriert |
|                                                                               | Windows Media Player                                                                                                    | Erweitert Standard                                                                                                    |                                                                                                    |

| Eigenschaften von Option "Updates installieren und herunterf 👔 🗙       | Eigenschaften von Option "Updates installieren und herunterf 🔋 🗙                                                                                                    |
|------------------------------------------------------------------------|----------------------------------------------------------------------------------------------------|
| Einstellung Erklärung                                                  | Einstellung Erklärung                                                                                                    |
| 🗿 Option "Updates installieren und herunterfahren" im Dialogfeld "Wind | Option "Updates installieren und herunterfahren" im Dialogfeld "Windows                                                                                                    |
| Nicht <u>konfiguriert</u>                                              | Option "Updates installieren und herunterfahren" im Dialogfeld<br>"Windows herunterfahren" angezeigt wird.                                                                                                    |
| © <u>D</u> eaktivient                                                  | Durch Aktivieren dieser Richtlinieneinstellung wird die Option "Updates<br>installieren und herunterfahren" im Dialogfeld "Windows                                                                                                    |
|                                                                        | herunterfahren" nicht angezeigt, auch wenn Updates zum Installieren<br>verfügbar sind und der Benutzer die Option "Herunterfahren" im<br>Startmenü auswählt.                                                                                                    |
|                                                                        | Wenn Sie diese Richtlinieneinstellung deaktivieren oder nicht<br>konfigurieren, wird die Option "Updates installieren und herunterfahren"<br>im Dialogfeld "Windows herunterfahren" angezeigt, falls Updates<br>verfügbar sind, wenn der Benutzer die Option "Herunterfahren" im |
|                                                                        | Startmenü auswählt.                                                                                                    |
|                                                                        |                                                                                                    |
| Unterstützt auf: Mindestens Microsoft Windows XP Professional mit SP 2 | <u> </u>                                                                                                    |
| Vorherige Einstellung Nächste Einstellung                              |                                                                                                    |
| OK Abbrechen Obernehmen                                                | OK Abbrechen Obernehmen                                                                                                    |
|                                                                        |                                                                                                    |
| Eigenschaften von Die Standardoption "Updates installieren u ? ×       | Eigenschaften von Die Standardoption "Updates installieren u ? ×                                                                                                    |
| Einstellung   Erklärung   [                                            | Einstellung Erklärung                                                                                                    |
| Die Standardoption "Updates installieren und herunterfahren" im Dialo  | Die Standardoption "Updates installieren und herunterfahren" im Dialogfe                                                                                                    |
| Nicht <u>konfiguriert</u>                                              | Diese Richtlinieneinstellung ermöglicht (nnen restzulegen, ob die<br>Option "Updates installieren und herunterfahren" als Standardoption im<br>Dialogfeld "Windows herunterfahren" sein darf.                                                                                    |
| C Deaktivient                                                          | Durch Aktivieren dieser Richtlinieneinstellung wird die zuletzt vom<br>Benutzer ausgewählte Herunterfahrontion (Ruhezustand, Neu starten                                                                                                    |
|                                                                        | usw.) als Standardoption im Dialogfeld "Windows herunterfahren"<br>verwendet, unabhängig ob Option "Updates installieren und<br>herunterfahren" in der Liste "Wie möchten Sie vorgehen?" verfügbar                                                                               |
|                                                                        | wird.<br>Wenn Sie diese Bichtlinieneinstellung desktiwieren oder nicht                                                                                                    |
|                                                                        | konfigurieren, wird die Option "Updates installieren und herunterfahren"<br>als Standardoption im Dialogfeld "Windows herunterfahren" gesetzt,<br>falls Updates zum Installieren verfügbar sind, wenn der Benutzer die<br>Option "Herunterfahren" im Startmenü auswählt.         |
|                                                                        | Hinweis: Diese Richtlinieneinstellung hat keine Auswirkungen, falls die<br>Richtlinie "Option "Updates installieren und herunterfahren" im<br>Dialogfeld "Windows herunterfahren" nicht anzeigen" unter                                                                          |
| Unterstützt auf: Mindestens Microsoft Windows XP Professional mit SP 2 | Computerkonfiguration Administrative                                                                                                    |
| Vorherige Einstellung                                                  | Vorherige Einstellung Nächste Einstellung                                                                                                    |
| OK Abbrechen Obernehmen                                                | OK Abbrechen Übernehmen                                                                                                    |

| Einstellung       Erklärung         Automatische Updates konfigurieren       Modus 2         Nicht konfiguriert       Die Updates aufmerksam gemacht. Die angebotenen Updates werden erst nach Auswahl auf den Client geladen und werden erst nach Bestätigung installiert.         Automatische Updates konfigurieren:       Modus 3         Automatische Updates konfigurieren:       Automatische Updates konfigurieren:         4-Autom. Downloaden und laut Zeitplan       Modus 4         Folgende Einstellungen sind nur erforderlich und gelten nur, wenn 4 gewählt wird.       Geplanter Installationstag:         Geplante Installationstag:       O-Täglich                                                                                                    | Eigenschaften von Automatische Updates konfigurieren 🛛 🙁                                                                                                    | / Drei mögliche Modi (Modus 1 gibt es nicht)                                                                                                    |
|----------------------------------------------------------------------------------------------------|----------------------------------------------------------------------------------------------------|----------------------------------------------------------------------------------------------------|
| Image: Statistic in the ingesteric worder.       "verpasste opdateter         Image: Statistic in the ingesteric worder.       "verpasste opdateter         Image: Statistic in the ingesteric worder.       "werden automatisch nachgeholt.         Image: Statistic in the ingesteric worder.       "werden automatisch nachgeholt.         Image: Statistic in the ingesteric worder.       Image: Statistic ingesteric worder.         Image: Image: Statistic ingesteric worder.       Image: Statistic ingesteric worder.         Image: Image: Image: Image: Image: Statistic ingesteric ingesteringesteric ingesteringesteric ingesteric ingesteric ingesteric ing | Einstellung Erklärung Automatische Updates konfigurieren Automatische Updates konfigurieren Automatische Updates konfigurieren: Automatische Updates konfigurieren: Automatisc | Modus 2         Ein lokal angemeldeter Administrator wird auf vorhandene Updates aufmerksam gemacht. Die angebotenen Updates werden erst nach Auswahl auf den Client geladen und werden erst nach Bestätigung installiert.         Modus 3         Alle angebotenen Updates werden ohne Nachfrage auf die Clients geladen; die Installation erfolgt aber erst auf Bestätigung hin.         Modus 4         Die Updates werden automatisch auf die Clients geladen und installiert. Auch ein Administrator kann die Updates nicht ablehnen; am Client muss kein User mit Administratorenrechten angemeldet werden.         Nur im Modus 4 können zeitgesteuerte Updateinstallationen eingestellt werden. "Verpasste" Updatetermine werden automatisch nachgeholt. |

|                            | Modus 2 |      | Modus 3 |       |      | Modus 4 |       |      |         |
|----------------------------|---------|------|---------|-------|------|---------|-------|------|---------|
| Wer ist angemeldet?        | Admin   | User | niemand | Admin | User | niemand | Admin | User | niemand |
| neue Updates suchen        | х       | х    | х       | х     | х    | х       | х     | х    | х       |
| Frage vor dem Download     | х       |      |         |       |      |         |       |      |         |
| Frage vor der Installation | х       |      |         | х     |      |         |       |      |         |
| Updates ablehnen           | х       |      |         | х     |      |         |       |      |         |
| automatischer Download     |         |      |         | х     | х    | Х       | х     | х    | Х       |
| automatische Installation  |         |      |         |       |      |         | х     | х    | х       |

**Achtung**: Mit der Richtlinie *Nicht- Administratoren gestatten, Updatebenachrichtigungen zu erhalten* (siehe unten) können auch simple Computer-Benutzer Updates installieren.

| enschaften von Internen Pfad für den Microsoft Updatedie <mark>?</mark>                                                            |
|----------------------------------------------------------------------------------------------------|
| Einstellung Erklärung                                                                                                    |
| 😭 Internen Pfad für den Microsoft Updatedienst angeben                                                                             |
| C Nicht konfiguriert                                                                                                    |
| Aktiviert                                                                                                    |
| C Deaktiviert                                                                                                    |
| Intranetserver für die Statistiken:<br>http://server<br>(Beispiel: http://IntranetUpd01)                                           |
| ,<br>Unterstützt auf: Windows Serv <del>er 2003 Produ</del> ktfamilie, XP SP1, 2000 S<br>⊻orherige Einstellung Nächste Einstellung |
| OK Abbrechen Ogernehmen                                                                                                    |

Hier wird die URL des WSUS-Servers angegeben, die im Abschlussdialog der Installation angezeigt wurde.

In der Regel sind beide Serveradressen gleich.

| Eigenschaften von Clientseitige Zielzuordnung aktivieren 🏾 🙎                                                                                                    | Eigenschaften von Clientseitige Zielzuordnung aktivieren                                                                                                    | ? ×        |
|----------------------------------------------------------------------------------------------------|----------------------------------------------------------------------------------------------------|------------|
| Einstellung Erklärung                                                                                                    | Einstellung Erklärung                                                                                                    |            |
| 😭 Clientseitige Zielzuordnung aktivieren                                                                                                    | Clientseitige Zielzuordnung aktivieren                                                                                                    |            |
| <ul> <li>Nicht konfiguriert</li> <li>Aktiviert</li> <li>Deaktiviert</li> <li>Zielgruppenname für diesen Computer</li> <li>Die Aktivierung macht nur Sinn, wenn für jede<br/>Computergruppe eine eigene Richtlinie erstellt<br/>wird und in WSUS die Computergruppen aus<br/>dem ADS übernommen werden.</li> </ul> | <ul> <li>Bestimmt den Zielgruppennamen, der zum Empfangen von Updates vom Microsoft Updatedienst im Intranet verwendet werden soll.</li> <li>Wenn der Status auf "Aktiviert" gesetzt ist, wird die angegeben Zielgruppeninformation an den Microsoft Updatedienst im Intranet gesendet, der diese Information zum Ermitteln von zu bereitzustellenden Updates auf diesem Computer verwendet.</li> <li>Wenn der Status deaktiviert oder nicht konfiguriert ist, wird keine Zielgruppeninformation an den Microsoft Updatedienst im Intranet gesendet.</li> <li>Wenn der Status deaktiviert oder nicht konfiguriert ist, wird keine Zielgruppeninformation an den Microsoft Updatedienst im Intranet gesendet.</li> <li>Hinweis: Diese Richtlinie gilt nur, wenn der Microsoft-Updatedienst im Intranet, den dieser Computer verwendet, Clientseitige Zielzuordnung unterstützt. Diese Richtlinie hat keine Auswirkungen, wenn die Richtlinie "Internen Pfad für den Microsoft Updatedienst angeben" deaktiviert oder nicht konfiguriert ist.</li> </ul> | 4          |
| Unterstützt auf: Windows Server 2003 Produktfamilie, XP SP1, 2000 S Vorherige Einstellung OK Abbrechen Ogernehmen                                                                                                    | Vorherige Einstellung     Nächste Einstellung       OK     Abbrechen                                                                                                    | hmen       |
| Eigenschaften von Zeitplan für geplante Installationen neu er… [?] ×                                                                                                    | Eigenschaften von Keinen automatischen Neustart für geplant                                                                                                    | <u>? ×</u> |
| Einstellung Erklärung                                                                                                    | Einstellung Erklärung                                                                                                    | 1          |
| 🚰 Zeitplan für geplante Installationen neu erstellen                                                                                                    | 😭 Keinen automatischen Neustart für geplante Installationen durchführ                                                                                                    | en         |
| C Nicht <u>k</u> onfiguriert                                                                                                    | O Nicht konfiguriert                                                                                                    |            |

Aktiviert

O Deaktiviert

Installation.

Vorherige Einstellung

Kein automatischer Neustart nach der

Unterstützt auf: Windows Server 2003 Produktfamilie, XP SP1, 2000 S...

ΟK

<u>N</u>ächste Einstellung

Abbrechen

0<u>b</u>ernehmen

Aktiviert

O Deaktiviert

Wartezeit nach

Systemstart (Minuten): 1

Vorherige Einstellung

Wie lange nach dem Systemstart soll gewartet werden, bis "verpasste" Installationszeitpunkte nachgeholt werden.

Unterstützt auf: Windows Server 2003 Produktfamilie, XP SP1, 2000 S...

ΟK

<u>N</u>ächste Einstellung

Abbrechen

0<u>b</u>ernehmen

| Eigenschaften von Keinen automatischen Neustart für geplant… 🎦 🗙                                                                                                    | Eigenschaften von Keinen automatischen Neustart für geplant 🎦 🗙                                                                                                    |  |
|----------------------------------------------------------------------------------------------------|----------------------------------------------------------------------------------------------------|--|
| Einstellung Erklärung                                                                                                    | Einstellung Erklärung                                                                                                    |  |
| 😭 Keinen automatischen Neustart für geplante Installationen durchführen                                                                                                    | Keinen automatischen Neustart für geplante Installationen durchführen                                                                                                    |  |
| <ul> <li>Nicht <u>konfiguriert</u></li> <li>Aktiviert</li> </ul>                                                                                                    | Legt fest, dass der Computer vom angemeldeten Benutzer manuell neu<br>gestartet werden muss, um die Installation der automatischen Updates<br>fertig zu stellen, anstatt dass der Computer automatisch neu gestartet<br>wird.                                      |  |
| O <u>D</u> eaktrviert                                                                                                    | Wenn der Status auf "Aktiviert" gesetzt ist, wird der Computer nicht<br>automatisch während einer geplanten Installation neu gestartet, falls<br>zurzeit eine Benutzer angemeldet ist. Stattdessen wird der Benutzer<br>aufgefordert, den Computer neu zu starten. |  |
|                                                                                                    | Hinweis: Der Computer muss neu gestartet werden, damit die Updates<br>angewendet werden.                                                                                                    |  |
|                                                                                                    | Wenn der Status deaktiviert oder nicht konfiguriert ist, wird der<br>Benutzer benachrichtigt, dass der Computer automatisch in fünf<br>Minuten neu gestartet wird, damit die Installation fertig gestellt werden<br>kann.                                          |  |
| Heterotilist auf. Windows Server 2002 Produktfamilie MP SP1, 2000 S                                                                                                    | Hinweis: Diese Richtlinie gilt nur, wenn die automatischen Updates für<br>geplante Installationen konfiguriert wurden. Diese Richtlinie hat keine<br>Auswirkungen, wenn die Richtlinie "Automatische Updates                                                       |  |
| Vorherige Einstellung Nächste Einstellung                                                                                                    | Vorherige Einstellung <u>N</u> ächste Einstellung                                                                                                    |  |
| OK Abbrechen Übernehmen                                                                                                    | OK Abbrechen Opernehmen                                                                                                    |  |
| Eigenschaften von Suchhäufigkeit für automatische Updates       ? ×         Einstellung       Erklärung         Ø Suchhäufigkeit für automatische Updates         Ø Nicklass | Eigenschaften von Automatische Updates sofort installieren       ? ×         Einstellung       Erklärung         Automatische Updates sofort installieren                                                                                                    |  |
| Nicht <u>k</u> onfiguriert     Aktiviert                                                                                                    | Nicht Konfiguriert     Ktiviert                                                                                                    |  |
| C Deaktiviert                                                                                                    |                                                                                                    |  |
| In folgenden Abständen (Stunden)<br>nach Updates suchen: 20                                                                                                    |                                                                                                    |  |
| Unterstützt auf: Windows Server 2003 Produktfamilie, XP SP1, 2000 S                                                                                                    | Unterstützt auf: Windows Server 2003 Produktfamilie, XP SP1, 2000 S<br>Vorberige Einstellung U. Nächste Einstellung                                                                                                    |  |
|                                                                                                    |                                                                                                    |  |
| OK Abbrechen Ü <u>b</u> ernehmen                                                                                                    | OK Abbrechen Ubernehmen                                                                                                    |  |

| Eigenschaften von Neustart für geplante Installationen verzög <mark>?</mark> 🗙                                                | Eigenschaften von Erneut zu einem Neustart für geplante Inst 🎦 🗙                         |
|----------------------------------------------------------------------------------------------------|------------------------------------------------------------------------------------------|
| Einstellung Erklärung                                                                                                    | Einstellung Erklärung                                                                    |
| 🗿 Neustart für geplante Installationen verzögern                                                                              | 🛱 Erneut zu einem Neustart für geplante Installationen auffordern                        |
| Nicht <u>k</u> onfiguriert     Aktiviert     Deaktiviert                                                                      | <ul> <li>Nicht <u>konfiguriert</u></li> <li>Aktiviert</li> <li>Deaktiviert</li> </ul>    |
| Folgenden Zeitraum (in Minuten)<br>warten, bevor ein geplanter Neustart<br>ausgeführt wird:                                   | Folgenden Zeitraum (in Minuten)<br>warten, bevor zu einem Neustart<br>aufgefordert wird: |
| Weil kein Neustart erfolgen soll, benötigen<br>wir keine Neustartverzögerung und keine<br>weitere Aufforderung dazu.          |                                                                                          |
| ,<br>Unterstützt auf: Windows Server 2003 Produktfamilie, XP SP1, 2000 S<br>⊻orherige Einstellung <u>N</u> ächste Einstellung | ,<br>Unterstützt auf: Windows Ser <u>ver 2003 Produktfamilie,</u> XP SP1, 2000 S<br>     |
| OK Abbrechen Ü <u>b</u> ernehmen                                                                                              | OK Abbrechen Übernehmen                                                                  |

| Eigenschaften von Nicht-Administratoren gestatten, Updateb 🎴 🗙                                                                                               |
|----------------------------------------------------------------------------------------------------|
| Einstellung Erklärung                                                                                                    |
| 🛱 Nicht-Administratoren gestatten, Updatebenachrichtigungen zu erhalten                                                                                      |
| C Nicht <u>k</u> onfiguriert                                                                                                    |
| <ul> <li>Aktiviert</li> </ul>                                                                                                    |
| O Deaktiviert                                                                                                    |
| Da ohnedies der Domänenadministrator die zu<br>installierenden Updates freigibt, können sie<br>ohne weiteres von den Domänenbenutzern<br>installiert werden. |
| Unterstützt auf: Windows Server 2003-Produktfamilie, XP SP1, 2000 S                                                                                          |
| Vorherige Einstellung                                                                                                    |
|                                                                                                    |
|                                                                                                    |

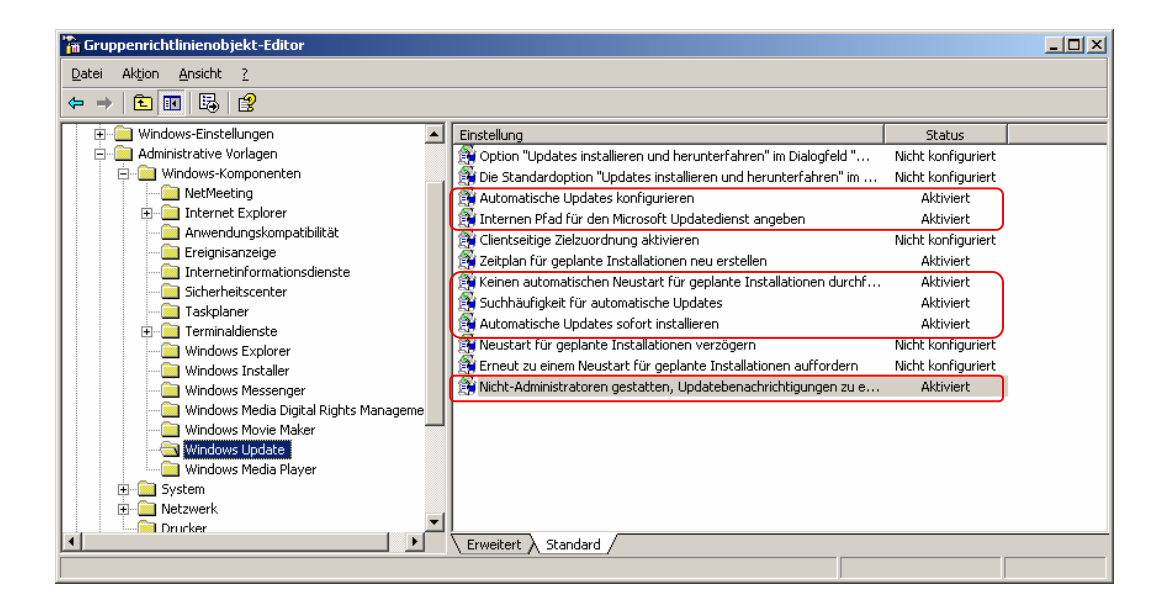

# 5. Windows Server Update Services (WSUS)

Windows Server 🡌 Startseite Willkommen bei Windows Server Update Services Sie können Windows Server Update Services zum schnellen und zuverlässigen Bereitstellen der neuesten Updates für Computer verwenden. Die aktuells! Microsoft beziehen 🧃 Status vom Freitag, 29. Juli 2005 18:12 Updates Synchronisierungsstatus 29.07.2005 17:40 306 Letzte Synchronisierung: Insgesamt: Genehmigte Updates: 237 Letztes Synchronisierungsergebnis; Erfolareich Nicht genehmigte Updates: Nächste Synchronisierung: Manuell 59 Abgelehnte Updates: 10 Aktueller Status: Leerlauf Updates mit Computerfehlern: 0 Jetzt synchronisieren Für Computer erforderliche Updates: 0 Downloadstatus Updates, die Dateien erfordern: 0 Computer 0 Insgesamt: Computer mit Updatefehlern: 0

### 5.1. Optionen

Computer, die Updates erfordern:

#### 5.1.1. Synchronisierungsoptionen

Ω

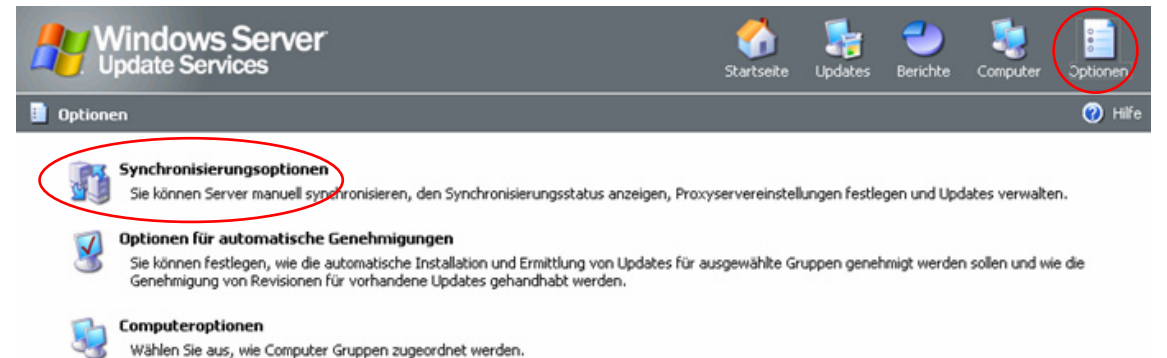

#### 5.1.1.1. Angeben der Updateprodukte und -klassifizierungen für die Synchronisierung

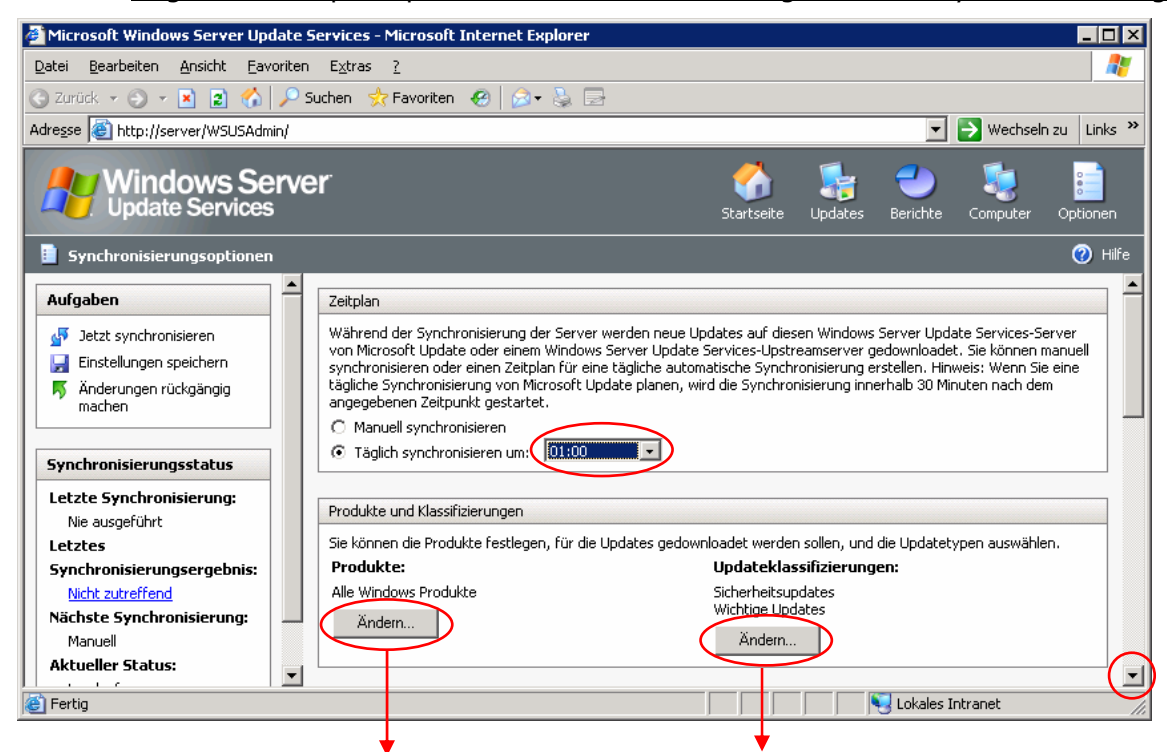

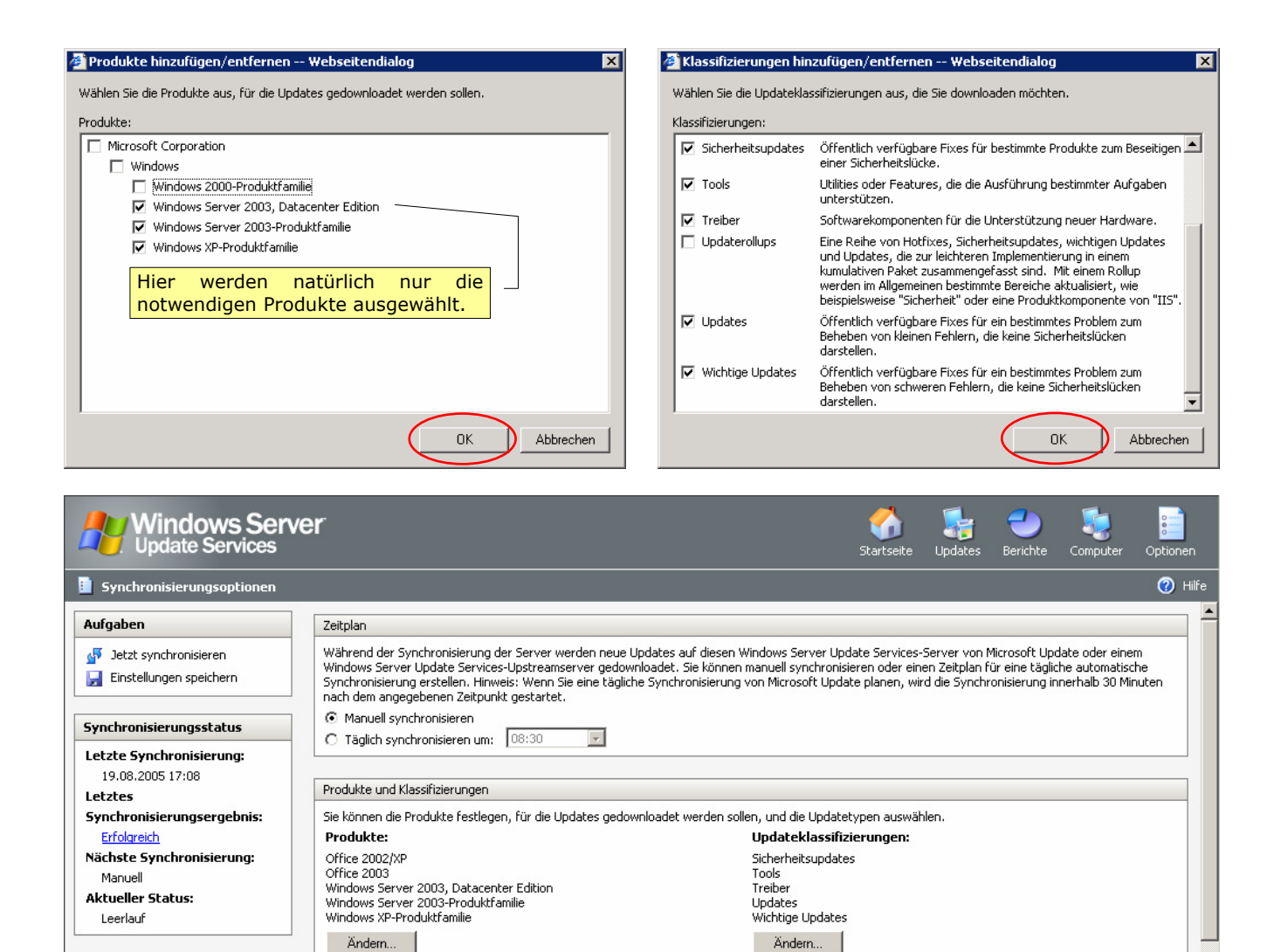

#### 5.1.1.2. Angeben der Updatequelle

| Windows Sen<br>Update Services                                                                                       | /er 🦨 🏣 🍮 🍇<br>Startseite Updates Berichte Computer Op                                                                                                    | tionen  |
|----------------------------------------------------------------------------------------------------|----------------------------------------------------------------------------------------------------|---------|
| Synchronisierungsoptionen                                                                                            |                                                                                                    | 🕗 Hilfe |
| Aufgaben                                                                                                    | Proxyserver                                                                                                    |         |
| <ul> <li>Jetzt synchronisieren</li> <li>Einstellungen speichern</li> <li>Änderungen rückgängig<br/>machen</li> </ul> | Diese Proxyservereinstellungen gelten nur, wenn dieser Server mit einem Upstreamserver oder Microsoft Update<br>synchronisiert wird.  Proxyserver für die Synchronisierung verwenden Servername: Portnummer: 80 |         |
| Synchronisierungsstatus                                                                                              | Benutzeranmeldeinformationen für die Verbindungsherstellung mit dem Proxyserver verwenden                                                                                                    |         |
| Letzte Synchronisierung:<br>Nie ausgeführt<br>Letztes<br>Synchronisierungsergebnis:                                  | Benutzername: Domäne: Nennwort: Kennwort: Wird in Klartext gesendet)                                                                                                    |         |
| Nächste Synchronisierung:                                                                                            |                                                                                                    | -(-     |

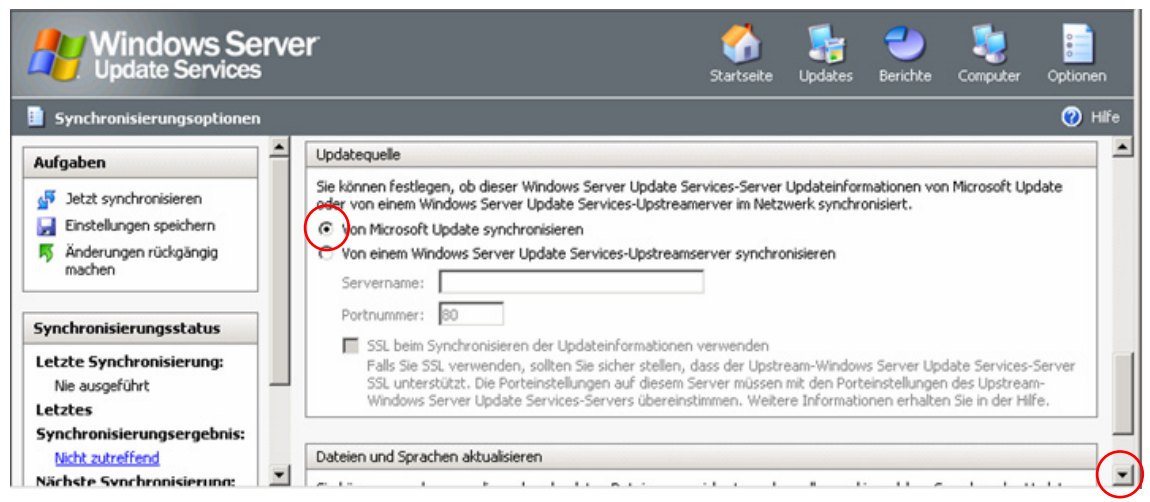

### 5.1.1.3. Sprachauswahl

| Windows Server<br>Update Services                                                                                                    | Startseite                                                      | ypdates                             | <b>erichte</b> | Computer       | Optionen |
|----------------------------------------------------------------------------------------------------|-----------------------------------------------------------------|-------------------------------------|----------------|----------------|----------|
| Synchronisierungsoptionen                                                                                                    |                                                                 |                                     |                |                | 🧭 Hilfe  |
| Aufgaben       Image: Construction of the second second seco | n gespeichert werde                                             | en sollen und                       | in welchen S   | iprachen das L | Jpdate   |
| Microsoft Internet Explorer Uurch Ändern der erweiterten Einstellungen wird der Downloadstatus der Update Computer werden erst wieder Updates von diesem Server erhalten, wenn die Kor wurde. Dieser Vorgang kann einige Zeit dauern. OK                                                                                                    | is auf diesem Serva<br>Ifigurationsänderu                       | er zurückges<br>ng übernom          | etzt.<br>men   |                |          |
| Microsoft Internet Explorer Updatedateien werden im Ordner c:\Programme\Update Services\WsusContent\ Inhaltsverschiebungstool verwenden, wenn Sie diesen Ordner ändern möchten. V der Hilfe. OK                                                                                                    | gespeichert. Sie kö<br>Weitere Informatio                       | innen das<br>nen finden S           | X<br>iie in    |                |          |
| Microsoft Internet Explorer  Hinweis: Wenn Sie bestimmte Sprachen auswählen, können Sie weder die Update: andere Sprachen verwenden, noch Updates für diese Computer genehmigen. Inf: Computersprachversionen im Netzwerk, bevor Sie den Vorgang fortsetzen, so dar gedownloadet werden.                                                                                                    | status von Comput<br>ormieren Sie sich ü<br>ss Updates für alle | ern anzeige<br>ber alle<br>Computer | X<br>n, die    |                |          |

| 🖉 Erweiterte Synchronisieru                                                                                                    | Ingsoptionen Webseitendialo                                                                                                    | g                                                                                                    | ×                                                                                                    |  |  |
|----------------------------------------------------------------------------------------------------|----------------------------------------------------------------------------------------------------|----------------------------------------------------------------------------------------------------|----------------------------------------------------------------------------------------------------|--|--|
|                                                                                                    |                                                                                                    |                                                                                                    |                                                                                                    |  |  |
| Updatedateien<br>Sie können festlegen, wo die Updatedateien bei der Synchronisierung gespeichert werden. Genügend Speicherplatz ist für<br>das lokale Speichern erforderlich. |                                                                                                    |                                                                                                    |                                                                                                    |  |  |
| <ul> <li>Updatedateien lokal auf d</li> </ul>                                                                                                    | liesem Server speichern                                                                                                    |                                                                                                    |                                                                                                    |  |  |
| 🔲 Nur Updatedateien g                                                                                                    | enehmigter Updates auf diesen Servi                                                                                                    | er downloaden                                                                                                    |                                                                                                    |  |  |
| Während der Synchro                                                                                                    | onisierung werden nur Intormationen<br>ateien downloaden                                                                                 | i über Updates gedownloadet                                                                                         |                                                                                                    |  |  |
| Expressinstallationsd<br>erhöhen daher die Do                                                                                                    | ateien bieten Computern schnellere [<br>ownloadzeiten für den Server.                                                                    | Downloads und Installationen                                                                                        | , aber sind größer und                                                                                         |  |  |
| O Updates nicht lokal speich                                                                                                    | iern; Clients installieren von Microsof                                                                                                  | t Update                                                                                                    |                                                                                                    |  |  |
|                                                                                                    |                                                                                                    |                                                                                                    |                                                                                                    |  |  |
| Falls Sie Updatedateien lokal<br>Server nach Sprache einschr                                                                                                    | speichern, können Sie die gedownloa<br>änken.                                                                                            | adeten Updates auf dem Wind                                                                                         | dows Server Update Services-                                                                                   |  |  |
| 🔿 Nur Updates, die mit dem                                                                                                    | Gebietsschema dieses Servers (Deu                                                                                                    | tsch) übereinstimmen, downl                                                                                         | paden                                                                                                    |  |  |
| C Updates in allen Spracher                                                                                                    | n downloaden, einschließlich neuer Sp                                                                                                    | orachen                                                                                                    |                                                                                                    |  |  |
| Updates nur für die ausg                                                                                                    | ewählten Sprachen downloaden                                                                                                    |                                                                                                    |                                                                                                    |  |  |
| Arabisch                                                                                                    | 🥅 Griechisch                                                                                                    | n Portug                                                                                                    | jiesisch                                                                                                    |  |  |
| Chinesisch (Hongkon                                                                                                    | g SAR) 🔲 Hebräisch                                                                                                    | Portug                                                                                                    | jiesisch (Brasilien)                                                                                           |  |  |
| Chinesisch (tradition                                                                                                    | ell) 🗌 Italienisch                                                                                                    | Russis                                                                                                    | ch                                                                                                    |  |  |
| Chinesisch (vereinfa                                                                                                    | tht) 📋 Japanisch                                                                                                    | J Schwe                                                                                                    | disch                                                                                                    |  |  |
| Dánisch                                                                                                    | Japanisch (NEC)                                                                                                    | j Spanis                                                                                                    | ich                                                                                                    |  |  |
| □ Deutsch                                                                                                    | Niederländisch                                                                                                    |                                                                                                    | -h                                                                                                    |  |  |
| Englisch                                                                                                    |                                                                                                    |                                                                                                    | in in in in in in in in in in in in in i                                                                       |  |  |
| Eranzösisch                                                                                                    |                                                                                                    | j_ ongar                                                                                                    | BUI                                                                                                    |  |  |
| 1 Hanzosberr                                                                                                    |                                                                                                    |                                                                                                    |                                                                                                    |  |  |
| Bei gemischtsprachige<br>sprechend auch weitere                                                                                                    | 1 Umgebungen sind ent-<br>2 Sprachen auszuwählen.                                                                                        |                                                                                                    | OK Abbrechen                                                                                                   |  |  |
|                                                                                                    |                                                                                                    |                                                                                                    |                                                                                                    |  |  |
| Au Windows Serve                                                                                                    | er                                                                                                    | 6 😵                                                                                                    | - 🍮 🍇 📄                                                                                                    |  |  |
| Update Services                                                                                                    |                                                                                                    | Startseite Update                                                                                                   | s Berichte Computer Optionen                                                                                   |  |  |
| Synchronisierungsoptionen                                                                                                    |                                                                                                    |                                                                                                    | 🕜 Hife                                                                                                    |  |  |
| Aufgaben                                                                                                    | Zeitplan                                                                                                    |                                                                                                    |                                                                                                    |  |  |
| Jetzt synchronisieren                                                                                                    | Während der Synchronisierung der Server w<br>von Microsoft Update oder einem Windows S<br>synchronisieren oder einen Zeitolan für eine I | erden neue Updates auf diesen Windo<br>erver Update Services-Upstreamservi<br>tägliche automatische Synchronisierun | ws Server Update Services-Server<br>er gedownloadet. Sie können manuell<br>g erstellen. Hinweis: Wenn Sie eine |  |  |
|                                                                                                    | tägliche Synchronisierung von Microsoft Upda<br>angegebenen Zeitpunkt gestartet.                                                         | ate planen, wird die Synchronisierung                                                                               | innerhalb 30 Minuten nach dem                                                                                  |  |  |
| Synchronisierungsstatus                                                                                                    | C Handland Hand                                                                                                    |                                                                                                    | <u>•</u>                                                                                                    |  |  |
| Microsoft Internet Explo                                                                                                    | er 🗙                                                                                                    |                                                                                                    |                                                                                                    |  |  |
| Die Einstellunger                                                                                                    | wurden gespeichert.                                                                                                    |                                                                                                    |                                                                                                    |  |  |
| -                                                                                                    |                                                                                                    |                                                                                                    |                                                                                                    |  |  |
|                                                                                                    |                                                                                                    |                                                                                                    |                                                                                                    |  |  |
| UOK                                                                                                    |                                                                                                    |                                                                                                    |                                                                                                    |  |  |
|                                                                                                    |                                                                                                    |                                                                                                    |                                                                                                    |  |  |

5.1.1.4. Manuelle Synchronisierung

| Windows Serve<br>Update Services                                                        | r                                                                                                    | Startseite                                                                            | <b>J</b><br>Updates                                         | <b>erichte</b>                                             | Computer                                                            | Optionen                        |
|-----------------------------------------------------------------------------------------|----------------------------------------------------------------------------------------------------|---------------------------------------------------------------------------------------|-------------------------------------------------------------|------------------------------------------------------------|---------------------------------------------------------------------|---------------------------------|
| Synchronisierungsoptionen                                                               |                                                                                                    |                                                                                       |                                                             |                                                            |                                                                     | 🕜 Hilfe                         |
| Aufgaben<br>Jetzt synchronisieren<br>Einstellungen speichern<br>Svnchronisierungsstatus | Zeitplan<br>Während der Synchronisierung der Server werden neu<br>von Microsoft Update oder einem Windows Server Upd<br>synchronisieren oder einen Zeitplan für eine tägliche au<br>tägliche Synchronisierung von Microsoft Update planen<br>angegebenen Zeitpunkt gestartet. | e Updates auf die:<br>late Services-Upstr<br>utomatische Synch<br>n, wird die Synchro | en Windows<br>eamserver g<br>ronisierung e<br>nisierung inn | Server Upd<br>edownloade<br>rstellen. Hin<br>erhalb 30 Mir | ate Services-S<br>t. Sie können i<br>weis: Wenn Si<br>nuten nach de | erver<br>manuell<br>e eine<br>m |

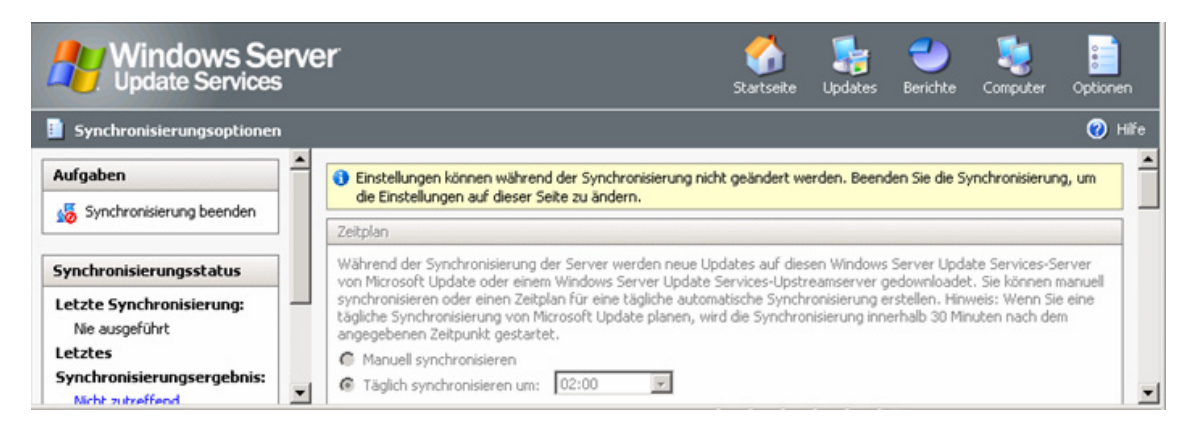

#### 5.1.2. Optionen für automatische Genehmigungen

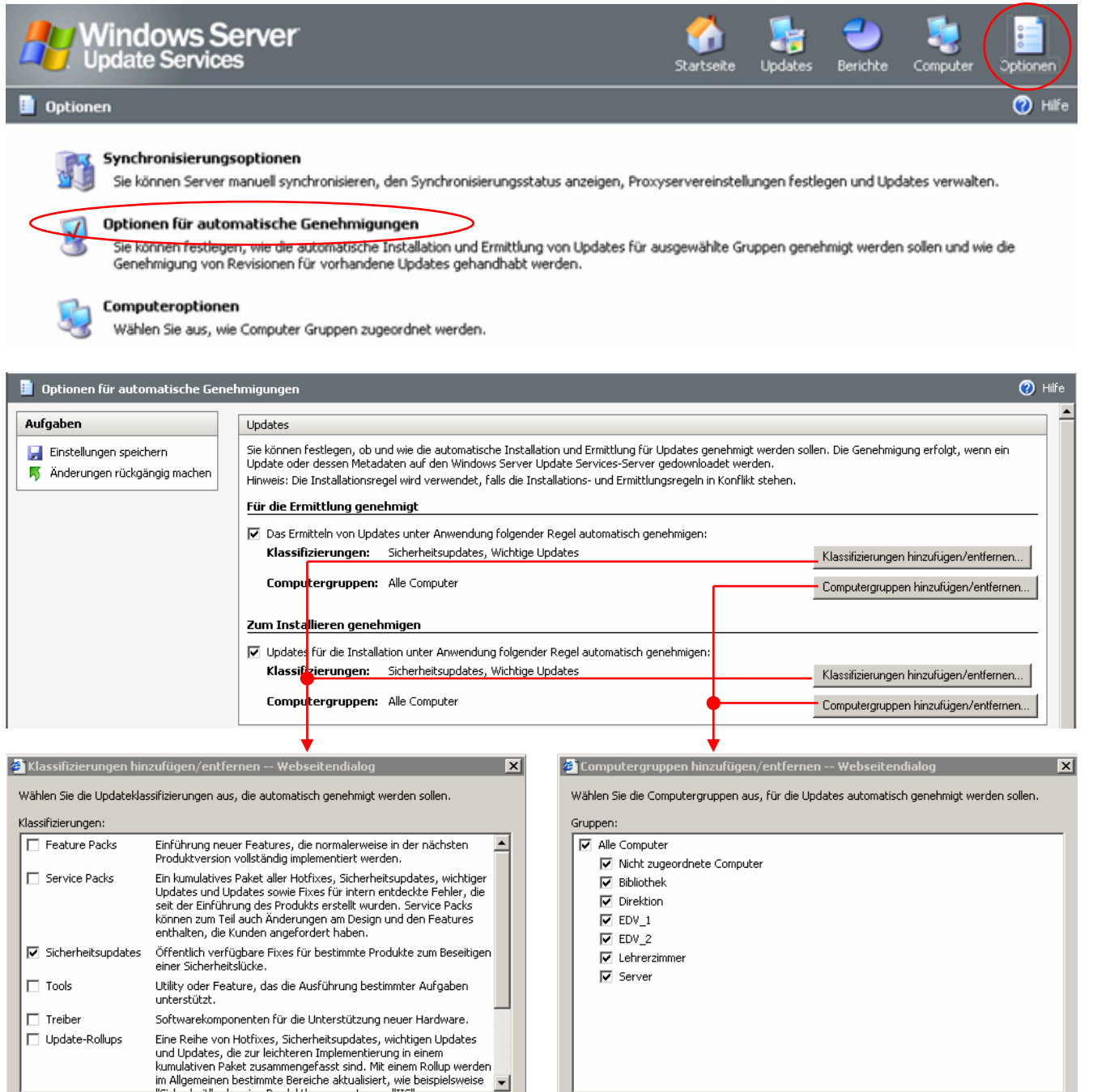

-

Abbrechen

ΟK

Abbrechen

ΟK
| 🔋 Optionen für automatische Genel | innigungen                                                                                                    |                                                                          | 🕜 Hilfe |  |  |
|-----------------------------------|----------------------------------------------------------------------------------------------------|--------------------------------------------------------------------------|---------|--|--|
| Aufgaben                          | Sie konnen restlegen, ob und wie die automatische Installation und Ermittlung rur Updates genehmigt werden sollen. Die Genehmigung erfolgt, wenn ein<br>Update oder dessen Metadaten auf den Windows Server Update Service-Server gedownloadet werden.<br>Hinweis: Die Installationsregel wird verwendet, falls die Installations- und Ermittlungsregeln in Konflikt stehen. |                                                                          |         |  |  |
|                                   | Für die Ermittlung genehmigt                                                                                                    |                                                                          | _       |  |  |
|                                   | <ul> <li>Das Ermitteln von Updates unter Anwendung folgender Regel automatisch genehmigen:</li> <li>Klassifizierungen: Sicherheitsupdates, Wichtige Updates</li> </ul>                                                                                                    | Klassifizierungen hinzufügen/entfernen.                                  |         |  |  |
|                                   | Computergruppen: Alle Computer                                                                                                    | Computergruppen hinzufügen/entferner                                     | r       |  |  |
|                                   | Zum Installieren genehmigen                                                                                                    |                                                                          |         |  |  |
|                                   | 🔽 Updates für die Installation unter Anwendung folgender Regel automatisch genehmigen:                                                                                                    |                                                                          |         |  |  |
|                                   | Klassifizierungen: Sicherheitsupdates, Wichtige Updates                                                                                                    | Klassifizierungen hinzufügen/entfernen.                                  |         |  |  |
|                                   | Computergruppen: Nicht zugeordnete Computer, Bibliothek, Direktion, EDV_1, EDV_2, Lehrerzimmer,<br>Server                                                                                                    | Computergruppen hinzufügen/entferner                                     | n       |  |  |
|                                   | Updaterevisionen                                                                                                    |                                                                          |         |  |  |
|                                   | Gelegentlich werden aktualisierte Versionen von Updates, die Sie genehmigt haben, zur Verfügung gestellt. Sie<br>automatisch genehmigt werden sollen. Wenn Sie festlegen, dass die aktualisierte Version nicht automatisch gen<br>Vorgängerversion genehmigt.                                                                                                    | können festlegen, ob diese Revisionen<br>ehmigt wird, wird weiterhin die |         |  |  |
|                                   | Neueste Updateversion automatisch genehmigen                                                                                                    |                                                                          |         |  |  |
|                                   | O Alte Version weiterhin verwenden und die neue Updateversion manuell genehmigen                                                                                                    |                                                                          |         |  |  |
|                                   |                                                                                                    |                                                                          | _       |  |  |
|                                   | Windows Server Update Services-Updates                                                                                                    |                                                                          |         |  |  |
|                                   | Windows Server Update Services-Updates sind für die ordnungsgemäße Aktualisierung von Computern erforde<br>werden, werden einige Updates nicht von Computern ermittelt.                                                                                                    | rlich. Falls WSUS-Updates nicht genehmigt                                |         |  |  |
|                                   | ☑ WSUS-Updates automatisch genehmigen                                                                                                    |                                                                          |         |  |  |

### 5.1.3. Computeroptionen

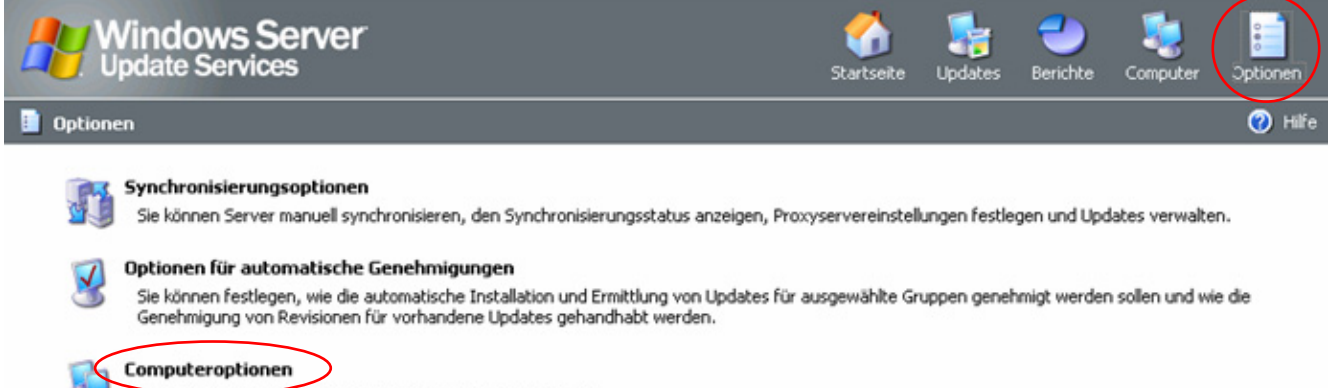

Wahlen Sie aus, wie Computer Gruppen zugeordnet werden.

Es gibt zwei Möglichkeiten, die Zuordnung von Computer festzulegen:

#### 5.1.3.1. mittels WSUS verwaltet ...

| Computeroptionen        |                                                                                     |
|-------------------------|-------------------------------------------------------------------------------------|
| Aufgaben                | Computeroptionen                                                                    |
| Einstellungen speichern | Sie können festlegen, wie Computer Gruppen zugeordnet werden. Wenn Sie Windows Serv |
| 2                       | G Gruppenrichtlinien- oder Registrierungseinstellungen auf den Computern verwenden  |

Dann müssen die PCs unter *Computer* "händisch" den zu erstellenden Computergruppen zugeordnet werden (siehe Kapitel <u>Computer</u>)

#### 5.1.3.2. mittels ADS verwaltet ...

| 📋 Computeroptionen                                                  |                                                                                                    |
|---------------------------------------------------------------------|----------------------------------------------------------------------------------------------------|
| Aufgaben<br>Einstellungen speichern<br>Änderungen rückgängig machen | Computeroptionen<br>Sie können festlegen, wie Computer Gruppen zugeordnet werden. Wenn Sie Windows Serv<br>Computer automatisch der Gruppe "Nicht zugeordnete Computer" zugeordnet.<br>Die Aufgabe "Computer verschieben" in Windows Server Update Services verwenden<br>oruppenrichtlinien- oder Registrierungseinstellungen auf den Computern verwenden |

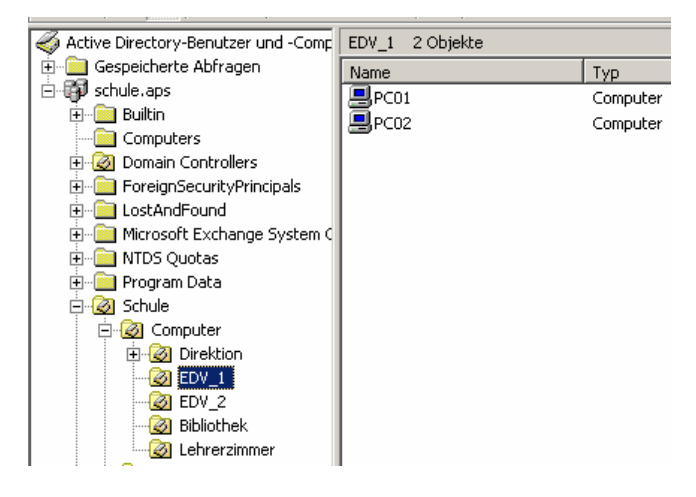

Dann werden die Einstellungen bzgl. Zuordnung der PCs aus dem ADS übernommen, ein "händisches" Verschieben ist **nicht möglich**.

# 5.2. Computer

Achtung: Computer werden in der Liste erst aufgeführt, wenn ihnen mittels ADS oder direktem Registry-Eintrag der WSUS-Server zugeordnet wurde.

### 5.2.1. Computergruppen erstellen

| Aufgaben       In dieser Gruppe enthaltene Computer: 0       Von diesem Server verwaltete Computer: 0         Computergruppe erstellen       I computergruppe: Nicht zugeordnete Computer       I computergruppe: Nicht zugeordnete Computer         I computer: 0       I computergruppe erstellen       Es sind keine anzuzeigenden Elemente verfügbar. Einige Elemente sind ggf. nicht sichtbar, wenn eine gefilterte Ansicht verwendet wird.         Alle Computer: 0       I computergruppe erstellen Webseitendialog       I Nach dem Anlegen von (mehreren) | Windows Serve<br>Update Services                                            | er                                                                                             |                                    | Startseite Updates Be                                     | richte Computer Optionen                                                 |
|----------------------------------------------------------------------------------------------------|-----------------------------------------------------------------------------|------------------------------------------------------------------------------------------------|------------------------------------|-----------------------------------------------------------|--------------------------------------------------------------------------|
| i Computergruppe erstellen       i Computergruppe         Gruppen       Es sind keine anzuzeigenden Elemente verfügbar. Einige Elemente sind ggf. nicht sichtbar, wenn eine gefilterte Ansicht verwendet wird.         Alle Computer: 0       Nicht zugeordnete Computer: 0         Wicht zugeordnete Computer: 0       Nach dem Anlegen von (mehreren)         Gruppen       Gruppen         Alle Computer: 0       Gruppen                                                                                                    | Aufgaben                                                                    | In dieser Gruppe enthaltene Computer: 0 Von die:<br>Computergruppe: Nicht zugeordnete Computer | sem Server verwaltete Com          | puter: O                                                  |                                                                          |
| Gruppen       Es sind keine anzuzeigenden Elemente verfügbar. Einige Elemente sind ggf. nicht sichtbar, wenn eine gefilterte Ansicht verwendet wird.         Alle Computer: 0       Nicht zugeordnete Computer: 0         Wicht zugeordnete Computer: 0       Nach dem Anlegen von (mehreren)         Gruppen       Gruppen                                                                                                    |                                                                             | i Computername 🔺                                                                               | Betriebssystem                     | Letzter Statusbericht                                     | Computergruppe                                                           |
| Computergruppe erstellen Webseitendialog Nach dem Anlegen von (mehreren) Gruppen                                                                                                    | Gruppen<br>Alle Computer: 0<br>Nicht zugeordnete Computer: 0                | Es sind keine anzuzeigenden Elemente verfügbar. Ei                                             | nige Elemente sind ggf. nicht sich | tbar, wenn eine gefilterte Ans                            | icht verwendet wird.                                                     |
| Geben Sie einen Namen Für die neue Computergruppe an, die dem Server hinzugefügt werden soll.<br>Gruppenname EDV_1                                                                                                    | Computergruppe erste<br>Geben Sie einen Namen für o<br>soll.<br>Gruppenname | llen Webseitendialog<br>die neue Computergruppe an, die dem Server hi                          | inzugefügt werden                  | Nach der<br>(mehrere<br>können d<br>diese Gru<br>ben werd | n Anlegen von<br>n) Gruppen<br>lie Computer in<br>uppen verscho-<br>len. |

### 5.2.2. Clients in Computergruppen verschieben

| States Computer                                              |                                                |                                                          |                                       |                                      | ⊘ ⊦                                                      |
|--------------------------------------------------------------|------------------------------------------------|----------------------------------------------------------|---------------------------------------|--------------------------------------|----------------------------------------------------------|
| Aufgaben                                                     | In dieser Gruppe enth<br>Computergruppe: Nic   | altene Computer: 2 Yon<br>ht zugeordnete Computer        | diesem Server verwaltete              | Computer: 2                          |                                                          |
| verschieben                                                  | i Computername 🔺                               |                                                          | Betriebssystem                        | Letzter Statusbericht                | Computergruppe                                           |
| Ausgewählten Comp 2                                          | pc01 schule.aps<br>se <mark>1</mark> chule.aps |                                                          | Windows XP<br>Windows Server 2003     | 18.09.2005 15:49<br>21.09.2005 09:29 | Nicht zugeordnete Computer<br>Nicht zugeordnete Computer |
| Gruppen<br>Alle Computer: 2<br>Nicht zugeordnete Computer: 2 |                                                | Computer vers<br>Wählen Sie die Com<br>verschoben werden | chieben Websei<br>putergruppe aus, in | itendialog<br>den die ausgewählter   | n Computer                                               |
| Bibliothek: 0<br>Direktion: 0                                |                                                | Computergruppe:                                          | - Solici II.                          |                                      | 3                                                        |
| EDV_1:0<br>EDV_2:0                                           |                                                | EDV_1                                                    |                                       |                                      |                                                          |
| Server: 0                                                    |                                                |                                                          | (                                     | ОК                                   | Abbrechen                                                |

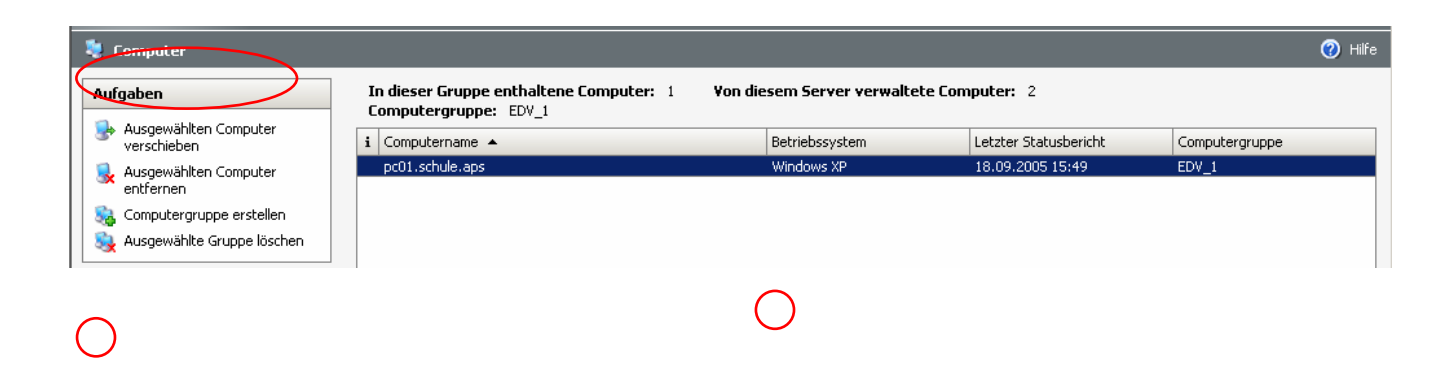

### 5.2.3. Computer aus Gruppen entfernen

| 🂐 Computer                                                            |                                                                  |                                  |                                     | 🕜 Hilfe                        |
|-----------------------------------------------------------------------|------------------------------------------------------------------|----------------------------------|-------------------------------------|--------------------------------|
| Aufgaben                                                              | In dieser Gruppe enthaltene Computer: 1<br>Computergruppe: EDV_1 | Yon diesem Server verwalt        | ete Computer: 2                     |                                |
| Ausgewählten Computer<br>verschieben                                  | i Computername 🔺                                                 | Betriebssystem                   | Letzter Statusbericht               | Computergruppe                 |
| Ausgewählten Computer<br>entfernen                                    | pc01.schule.aps                                                  | Windows XP                       | 18.09.2005 15:49                    | EDV_1                          |
| 🎭 Computergruppe erstellen                                            |                                                                  |                                  |                                     |                                |
| S Ausgewählte Gruppe löschen                                          |                                                                  |                                  |                                     |                                |
|                                                                       |                                                                  |                                  |                                     |                                |
| 🝘 Computer entfernen Webseite                                         | endialog 🔀                                                       | Computer entferr                 | en Webseitendialog                  | X                              |
| Geben Sie an, wie die ausgewählten Cor                                | mputer entfernt werden sollen.                                   | Geben Sie an, wie die            | ausgewählten Computer entfernt we   | rden sollen.                   |
| Computeroptionen:                                                     |                                                                  | Computeroptionen:                |                                     |                                |
| 🔿 Von den Windows Server Update Se                                    | ervices entfernen                                                | O Von den Windows                | Server Update Services entfernen    |                                |
| <ul> <li>Von dieser Computergruppe entfern<br/>verschieben</li> </ul> | en und in die Gruppe "Nicht zugeordnete Computer"                | Von dieser Comput<br>verschieben | ergruppe entfernen und in die Grupp | e "Nicht zugeordnete Computer" |
|                                                                       | OK Abbrechen                                                     |                                  |                                     | OK Abbrechen                   |

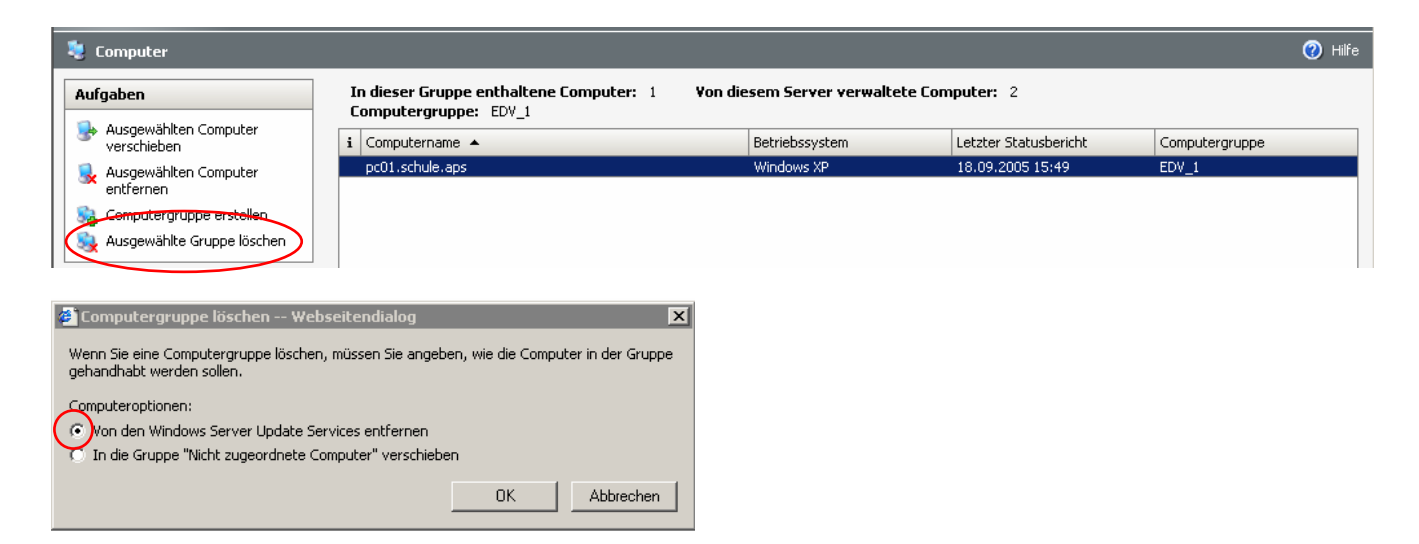

# 5.3. Updates

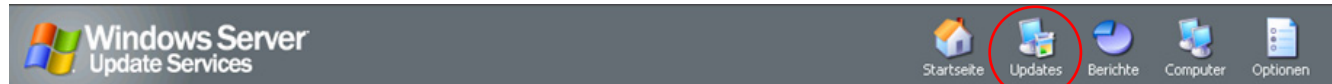

## 5.3.1. Updateaufgaben

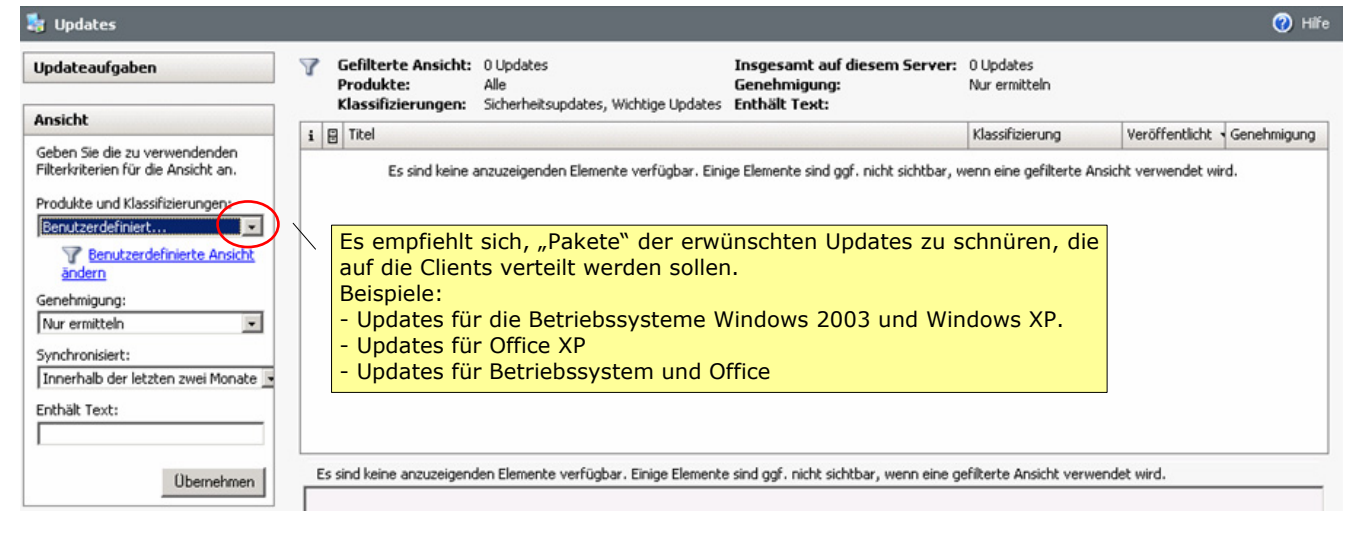

| 🖉 Ansicht anpassen Webseitend                                                                          | lialog 🛛 🗙                                                                                       |
|----------------------------------------------------------------------------------------------------|--------------------------------------------------------------------------------------------------|
| Wählen Sie die Produkte und die Klassifi<br>möchten. Geben Sie unten einen Namer<br>speichern möchten. | zierungen der Updates aus, die Sie anzeigen<br>n ein, falls Sie diese benutzerdefinierte Ansicht |
| Name der benutzerdefinierten Ansicht                                                                   | 2003_XP                                                                                          |
| Produkte:                                                                                              |                                                                                                  |
| Microsoft Corporation                                                                                  |                                                                                                  |
| 🔲 Windows                                                                                              | Beispielauswahl                                                                                  |
| 🔲 Windows 2000-Produktfar                                                                              | nilie                                                                                            |
| Windows Server 2003, Da                                                                                | atacenter Edition                                                                                |
| Windows Server 2003-Pro                                                                                | oduktfamilie                                                                                     |
| 🔽 Windows XP-Produktfamili                                                                             | e /                                                                                              |
|                                                                                                    |                                                                                                  |
|                                                                                                    |                                                                                                  |
| Klassifizierungen:                                                                                     |                                                                                                  |
| Feature Packs                                                                                          | ✓ Treiber                                                                                        |
| Service Packs                                                                                          | Updaterollups                                                                                    |
| Sicherheitsupdates                                                                                     | ✓ Updates                                                                                        |
| ▼ Tools                                                                                                | Vichtige Updates                                                                                 |
|                                                                                                    |                                                                                                  |
|                                                                                                    |                                                                                                  |
|                                                                                                    |                                                                                                  |
| Sr                                                                                                    | beichern Löschen Abbrechen                                                                       |

| Updateaufgaben                                                       |
|----------------------------------------------------------------------|
|                                                                      |
| Ansicht                                                              |
| Geben Sie die zu verwendenden<br>Filterkriterien für die Ansicht an. |
| Produkte und Klassifizierungen:                                      |
| Benutzerdefinierte Ansicht<br>ändern                                 |
| Genehmigung:                                                         |
| Nur ermitteln                                                        |
| Synchronisiert:                                                      |
| Innerhalb der letzten zwei Monate                                    |
| Enthält Text:                                                        |
|                                                                      |
| Übernehmen                                                           |

Updates

#### Nach der ersten Synchronisierung wird das Ergebnis so - oder so ähnlich - aussehen

| 🐉 Updates                                                            |                                                                                                    |                                                                                                    |                                                                                       |                                                                    | 🕜 Hilfe                              |
|----------------------------------------------------------------------|----------------------------------------------------------------------------------------------------|----------------------------------------------------------------------------------------------------|---------------------------------------------------------------------------------------|--------------------------------------------------------------------|--------------------------------------|
| Updateaufgaben<br>Scenehmigung ändern<br>Schubate ablehnen           | Gefilterte 260 Update<br>Ansicht: Office 2002<br>Produkte: Office 2002<br>2003-Produ<br>Klassifizierungen: Service Pacl | s<br>(XP, Office 2003, Windows Server 2003, Datacenter Edition,<br>ktřamilie, Windows XP-Produktřamilie<br>«, Sicherheitsupdates, Tools, Treiber, Updates, Wichtige Up                                                                             | Ins<br>Ser<br>Windows Server Ger<br>dates Ent                                         | gesamt auf dieser<br>ver:<br>nehmigung:<br>hält Text:              | m 343<br>Updates<br>Nur<br>ermitteln |
| · · · ·                                                              | i 🗄 Titel                                                                                                    |                                                                                                    | Klassifizierung                                                                       | Veröffentlicht G                                                   | enehmigung 🔺                         |
| Ansicht                                                              | 击 📴 Sicherheitsupdate für Windows XI                                                                                    | P (KB896358)                                                                                                    | Sicherheitsupdates                                                                    | 28.07.2005 N                                                       | ur ermitteln 🚽                       |
| Geben Sie die zu verwendenden<br>Filterkriterien für die Ansicht an. | Sicherheitsupdate für Windows So                                                                                        | erver 2003 (KB896358)<br>NET Framework, Version 1.0 SP3, Deutsch (KB886906)                                                                                                    | Sicherheitsupdates<br>Sicherheitsupdates                                              | 28.07.2005 N<br>27.07.2005 N                                       | ur ermitteln<br>ur ermitteln         |
| Produkte und Klassifizierungen:                                      | Sicherheitsupdate für Windows XI                                                                                        | P (KB890859)                                                                                                    | Sicherheitsupdates                                                                    | 26.07.2005 N                                                       | ur ermitteln                         |
| 2003 XP Office                                                       | 🔚 Sicherheitsupdate für JView Profil                                                                                    | er (KB903235)                                                                                                    | Sicherheitsupdates                                                                    | 13.07.2005 N                                                       | ur ermitteln                         |
| Beputzerdefinierte Ansicht                                           | 🔚 Sicherheitsupdate für JView Profil                                                                                    | er (KB903235)                                                                                                    | Sicherheitsupdates                                                                    | 12.07.2005 N                                                       | ur ermitteln                         |
| ändern                                                               | 🔋 Sicherheitsupdate für Windows XI                                                                                      | P (KB901214)                                                                                                    | Sicherheitsupdates                                                                    | 12.07.2005 N                                                       | ur ermitteln                         |
| Genehmigung:                                                         | 🚦 Sicherheitsupdate für Windows Se                                                                                      | erver 2003 64-Bit Itanium Edition (KB901214)                                                                                                    | Sicherheitsupdates                                                                    | 12.07.2005 N                                                       | ur ermitteln                         |
| Nur ermitteln                                                        | 📳 Sicherheitsupdate für Windows Se                                                                                      | erver 2003 (KB901214)                                                                                                    | Sicherheitsupdates                                                                    | 12.07.2005 N                                                       | ur ermitteln                         |
| Synchronisiert:                                                      | 品 📔 Update für den Junk-E-Mail-Filter                                                                                   | von Outlook 2003 (KB895658)                                                                                                    | Wichtige Updates                                                                      | 12.07.2005 N                                                       | ur ermitteln                         |
| Innerhalb der letzten zwei Monate 💽                                  | 🏭 📔 Sicherheitsupdate für Word 2002                                                                                     | (KB895589)                                                                                                    | Sicherheitsupdates                                                                    | 12.07.2005 N                                                       | ur ermitteln 🗨                       |
| Enthält Text:                                                        | Details Status Revisio                                                                                                  | nen                                                                                                    |                                                                                       | 🍓 Statusbe                                                         | richt drucken                        |
| Übernehmen                                                           | Dieses Update hat Vorrang vor an<br>untergeordneten Updates f ür kein<br>unter Updates werden genehmigt                 | deren Updates. Es wird empfohlen, dass Sie das vorrangige l<br>e Computer mehr erforderlich sind, bevor Sie das vorrangige                                                                                                    | Jpdate genehmigen und :<br>Update ablehnen, Weite                                     | sich vergewissern, da<br>re Informationen erh                      | ass die<br>Halten Sie                |
|                                                                      | Titel:<br>Beschreibung:                                                                                                 | Sicherheitsupdate für Windows XP (KB896358)<br>In der HTML-Hilfekomponente wurde eine Sicherheitslück<br>eindringen und die Steuerung übernehmen könnte. Durch<br>Sie zum Schutz Ihres Computers beitragen. Nach der Insl<br>Computer neu starten. | e entdeckt, durch die ein<br>1 die Installation dieses U<br>tallation des Updates müs | Angreifer in Window<br>pdates von Microsoft<br>ssen Sie gegebenenf | s-Systeme<br>: können<br>alls den    |
|                                                                      | Klassifizierung:<br>Produkter                                                                                           | Sicherheitsupdates<br>Windows XP-Produktfamilie                                                                                                    |                                                                                       |                                                                    |                                      |
|                                                                      | Veröffentlichungsdatum:                                                                                                 | Donnerstaa, 28, Juli 2005                                                                                                    |                                                                                       |                                                                    | <b>_</b>                             |
|                                                                      |                                                                                                    |                                                                                                    |                                                                                       |                                                                    |                                      |

Achtung: Bislang sind noch keine Updates für die Installation, ... ausgewählt worden!

# 5.3.2. Genehmigungen

| 💐 Updates 🔶 <mark>2.</mark>                                                                             |                                                                                                    |                                                                                                    |                                                                                                    |                                                                                                   |                                                                                             | 🕜 Hilfe                                                                                              |                                               |
|----------------------------------------------------------------------------------------------------|----------------------------------------------------------------------------------------------------|----------------------------------------------------------------------------------------------------|----------------------------------------------------------------------------------------------------|---------------------------------------------------------------------------------------------------|---------------------------------------------------------------------------------------------|----------------------------------------------------------------------------------------------------|-----------------------------------------------|
| Updateaufgaben                                                                                          | Gefilterte<br>Ansicht:<br>Produkte:<br>Klassifizierungen:                                                                                         | 260 Updates 1.<br>Office 2002 XP, Office 2003<br>2003-Produktfamilie, Window<br>Service Packs, Sicherheitsup | ), Windows Server 2003, Datacenter Edition<br>ws XP-Produktfamilie<br>odates, Tools, Treiber, Updates, Wichtige U                                                                                                    | Inse<br>Ser<br>, Windows Server Gen<br>pdates Entl                                                | gesamt auf diesem<br>ver:<br>ehmigung:<br>hält Text:                                        | 343<br>Updates<br>Nur<br>ermitteln                                                                   |                                               |
|                                                                                                    | i 🗄 Titel                                                                                                    |                                                                                                    |                                                                                                    | Klassifizierung                                                                                   | Veröffentlicht Gene                                                                         | shmigung 🔺                                                                                           |                                               |
| Ansicht                                                                                                 | 🕂 📳 Sicherheitsupdate f                                                                                                    | ür Windows XP (KB896358)                                                                                     |                                                                                                    | Sicherheitsupdates                                                                                | 28.07.2005 Nur e                                                                            | ermitteln                                                                                            |                                               |
| Geben Sie die zu verwendenden<br>Filterkriterien für die Ansicht an.<br>Produkte und Klassifizierungen: | Sicherheitsupdate f                                                                                                    | ür Windows Server 2003 (KB8<br>ür Microsoft .N Es kön<br>ür Windows XF Updates                               | 96358)<br>nen selbstverständlich<br>s gleichzeitig ausgewäh                                                                                                    | Sicherheitsupdates<br>auch mehrer<br>It werden.                                                   | 28.07.2005 Nur e<br>27.07.2005 Nur e<br>26.07.2005 Nur e<br>13.07.2005 Nur e                | ermitteln<br>ermitteln<br>ermitteln<br>ermitteln                                                     |                                               |
| Benutzerdefinierte Ansicht<br>ändern                                                                    | Sicherheitsupdate f                                                                                                    | ür JView Profiler (KB903235)<br>ür Windows XP (KB901214)                                                     |                                                                                                    | Sicherheitsupdates<br>Sicherheitsupdates                                                          | 12.07.2005 Nure<br>12.07.2005 Nure                                                          | ermitteln<br>ermitteln                                                                               |                                               |
| Genehmigung:<br>Nur ermitteln<br>Synchronisiert:<br>Innerhalb der letzten zwei Monate                   | <ul> <li>Sicherheitsupdate</li> <li>Sicherheitsupdate</li> <li>Sicherheitsupdate</li> <li>Update für den Ju</li> <li>Sicherheitsupdate</li> </ul> | Updates<br>Updateaufgaben<br>Genehmigung ändern<br>Ausgewählte Updates ablehnen                              | Gefilterte         260 Updates           Ansicht:         0           Produkte:         Office 2002/XP, Office 22           V030-Produktramile, Wm         Klassifizierungen:           Service Packs, Sicherheit         Sicherheit                                | 103, Windows Server 2003, Datace<br>Idows XP-Produktfamilie<br>sundates. Tools. Treiber. Undates. | nter Edition, Windows Server<br>Wichtige Updates)                                           | Insgesamt auf diesem<br>Server:<br>Genehmigung:<br>Enthält Text:                                     | 343<br>Updates<br>Nur<br>ermitteln            |
| Enthält Text:                                                                                           | Details Statu<br>Dieses Update hat<br>untergeordneten L                                                                                           | Ansicht<br>Geben Sie die zu verwendenden<br>Filterkriterien für die Ansicht an.                              | Titel     Titel     Sicherheitsupdate für Windows XP (KB996358)     Sicherheitsupdate für Windows Server 2003 (k     Sicherheitsupdate für Windows Server 2003 (k     Sicherheitsupdate für Windows Server 2003 (k     Sicherheitsupdate für Windows Server 2003 (k | 18896358)<br>rk, Version 1.0 5P3, Deutsch (KB88                                                   | Klassifizierung<br>Sicherheitsupde<br>Sicherheitsupde<br>Sicherheitsupde<br>Sicherheitsupde | Veröffentlicht Geneł<br>stes 28.07.2005 Instal<br>stes 28.07.2005 Instal<br>stes 27.07.2005 Nur e    | hmigung -<br>llieren<br>llieren<br>ermitteln  |
| Oberneninen                                                                                             | Titel:<br>Beschreibung:                                                                                                    | Produkte und Klassihizierungen:<br>2003_XP_Office<br>Benutzerdefinierte Ansicht<br>ändern                    | <ul> <li>Sicherheitsupdate für Windows Xr (KB90323)</li> <li>Sicherheitsupdate für JView Profiler (KB90323)</li> <li>Sicherheitsupdate für JView Profiler (KB901214)</li> <li>Sicherheitsupdate für Windows XP (KB901214)</li> </ul>                                | )<br>5)<br>1                                                                                      | Sicherheitsupda<br>Sicherheitsupda<br>Sicherheitsupda<br>Sicherheitsupda                    | ates 13.07.2005 Nur er<br>ates 13.07.2005 Nur er<br>ates 12.07.2005 Nur er<br>ates 12.07.2005 Nur er | rmitteln<br>rmitteln<br>rmitteln              |
|                                                                                                    | Klassifizierung:                                                                                                    | Genehmigung:<br>Nur ermitteln<br>Synchronisiert:<br>Innerhalb der letzten zwei Monate                        | <ul> <li>Sicherheitsupdate für Windows Server 2003 6-</li> <li>Sicherheitsupdate für Windows Server 2003 (k</li> <li>Bug Update für den Junk-E-Mail-Filter von Outlook</li> <li>Bug Sicherheitsupdate für Word 2002 (KB895589)</li> </ul>                           | 4-Bit Itanium Edition (KB901214)<br>18901214)<br>2003 (KB895658)                                  | Sicherheitsupda<br>Sicherheitsupda<br>Wichtige Updat<br>Sicherheitsupda                     | vites 12:07:2005 Nur er<br>stes 12:07:2005 Nur er<br>res 12:07:2005 Nur er<br>ates 12:07:2005 Nur er | rmitteln<br>rmitteln<br>rmitteln<br>ermitteln |
|                                                                                                    | Produkte:<br>Veröffentlichunasda                                                                                                    | atum: Donnerstag                                                                                             | . 28. Juli 2005                                                                                                    |                                                                                                   |                                                                                             |                                                                                                    |                                               |

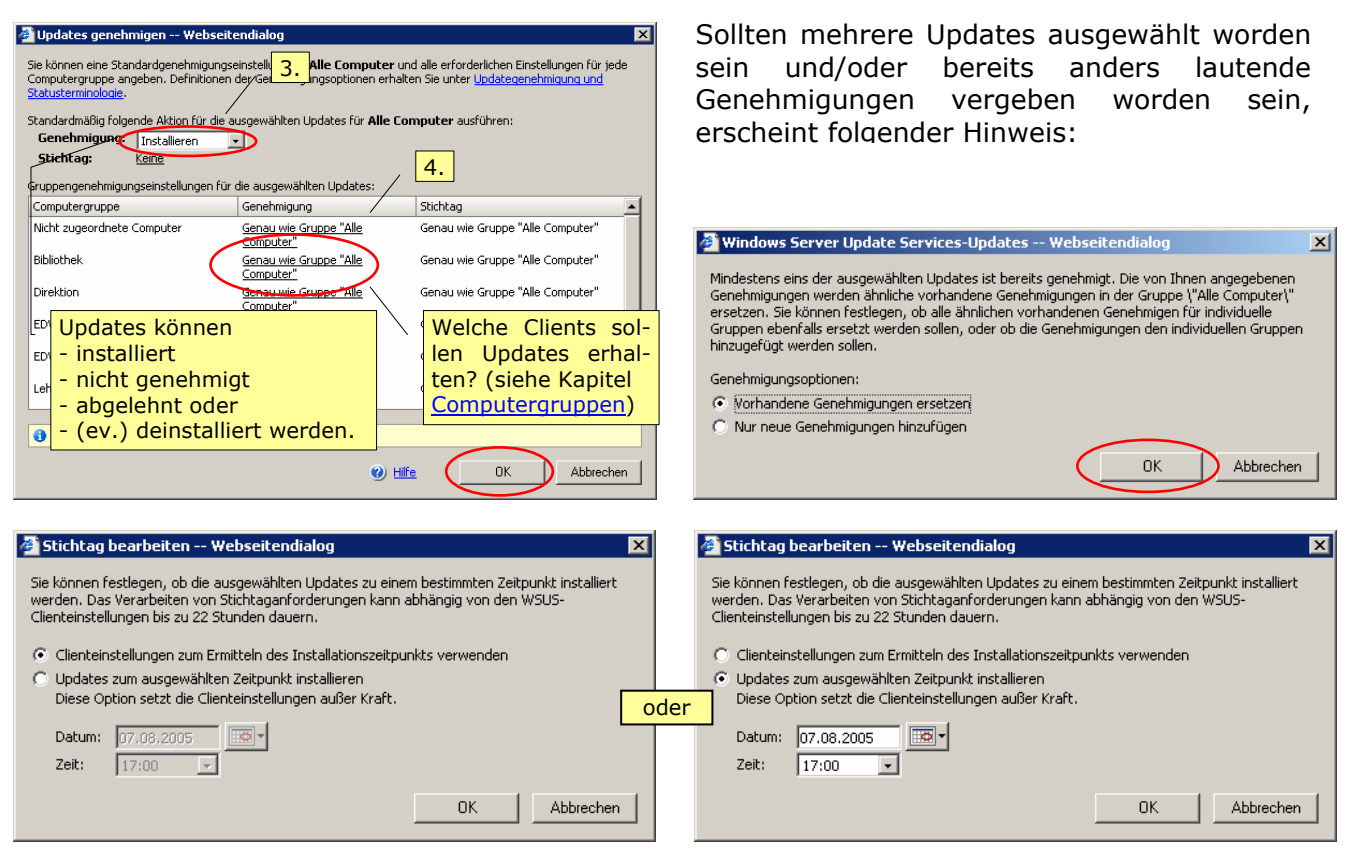

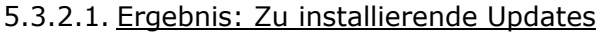

# Die Updates mit diesem Symbol werden von WSUS als *Wichtige Updates* automatisch hinzugefügt!

| 퉒 Updates                           |                                   |                                                                                                    |                  |                                | 🕜 Hilfe           |
|-------------------------------------|-----------------------------------|----------------------------------------------------------------------------------------------------|------------------|--------------------------------|-------------------|
| Updateaufgaben                      | Gefilterte 13 Up<br>Ansicht:      | pdates                                                                                                    |                  | Insgesamt auf diese<br>Server: | em 343<br>Updates |
| 🔯 Genehmigung ändern                | Produkte: Office                  | e 2002/XP, Office 2003, Windows Server 2003, Datacenter Edition, Wi                                                  | ndows Server     | Genehmigung:                   | Installieren      |
| 👼 Update ablehnen                   | 2003-<br>Klassifizierungen: Servi | -Produktramilie, Windows XP-Produktramilie<br>ice Packs, Sicherheitsupdates, Tools, Treiber, Updates, Wichtige Updat | es               | Enthält Text:                  |                   |
|                                     | i 🗄 Titel                         |                                                                                                    | Klassifizierung  | Veröffentlicht                 | Genehmigung 🔺     |
| Ansicht                             | 击 🔞 Sicherheitsupdate für Wind    | dows XP (KB896358)                                                                                                   | Sicherheitsupdat | es 28.07.2005                  | Installieren      |
| Geben Sie die zu verwendenden       | 🚠 🚦 Sicherheitsupdate für Wind    | dows Server 2003 (KB896358)                                                                                          | Sicherheitsupdat | es 28.07.2005                  | Installieren      |
| Filterkriterien für die Ansicht an. | 😽 Sicherbeitsupdate für Micro     | osoft .NET Framework, Version 1.0 SP3, Deutsch (KB886906)                                                            | Sicherheitsupdat | es 27.07.2005                  | Installieren      |
| Produkte und Klassifizierungen:     | 🛓 🔬 Sieherheitsupdate für Wind    | dows XP (KB890859)                                                                                                   | Sicherheitsupdat | es 26.07.2005                  | Installieren      |
| 2003_XP_Office                      | 😵 🚦 Update für Windows XP (Kl     | B898461)                                                                                                    | Wichtige Update  | s 26.07.2005                   | Installieren      |
| Benutzerdefinierte Ansicht          | 😽 Sicherheitsupdate für JViev     | w Profiler (KB903235)                                                                                                | Sicherheitsupdat | es 13.07.2005                  | Installieren      |
| ändern                              | 😽 Sicherheitsupdate für JViev     | w Profiler (KB903235)                                                                                                | Sicherheitsupdat | es 12.07.2005                  | Installieren      |
| Genehmigung:                        | 😽 Sicherheitsupdate für Wind      | dows XP (KB901214)                                                                                                   | Sicherheitsupdat | es 12.07.2005                  | Installieren      |
| Installieren 🗾                      | 😽 Sicherheitsupdate für Wind      | dows Server 2003 64-Bit Itanium Edition (KB901214)                                                                   | Sicherheitsupdat | es 12.07.2005                  | Installieren      |
| Synchronisiert:                     | 褖 Sicherheitsupdate für Wind      | dows Server 2003 (KB901214)                                                                                          | Sicherheitsupdat | es 12.07.2005                  | Installieren      |
| Innerhalb der letzten zwei Monate 💽 | 👋 🚦 Microsoft Windows Installe    | er 3.1                                                                                                    | Wichtige Update  | s 18.05.2005                   | Installieren 👻    |

| 5.3.2.2. | Ergebnis: | Nicht geneh | migte | Updates |
|----------|-----------|-------------|-------|---------|
|          |           |             |       |         |

| 鶛 Updates                           |   |                           |                                                                         |                 |                                | 🕜 Hilfe       |
|-------------------------------------|---|---------------------------|-------------------------------------------------------------------------|-----------------|--------------------------------|---------------|
| Updateaufgaben                      | 7 | Gefilterte<br>Ansicht:    | 69 Updates                                                              |                 | Insgesamt auf diese<br>Server: | m 343 Updates |
| 😹 Zum Installieren genehmigen       |   | Produkte:                 | Office 2002/XP, Office 2003, Windows Server 2003, Datacenter Edition,   | Windows Server  | Genehmigung:                   | Nicht         |
| 競 Für die Ermittlung genehmigen     |   | Klassifizierungen:        | Service Packs, Sicherheitsupdates, Tools, Treiber, Updates, Wichtige Up | dates           | Enthält Text:                  | genenmigt     |
| 🐻 Update ablehnen                   | i | E Titel                   |                                                                         | Klassifizierung | Veröffentlicht                 | Genehmigung 🔺 |
|                                     |   | [ Visio 2002 Service P    | ack 2                                                                   | Service Packs   | 13.05.2005                     | Nicht geneh   |
| Ansicht                             |   | 📔 Visio 2003 Service P    | ack 1                                                                   | Service Packs   | 13.05.2005                     | Nicht geneh   |
| Geben Sie die zu verwendenden       |   | 📔 Visio 2003 Service P    | ack 1 für Multilingual User Interface Pack                              | Service Packs   | 13.05.2005                     | Nicht geneh   |
| Filterkriterien für die Ansicht an. |   | 0ffice 2003 Service       | Pack 1                                                                  | Service Packs   | 13.05.2005                     | Nicht geneh   |
| Produkte und Klassifizierungen:     |   | 0ffice 2003 Service       | Pack 1 für Proofing Tools                                               | Service Packs   | 13.05.2005                     | Nicht geneh   |
| 2003 XP Office                      |   | 0ffice 2003 Service       | Pack 1 für Multilingual Interface Pack                                  | Service Packs   | 13.05.2005                     | Nicht geneh   |
|                                     |   | Froject 2003 Service      | e Pack 1                                                                | Service Packs   | 13.05.2005                     | Nicht geneh   |
| ändern                              |   | Froject 2002 Service      | e Pack 1                                                                | Service Packs   | 13.05.2005                     | Nicht geneh   |
| Genehmiauna:                        |   | Froject 2003 Service      | e Pack 1 für Multilingual User Interface Pack                           | Service Packs   | 13.05.2005                     | Nicht geneh   |
| Nicht genehmigt                     |   | 📙 Agere Systems - Mo      | dems - Agere Systems PCI Soft Modem                                     | Treiber         | 08.10.2004                     | Nicht geneh   |
| Suppropriate                        |   | <br>Microsoft Corporation | n - Sound - Crystal SoundFusion(tm) Audio Device                        | Treiber         | 23.09.2004                     | Nicht geneh 🖵 |
| Synchronisiere,                     | £ |                           |                                                                         |                 |                                |               |

### 5.3.2.3. Ergebnis: Abgelehnte Updates

| Updateaufgaben Ansicht              | Ţ   | Gefilterte<br>Ansicht:<br>Produkte:<br>Klassifizierungen:          | 10 Updates<br>Office 2002/XP, Office 2003, Windows Server 2003, Datacenter Edition, Win<br>2003-Produktfamilie, Windows XP-Produktfamilie<br>Service Packs, Sicherheitsupdates, Tools, Treiber, Updates, Wichtige Update | dows Server<br>s                              | Insgesamt<br>Server:<br>Genehmig<br>Enthält Tex | auf diesem<br>.ing:<br>kt:             | n 343<br>Updates<br>Abgelehnt       |
|-------------------------------------|-----|--------------------------------------------------------------------|----------------------------------------------------------------------------------------------------|-----------------------------------------------|-------------------------------------------------|----------------------------------------|-------------------------------------|
| Filterkriterien für die Ansicht an. | i [ | 3 Titel                                                            |                                                                                                    | Klassifizierung                               | ) Ve                                            | röffentlicht 🧃                         | Genehmigung                         |
| Produkte und Klassifizierungen:     |     | Microsoft Windows I<br>Microsoft Windows I<br>Sicherheitsupdate fü | nstaller 3.1<br>Installer 3.1<br>ir Windows XP (KB890859)                                                                                                    | Wichtige Upd<br>Wichtige Upd<br>Sicherheitsup | ates<br>ates<br>dates                           | 13.05.2005<br>15.04.2005<br>12.04.2005 | Abgelehnt<br>Abgelehnt<br>Abgelehnt |
| ändern                              |     | Sicherheitsupdate fü<br>Sicherheitsupdate fü                       | ir Windows XP (KB893066)<br>ir Windows Server 2003 (KB893066)                                                                                                    | Sicherheitsup<br>Sicherheitsup                | dates<br>dates                                  | 12.04.2005                             | Abgelehnt<br>Abgelehnt              |
| Abgelehnt                           |     | Nvidia Corporation -                                               | Video - NVIDIA Quadro FX Go1000                                                                                                    | Treiber                                       |                                                 | 09.03.2005                             | Abgelehnt                           |
| Synchronisiert:                     |     | Nvidia Corporation -                                               | Video - NVIDIA GEFORE FX G05200<br>Video - NVIDIA GEForce FX G05650                                                                                                    | Treiber                                       |                                                 | 09.03.2005<br>09.03.2005               | Abgelehnt<br>Abgelehnt              |
| Enthält Text:                       |     | Nvidia Corporation -<br>Sicherheitsupdate fü                       | Video - NVIDIA GeForce4 4200 Go (Dell Mobile)<br>ir Microsoft .NET Framework, Version 1.0 Service Pack 3 (KB887998)                                                                                                    | Treiber<br>Sicherheitsup                      | dates                                           | J9.03.2005<br>08.02.2005               | Abgelehnt<br>Abgelehnt              |

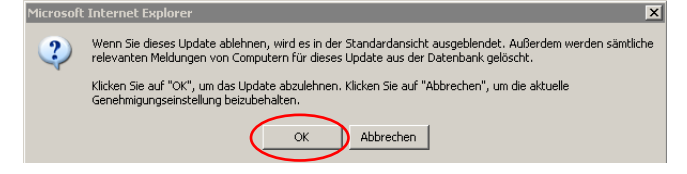

## 5.4. Berichte

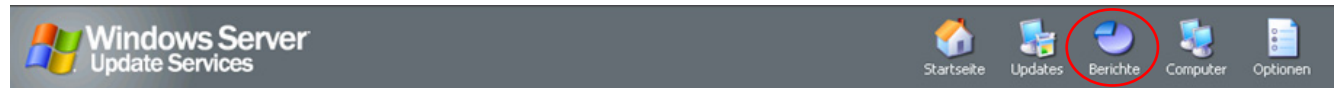

## 5.4.1. Updatestatus

Zeigt den Status aller Updates für den Computer in den verschiedenen Gruppen an.

| Microsoft Windows Server Update                                                                                                    | e Services - Microsoft Internet Explorer        |                                                                                                   |                                    |
|----------------------------------------------------------------------------------------------------|-------------------------------------------------|---------------------------------------------------------------------------------------------------|------------------------------------|
| Datei Bearbeiten Ansicht Eavorite                                                                                                    | en E <u>x</u> tras <u>?</u>                     |                                                                                                   | 27                                 |
| 😋 Zurück 🔻 🕤 👻 😰 🐔 🔎                                                                                                    | Suchen 👷 Favoriten  🙆 🗧                         | 2                                                                                                 |                                    |
| Adresse 🙋 http://server/WSUSAdmin/                                                                                                    |                                                 |                                                                                                   | 💌 🔁 Wechseln zu 🛛 Links 🌺          |
| Windows Services                                                                                                    | /er                                             | Startseite Upd                                                                                    | ates Berichte Computer Optionen    |
| 💙 Updatestatus                                                                                                    |                                                 |                                                                                                   | 🕐 Hilfe                            |
| Aufgaben                                                                                                    | Updatestatus für: SERVER                        |                                                                                                   | Erstellt: 12.06.2005 19:56         |
| Bericht drucken                                                                                                    | Computergruppe: Alle Computer<br>Status: Keine  |                                                                                                   |                                    |
| Ansicht<br>Geben Sie die zu verwendenden<br>Filterkriterien für die Ansicht an.<br>Computergruppe:<br>Alle Computer<br>Status:<br>Installiert<br>Erforderlich<br>Nicht erforderlich<br>Unbekannt<br>Fehlgeschlagen | Titel A<br>Es sind keine anzuzeigenden Elemente | Installiert Erforderlich Nicht erf.<br>verfügbar. Einige Elemente sind ggf. ni<br>verwendet wird. | Unbekannt Fehlgesc Zuletzt aktuali |
| Ertig                                                                                                    | -                                               |                                                                                                   | Schales Intranet                   |

| 💙 Updatestatus                      |                                                                                                    |             |              |                  |             |                | 🕜 Hilf                 |
|-------------------------------------|----------------------------------------------------------------------------------------------------|-------------|--------------|------------------|-------------|----------------|------------------------|
| Aufgaben                            | Updatestatus für: SERVER                                                                             |             |              |                  |             | Erste          | ellt: 18.09.2005 17:31 |
| 🍓 Bericht drucken                   | Computergruppe: EDV_1<br>Status: Installiert                                                         |             |              |                  |             |                |                        |
| Ansicht                             |                                                                                                    |             |              |                  |             |                | 1                      |
| Geben Sie die zu verwendenden       | Titel 🔺                                                                                              | Installiert | Erforderlich | Nicht erforderli | d Unbekannt | Fehlgeschlager | n Zuletzt aktualisiert |
| Filterkriterien für die Ansicht an. | ★ Kumulatives Sicherheitsupdate f ür Internet Explorer<br>unter Windows XP Service Pack 2 (KB890923) | 1           | 0            | 0                | 0           | 0              | 19.08.2005             |
| Computergruppe:                     | <u>Microsoft Windows Installer 3.1</u>                                                               | 1           | 0            | 0                | 0           | 0              | 19.08.2005             |
| EDV_1                               | ∃ Sicherheitsupdate für Microsoft .NET Framework,<br>Version 1.1 Service Pack 1 (KB886903)           | 1           | 0            | 0                | 0           | 0              | 19.08.2005             |
|                                     | <ul> <li>Sicherheitsupdate f ür Windows Messenger<br/>(KB887472)</li> </ul>                          | 1           | 0            | 0                | 0           | 0              | 19.08.2005             |
|                                     | 🗉 Sicherheitsupdate für Windows XP (KB873333)                                                        | 1           | 0            | 0                | 0           | 0              | 19.08.2005             |
| Richt aufaudadat                    | E <u>Sicherheitsupdate für Windows XP (KB873339)</u>                                                 | 1           | 0            | 0                | 0           | 0              | 19.08.2005             |
|                                     | Eicherheitsupdate für Windows XP (KB885250)                                                          | 1           | 0            | 0                | 0           | 0              | 19.08.2005             |
| 🔲 Unbekannt                         | E Sicherheitsupdate für Windows XP (KB885835)                                                        | 1           | 0            | 0                | 0           | 0              | 19.08.2005             |
| 🔲 🗖 Fehlgeschlagen                  | E <u>Sicherheitsupdate für Windows XP (KB885836)</u>                                                 | 1           | 0            | 0                | 0           | 0              | 19.08.2005             |
|                                     | E <u>Sicherheitsupdate für Windows XP (KB888113)</u>                                                 | 1           | 0            | 0                | 0           | 0              | 19.08.2005             |
| Übernehmen                          | Eicherheitsupdate für Windows XP (KB888302)                                                          | 1           | 0            | 0                | 0           | 0              | 19.08.2005             |
|                                     | 主 Sicherheitsupdate für Windows XP (KB891781)                                                        | 1           | 0            | 0                | 0           | 0              | 19.08.2005             |
|                                     | F Sicherheitsupdate für Windows XP (KB893086)                                                        | 1           | 0            | 0                | 0           | 0              | 19.08.2005             |
|                                     | 主 Sicherheitsupdate für Windows XP (KB896358)                                                        | 1           | 0            | 0                | 0           | 0              | 01.08.2005             |
|                                     | E <u>Sicherheitsupdate für Windows XP (KB901214)</u>                                                 | 1           | 0            | 0                | 0           | 0              | 01.08.2005             |
|                                     | ⊕ Update für Windows XP (KB887742)                                                                   | 1           | 0            | 0                | 0           | 0              | 19.08.2005             |
|                                     | Update für Windows XP (KB898461)                                                                     | 1           | 0            | 0                | 0           | 0              | 19.08.2005             |
|                                     | Wichtiges Update f ür Windows XP (KB886185)                                                          | 1           | 0            | 0                | 0           | 0              | 19.08.2005             |

| 💙 Updatestatus                      |                                                                                                   |             |              |                 |             |                | 🕐 Hilfe              |
|-------------------------------------|---------------------------------------------------------------------------------------------------|-------------|--------------|-----------------|-------------|----------------|----------------------|
| Aufgaben                            | Updatestatus für: SERVER                                                                          |             |              |                 |             | Erstel         | lt: 18.09.2005 13:45 |
| 🕹 Bericht drucken                   | Computergruppe: Alle Computer<br>Status: Erforderlich                                             |             |              |                 |             |                |                      |
| Ansicht                             | 🛨 Titel 🔺                                                                                         | Installiert | Erforderlich | Nicht erforderl | i Unbekannt | Fehlgeschlager | Zuletzt aktualisiert |
| Filterkriterien für die Ansicht an. | ★ Kumulatives Sicherheitsupdate f ür Internet Explorer<br>unter Windows Server 2003 (KB896727)    | 0           | 1            | 1               | 0           | 0              | 20.08.2005           |
| Computergruppe:                     | Kumulatives Sicherheitsupdate für Internet Explorer<br>unter Windows XP (KB896727)                | 0           | 1            | 1               | 0           | 0              | 20.08.2005           |
| Status:                             | Kumulatives Sicherheitsupdate für Internet Explorer<br>unter Windows XP Service Pack 2 (KB883939) | 0           | 1            | 1               | 0           | 0              | 19.08.2005           |
| Installiert                         | Sicherheitsupdate für JView Profiler (KB903235)                                                   | 0           | 1            | 1               | 0           | 0              | 19.08.2005           |
| Erforderlich                        | ∃ Sicherheitsupdate f ür Windows Server 2003<br>(KB893756)                                        | 0           | 1            | 1               | 0           | 0              | 20.08.2005           |
| Nicht erforderlich                  | <ul> <li>Sicherheitsupdate f ür Windows Server 2003<br/>(KB899587)</li> </ul>                     | 0           | 1            | 1               | 0           | 0              | 20.08.2005           |
|                                     | Sicherheitsupdate für Windows Server 2003     (KB899588)                                          | 0           | 1            | 1               | 0           | 0              | 20.08.2005           |
|                                     | Sicherheitsupdate für Windows Server 2003     (KB899591)                                          | 0           | 1            | 1               | 0           | 0              | 20.08.2005           |
| Übernehmen                          | Eicherheitsupdate für Windows XP (KB890046)                                                       | 0           | 1            | 1               | 0           | 0              | 19.08.2005           |
|                                     | 📼 Sicherheitsundate für Windows XP (KB893066)                                                     | n           | 1            | 1               | n           | n              | 19.08.2005           |

| 💙 Updatestatus                                                      |                                                                                                 |             |              |                 |             |                | 🕜 Hil                 |
|---------------------------------------------------------------------|-------------------------------------------------------------------------------------------------|-------------|--------------|-----------------|-------------|----------------|-----------------------|
| Aufgaben                                                            | Updatestatus für: SERVER                                                                        |             |              |                 |             | Erste          | llt: 18.09.2005 13:46 |
| ight Bericht drucken                                                | Computergruppe: Alle Computer<br>Status: Nicht erforderlich                                     |             |              |                 |             |                |                       |
| Ansicht                                                             | + Titel ▲                                                                                       | Installiert | Erforderlich | Nicht erforderl | i Unbekannt | Fehlgeschlager | Zuletzt aktualisiert  |
| Geben Sie die zu verwendenden<br>Filterkriterien für die Ansicht an | <u>328310: Sicherheitsupdate</u>                                                                | 0           | 0            | 2               | 0           | 0              | 19.08.2005            |
|                                                                     | <u>329170: Sicherheitsupdate</u>                                                                | 0           | 0            | 2               | 0           | 0              | 19.08.2005            |
| Alle Computer                                                       | <ul> <li><u>330994: Sicherheitsupdate f ür Outlook Express 6</u><br/>SP1, April 2003</li> </ul> | 0           | 0            | 2               | 0           | 0              | 19.08.2005            |
| Status:                                                             | <ul> <li><u>330994: Sicherheitsupdate für Outlook Express 6,</u><br/>April 2003</li> </ul>      | 0           | 0            | 2               | 0           | 0              | 19.08.2005            |
|                                                                     | <u>∃31953: Sicherheitsupdate (Windows XP)</u>                                                   | 0           | 0            | 2               | 0           | 0              | 19.08.2005            |
|                                                                     | B10565: Wichtiges Update                                                                        | 0           | 0            | 2               | 0           | 0              | 19.08.2005            |
| Vicht erforderlich                                                  | + 810577: Sicherheitsupdate                                                                     | 0           | 0            | 2               | 0           | 0              | 19.08.2005            |
|                                                                     | <u>810833: Sicherheitsupdate (Windows XP)</u>                                                   | 0           | 0            | 2               | 0           | 0              | 19.08.2005            |
|                                                                     | <u>⊞ 811493: Sicherheitsupdate (Windows XP)</u>                                                 | 0           | 0            | 2               | 0           | 0              | 19.08.2005            |
| Fehlgeschlagen                                                      | <u>811630: Wichtiges Update (Windows XP)</u>                                                    | 0           | 0            | 2               | 0           | 0              | 19.08.2005            |
|                                                                     | Ŧ 813951: Update für Internet Explorer 6 SP1                                                    | 0           | 0            | 2               | 0           | 0              | 19.08.2005            |
| Übernehmen                                                          | + 814033: Wichtiges Update                                                                      | 0           | 0            | 2               | 0           | 0              | 19.08.2005            |
|                                                                     | 1 014070, Cicharbaite undata (Microsoft Terriot Varsion                                         | 0           | 0            | 2               | 0           | 0              | 10.09.2005            |

| 💙 Updatestatus                                                       |                            |                                    |                   |                    |                   |                    | 🕜 Hilfe                             |
|----------------------------------------------------------------------|----------------------------|------------------------------------|-------------------|--------------------|-------------------|--------------------|-------------------------------------|
| Aufgaben                                                             | Updatestatus für           | SERVER                             |                   |                    |                   |                    | Erstellt: 18.09.2005 13:46          |
| Bericht drucken                                                      | Computergruppe:<br>Status: | Alle Computer<br>Unbekannt         |                   |                    |                   |                    |                                     |
| Ansicht                                                              | Titel .                    |                                    | Installiert       | Erforderlich       | Nicht erford      | Unbekannt          | Fablaeschlagen Zuletzt aktualisiert |
| Geben Sie die zu verwendenden<br>Filterkriterien für die Ansicht an. | Es sind                    | keine anzuzeigenden Elemente verfü | gbar. Einige Elen | iente sind ggf. ni | icht sichtbar, we | nn eine gefilterte | e Ansicht verwendet wird.           |
| Computergruppe:<br>Alle Computer                                     |                            |                                    |                   |                    |                   |                    |                                     |
| Status:                                                              |                            |                                    |                   |                    |                   |                    |                                     |
|                                                                      |                            |                                    |                   |                    |                   |                    |                                     |
| Nicht erforderlich                                                   |                            |                                    |                   |                    |                   |                    |                                     |
| Unbekannt .                                                          |                            |                                    |                   |                    |                   |                    |                                     |
| Fehlgeschlagen                                                       |                            |                                    |                   |                    |                   |                    |                                     |
| Übernehmen                                                           |                            |                                    |                   |                    |                   |                    |                                     |

#### 5.4.2. Computerstatus

Zeigt einen Bericht an, der den Status der Clientcomputer und den Status der Updates auf diesen Computern enthält.

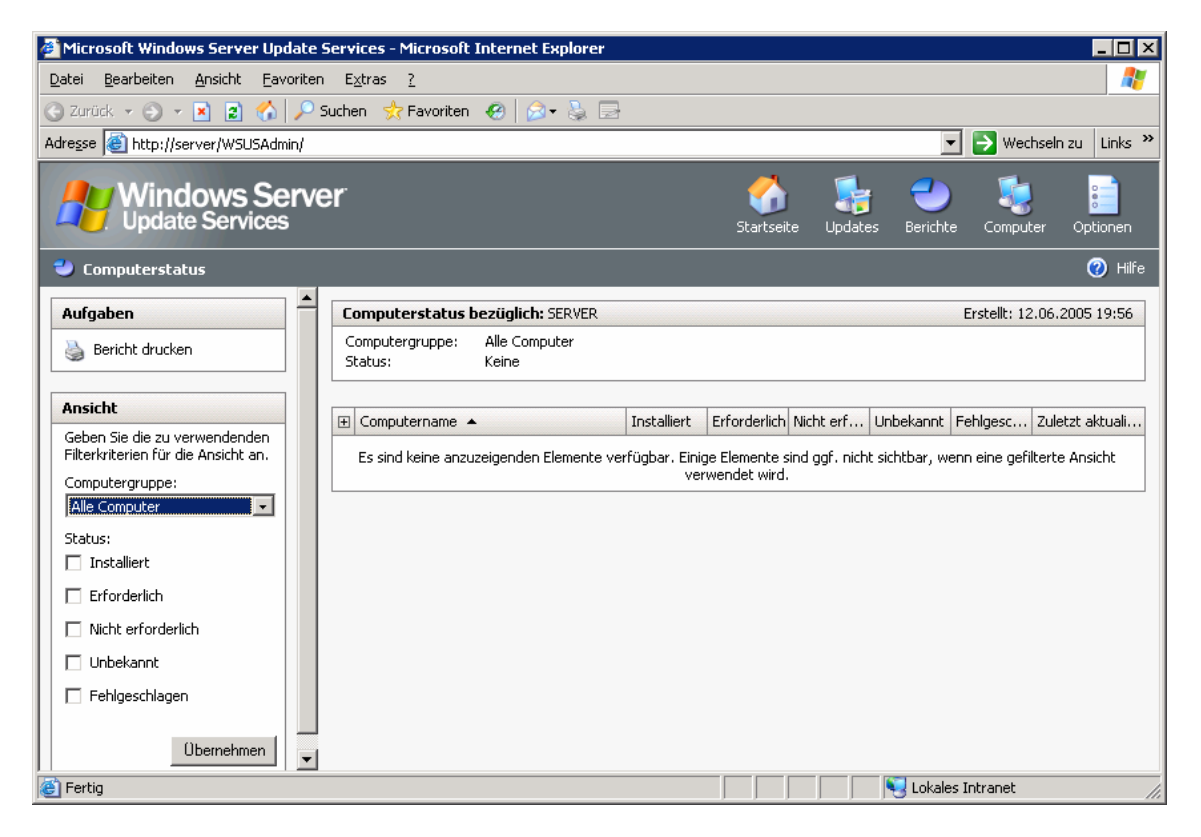

| 💙 Computerstatus                                                     |                                                                                                |            | 🕜 Hilfe                             |
|----------------------------------------------------------------------|------------------------------------------------------------------------------------------------|------------|-------------------------------------|
| Aufgaben                                                             | Computerstatus bezüglich: SERVER                                                               |            | Erstellt: 18.09.2005 17:29          |
| Bericht drucken                                                      | Computergruppe: Alle Computer<br>Status: Installiert                                           |            |                                     |
| Ansicht                                                              | Computername                                                                                   | Inbekannt  | Eablagechlagen Zuletat aktualisiert |
| Geben Sie die zu verwendenden<br>Filterkriterien für die Ansicht an. | Decomposition         Installet         Enddental         Mathematical                         |            | 0 18.09.2005                        |
| Computergruppe:                                                      | Updatetitel                                                                                    | Genehm     | igung Status                        |
| Alle Computer                                                        | Kumulatives Sicherheitsupdate für Internet Explorer unter Windows XP Service Pack 2 (KB890923) | Nur ermi   | tteln <u>Installiert</u>            |
| Status:                                                              | Microsoft Windows Installer 3.1                                                                | Installier | ren <u>Installiert</u>              |
| ✓ Installiert                                                        | Sicherheitsupdate für Microsoft .NET Framework, Version 1.1 Service Pack 1 (KB886903)          | Installier | ren <u>Installiert</u>              |
|                                                                      | Sicherheitsupdate für Windows Messenger (KB887472)                                             | Nur ermi   | tteln <u>Installiert</u>            |
|                                                                      | Sicherheitsupdate für Windows XP (KB873333)                                                    | Nur ermi   | tteln <u>Installiert</u>            |
|                                                                      | Sicherheitsupdate für Windows XP (KB873339)                                                    | Nur ermi   | tteln <u>Installiert</u>            |
|                                                                      | Sicherheitsupdate für Windows XP (KB885250)                                                    | Nur ermi   | tteln <u>Installiert</u>            |
| 🗌 Unbekannt                                                          | Sicherheitsupdate für Windows XP (KB885835)                                                    | Nur ermi   | tteln <u>Installiert</u>            |
| Fehlgeschlagen                                                       | Sicherheitsupdate für Windows XP (KB885836)                                                    | Nur ermi   | tteln <u>Installiert</u>            |
|                                                                      | Sicherheitsupdate für Windows XP (KB888113)                                                    | Nur ermi   | tteln <u>Installiert</u>            |
| 0, , 1                                                               | Sicherheitsupdate für Windows XP (KB888302)                                                    | Nur ermi   | tteln <u>Installiert</u>            |
| Ubernehmen                                                           | Sicherheitsupdate für Windows XP (KB891781)                                                    | Nur ermi   | tteln <u>Installiert</u>            |
|                                                                      | Sicherheitsupdate für Windows XP (KB893086)                                                    | Nur ermi   | tteln <u>Installiert</u>            |
|                                                                      | Sicherheitsupdate für Windows XP (KB896358)                                                    | Installier | ren <u>Installiert</u>              |
|                                                                      | Sicherheitsupdate für Windows XP (KB901214)                                                    | Installier | en <u>Installiert</u>               |
|                                                                      | Update für Windows XP (KB887742)                                                               | Nur ermi   | tteln <u>Installiert</u>            |
|                                                                      | Update für Windows XP (KB898461)                                                               | Installier | ren <u>Installiert</u>              |
|                                                                      | Wichtiges Update für Windows XP (KB886185)                                                     | Nur ermi   | tteln <u>Installiert</u>            |
|                                                                      | • server.schule.aps               9               5               271               1          |            | 0 18.09.2005                        |

### 5.4.3. Synchronisierungsergebnisse

Zeigt eine Liste der Updates, Revisionen und Fehler an, die während der Synchronisierung aufgetreten sind.

| 🚰 Microsoft Windows Server Update S                                                                                   | Services - Microsoft Internet Explorer                                                                                                    |                                                              |                                     |
|----------------------------------------------------------------------------------------------------|----------------------------------------------------------------------------------------------------|--------------------------------------------------------------|-------------------------------------|
| Datei Bearbeiten Ansicht Eavoriten                                                                                    | E <u>x</u> tras <u>?</u>                                                                                                    |                                                              | 🥂                                   |
| 🕝 Zurück 🔻 🕘 👻 😰 🐔 🔎 S                                                                                                | Suchen 📌 Favoriten 🛛 🙆 🚽 🍃                                                                                                    |                                                              |                                     |
| Adresse 🕘 http://server/WSUSAdmin/                                                                                    |                                                                                                    |                                                              | 💌 芛 Wechseln zu 🛛 Links 🂙           |
| Windows Serve<br>Update Services                                                                                      | er                                                                                                    | Startseite Updates                                           | erichte Computer Optionen           |
| 🗢 Synchronisierungsergebnisse                                                                                         |                                                                                                    |                                                              | 🕜 Hilfe                             |
| Aufgaben                                                                                                    | Synchronisierungsergebnisse für: SERVE                                                                                                    | R                                                            | Erstellt: 12.06.2005 19:57          |
| Bericht drucken                                                                                                    | Datumsbereich: 13.05.2005 - 12.06.2005                                                                                                    |                                                              |                                     |
| Ansicht                                                                                                    | Letzte Synchronisierung                                                                                                    |                                                              |                                     |
| Geben Sie die zu verwendenden<br>Filterkriterien für die Ansicht an.<br>Synchronisierungszeitraum:<br>Letzten 30 Tage | Typ: Nie ausgeführt<br>Gestartet: Nicht zutreffend<br>Fertig gestellt: Nicht zutreffend<br>Ergebnis: Nicht zutreffend<br>Synchronisierungszusammenfassung<br>Neue Updates: 0<br>Überarbeitete Updates: 0<br>Abgelaufene Updates: 0<br>Fehler: 0 |                                                              |                                     |
|                                                                                                    | Fehler                                                                                                    |                                                              |                                     |
|                                                                                                    | Datum Fehler                                                                                                    |                                                              | Updatekennung                       |
|                                                                                                    | Es sind keine anzuzeigenden Elemente verfüg                                                                                                    | bar. Einige Elemente sind ggf. nicht sicl<br>verwendet wird. | htbar, wenn eine gefilterte Ansicht |
|                                                                                                    | Neue Updates                                                                                                    |                                                              |                                     |
|                                                                                                    | Titel                                                                                                    | Produkt                                                      | Klassifizierung                     |
|                                                                                                    | Es sind keine anzuzeigenden Elemente verfüg                                                                                                    | bar. Einige Elemente sind ggf. nicht sich<br>verwendet wird. | htbar, wenn eine gefilterte Ansicht |
| J<br>🕘 Fertig                                                                                                    |                                                                                                    |                                                              | 🗾 🖳 Lokales Intranet                |

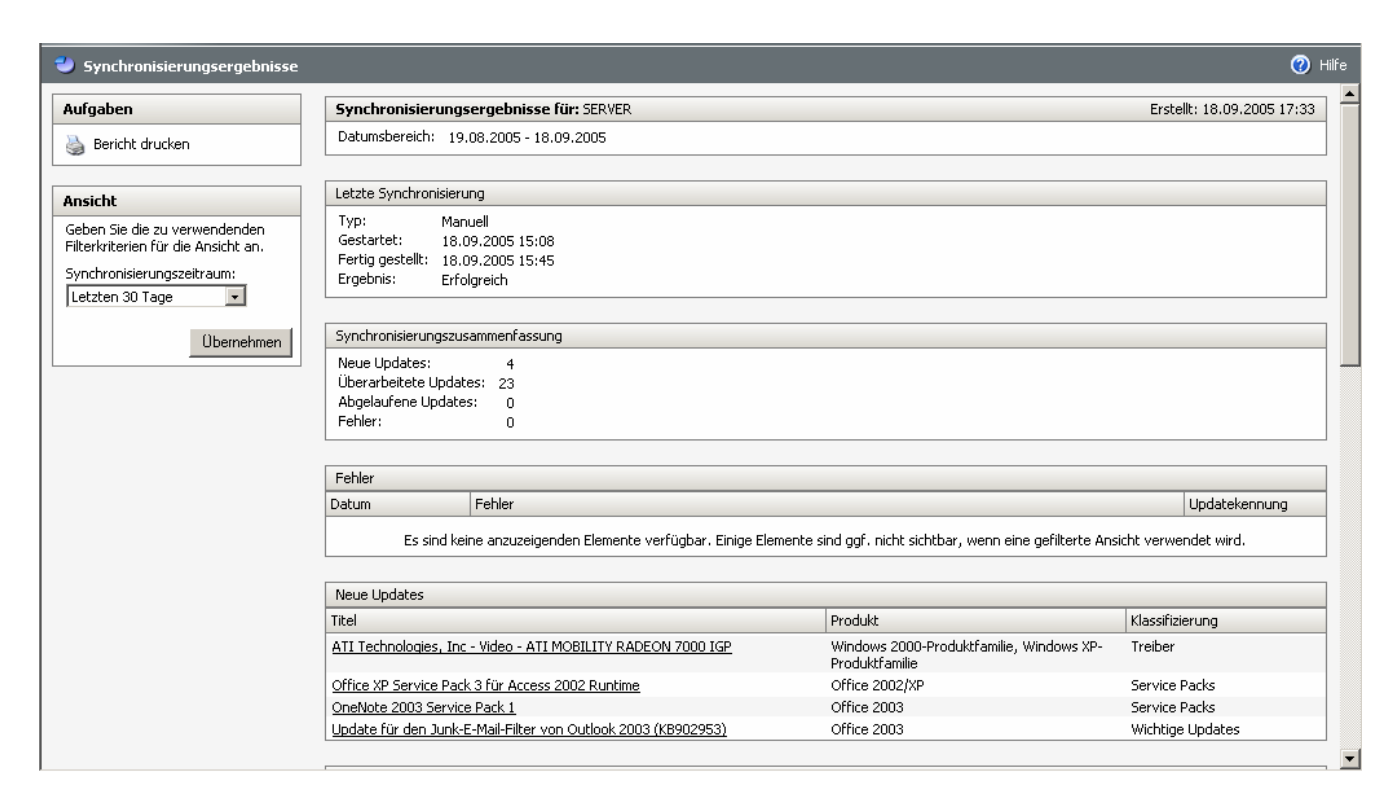

#### 5.4.4. Einstellungszusammenfassung

Zeigt eine Druckbare Liste der aktuellen Einstellungen der Seite "Optionen" an.

| 💙 Einstellungszusammenfassung |                                                                                                    | <b>⊘</b> н                                                                                                    |
|-------------------------------|----------------------------------------------------------------------------------------------------|----------------------------------------------------------------------------------------------------|
| Aufgaben                      | Einstellungszusammenfassung für: SERVER                                                                               | Erstellt: 18.09.2005 17:32                                                                                                    |
| 🍓 Bericht drucken             | Svorbronisierungszeitnlan                                                                                             |                                                                                                    |
|                               | Zeitplan:                                                                                                    | Manuell                                                                                                    |
|                               | Produkte und Klassifizierungen                                                                                        |                                                                                                    |
|                               | Produkte:                                                                                                    | Office 2002/XP, Office 2003, Windows Server 2003,<br>Datacenter Edition, Windows Server 2003-Produktfamilie,<br>Windows XP-Produktfamilie<br>Sicherheitsundates Tools Treiher Undates Wichtige |
|                               |                                                                                                    | Updates                                                                                                    |
|                               | Updatequelle                                                                                                    |                                                                                                    |
|                               | Von einem Windows Server Update Services-Server synchronisieren:<br>Servername:                                       | Nein<br>Nicht zutreffend                                                                                                    |
|                               | Port:<br>SSL beim Synchronisieren der Updateinformationen verwenden:                                                  | Nicht zutreffend<br>Nicht zutreffend                                                                                                    |
|                               | Proxyserver                                                                                                    |                                                                                                    |
|                               | Proxyserver verwenden:<br>Servername:<br>Portnummer:                                                                  | Nein<br>Nicht zutreffend<br>Nicht zutreffend                                                                                                    |
|                               | Benutzeranmeldeinformationen für die Verbindungsherstellung mit dem Proxyserver verwenden:<br>Benutzername:           | Nicht zutreffend<br>Nicht zutreffend                                                                                                    |
|                               | Domäne:<br>Standardauthentifizierung (Kennwort wird in Klartext gesendet) zulassen:                                   | Nicht zutreffend<br>Nicht zutreffend                                                                                                    |
|                               | Updatedateien                                                                                                    |                                                                                                    |
|                               | Updatedateien auf Microsoft Update speichern:<br>Speicherort:<br>Nur genehmiste Dateian auf diesen Server downloaden: | Nein<br>g:\WSUS\WsusContent\<br>la                                                                                                    |
|                               | Expressinstallationsdateien downloaden:                                                                               | Nein                                                                                                    |

#### **Arbeiten am Client** 6.

#### 6.1. aktueller Windows-Installer

Damit ein Client auch wirklich klaglos mit den WSUS zusammenarbeiten kann, muss auf ihm die neueste Version von Windows Update installiert sein. Sollte dies nicht der Fall sein, wird bei einem Update über http://windowsupdate.microsoft.com/ darauf aufmerksam gemacht, die entsprechende Aktualisierung vorzunehmen:

#### Windows Update

Sie müssen einige Komponenten von Windows Update aktualisieren, um die neueste Version von Windows Update verwenden zu können. Diese Version bietet Ihnen die folgenden Serviceverbesserungen:

- Schnellinstallation und benutzerdefinierte Installation: Entscheiden Sie sich nur für die neuesten wichtigen Updates, oder wählen Sie aus allen
- verfügbaren Updates aus. Intelligentere Downloads: Wenn der Download unterbrochen wurde, wird der Vorgang beim nächsten Download des Updates an der Stelle wieder
- aufgenommen, an der er abgebrochen wurde.
   Kleinere Downloads: Es werden nur die Dateien gedownloadet, die Ihr Computer benötigt. Dadurch werden die Downloadzeit und die Verbindungskosten
- verringert.
  Eine Version: Es werden nur die neuesten Updates angeboten.

.

Bessere Übersichtlichkeit: Sie können jeste Updates ausblenden, die Sie nicht benötigen.
 Update-Nachrichten: Im Bereich "Nachrichten von Microsoft" werden auf der Startseite von Windows Update Tipps und neueste Informationen angezeigt.

X

Sweitere Informationen

.

| C | Jetzt downloaden und installieren                |  |
|---|--------------------------------------------------|--|
|   | 🎖 Automatische Updates                           |  |
|   | 🦥 Wählen Sie die zu installierenden Updates aus. |  |

. .

| Expressinstallation (empfohlen)<br>Mit dieser Option können die auf den Computer anwendbaren Updates einfach<br>installert werden, so dass auf dem Computer die neuste Software installert ist.     Obenutzerdefinierte Installation (für fortgeschrittene Benutzer)<br>Hinweis: Sie müssen ggf. den Computer neu starten, damit die Änderungen wirksam werden. <u>Weiter &gt;</u> Abbrechen |
|----------------------------------------------------------------------------------------------------|
|                                                                                                    |
| Ihre Ergebnisse                                                                                                    |
| Die Softwareaktualisierung ist beendet.<br>Se konn de Webste jetzt verwenden, um die neuesten Updates für Ihren Computer zu suchen und zu installeren.<br>Weiter<br>Wieter<br>Erfolgreiche Updates<br>• Windows Genuine Advantage-Überprüfungstool (ØB92130)                                                                                                    |
|                                                                                                    |

**3** Automatische Updates

X

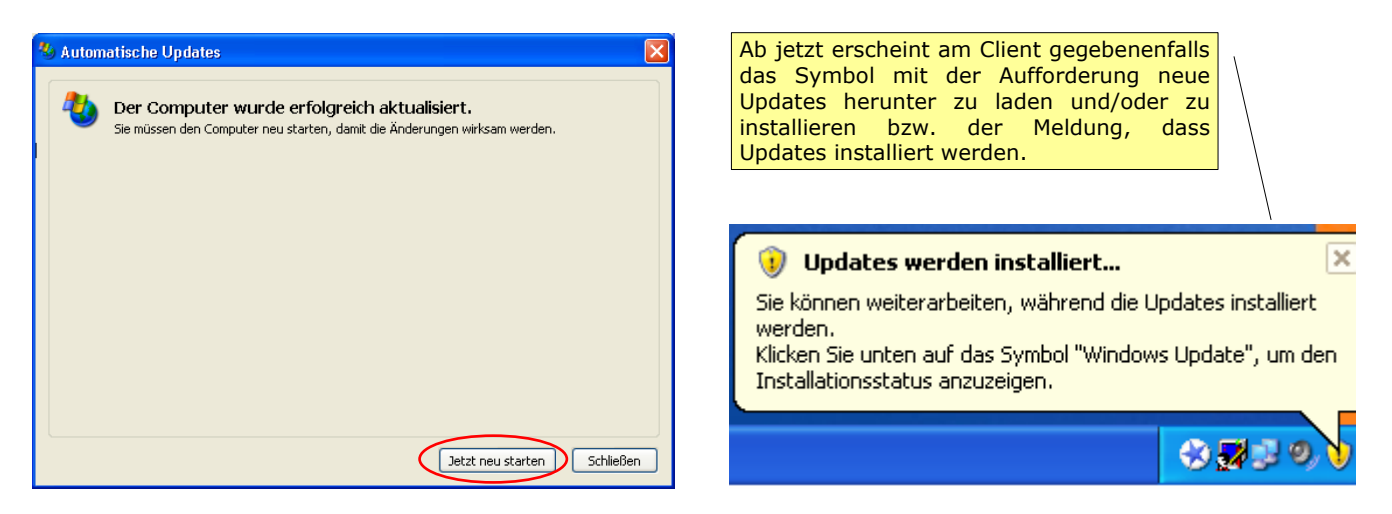

Am Server (siehe Kapitel Log-Files) kann Erfolg bzw. Misserfolg des Updatevorgangs kontrolliert werden:

| 🌌 ex031107.log - Editor                                                                                                    |   | Erfola     |
|----------------------------------------------------------------------------------------------------|---|------------|
| Datei Bearbeiten Format ?                                                                                                    |   |            |
| 2003-11-07 16:58:11 192.168.1.1 - 192.168.1.200 80 GET /content/windowsxP-KB828035-x86-DEU_217147a57727c4b430a                          | / |            |
| 2003-11-07 16:58:13 192.168.1.1 - 192.168.1.200 80 GET /content/windowsxP-KB828035-x86-DEU_217147a57727c4b430a2 /                       |   |            |
| 2003-11-07 16:58:13 192.168.1.1 - 192.168.1.200 80 HEAD /content/windowsXP-KB824141-x86-DEU_7642e0b4c34deb7059e                         |   |            |
| 2003-11-07 16:58:13 192.168.1.1 - 192.168.1.200 80 GET /content/windows×P-KB824141-x86-DEU_7642e0b4c34deb7059e€                         |   |            |
| 2003-11-07 16:58:13 192.168.1.1 - 192.168.1.200 80 HEAD /content/windowsMedia-KB828026-x86-DEU_99dd36bcbd60ed1                          |   |            |
| 2003-11-07 16:58:13 192.168.1.1 - 192.168.1.200 80 GET /content/windowsMedia-KB828026-x86-DEU_99dd36bcbd60ed1c4                         |   | Misserfola |
| 2003-11-07 16:58:14 192.168.1.1 - 192.168.1.200 80 GET /wutrack.bin V=1&U=0d515e2287ab2a4786f562d92dcc286a&C=au                         |   |            |
| 2003-11-07 16:58:14 192.168.1.1 - 192.168.1.200 80 GET /wutrack.bin V=1&U=0d515e2287ab2a4786f562d92dcc286a&c=ad                         | / |            |
| 2003-11-07 16:58:14 192.168.1.1 - 192.168.1.200 80 GET /wutrack.bin V=1&U=0d515e2287ab2a4786f562d92dcc286a&C=au                         | / |            |
| 2003-11-07 17:03:19 192.168.1.1 - 192.168.1.200 80 GET /wutrack.bin V=2&U=0d515e2287ab2a4786f562d92dcc286a&c=iU /                       |   |            |
| 2003-11-07 17:09:42 192.168.1.1 - 192.168.1.200 80 GET / <rejected-by-urlscan> ~/ 404 Microsoft-WebDAV-MiniRedif/</rejected-by-urlscan> |   |            |
| 2003-11-07 17:11:22 192.168.1.1 - 192.168.1.200 80 GET / <rejected-by-urlscan> ~/ 404 Microsoft-webDAV-MiniRedir</rejected-by-urlscan>  |   |            |

## 6.2. Was noch zu tun ist

Nach dem Setzen der Richtlinie und dem Starten eines Clients kann es leider viele Stunden dauern, bis sich der Client dazu bewegt, den WSUS-Server nach neuen Updates "zu befragen", sie wirklich herunter zuladen und zu installieren.

### 6.2.1. Manuell (Methode 1)

• Start  $\rightarrow$  Ausführen  $\rightarrow$  cmd  $\rightarrow$  **OK** 

wuauclt /detectnow (ev.) wuauclt /resetauthorization (wenn der Client vorher auf einen SUS-Server "gehört" hat)

### 6.2.2. Manuell (Methode 2)

6.2.2.1. Stoppen des Auto-Update-Dienstes des Clients

SO ...

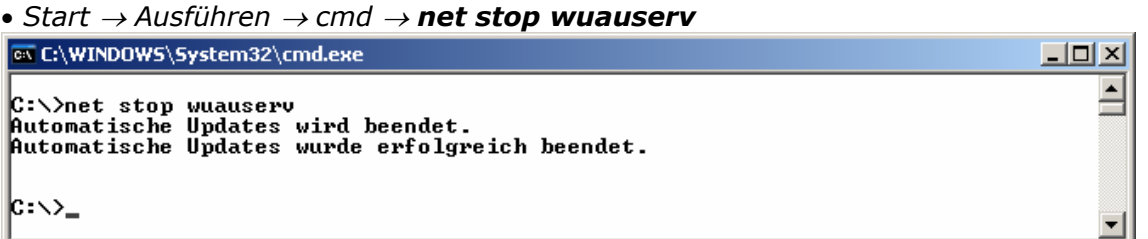

oder so ...

• Start → Einstellungen → Systemsteuerung → System → Automatisches Update → **ausschalten** 

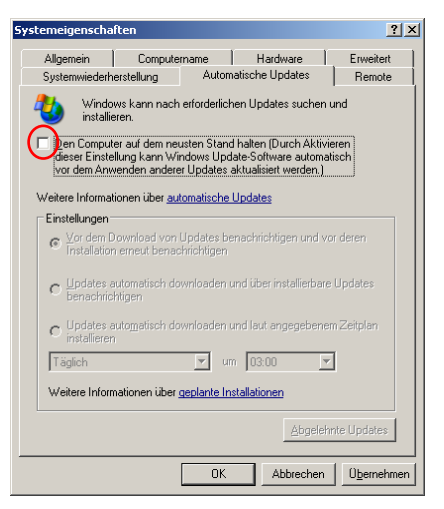

- 6.2.2.2. Löschen des "Gedächtnisses" des "toten" Update-Dienstes
- Start → Ausführen → **regedit** → HKEY\_LOCAL\_Machine → Software → Microsoft → Windows → CurrentVersion → WindowsUpdate→ Auto Update → LastWaitTimeout (löschen)

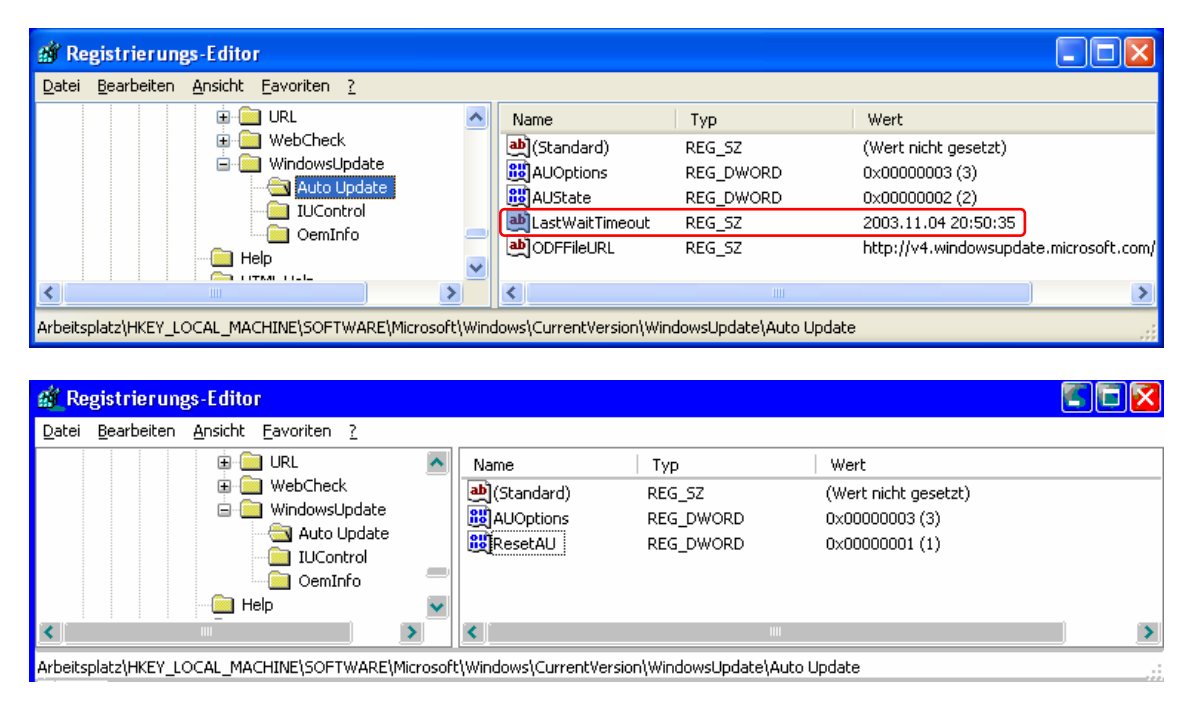

Falls der Schlüssel AuState nicht verhanden ist:

 $HKEY\_LOCAL\_Machine \rightarrow Software \rightarrow Microsoft \rightarrow Windows \rightarrow CurrentVersion \rightarrow WindowsUpdate \rightarrow Auto Update \rightarrow [RM] \rightarrow Schlüssel hinzufügen \rightarrow AuState \rightarrow Wert:$ **2** 

| 🌋 Registrierungs-Editor                                                                                |                                              |                                                       |                                                      |                                                                                    |  |
|----------------------------------------------------------------------------------------------------|----------------------------------------------|-------------------------------------------------------|------------------------------------------------------|------------------------------------------------------------------------------------|--|
| Datei Bearbeiten Ansicht F                                                                             | Favoriten ?                                  |                                                       |                                                      |                                                                                    |  |
| URL<br>URL<br>URL<br>URL<br>URL<br>URL<br>URL<br>URL                                                   | eck<br>sUpdate<br>o Update<br>ontrol<br>Info | Name<br>(Standard)<br>AUOptions<br>ResetAU<br>MuState | Typ<br>REG_SZ<br>REG_DWORD<br>REG_DWORD<br>REG_DWORD | Wert<br>(Wert nicht gesetzt)<br>0x00000003 (3)<br>0x00000001 (1)<br>0x00000002 (2) |  |
| Help                                                                                                   | ×                                            | <                                                     |                                                      |                                                                                    |  |
| Arbeitzelste/UKEV_LOCAL_MACHTNE/COETWARE/Microsoft/Wiedeur/Current/Gereien/Wiedeur/Indeka/Auto-Lindeka |                                              |                                                       |                                                      |                                                                                    |  |

6.2.2.3. Starten des Auto-Update-Dienstes des Clients

so ...

Start → Ausführen → cmd → net start wuauserv

| 🐼 C:\WINDOWS\System32\cmd.exe                                                                                       |   |
|----------------------------------------------------------------------------------------------------|---|
| C:∖>net start wuauserv<br>Automatische Updates wird gestartet.<br>Automatische Updates wurde erfolgreich gestartet. | 4 |
| C:∖>                                                                                                    | • |

oder so ...

| öystemeigensch                                                                                      | aften                            |                       | ? 🗙        |  |
|----------------------------------------------------------------------------------------------------|----------------------------------|-----------------------|------------|--|
| Allgemein                                                                                           | Computername                     | Hardware              | Erweitert  |  |
| Systemwiederh                                                                                       | erstellung Auton                 | natische Updates      | Remote     |  |
| Windows kann nach erforderlichen Updates suchen und<br>installieren.                                |                                  |                       |            |  |
| vor dem Anw                                                                                         | enden anderer Updates            | aktualisiert werden.) |            |  |
| - Finstellungen-                                                                                    | unen uber <u>automatische</u>    | opuates               |            |  |
| O Vor dem Download von Updates benachrichtigen und vor deren<br>Installation erneut benachrichtigen |                                  |                       |            |  |
| Dedates automatisch downloaden und über installierbare Updates     Denachrichtigen                  |                                  |                       |            |  |
| O Updates a<br>installieren                                                                         | uto <u>m</u> atisch downloaden ( | und laut angegebene   | m Zeitplan |  |
| Täglich vm 03:00 v                                                                                  |                                  |                       |            |  |
| Weitere Informationen über geplante Installationen                                                  |                                  |                       |            |  |
| Abgelehnte Updates                                                                                  |                                  |                       |            |  |
|                                                                                                    | OK                               | Abbrechen             | Übernehmen |  |

• Start → Einstellungen → Systemsteuerung → System → Automatisches Update → **einschalten** 

### 6.2.3. Automatisiert

Die Registry-Keys kann man auch ganz einfach mit dem Batchfile **WUForce-Update.bat** (Download unter: <u>http://www.heise.de/ct/03/21/links/118.shtml</u> oder <u>http://www.vobs.at/rb</u>) ändern.

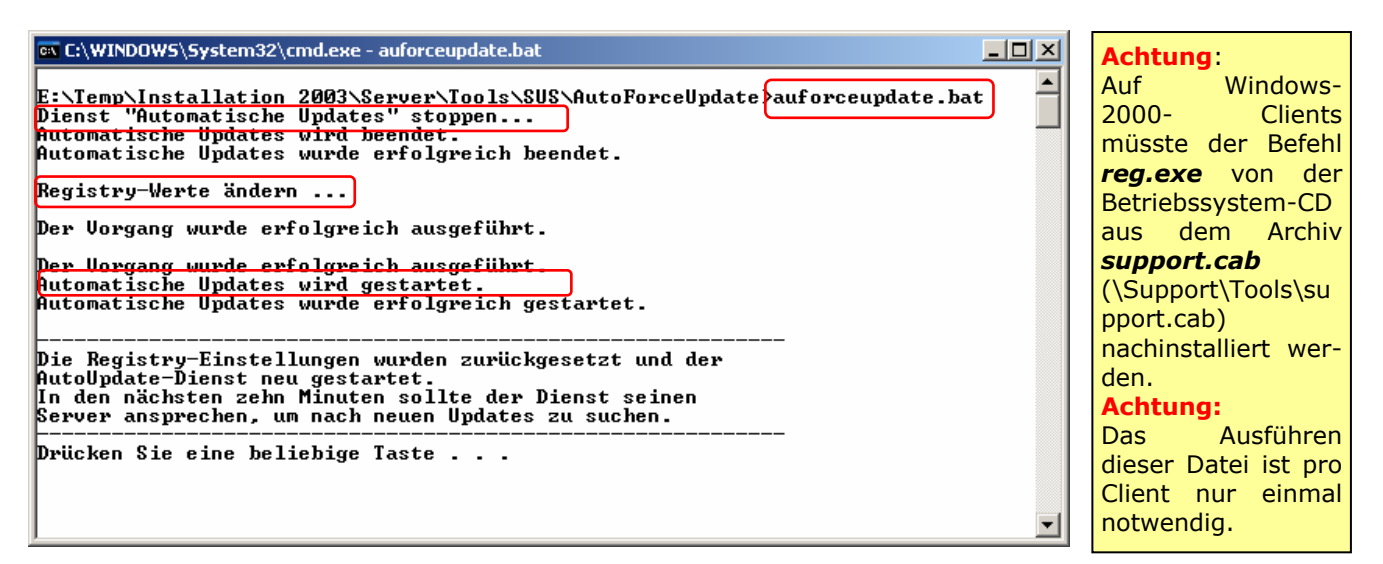

### 6.3. Erweiterung der Gruppenrichtlinien im Peer-to-Peer-Netz

Steht kein Active Directory zur Verfügung, so bietet sich die Möglichkeit einer Erweiterung der Gruppenrichtlinien auch am Standalone-PC an.

Diese Einstellungen müssen auf jedem Rechner in diesem Netz vorgenommen werden, der auf den WSUS-Rechner zugreifen können soll.

Die Erweiterung erfolgt mittels der Microsoft Management Console **MMC**. Der Aufruf der MMC erfolgt über:

• Start  $\rightarrow$  Ausführen  $\rightarrow$  MMC  $\rightarrow$  **OK** 

| 🚡 Konsole1         |                                                    |
|--------------------|----------------------------------------------------|
| Datei Aktion Ansid | ht Fayoriten Eenster 2                             |
|                    |                                                    |
| Ta Konsolenstamm   | Name                                               |
|                    | In dieser Ansicht werden keine Elemente angezeigt. |
|                    |                                                    |
|                    |                                                    |
|                    |                                                    |

• Datei → Snap-In hinzufügen/entfernen...

| inap-In hinzufi                | iigen/entfernen                                        |
|--------------------------------|--------------------------------------------------------|
| Eigenständig Er                | weiterungen                                            |
| Sie können ein (<br>entfernen. | eigenständiges Snap-In hinzufügen oder von der Konsole |
| <u>S</u> nap-Ins in:           | 🚔 Konsolenstamm 💌 🛍                                    |
|                                |                                                        |
|                                |                                                        |
|                                |                                                        |
|                                |                                                        |
|                                |                                                        |
|                                |                                                        |
|                                |                                                        |
| Beschreibung                   |                                                        |
|                                |                                                        |
|                                |                                                        |
| <u>H</u> inzufügen             | Entfernen Info                                         |
|                                |                                                        |
|                                | Abbiechen                                              |

| E | igenständiges Snap-In hinzufüge                                                                                                    | en 🚺                                                        | <mark>&gt;</mark> × |
|---|----------------------------------------------------------------------------------------------------|-------------------------------------------------------------|---------------------|
|   | Verfügbare eigenständige Snap-Ins:                                                                                                    |                                                             |                     |
|   | Snap-In                                                                                                    | Anbieter                                                    |                     |
|   | ation 2018 The America America Ame<br>America America America America America America America America America America America America America America America America America America America America America America America America America America America America America Ame | Microsoft Corporation                                       |                     |
|   | a∰ActiveX-Steuerelement                                                                                                    | Microsoft Corporation                                       | =                   |
|   | 📇 Computerverwaltung                                                                                                    | Microsoft Corporation                                       |                     |
|   | 🚟 Datenträgerverwaltung                                                                                                    | Microsoft and VERITAS                                       |                     |
|   | 😵 Defragmentierung                                                                                                    | Microsoft Corp, Executi                                     |                     |
|   | 🆏 Dienste                                                                                                    | Microsoft Corporation                                       |                     |
|   | 💼 Ereignisanzeige                                                                                                    | Microsoft Corporation                                       |                     |
|   | 戻 Freigegebene Ordner                                                                                                    | Microsoft Corporation                                       |                     |
|   | 🚚 Geräte-Manager                                                                                                    | Microsoft Corporation                                       |                     |
|   | Gruppenrichtlinie                                                                                                    | Microsoft Corporation                                       | ~                   |
|   | Beschreibung                                                                                                    |                                                             |                     |
|   | Bearbeitet Gruppenrichtlinienobjekte, die<br>Domäne oder Organisationseinheit im Act<br>auf einem Computer gespeichert wurden.                                                                                                    | mit einem Standort, einer<br>ive Directory verknüpft sind i | oder                |
|   |                                                                                                    | Hinzufügen <u>S</u> chließ                                  | en                  |

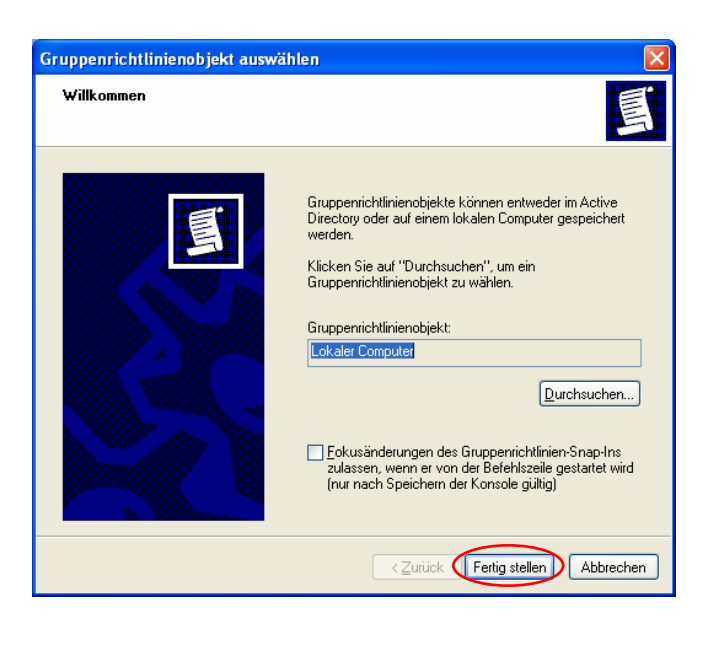

| Eigenständiges Snap-In hinzufüge                                                                                                    | en 🛛 🕐 🔀                                                       | Snap-In hinzufügen/entfernen                                                                                                    |
|----------------------------------------------------------------------------------------------------|----------------------------------------------------------------|----------------------------------------------------------------------------------------------------|
| Verfügbere eigenständige Snep-Inst                                                                                                    |                                                                | Eigenständig Erweiterungen                                                                                                    |
| venugbale eigenstandige snap-ins.                                                                                                    |                                                                | Sie können ein eigenständiges Snap-In hinzufügen oder von der Konsole                                                                                                    |
| Shap-In                                                                                                    | Anbieter                                                       | entfernen.                                                                                                    |
| ation and the second second se | Microsoft Corporation                                          | Snap-Ins in: 🔄 Konsolenstamm 🛛 🖌                                                                                                    |
| ActiveX-Steuerelement                                                                                                    | Microsoft Corporation 📃                                        |                                                                                                    |
| 🔜 Computerverwaltung                                                                                                    | Microsoft Corporation                                          | Stephen Für Lokaler Computer                                                                                                    |
| 👸 Datenträgerverwaltung                                                                                                    | Microsoft and VERITAS 💻                                        |                                                                                                    |
| 🚯 Defragmentierung                                                                                                    | Microsoft Corp, Executi                                        |                                                                                                    |
| 🍓 Dienste                                                                                                    | Microsoft Corporation                                          |                                                                                                    |
| 💼 Ereignisanzeige                                                                                                    | Microsoft Corporation                                          |                                                                                                    |
| 💫 Freigegebene Ordner                                                                                                    | Microsoft Corporation                                          |                                                                                                    |
| 🚚 Geräte-Manager                                                                                                    | Microsoft Corporation                                          |                                                                                                    |
| 🚮 Gruppenrichtlinie                                                                                                    | Microsoft Corporation 🛛 🐱                                      |                                                                                                    |
| Beschreibung                                                                                                    |                                                                | < Beschreibung                                                                                                    |
| Bearbeitet Gruppenrichtlinienobjekte, die<br>Domäne oder Organisationseinheit im Acti<br>auf einem Computer gespeichert wurden.                                                                                                    | mit einem Standort, einer<br>ive Directory verknüpft sind oder | Bearbeitet Gruppenrichtlinienobjekte, die mit einem Standort, einer Domär<br>oder Organisationseinheit im Active Directory verknüpft sind oder auf eine<br>Computer gespeichert wurden. |
|                                                                                                    |                                                                | Hinzufügen                                                                                                    |
|                                                                                                    | Hinzufügen Schließen                                           | OK Abbred                                                                                                    |

| 🚡 Konsole1                                                                                                    |                                                                     |
|----------------------------------------------------------------------------------------------------|---------------------------------------------------------------------|
| Datei Aktion Ansicht Favoriten Eenste<br>← → € II E 2<br>Konsolenstamm\Richtlinien für Lok                                                                                                    | r <u>2</u><br>aler Computer\Computerkonfiguration\Ad<br>Einstellung |
| Richtlinien für Lokaler Computer     Grouputerkonfiguration     Grouputerkonfiguration     Grouputerkonfigurative Vorlagen     Grouputerkonfigurative Vorlagen     Grouputerkonfiguration     Grouputerkonfiguration | Windows-Komponenten<br>System<br>Netzwerk<br>Drucker                |
|                                                                                                    | Erweitert Standard                                                  |

 Computerkonfiguration → Administrative Vorlagen → [RM] auf Administrative Vorlagen → Vorlage hinzufügen/entfernen...

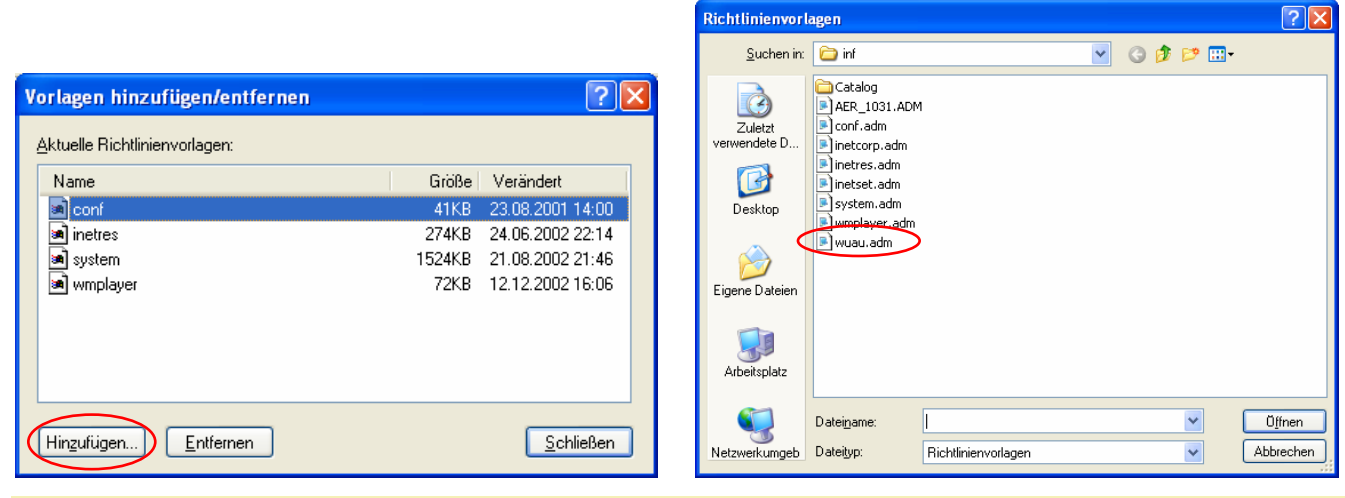

□□□ Microsoft Windows Server Update Services, Version 1.4

| Vorlagen hinzufügen/entfernen |        | ?                 | × |
|-------------------------------|--------|-------------------|---|
| Aktuelle Richtlinienvorlagen: |        |                   |   |
| Name                          | Größe  | Verändert         |   |
| 🛋 conf                        | 41KB   | 23.08.2001 14:00  |   |
| inetres                       | 274KB  | 24.06.2002 22:14  |   |
| 📓 system                      | 1524KB | 21.08.2002 21:46  |   |
| wmplayer                      | 72KB   | 12.12.2002 16:06  |   |
| wuau 🦯                        | 26KB   | 28.05.2003 11:24  |   |
|                               |        |                   |   |
|                               |        |                   |   |
| Hinzufügen                    |        | <u>S</u> chließen | D |

Es ist darauf zu achten, dass im Ordner C:\Windows\Inf die aktuellste Version der Datei wuau.adm liegt.

Anschließend steht die neue Administrative Vorlage *Windows Update* zur Verfügung.

• Computerkonfiguration  $\rightarrow$  Administrative Vorlagen  $\rightarrow$  Windows-Komponenten  $\rightarrow$  Windows Update

| 🚡 Konsole1                                                                                  |                                                                                                    |                                                                                                |
|---------------------------------------------------------------------------------------------|----------------------------------------------------------------------------------------------------|------------------------------------------------------------------------------------------------|
| Datei Aktion Ansicht Fayoriten Eenst<br>← → € 配 B 2<br>16 Konsolenstamm\Richtlinien für Lol | भ 2<br>kaler Computer/ComputerkonfigurationMdministrative Vor                                                                                                    | la 💶 🖂                                                                                         |
| Computerhonfiguration                                                                       | Einstellung<br>Automatische Updates konfigurieren<br>Stittemen Pfad für den Nicrosoft Updatedenst angeben<br>Geplante Installationen automatischer Updates erneut planen<br>Kein automatischer Neustart für geplante Installationen automatis | Status<br>Nicht konfiguriert<br>Nicht konfiguriert<br>Nicht konfiguriert<br>Nicht konfiguriert |
|                                                                                             | Erweitert A Standard                                                                                                    | .:                                                                                             |

Die Einstellungen sind analog den Einsträgen im ADS vorzunehmen:

| Eigenschaften von Automatische Updates konfigurieren ? 🔀                                                                                                    | Eigenschaften von Internen Pfad für den Microsoft U ? 🔀                                                                                                    |
|----------------------------------------------------------------------------------------------------|----------------------------------------------------------------------------------------------------|
| Einstellung Erklärung                                                                                                    | Einstellung Erklärung                                                                                                    |
| 🎒 Automatische Updates konfigurieren                                                                                                    | 🗊 Internen Pfad für den Microsoft Updatedienst angeben                                                                                                    |
| ○ Nicht <u>k</u> onfiguriert ○ Aktiviert                                                                                                    | <ul> <li>○ Nicht <u>k</u>onfiguriert</li> <li>⊙ Aktiviert</li> </ul>                                                                                                    |
|                                                                                                    | ◯ <u>D</u> eaktiviert                                                                                                    |
| Automatische Updates konfigurieren:          4 - Autom. Downloaden und laut Zeitplan         Folgende Einstellungen sind nur erforderlich<br>und gelten nur, wenn 4 gewählt wird.         Geplanter Installationstag:       0 - Täglich         Geplante Installationszeit:       08:00 | Interner Updatedienst zum Ermitteln von Updates:<br>http://Workstation<br>Intranetserver für die Statistiken:<br>Rechnername<br>WSUS-Rechners<br>Inttp://Workstation<br>(Beispiel: http://IntranetUpd01) |
| Unterstützt auf: Windows Server <u>2003-Produktfamilie</u> , XP SP1, 2000 S<br>Vorherige Einstellung Nächste Einstellung                                                                                                    | Unterstützt auf: Windows Server <u>2003-Produktfamilie</u> , XP SP1, 2000 S<br>Vorherige Einstellung Nächste Einstellung                                                                                 |
| OK Abbrechen Ü <u>b</u> ernehmen                                                                                                    | OK Abbrechen Übernehmen                                                                                                    |

| Eigenschaften von Geplante Installationen automatisc ? 🔀                                                                          | Eigenschaften von Kein automatischer Neustart für g ? 🗙                                                                           |
|----------------------------------------------------------------------------------------------------|----------------------------------------------------------------------------------------------------|
| Einstellung Erklärung                                                                                                    | Einstellung Erklärung                                                                                                    |
| 🛱 Geplante Installationen automatischer Updates erneut planen                                                                     | 🎒 Kein automatischer Neustart für geplante Installationen automatischer                                                           |
| ◯ Nicht <u>k</u> onfiguriert                                                                                                    | ◯ Nicht <u>k</u> onfiguriert                                                                                                    |
| <u>●</u> <u>A</u> ktiviert                                                                                                    |                                                                                                    |
| ○ <u>D</u> eaktiviert                                                                                                    | O <u>D</u> eaktiviert                                                                                                    |
| Nach dem Systemstart warten (Minuten):                                                                                            | Ustaralijst zuć. Mindows Conve 2002 Produktivnija VB CB1, 2000 C                                                                  |
| Unterstutzt auf:       Windows Server 2003-Produktramilie, XP SP1, 2000 S         Vorherige Einstellung       Nächste Einstellung | Unterstutzt aur:       Windows Server 2003-Produktramilie, XP SP1, 2000 S         Vorherige Einstellung       Nächste Einstellung |
| OK Abbrechen Ü <u>b</u> ernehmen                                                                                                  | OK Abbrechen Übernehmen                                                                                                    |

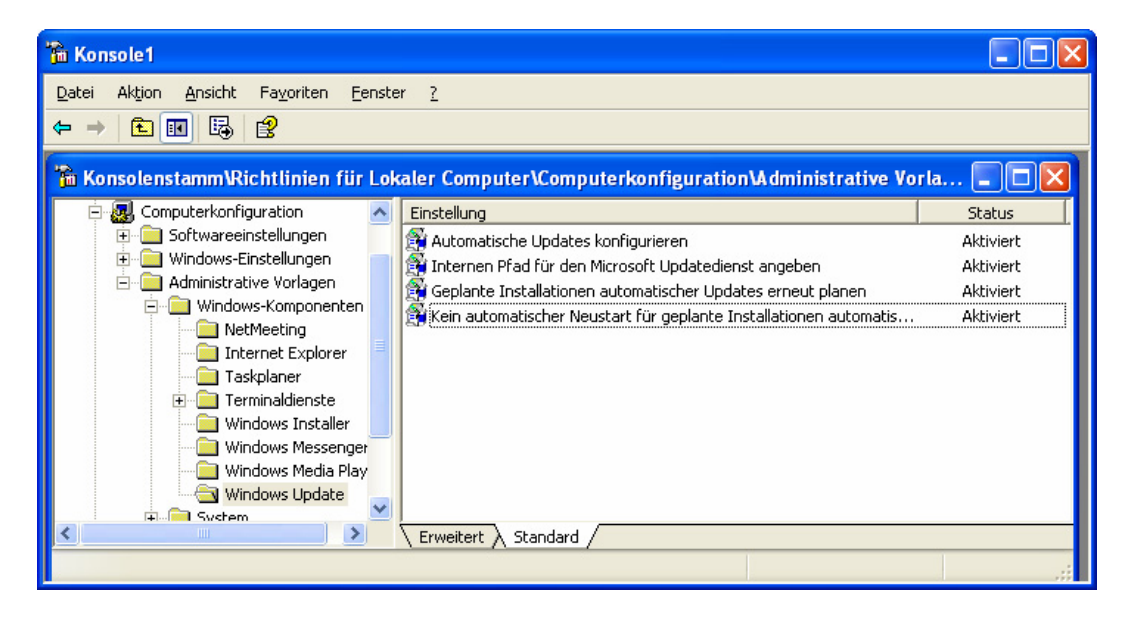

Nach dem nächsten Neustart des Rechners werden die Updates vom WSUS-Rechner im Peerto-Peer-Netz verwendet.

# 7. Upgrade von SUS nach WSUS

# 7.1. Windows 2000 Server

### 7.1.1. Serverupdates

Es empfiehl sich, vor der Installation von WSUS den Rechner "händisch" zu aktualisieren

| Automatische Updates                                                                                                    |         |
|----------------------------------------------------------------------------------------------------|---------|
| 🐌 Wählen Sie die zu installierenden Updates aus.                                                                                                    |         |
| Updatetitel                                                                                                    |         |
| Sicherheitsupdate für Microsoft Data Access Components (KB832483)                                                                                                    | <b></b> |
| Updaterollup 1 für Windows 2000 Service Pack 4 (KB891861)                                                                                                    |         |
|                                                                                                    |         |
|                                                                                                    | -       |
| Details                                                                                                    |         |
| Größe: 2.0 MB                                                                                                    |         |
| Es wurde eine Sicherheitslücke in Microsoft Data Access Components entdeckt, durch die ein<br>Angreifer knicht beispielsweise Code auf dem System ausführen. Durch die Installation dieses<br>Updates können Sie Ihren Computer schützen. Nach der Installation dieses<br>Jepdates können Sie Ihren Computer schützen. Nach der Installation des Updates müssen Sie<br>gegebenenfalls den Computer neu starten. Das Update kann nach der Installation nicht mehr<br>entfernt werden. | er      |
| stellungen für automatische Updates ändern                                                                                                    | brechen |

## 7.1.2. Installation

Voraussetzung ist die vorherige Installation von

- <u>BITS 2.0</u> (Achtung: Richtige Version installieren) und (wenn kein SQL-Server installiert ist) und
- MSDE

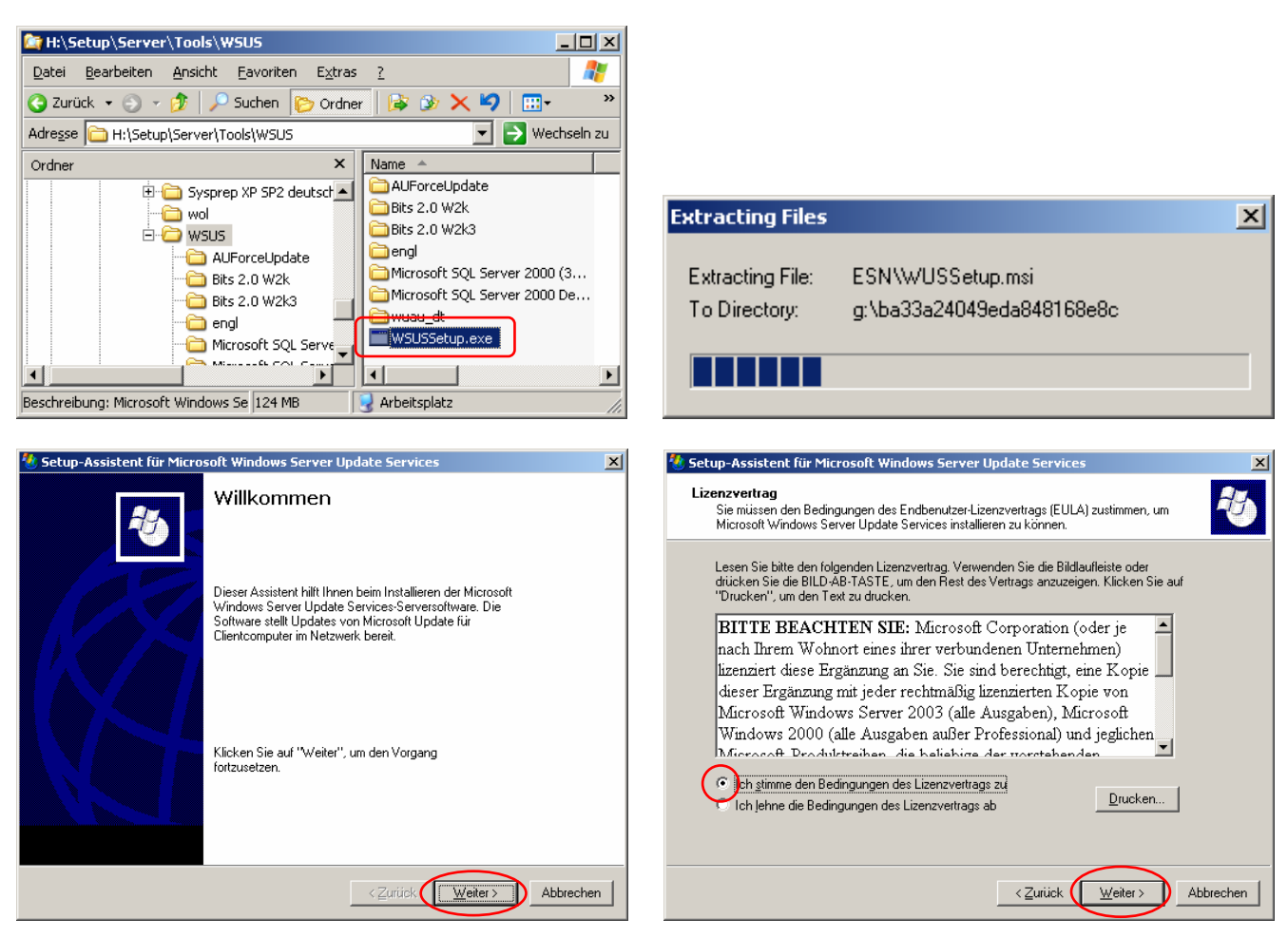

| 🖑 Setup-Assistent für Microsoft Windows Server Update Services 🛛 🔀                                                                                                    | 🐮 Setup-Assistent für Microsoft Windows Server Update Services 🛛 🛛                                                                                                    |
|----------------------------------------------------------------------------------------------------|----------------------------------------------------------------------------------------------------|
| Datenbankoptionen<br>Sie können festlegen, wo die Microsoft Windows Server Update Services-Daten<br>gespeichert werden sollen.                                                                                                    | Verbindungsherstellung mit der SQL Server-Instanz                                                                                                    |
| Es wurde ermittelt, dass Microsoft Windows 2000 ausgeführt wird. Sie müssen eine<br>vorhandene Datenbankinstanz zum Speichern der Microsoft Windows Server Update<br>Services-Daten angeben.<br>Wählen Sie einen <u>S</u> QL-Instanznamen aus                                                                                                    | Die Verbindung mit der SQL Server-Instanz wurde hergestellt.                                                                                                    |
|                                                                                                    | Klicken Sie auf "Weiter", um den Vorgang fortzusetzen.                                                                                                    |
| < <u>Z</u> urück                                                                                                    | < <u>Zurück</u> <u>W</u> eiter>                                                                                                    |
| 5 Setun-Assistent für Microsoft Windows Server Undate Services                                                                                                    | Setup-Assistent f ür Microsoft Windows Server Undate Services                                                                                                    |
| Websiteauswahl<br>Es wurde ermittelt, dass Sie Software Update Services (SUS) 1.0 ausführen.                                                                                                    | Updateeinstellungen spiegeln<br>Dieser Server kann die Liste der genehmigten Updates von einem anderen Microsoft<br>Windows Server Update Services-Server im Netzwerk erben bzw. spiegeln.                                                                                                    |
| Der Assistent erstellt eine neue Update Services-Webanwendung, so dass SUS auf dem<br>Computer aufbewahrt wird. Klicken Sie auf "Abbrechen", entfernen Sie SUS, und führen Sie<br>diesen Assistenten erneut aus, falls Sie nur Update Services auf dem Computer ausführen<br>möchten.<br>Die folgenden Einstellungen gelten nur für Microsoft Windows Server Update Services:<br>Verbindung mit folgender Site herstellen, um Microsoft Windows Server Update Services zu<br>verwelten:<br>http://SERVER:8530/WSUSAdmin<br>Dientcomputer für den Zugriff auf Microsoft Windows Server Update Services über folgende Site<br>konfigurierer.<br>http://SERVER:8530 | Überspringen Sie dieses Dialogfeld, falls dieser Server ein eigenständiger Microsoft Windows         Server Update Services-Server sein soll und nicht von einem anderen Server gespiegelt         werden soll, oder Sie über keine anderen Microsoft Windows Server Update Services-Server         verfügen.         Aktivieren Sie ansonsten das Kontrollkästchen und geben Sie den Namen des zu         spiegelnden Servers (ohne den Präfix http:// oder https://) ein, falls Sie eine Serverhierarchie         erstellen.         Weitere Informationen über den Replikatmodus erhalten Sie im "WSUS Deployment Guide".         Dieser Server erbt die Einstellungen von folgendem Server         gervername:         ICP-Port:       80 |
| < Zurück Weiter > Abbrechen                                                                                                    | <zurück weiter=""> Abbrechen</zurück>                                                                                                    |
| Setun-Assistent für Microsoft Windows Server Undate Services                                                                                                    | 9                                                                                                    |
| Microsoft Windows Server Update Services kann jetzt installiert werden.                                                                                                    | Fertigstellen des Assistenten                                                                                                    |
| Verden:  Inhaltordner: G:\WSUS\WsusContent Verwaltungssite: http://SERVER:8530/WSUSAdmin Client-Selbstupdatesites: http://SERVER/selfupdate, http://SERVER:8530/selfupdate Die folgenden Komponenten werden mit Microsoft Windows Server Update Services installiert: ASP.NET 1.1 MSXML2                                                                                                    | Der Assistent wurde erfolgreich abgeschlossen.                                                                                                    |
| anzuzeigen oder zu ändern.                                                                                                    | ✓ Webverwaltungs-Tool <u>s</u> tarten<br>Klicken Sie auf "Fertig stellen", um den Vorgang abzuschließen.                                                                                                    |
| < Zurück (Fertig stellen) Abbrechen                                                                                                    | Zurück Eertig stellen Abbrechen                                                                                                    |

Sollte das Webverwaltungstool (<u>http://server:8530/WSUSAdmin/</u>) nicht oder mit Fehlermeldung starten  $\rightarrow$  Kapitel: <u>Fehlerbehebung</u>

# 7.2. Windows 2003

Bei Windows Server 2003 ohne SP1 ist die vorherige Installation von <u>BITS 2.0</u> (Achtung: Richtige Version installieren) erforderlich.

#### 7.2.1. Installation

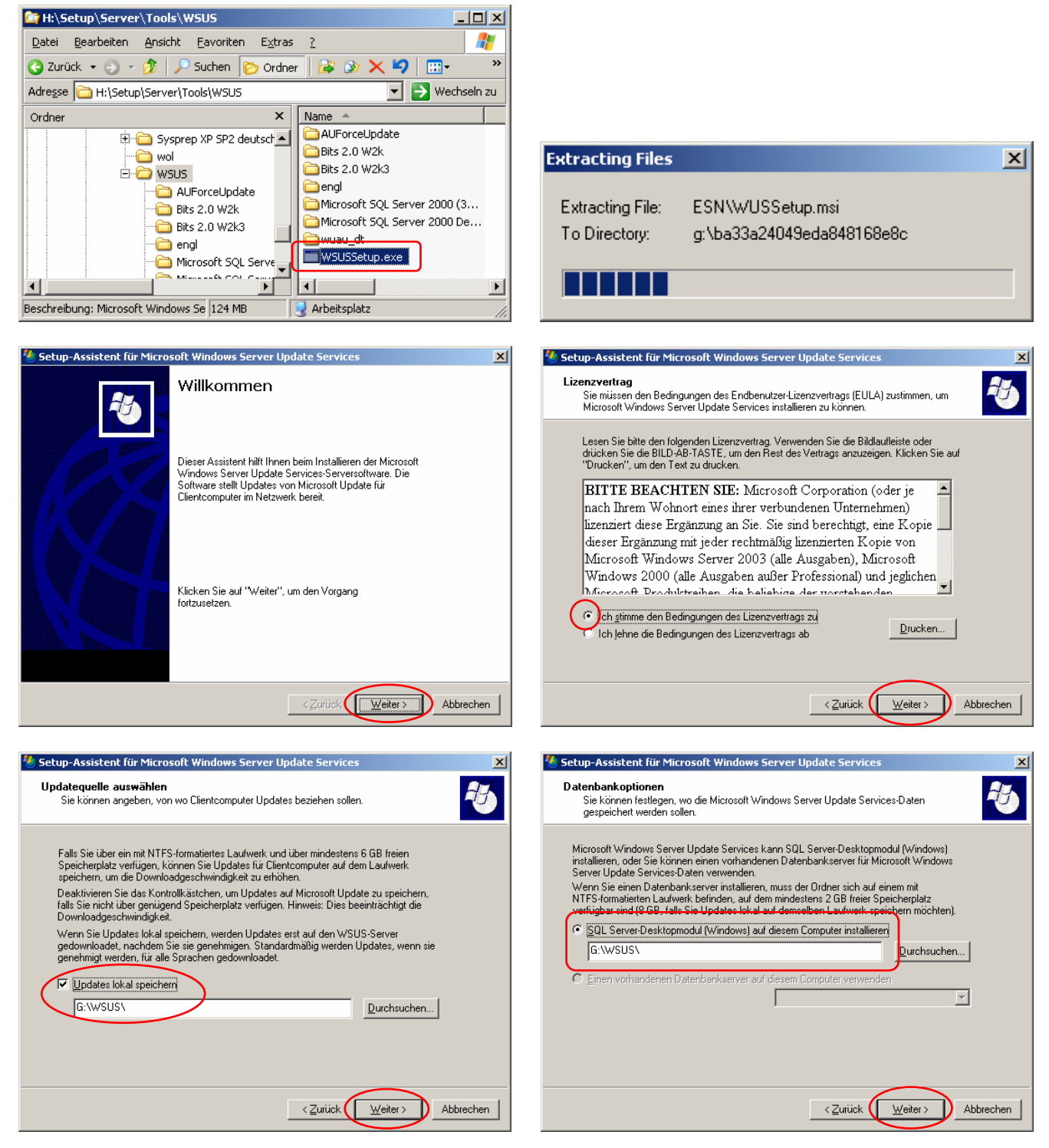

| 🐮 Setup-Assistent für Microsoft Windows Server Update Services 🛛 🔀                                                                                                    | 🕙 Setup-Assistent für Microsoft Windows Server Update Services 🛛 💌                                                                                                    |
|----------------------------------------------------------------------------------------------------|----------------------------------------------------------------------------------------------------|
| Websiteauswahl<br>Es wurde ermittelt, dass Sie Software Update Services (SUS) 1.0 ausführen.                                                                                                    | Updateeinstellungen spiegeln<br>Dieser Server kann die Liste der genehmigten Updates von einem anderen Microsoft<br>Windows Server Update Services-Server im Netzwerk erben bzw. spiegeln.                                                                                                    |
| Der Assistent erstellt eine neue Update Services-Webanwendung, so dass SUS auf dem<br>Computer aufbewahrt wird. Klicken Sie auf "Abbrechen", entfernen Sie SUS, und führen Sie<br>diesen Assistenten erneut aus, falls Sie nur Update Services auf dem Computer ausführen<br>möchten.<br>Die folgenden Einstellungen gelten nur für Microsoft Windows Server Update Services:<br>Verbindung mit folgender Site herstellen, um Microsoft Windows Server Update Services zu<br>verwalken.<br>Liter.//SERVER:8530/WSUSAdmin<br>Clientcomputer für den Zugriff auf Microsoft Windows Server Update Services über folgende Site<br>konfigurieren.<br>http://SERVER:8530 | Überspringen Sie dieses Dialogfeld, falls dieser Server ein eigenständiger Microsoft Windows         Server Update Services-Server sein soll und nicht von einem anderen Server gespiegelt         werden soll, oder Sie über keine anderen Microsoft Windows         Aktivieren Sie ansonsten das Kontrollkästchen und geben Sie den Namen des zu         spiegehden Servers (ohne den Präfix http://) oder https://) ein, falls Sie eine Serverhierarchie         weitere Informationen über den Replikatmodus erhalten Sie im "WSUS Deployment Guide".         Dieser Server erbt die Einstellungen von folgendem Server         Servername:         ICP-Port: |
| < Zurück Weiter> Abbrechen                                                                                                    | < <u>Z</u> urück <u>W</u> eiter > Abbrechen                                                                                                    |
| Image: Setup-Assistent für Microsoft Windows Server Update Services         Image: Server Update Services kann jetzt installiert werden.                                                                                                    |                                                                                                    |
| Microsoft Windows Server Update Services kann jetzt mit folgender Konfiguration installiert<br>werden:<br>• Inhaltordner: G: WSUS/WsusContent<br>• Datenbankdateien: G: WSUS/<br>• Verwaltungssite: http://SERVER:8530/WSUSAdmin<br>• Client-Selbstupdatesites: http://SERVER/selfupdate, http://SERVER:8530/selfupdate<br>Die folgenden Komponenten werden mit Microsoft Windows Server Update Services installiert:<br>• Microsoft SQL Server 2000 Desktop Engine (Windows)<br>• ASP.NET 1.1<br>Klicken Sie zum Installieren auf "Fertig stellen". Klicken Sie auf "Zurück", um die Einstellungen<br>anzuzeigen oder zu ändern.                                  |                                                                                                    |
| < Zurüct Fertig stellen Abbrechen                                                                                                    |                                                                                                    |

Sollte das Webverwaltungstool (<u>http://server:8530/WSUSAdmin/</u>) nicht oder mit Fehlermeldung starten  $\rightarrow$  Kapitel: <u>Fehlerbehebung</u>

# 7.3. Migration von SUS nach WSUS

Um nicht alle Updates neu auf den Server laden zu müssen, können lokal abgespeicherte und bereits genehmigte Patches von SUS nach WSUS migriert werden.

Dies geschieht auf Konsolenebene mit Hilfe des Programms **WSUSutil.exe**, das standardmäßig im Ordner **C:\Programme\Update Services\Tools** liegt.

#### 7.3.1. Voraussetzungen für die Migration:

- SUS- und WSUS-Administrationsseiten dürfen nicht geöffnet sein.
- SUS darf keine Synchronisierung ausführen
- 32-bit-Plattform

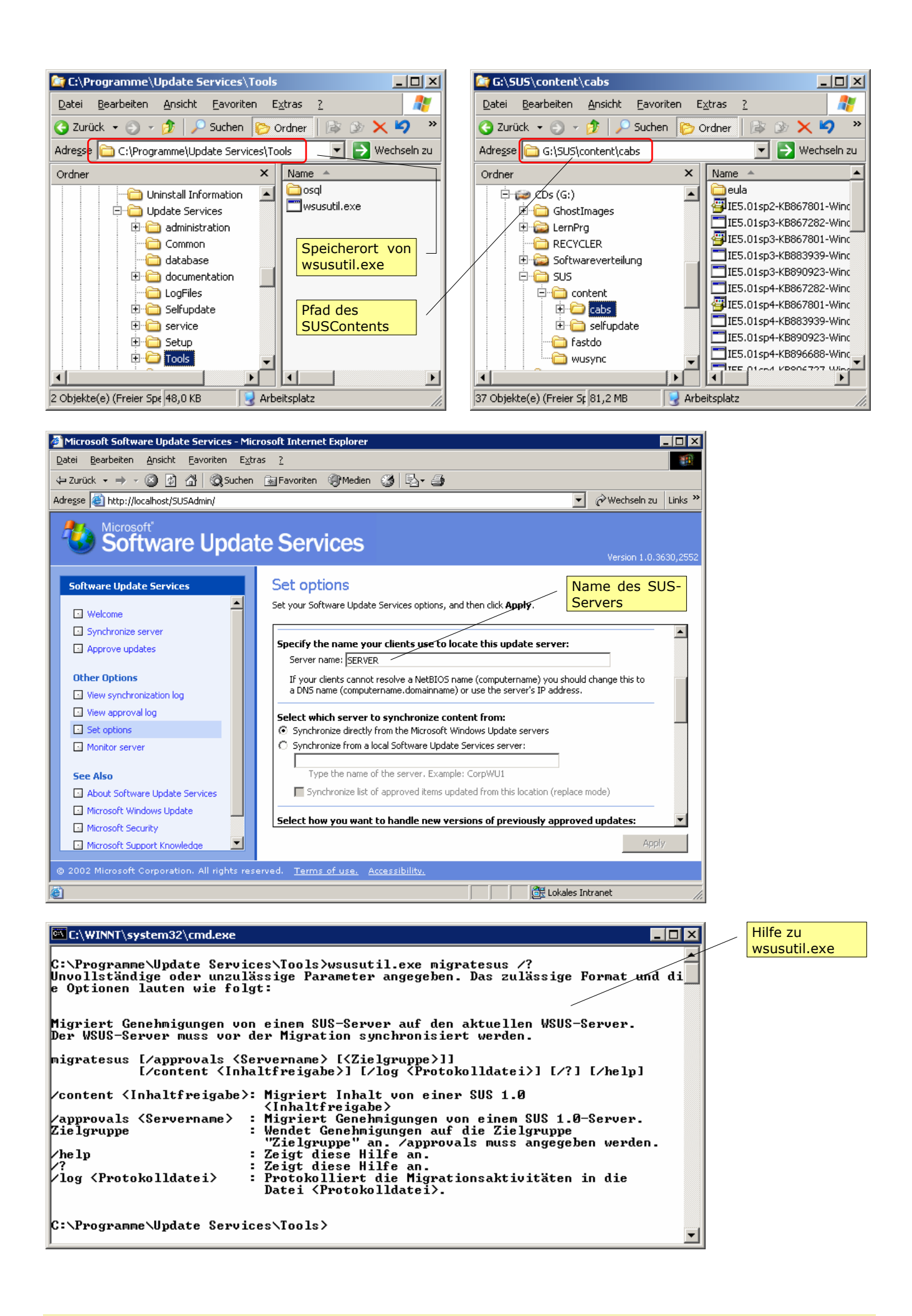

### 7.3.2. Vorgang

- Start → Ausführen → **cmd**
- cd\Programme\Update Services\Tools
- wsusutil.exe migratesus /content [*Pfad des SUSContents*] /approvals [*Name des SUSServers*] /*log* [*Logfile-Bezeichnung*]

| en C:\WINDOWS\system32\cmd.exe                                                                                                    | Dieser Befehl migriert                                                   |
|----------------------------------------------------------------------------------------------------|--------------------------------------------------------------------------|
| C:\Programme\Update Services\Tools>dir<br>Datenträger in Laufwerk C: ist _SYSTEM<br>Volumeseriennummer: E47A-33F0<br>Verzeichnis von C:\Programme\Update Services\Tools                                            | (Content) als auch<br>Genehmigungen<br>(Approvals).                      |
| 21.11.2005 18:37 (DIR)<br>21.11.2005 18:37 (DIR)<br>21.11.2005 18:37 (DIR)<br>21.11.2005 18:37 (DIR) osql<br>01.06.2005 17:36 49.152 wsusutil.exe<br>1 Datei(en), 49.152 Bytes<br>2 UpurgickDig(eg) 6 49.152 Bytes | Dateien und<br>Genehmigungen<br>können auch getrennt<br>migriert werden. |
| C:\Programme\Update Services\Tools>                                                                                                    |                                                                          |
| C:\Programme\Update Services\Tools>wsusutil.exe migratesus /content g:\sus\conte<br>nt\cabs /approvals server /log local_migration.log                                                                             |                                                                          |

#### Ergebnis

| Eigenschaften von 1A, 🔋 🛛 🕐                           |
|-------------------------------------------------------|
| Allgemein Sicherheitseinstellungen                    |
| 188 Dateien, 125 Ordner                               |
| Typ: Alle vom Typ Dateiordner                         |
| Ort: Alle in I:\WSUS\WsusContent                      |
| Größe: 423 MB (443.595.672 Bytes)                     |
| Größe auf dem Datenträger: 423 MB (443.985.920 Bytes) |
| Dateiattribute: 🔲 Schreibgeschutzt Erweitert          |
| OK Abbrechen Übernehmen                               |

| Eigenschaften v | von 11,                                                          | ? ×  |
|-----------------|------------------------------------------------------------------|------|
| Allgemein Sic   | herheitseinstellungen                                            |      |
|                 | 746 Dateien, 250 Ordner                                          |      |
| Тур:            | Alle vom Typ Dateiordner                                         |      |
| Ort:            | Alle in I:\WSUS\WsusContent                                      |      |
| Größe:          | 1,91 GB (2.055.963.499 Bytes)                                    |      |
| Größe auf der   | m Datenträger: 1,91 GB (2.057.445.376 Bytes)                     |      |
| Dateiattribute: | : <mark>Schreibgeschützt</mark> Er <u>w</u> eitert.<br>Versteckt |      |
|                 | OK Abbrechen Überne                                              | hmen |

### Kontrolle des LogFiles

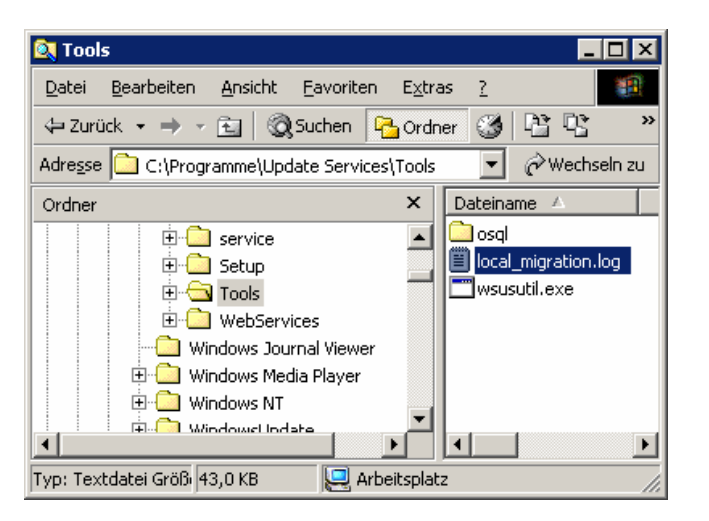

... so sollte es nicht aussehen ...

| 📕 loc         | al_migratio          | n.log – E       | ditor           |        |       |     |         |    |     | _ 🗆       | × |
|---------------|----------------------|-----------------|-----------------|--------|-------|-----|---------|----|-----|-----------|---|
| <u>D</u> atei | <u>B</u> earbeiten   | F <u>o</u> rmat | <u>A</u> nsicht | 2      |       |     |         |    |     |           |   |
| 2005<br>SUS : | –11–25⊤1<br>1.0 serv | 6:10:4<br>er    | 4Z              | Error: | Could | not | connect | to | the | specified | 4 |

.. so ist es besser ...

| 🜌 local_migration.log - Editor                            |                                                                   |
|-----------------------------------------------------------|-------------------------------------------------------------------|
| <u>D</u> atei <u>B</u> earbeiten F <u>o</u> rmat <u>?</u> |                                                                   |
| 2005-12-20T12:15:03Z                                      | Started migration of content from                                 |
| c:\sus\content\cabs<br>2005-12-20T12:21:09Z<br>migrated   | Content migration complete. 746 files                             |
| 2005-12-20T12:21:09Z                                      | Started migration of approved updates                             |
| 2005-12-20T12:21:15z<br>"com_microsoft.328940_            | Warning: SUS 1.0 update<br>xp_rtm_winse_51283_critical" was not 🔽 |

|                                                                           | ingracionia                                                               | by Editor                                                                 |                                                                                                    |   |
|---------------------------------------------------------------------------|---------------------------------------------------------------------------|---------------------------------------------------------------------------|----------------------------------------------------------------------------------------------------|---|
| <u>D</u> atei <u>B</u> ea                                                 | arbeiten F <u>o</u>                                                       | ormat <u>?</u>                                                            |                                                                                                    |   |
| "com_mi<br>2005–12<br>"com_mi<br>2005–12<br>"com_mi<br>2005–12<br>approva | crosoft<br>-20T12:<br>crosoft<br>-20T12:<br>crosoft<br>-20T12:<br>ls migr | .ws03_sp1<br>21:15z<br>.xp_sp_2"<br>21:15z<br>.xp_sp1_5<br>21:15z<br>ated | _sus" was not found on the WUS server<br>Warning: SUS 1.0 update<br>was not found on the WUS server<br>Warning: SUS 1.0 update<br>446" was not found on the WUS server<br>Approved update migration complete. | 0 |

# 7.4. Portumstellung (8350 $\rightarrow$ 80)

#### 7.4.1. Vorbemerkung

Wenn die Funktionalität des WSUS-Dienstes "ausreichend" getestet wurde und somit der SUS-Dienst nicht mehr benötigt wird, kann der benutzerdefinierte Port 8350 auf den Standardport 80 umgestellt werden. Sobald die SUS-Clients sich beim WSUS-Server anmelden, werden sie auch in der WSUS-Console erscheinen.

#### Achtung:

- Wenn der WSUS-Port umgestellt wird, ist keine Änderung an der entsprechenden Gruppenrichtlinie notwendig.
- Wenn weiterhin der Port 8350 verwendet werden soll, muss die Gruppenrichtlinie so angepasst werden, dass die Clients auf diesen Port zugreifen können.

| igenschaften von Internen Pfad für den Microsoft Updatedie 🔋 🗙      |
|---------------------------------------------------------------------|
| Einstellung Erklärung                                               |
| 🗊 Internen Pfad für den Microsoft Updatedienst angeben              |
| C Nicht <u>k</u> onfiguriert                                        |
| <u>Aktiviert</u>                                                    |
| O <u>D</u> eaktiviert                                               |
| Interner Updatedienst zum Ermitteln von Updates:                    |
| http://server:8350                                                  |
| Intranetserver für die Statistiken:                                 |
| http://server:8350                                                  |
| (Beispiel: http://IntranetUpd01)                                    |
|                                                                     |
|                                                                     |
| Unterstützt auf: Windows Server 2003-Produktfamilie, XP SP1, 2000 S |
| Vorherige Einstellung                                               |
| OK Abbrechen Übernehmen                                             |

Vorgang Ansicht | ⇐ → 🗈 🖬 🗙 🗃 🔂 🛃 😫 | 鼻 → ■ 🛚

### 7.4.2. SUS stillegen

• Start → ausführen → inetmgr

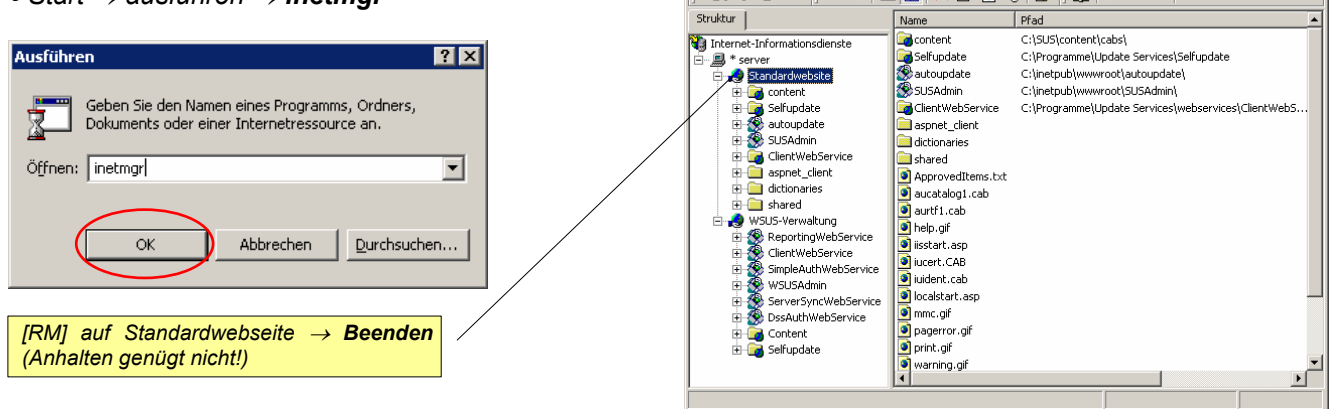

🖁 Internet-Inforn

\_ 🗆 ×

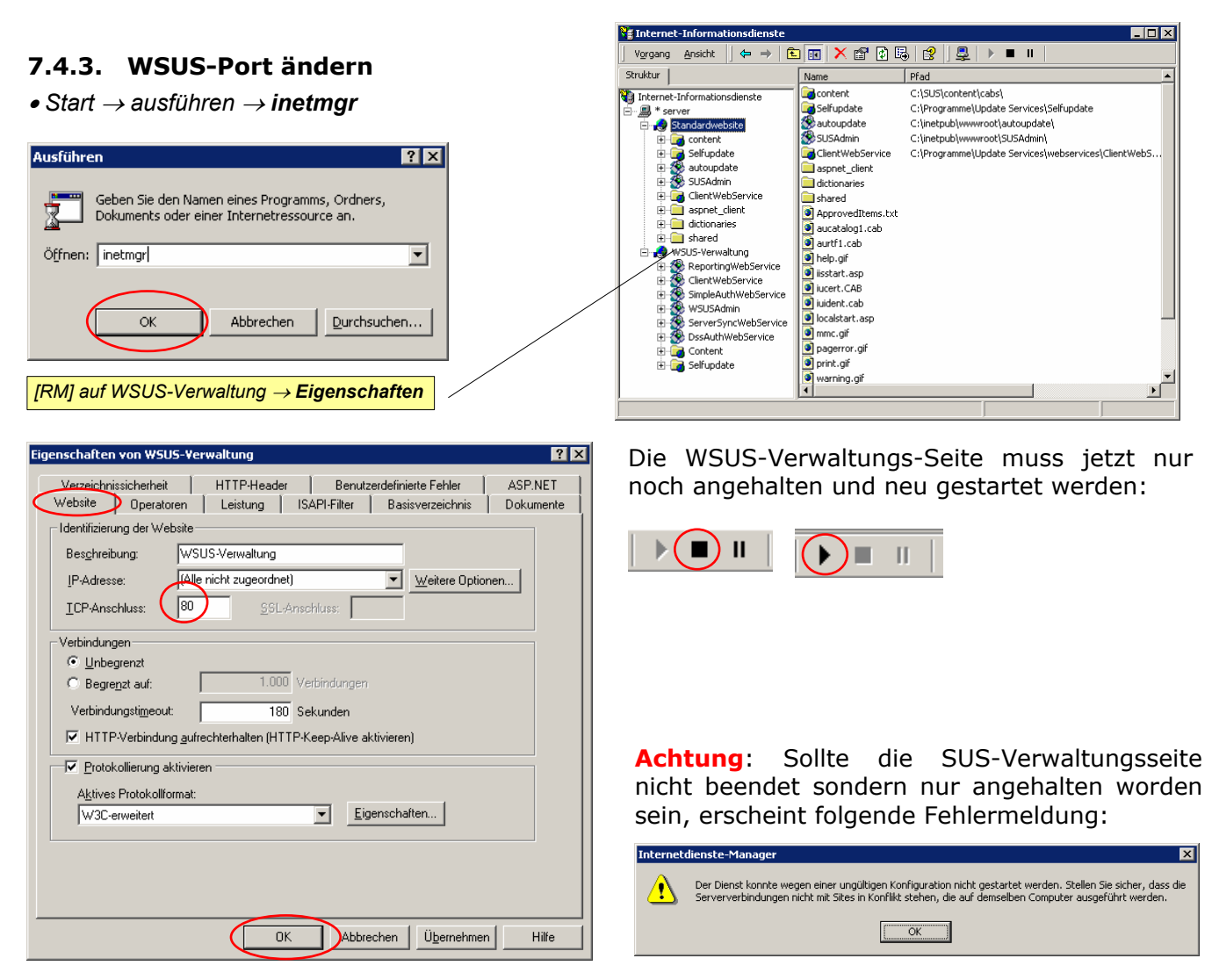

### 7.4.4. Startseite der WSUS-Verwaltungs-Konsole ändern

Die WSUS-Verwaltungs-Konsole ist jetzt natürlich nicht mehr unter http://server:8350/WSUSAdmin erreichbar; der Link muss entsprechend angepasst werden auf:

- <u>http://server\WSUSAdmin</u> oder
- http://localhost/WSUSAdmin oder
- http://server:80/WSUSAdmin oder

# 8. Sicherung und Rücksicherung

Hinweise:

- Wenn für die Datenbank eine Vollversion von Microsoft SQL Server 2000 verwendet wird, die nicht durch WSUS installiert wird, kann SQL Server Enterprise Manager als Alternative zum Sicherungsprogramm verwendet werden. Weitere Informationen zu SQL Server Enterprise Manager finden sich in der Dokumentation zu SQL Server.
- Weitere Informationen zu Datenbankoptionen und Konfigurationen f
  ür WSUS (m
  öglicherweise in englischer Sprache) finden sich unter <u>Bereitstellen von Microsoft Windows Server Update</u> <u>Services</u> (http://www.microsoft.com/).

# 8.1. Backup Updatedateien

• Start → Programme → Zubehör → Systemprogramme → Sicherung

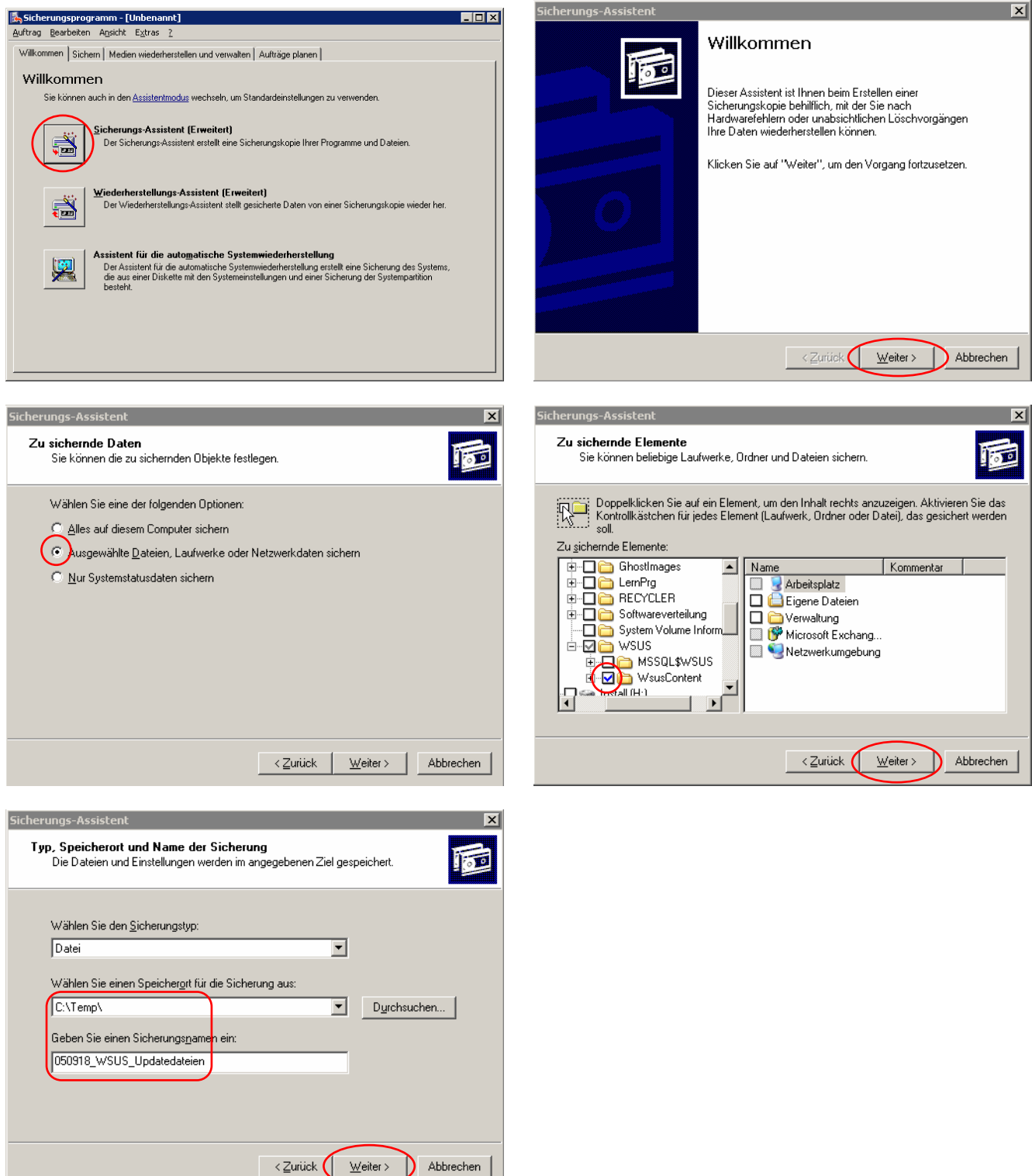

# 8.2. Backup der Datenbank

• Start  $\rightarrow$  Programme  $\rightarrow$  Zubehör  $\rightarrow$  Systemprogramme  $\rightarrow$  Sicherung

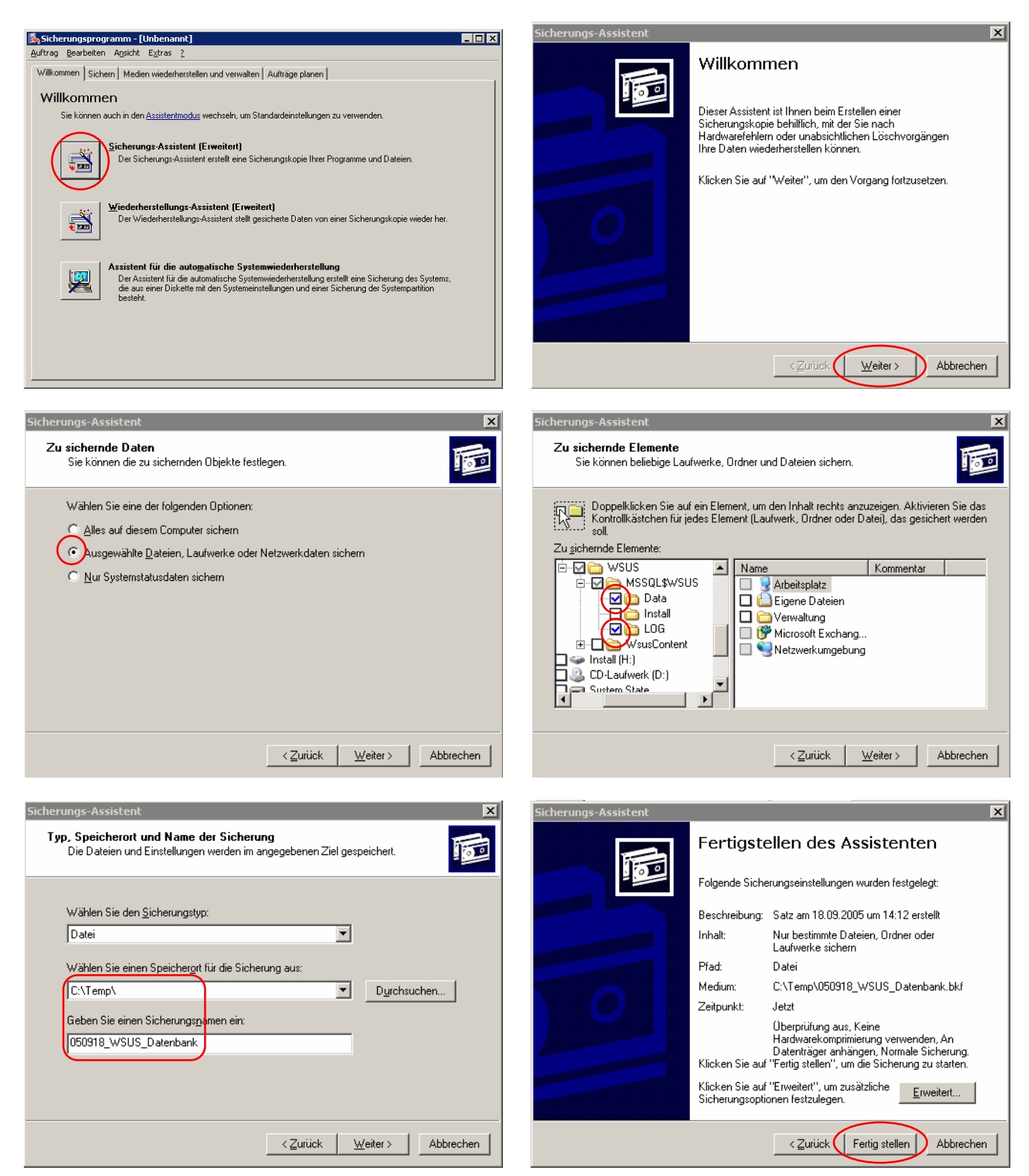

# 8.3. Restore Updatedateien bzw. Datenbank

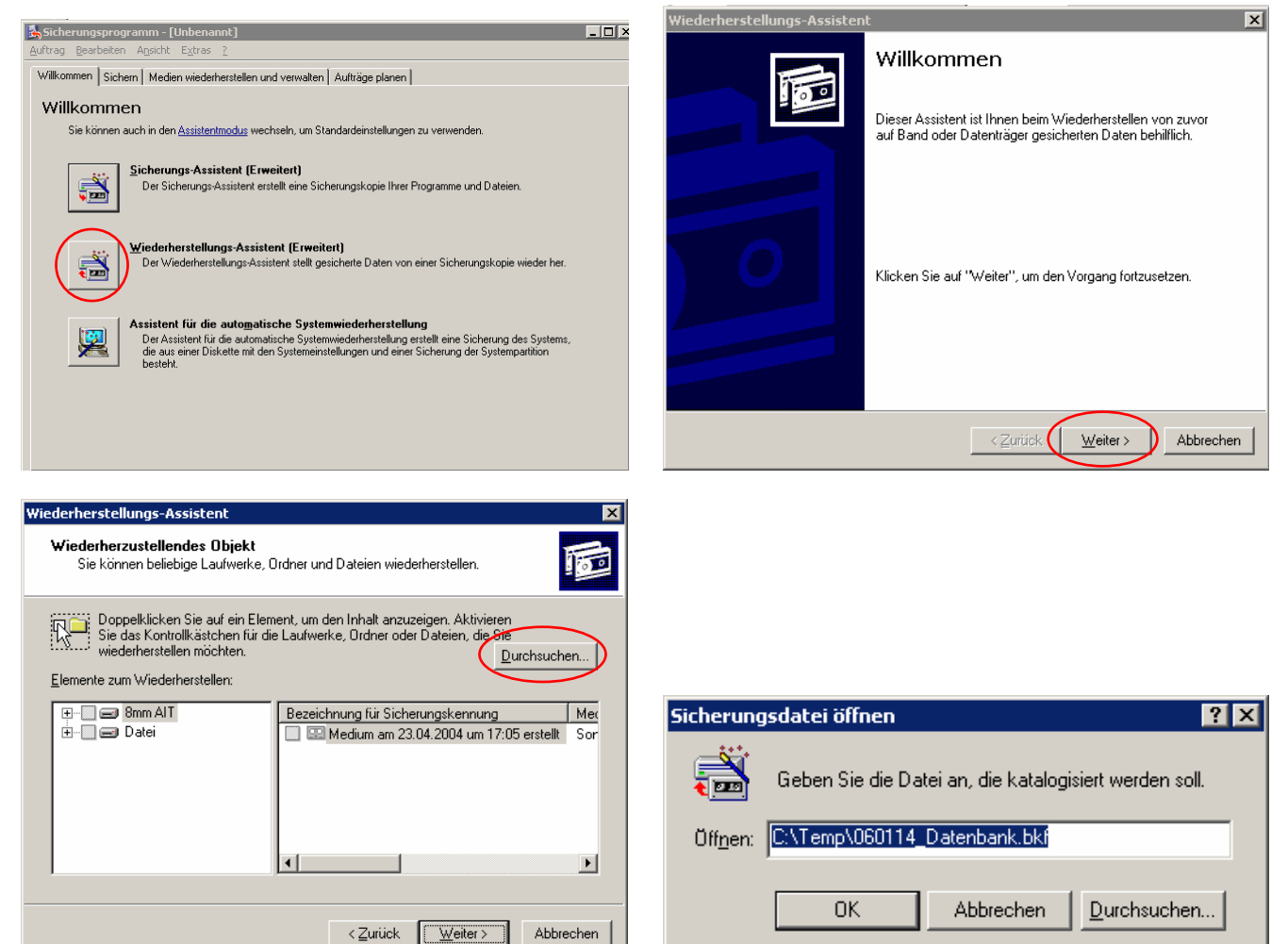

#### Datenbank

#### Updatedateien

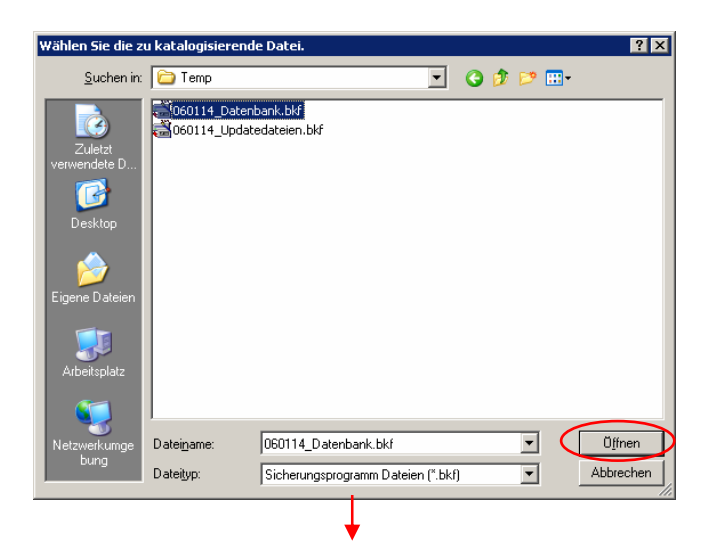

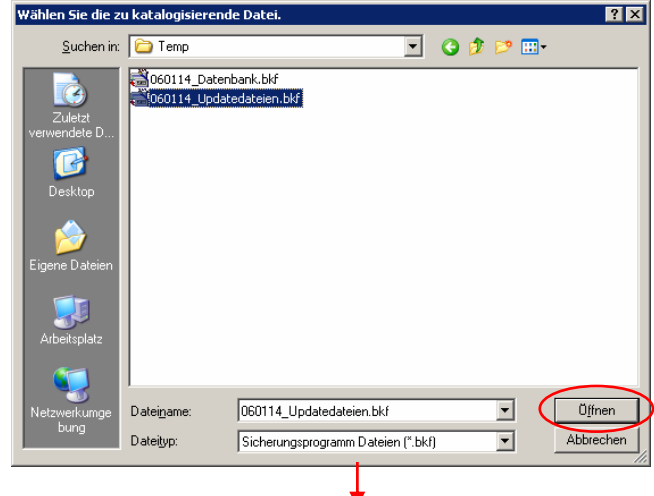

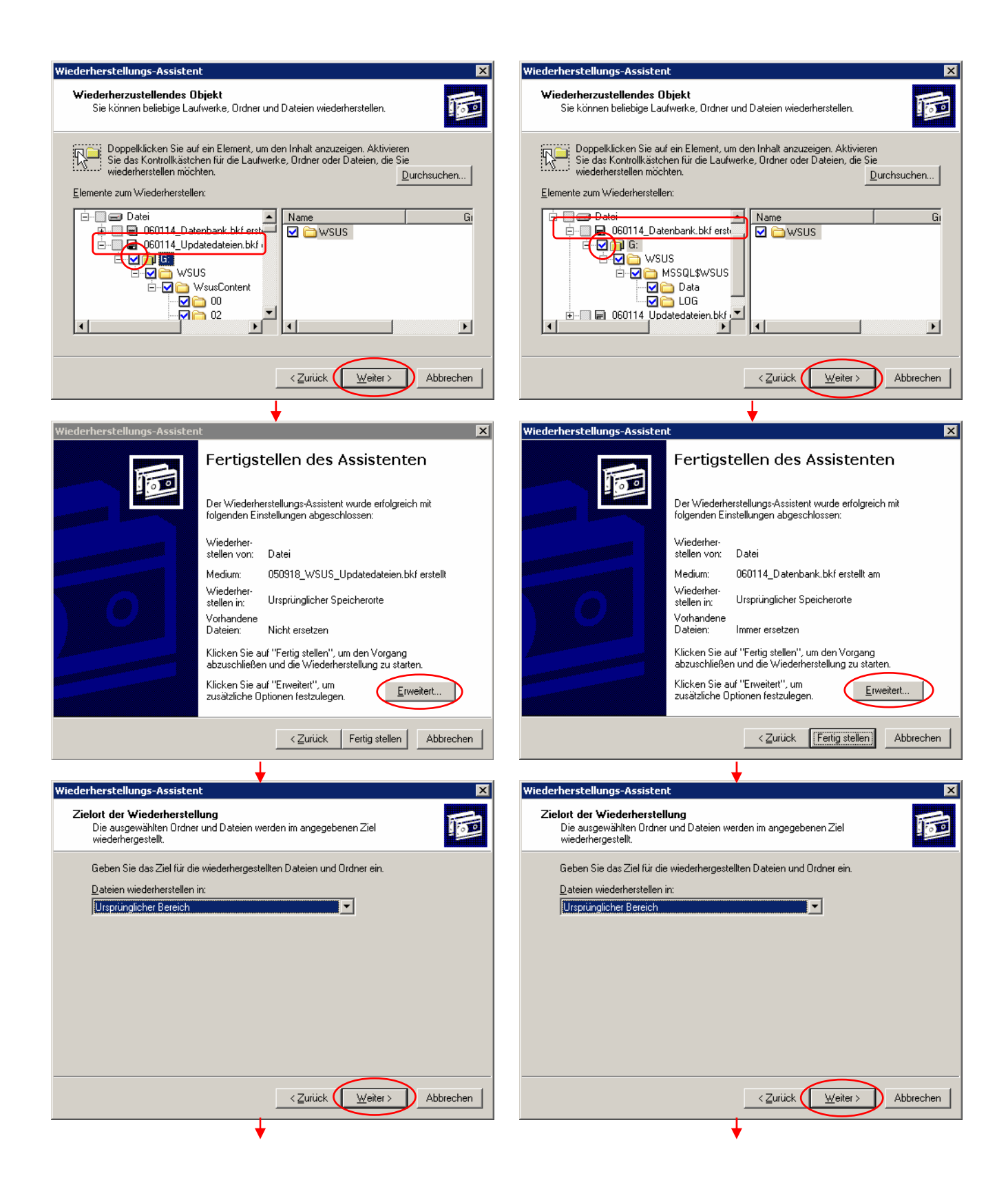

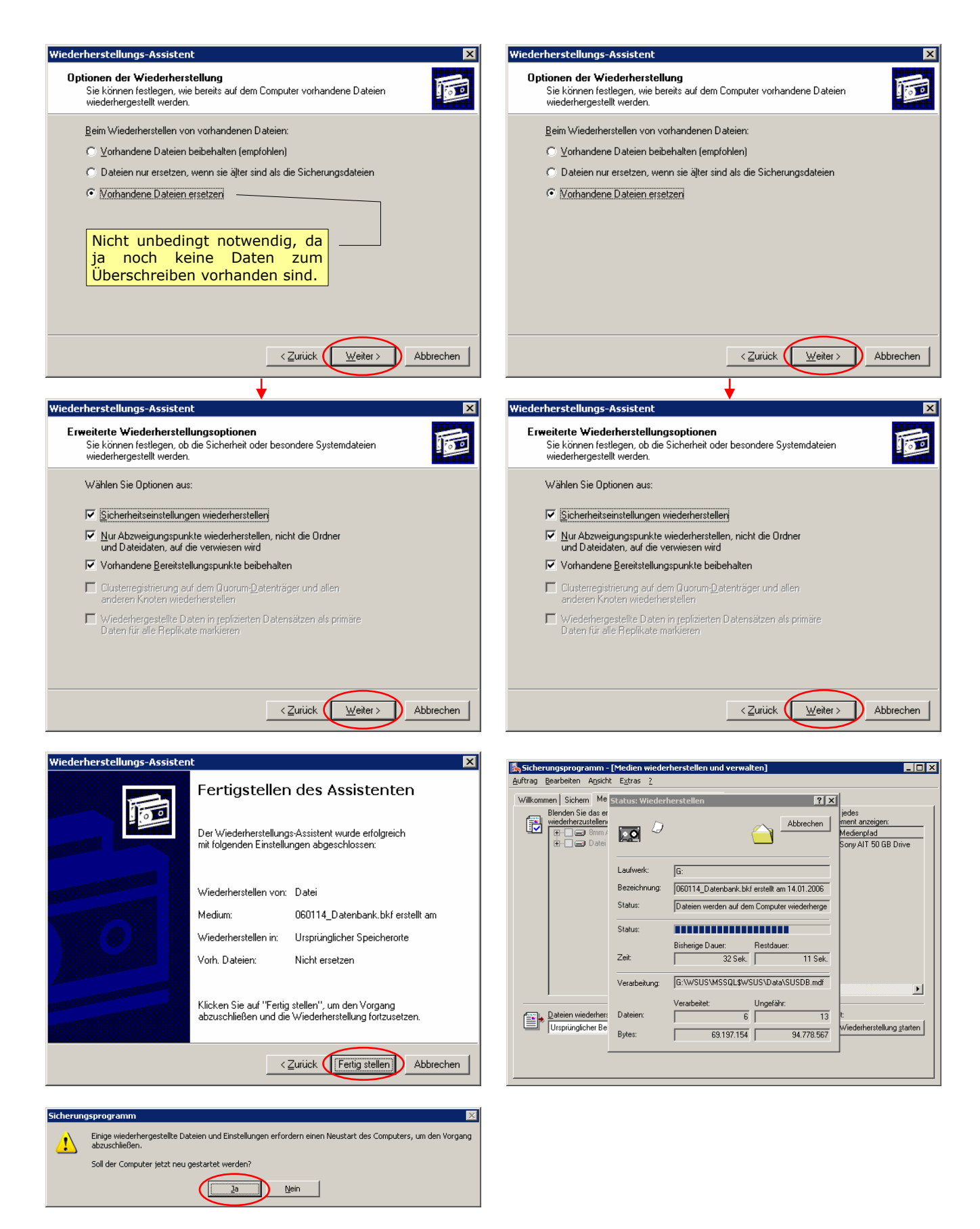

#### Wichtig:

Nach dem Wiederherstellen der WSUS-Datenbank muss der WSUS-Anwendungspool im Internetinformationsdienste (IIS) wieder verwendet werden. Dadurch wird sichergestellt, dass die wiederhergestellte Datenbank ordnungsgemäß mit IIS synchronisiert wird, mit der die Website verwaltet wird, auf der WSUS installiert ist. Weitere Informationen zu Anwendungspools finden sich in der IIS-Hilfe.

Start → Programme → Verwaltung → Internetinformationsdienste-Manager
 → WSUS-Servername → Anwendungspools → [RM] auf WSUSpool → Wiederverwenden

# 9. Fehlerbehandlung

### 9.1. Webverwaltungstool wird nicht angezeigt

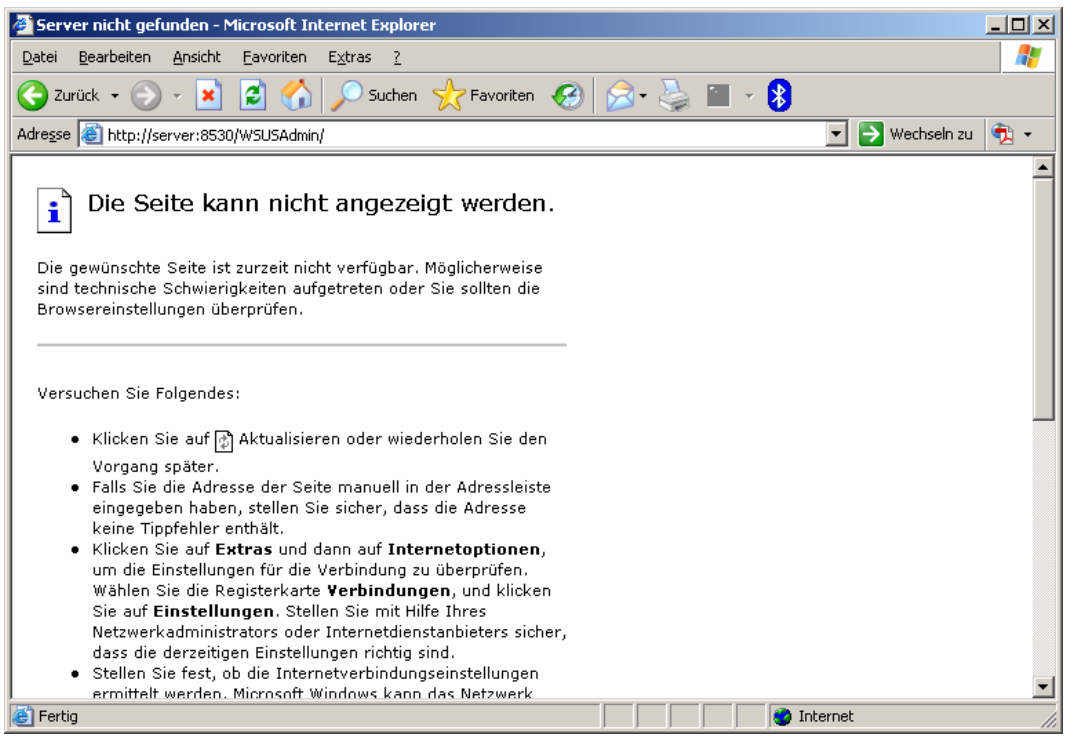

#### mögliche Lösung

• Start  $\rightarrow$  Programme  $\rightarrow$  Verwaltung  $\rightarrow$  Internetdienstmanager  $\rightarrow$  WSUS-Verwaltung

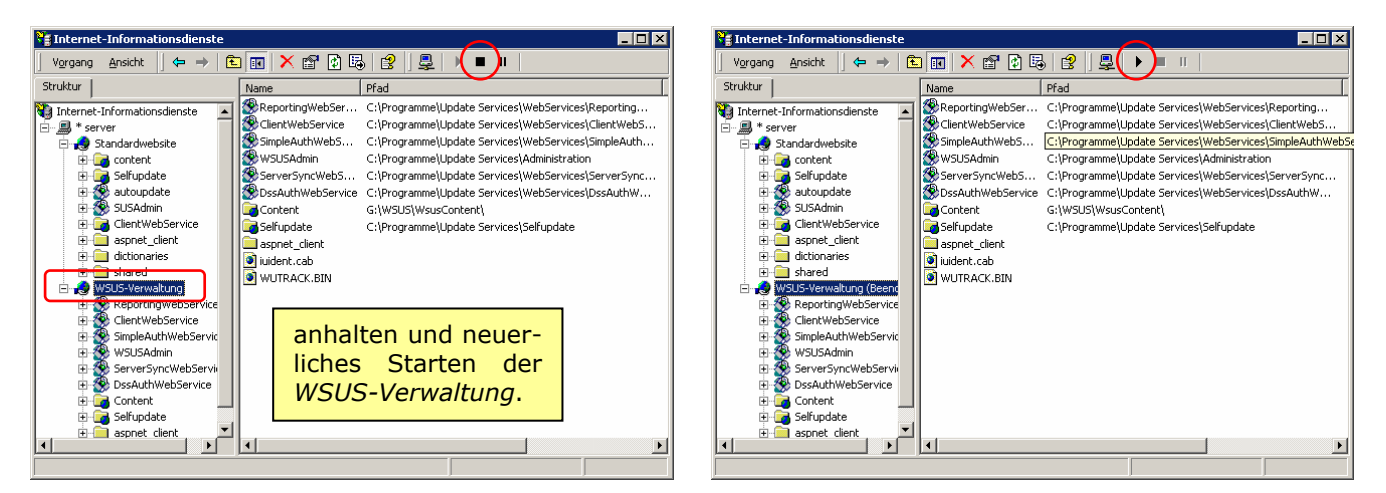

# 9.2. Webverwaltungstool startet mit Fehlermeldung

| 🚰 Ein Programm kann nicht ausgeführt werden. Ausgeführter Befehl: "c:\winnt\microsoft.net\framewo - Microsoft Internet Explorer 📃                                                                                                    |                                      |
|----------------------------------------------------------------------------------------------------|--------------------------------------|
| Qatel Bearbeiten Ansicht Eatvoriten Egtras 2                                                                                                    | -                                    |
| ← Zurick → - 🙆 🙆 🚮 🔯 Suchen 📷 Favoriten 🛞 Medien 🧭 🛃 - 🍎                                                                                                    |                                      |
| Adresse 🕘 http://server:8530/WSUSAdmin/                                                                                                    | Links »                              |
| Serverfehler in der Anwendung '/WSUSAdmin'.                                                                                                    | ×                                    |
| Ein Programm kann nicht ausgeführt werden. Ausgeführter Befehl:                                                                                                    |                                      |
| "c:\winnt\microsoft.net\framework\v1.1.4322\csc.exe" /noconfig                                                                                                    |                                      |
| @"C:\WINNT\Microsoft.NET\Framework\v1.1.4322\Temporary ASP.NET Files\wsusadmin\5393b477<br>\ce234e40\7cof37ar.cmdline".                                                                                                    |                                      |
| Beschreibung: Während der Komplierung mit dem CodeDomProvider Microsoft. CSharp.CSharp.CodeProvider' ist eine unbehandeite Ausnahme sufgetreten. Weitere Informationen über den Fehler<br>finden Sie in der Stapelüberwachung.                                                                                                    |                                      |
| Ausnahmedetails: System Rurtime InteropServices ExterneException: Ein Programm kann nicht ausgeführt werden. Ausgeführter Befeht "c: winnt microsoft net/tremeworkvrl.1.4322<br>lass zwe" hissonning @"C: WINNTMicrosoft NETFrameworkvrl.1.4322/Temporary ASP NET Flestwesusatimik53938477/ce2344007cof3far.cmdine".                                                                                                    |                                      |
| Quellfehler:                                                                                                    |                                      |
| Beim Ausführen der aktuellen Webanforderung wurde einen unbehandelte Ausnahme generiert. Informationen über den Ursprung                                                                                                    |                                      |
| und die Position der Ausnahme können mit der Ausnahmestapelüberwachung angezeigt verden.                                                                                                    |                                      |
| Stapelüberwachung:                                                                                                    |                                      |
| [ExternalException (GotS): Ein Programm kann nicht ausgeführt werden. Ausgeführter Befehl: "c:\winnt\microsoft.net\framework\v1:i422\csc.<br>System.Codebom.Compiler.ExcevtbrickerAptureUnimpersonated(IntEruserToken.String currentDir, TempFleCollection)<br>System.Codebom.Compiler.CodeCompiler.Compile(CompilerParameters options, String CurrentDir, String currentDir,<br>System.Codebom.Compiler.CodeCompiler.FormFledBatch(CompilerParameters options, String) [filewes) +548<br>System.CodeBom.Compiler.CodeCompiler.FormFledBatch(CompilerParameters options, String)] +428<br>System.CodeBom.Compiler.CodeCompiler.FormOnmEdit(CompilerParameters options, CodeCompileUnit] =0 +428<br>System.CodeBom.Compiler.CodeCompiler.FormOnmEdit(CompilerParameters options, CodeCompileUnit] =0 +428<br>System.CodeBom.Compiler.CodeCompiler.FormOnmEdit(CompilerParameters options, CodeCompileUnit] =0 +428<br>System.CodeBom.Compiler.CodeCompiler.FormOnmEdit(CompilerParameters options, CodeCompileUnit] =0 +428 | exe'<br>temp<br>ingé<br>, St<br>leUr |
| Versionsinformationen: Microsoft .NET Framework Version 1.1.4322.2032, ASP NET-Version 1.1.4322.2032                                                                                                    |                                      |
|                                                                                                    |                                      |
| 4 Arrow Arrow Arr                                                                                                    | <u> </u>                             |
| E rerug                                                                                                    |                                      |

### <u>mögliche Lösung 1</u>

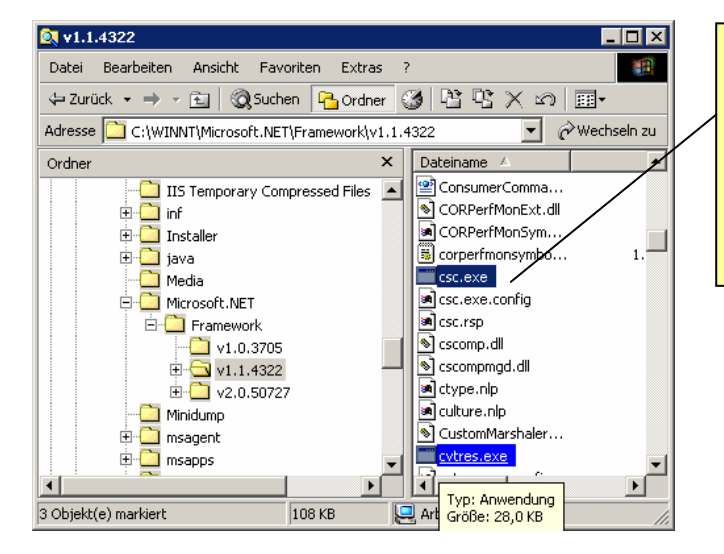

#### Der Datei **csc.exe** im Ordner C:\WINNT\Microsoft.NET\Framework\v1.1.4322\ müssen entsprechende Zugriffsrechte erteilt werden.

Die Benutzer *IUSR\_SERVER* und *IWAM\_SERVER* müssen hinzugefügt werden.

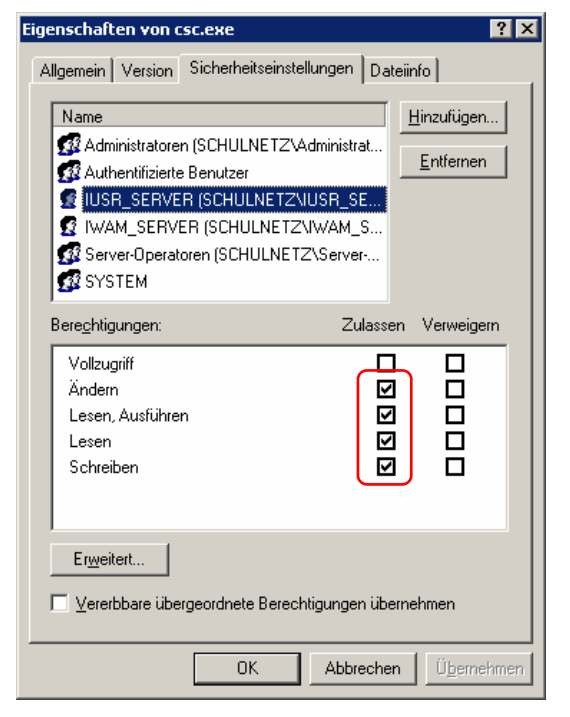

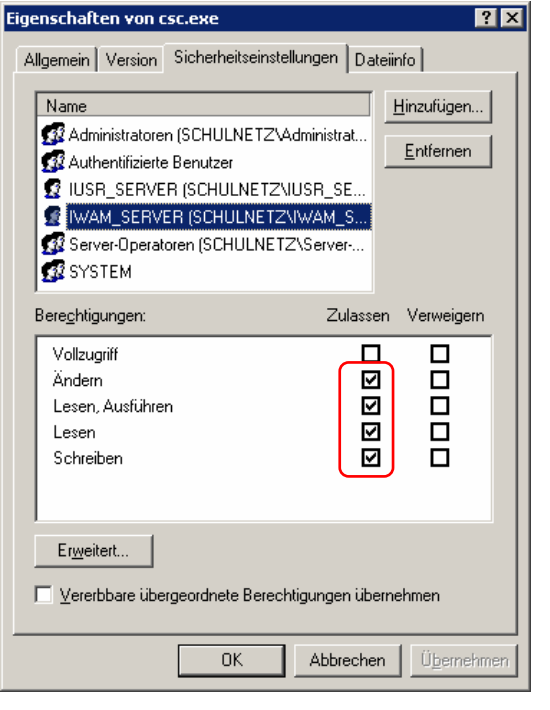

• Start  $\rightarrow$  Programme  $\rightarrow$  Verwaltung  $\rightarrow$  Internetdienstmanager  $\rightarrow$  [RM] auf WSUSAdmin  $\rightarrow$  Eigenschaften

| Eigenschaften von WSUSAdmin                 |                                                                                                    |                             |                                                                 | ? 🗙                   |  |
|---------------------------------------------|----------------------------------------------------------------------------------------------------|-----------------------------|-----------------------------------------------------------------|-----------------------|--|
|                                             |                                                                                                    | HTTP-Header                 | Benutzerdefinierte Fehler                                       | ASP.NET               |  |
|                                             |                                                                                                    | Virtuelles Verzeichnis      | Dokumente                                                       | Verzeichnissicherheit |  |
|                                             |                                                                                                    | Beim Verbinden mit dieser F | Beim Verbinden mit dieser Ressource soll der Inhalt kommen von: |                       |  |
| 🕫 leinem Verzeichnis auf diesem 🖸           |                                                                                                    |                             | em Verzeichnis auf diesem <u>C</u> omputer                      |                       |  |
| Thternet-Informationsdienste                |                                                                                                    | C eine                      | C einer Netzwerkfreigabe auf einem anderen Computer             |                       |  |
| Vorgang Ansicht ↓ ← → E                     |                                                                                                    | C eine                      | O einer Umleitung zu einem <u>U</u> RL                          |                       |  |
| Struktur                                    | Name Pfad                                                                                                    | Lokaler Pfad: C:\Pro        | ogramme\Update Services\Administration                          | Durchsuchen           |  |
| 🝓 Internet-Informationsdienste              | in a second second seco |                             | Recycles protokallia                                            |                       |  |
| E Server                                    | Common                                                                                                    |                             |                                                                 |                       |  |
| Standardwebsite                             |                                                                                                    | Cobroibon                   | I. Nessource indiziere                                          | in l                  |  |
|                                             | heb                                                                                                    |                             |                                                                 |                       |  |
| 🗄 🐼 autoupdate                              | autopdate                                                                                                    |                             |                                                                 |                       |  |
| 🗄 🛞 SUSAdmin 🦳 manage Anwendungseinstellung |                                                                                                    |                             |                                                                 |                       |  |
| ClientWebService                            | reporting                                                                                                    | Anwendungename:             | W/SUSAdmin                                                      | Entionen              |  |
| dictionaries                                | updates                                                                                                    | Anwendungshame.             | W303Admin                                                       |                       |  |
| deconducts                                  | banner.aspx     default acrox                                                                                                    | Ausgangspunkt:              | <wsus\wsusadmin< td=""><td></td></wsus\wsusadmin<>              |                       |  |
| 🗄 🌏 WSUS-Verwaltung                         |                                                                                                    |                             |                                                                 | Konfiguration         |  |
| ReportingWebService                         | geocardoox     felp.aspx                                                                                                    | Austuhrberechtigungen:      | nur Skripts                                                     |                       |  |
| H-W ClientWebService                        | it cxpost.aspx                                                                                                    | Anwendungsschutz:           | Niedrig (IIS-Prozess)                                           | Entladen              |  |
| H WSUSAdmin                                 | web.config                                                                                                    |                             |                                                                 |                       |  |
| E ServerSyncWebService                      |                                                                                                    |                             |                                                                 |                       |  |
| 🕀 🌺 DssAuthWebService                       |                                                                                                    |                             |                                                                 |                       |  |
| Content                                     |                                                                                                    |                             |                                                                 |                       |  |
| E scopet cliept                             |                                                                                                    |                             |                                                                 |                       |  |
|                                             |                                                                                                    |                             |                                                                 | (ibomohmon Hilfo      |  |
|                                             |                                                                                                    |                             |                                                                 |                       |  |
| ,                                           | · · · · ·                                                                                                    |                             |                                                                 |                       |  |

## 9.3. SQL Server Service Manager wurde nicht gestartet

(nur für W2k-Server)

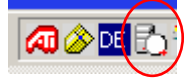

#### mögliche Lösung

- Doppelklick auf MSSQL Server
- Bei Server: Server \ WSUS eintragen
- Refresh services ... anklicken
- Start/Continue anklicken

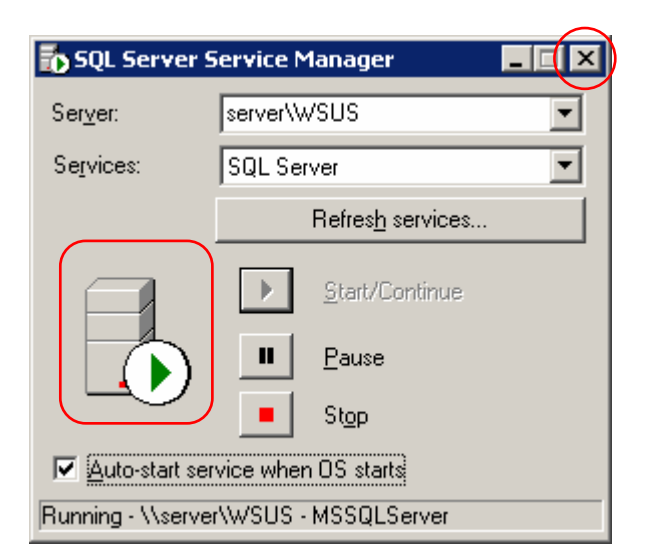

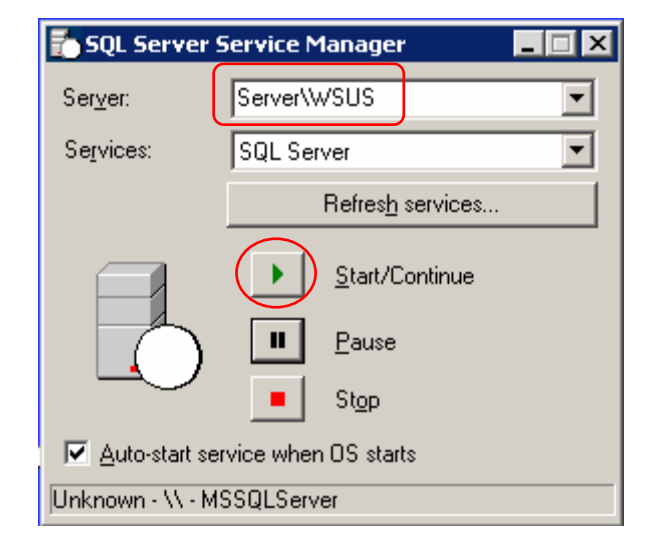

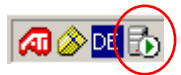

# 9.4. IIS Lockdown Tool

Sollte auf dem Server das *IIS Lockdown Tool* (es sichert optional den Windows Server 2000 bei laufendem IIS) installiert sein, so kann am Server kein URL-Scan erfolgen und somit möglicherweise die Webverwaltungsseite nicht angezeigt werden.

#### mögliche Lösung

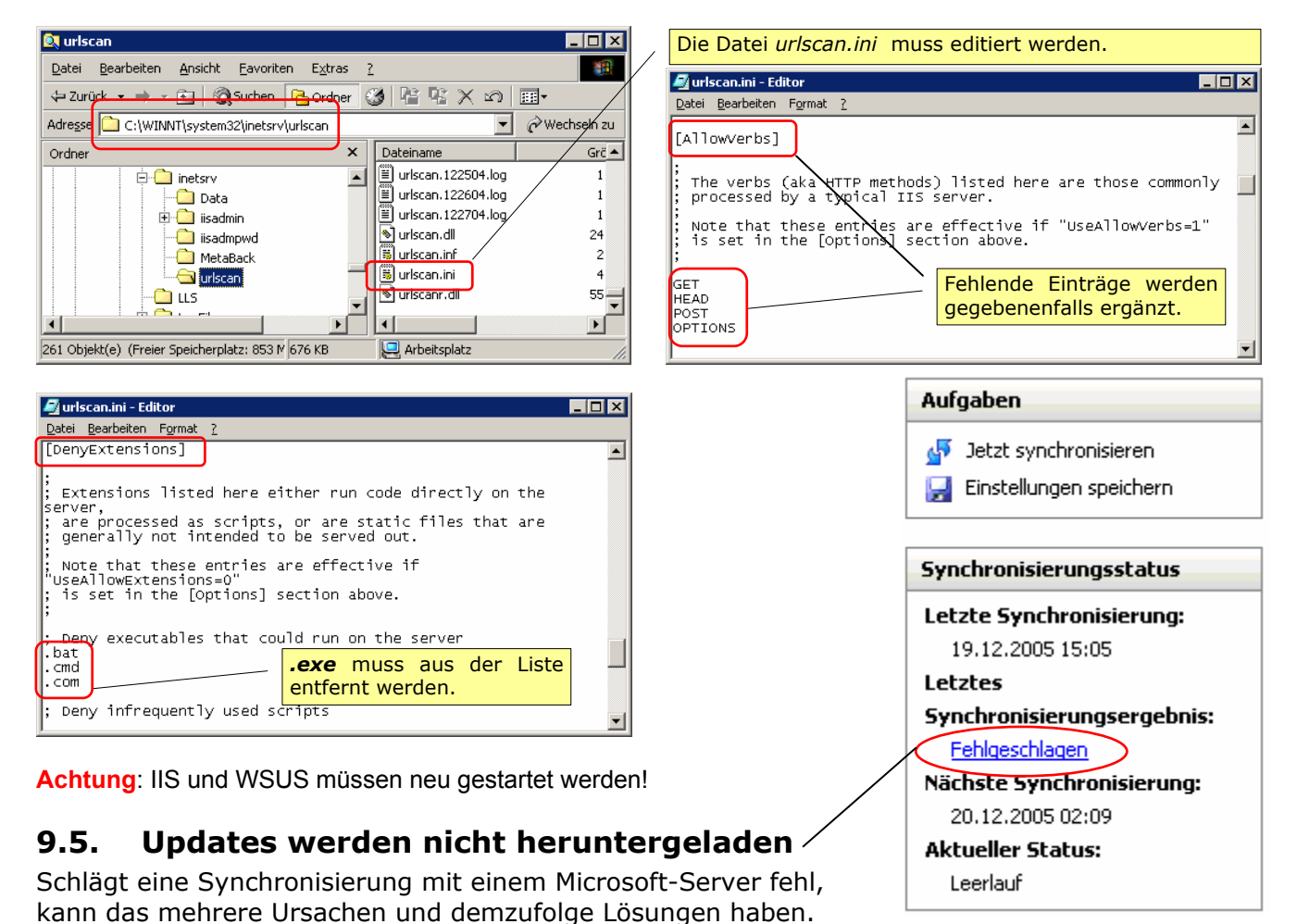

#### <u>mögliche Lösung 1</u>

Herstellen der Internetverbindung

#### mögliche Lösung 2

Konfigurieren einer Firewall, die zwischen WSUS-Server und Internet liegt.

- WSUS benutzt zwingend Port 80 für HTTP und Port 443 für HTTPS. Eine Änderung dieser Ports ist **nicht möglich**.
  - Sollte insbesondere der Port 443 durch die interne Firewall und/oder den Internetprovider gesperrt bleiben, so muss zumindest sichergestellt werden, dass mit folgenden Adressen eine Kommunikation hergestellt werden kann:
    - http://windowsupdate.microsoft.com
    - http://\*.windowsupdate.microsoft.com
    - https://\*.windowsupdate.microsoft.com
    - http://\*.update.microsoft.com
    - https://\*.update.microsoft.com
    - http://\*.windowsupdate.com
    - http://download.windowsupdate.com
    - http://download.microsoft.com
    - http://\*.download.windowsupdate.com
    - http://wustat.windows.com
    - http://ntservicepack.microsoft.com

Achtung: Die Windows eigene Firewall (Windows Server 2003) braucht nicht konfiguriert zu werden.
# 9.6. Client erscheint nicht in der Konsole

Es kommt vor, dass Clients nicht in der Webadministrationsoberfläche erscheinen und somit auch keine Updates von WSUS beziehen können.

## mögliche Lösung 1

- "händisches" Update des Clients
- Start → Ausführen → cmd
  pskill wuauclt
  net stop "Automatische Updates"
  net stop "Automatische Updates"
  wuauclt /detectnow
  (ev.) wuauclt /resetauthorization (wenn der Client vorher auf einen SUS-Server "gehört" hat)

## mögliche Lösung 2

- Start → Ausführen → cmd
- Reg query "HKLM\SOFTWARE\Policies\Microsoft\Windows\WindowsUpdate" /s

Server und Port-Nummer im Ausgabefenster müssen korrekt sein.

## <u>mögliche Lösung 3</u>

Wenn WSUS bei der Installation nicht für Port 80 konfiguriert wurde, kann auf dem WSUS – Server folgender Befehl ausgeführt werden:

• C:\Programme\MicrosoftWindowsUpdate\Services\"SetupInstallSelfupdateOnPort80.vbs

# 9.7. Geclonter Client erscheint nicht in der Konsole

Dies kann passieren, wenn die Computer dieselbe Client-ID verwenden. Für einzelne PCs kann die Lösung 1, für eine größere Anzahl auch die Lösung 2 verwendet werden.

#### mögliche Lösung 1

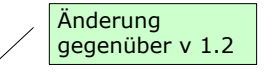

- Start  $\rightarrow$  Ausführen  $\rightarrow$  cmd  $\rightarrow$  regedit
- Suchen des Schlüssels: HKLM\Software\Microsoft\Windows\CurrentVersion\Windowsupdate
- Löschen der Einträge: AccountDomainSID, SusClientID, PingID
- Start → Ausführen → cmd net stop wuauserv net start wuauserv wuauclt /resetauthorization /detectnow gpupdate/force /boot
   ev. Neustart des Systems
- <u>mögliche Lösung 2</u>
- Die Computer werden vorübergehend in eine eigene OU (WSUS\_Probleme) verschoben.
- Diese OU erhält ein Gruppenrichtlinienobjekt in dem
- die Windows-Updates mittels WSUS zugewiesen werden (siehe Kapitel: Richtlinien erstellen)
- und ein Startscript (siehe unten) ausgeführt wird.

rem Loest Probleme mit Computern, die aufgrund von Imaging Prolemen nicht in WSUS auftauchen reg delete HKLM\SOFTWARE\Microsoft\Windows\CurrentVersion\WindowsUpdate /v AccountDomainSid /f reg delete HKLM\SOFTWARE\Microsoft\Windows\CurrentVersion\WindowsUpdate /v PingID /f reg delete HKLM\SOFTWARE\Microsoft\Windows\CurrentVersion\WindowsUpdate /v SusClientId /f cls @echo Nach dem Reset der WSUS Client Identität wird ein Anmelden am WSUS Server erzwungen. net stop wuauserv net start wuauserv wuauclt /resetauthorization /detectnow gpupdate/force /boot

#### <u>mögliche Lösung 3</u>

Sysprep-Images für den Clonevorgang verwenden

# 9.8. Client erscheint in der Konsole aber Updates sind als "unbekannt" gekennzeichnet

Sollte dies der Fall sein, kann das System nicht feststellen, welche Updates notwendig bzw. bereits installiert sind. In der Ereignisanzeige des Clients (Anwendungen) können folgende Fehlermeldungen erscheinen:

Event Type: Error Event Source: ESENT Event Category: General Event ID: 427 Date: 5/17/2005 Time: 10:51:44 AM User: N/A **Computer:** [computername] Description: wuaueng.dll (1280) The database engine could not access the file called C:\WINNT\SoftwareDistribution\DataStore\Logs\edb.log. bzw.: Event Type: Error Event Source: ESENT Event Category: Logging/Recovery Event ID: 413 Date: 5/12/2005 Time: 2:46:16 PM User: N/A Computer: [computername] Description: wuaueng.dll (1280) Unable to create the log. The drive may be read-only, out of disk space, misconfigured, or corrupted. Error -1032.

#### mögliche Lösung

- Stoppen des automatischen Update-Services am Client.
- Löschen der Datei: %windir%\SoftwareDistribution\DataStore\Logs\edb.log
- Starten des automatischen Update-Services am Client.

Der Updatestatus eines Clients kann in der Registrierungsdatei festgestellt werden:

- Start → Ausführen → cmd → regedit
- Suche nach:

#### *HKEY\_LOCAL\_M*ACHINE\SOFTWARE\Microsoft\Windows\CurrentVersion\WindowsUpdate\Auto Update\**AUState**

Folgende Einträge sind möglich:

0—initial 24-hour timeout (Automatic Updates doesn't run until 24 hours after it first detects an Internet connection.) 1—waiting for the user to run Automatic Updates

- 2-detection pending
- 3-download pending (Automatic Updates is waiting for the user to accept the predownloaded prompt.)
- 4-download in progress
- 5—install pending
- 6-install complete
- 7—disabled

8—reboot pending (Updates that require a reboot were installed, but the reboot was declined. Automatic Updates won't do anything until this value is cleared and a reboot occurs.)

# 9.9. Setup-Programm kann keine Webseite erstellen

Für Server, die Windows 2000 Server ausführen, muss bereits vor der Installation von WSUS in IIS mindestens eine Website vorhanden sein.

Das Setup-Programm von Windows Server Update Services kann möglicherweise keine Website erstellen, wenn beim Ausführen des Setup-Programms in IIS keine Websites vorhanden sind. Das kann beispielsweise vorkommen, wenn eine SUS-1.0-Site (Software Update Services) als einzige Website in IIS vorhanden ist und diese vor der Installation von WSUS gelöscht wird. In diesem Fall müssen Sie eine neue Website mithilfe des IIS-Manager-Snap-Ins erstellen. Nach der Erledigung dieser Aufgabe können Sie diese Site auswählen oder während des WSUS-Setups eine neue Site angeben. Wenn Sie bereits versucht haben, WSUS zu installieren, und WSUS nicht

installiert werden konnte, weil keine Websites vorhanden waren, öffnen Sie das Internetinformationsdienste-Manager-Snap-In, und löschen Sie die Website Nr. 1. Befolgen Sie danach die weiter oben beschriebenen Anweisungen, und führen Sie das Setup-Programm erneut aus.

# 9.10. Mindestens erforderlicher Speicherplatz

Zum Installieren von Windows Server Update Services ist mindestens der folgende Speicherplatz erforderlich:

- 1 GB auf der Systempartition
- 2 GB für den Datenträger, auf dem die Datenbankdateien gespeichert werden
- 6 GB, basierend auf den Inhaltsprojektionsnummern

# 9.11. WSUS Beta 1 und Beta 2

Ältere Versionen von WSUS müssen vor der Installation der neuesten Version mithilfe von "Software" deinstalliert werden.

Wenn Windows Server Update Services auf einem Server installiert werden soll, auf dem Windows Update Services Beta 1 oder Beta 2 installiert ist, müssen Sie zunächst die ältere Version mithilfe von **Software** in der Systemsteuerung deinstallieren.

# 9.12. WSUS mit SQL-Server

Für WSUS muss die Option für geschachtelte Trigger in SQL Server aktiviert sein.

Diese Option ist standardmäßig aktiviert. Sie kann jedoch vom SQL Server-Administrator deaktiviert werden.

Wenn eine SQL Server-Datenbank als Windows Server Update Services-Datenspeicher verwendet werden soll, sollte der SQL Server-Administrator überprüfen, ob die Option für geschachtelte Trigger auf dem Server aktiviert ist, bevor der WSUS-Administrator WSUS installiert und die Datenbank beim Einrichten von WSUS angibt.

Das Setup-Programm von WSUS aktiviert die datenbankspezifische Option RECURSIVE\_TRIGGERS, die globale Serveroption für geschachtelte Trigger jedoch nicht.

Verwenden Sie den folgenden Befehl, um zu überprüfen, ob geschachtelte Trigger aktiviert sind: *sp\_configure 'nested triggers'* 

Führen Sie den folgenden Befehl von einer Batchdatei auf dem Computer aus, der SQL Server ausführt, um die Option für geschachtelte Trigger in SQL Server zu aktivieren:

*sp\_configure 'nested triggers', 1 GO RECONFIGURE* 

GO

# 9.13. IIS muss installiert sein

Für Microsoft® Windows Server<sup>™</sup> Update Services (WSUS) müssen die Internetinformationsdienste (Internet Information Services, IIS) installiert sein. Bei Microsoft Windows Server 2003 und Microsoft Windows® 2000 Server ist IIS jedoch nicht standardmäßig installiert, sodass das Setup-Programm von Windows Server Update Services möglicherweise nicht fortgesetzt werden kann. Es wird eine Fehlermeldung angezeigt, die besagt, dass IIS nicht installiert ist. So installieren Sie IIS:

- Öffnen Sie die Systemsteuerung.
- Doppelklicken Sie auf **Software**.
- Klicken Sie auf Windows-Komponenten hinzufügen/entfernen.
- Klicken Sie in der Liste Komponenten auf Anwendungsserver.
- Klicken Sie auf **Details**.
- Aktivieren Sie das Kontrollkästchen **ASP.NET**. Aktivieren Sie **COM+-Netzwerkzugriff**. IIS wird automatisch aktiviert.
- Aktivieren Sie **Internetinformationsdienste (IIS)**, und klicken Sie anschließend auf **Details**, um die Liste mit optionalen IIS-Komponenten anzuzeigen.
- Wählen Sie alle optionalen Komponenten aus, die installiert werden sollen.

# 10. Anhang

# 10.1. Kommandozeilenbefehle

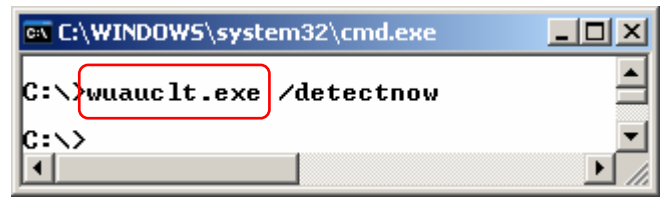

Einstellungen im Sicherheitscenter der Systemsteuerung setzen Admin-Rechte voraus. Aber auch eingeschränkte Benutzerkonten können – mit Hilfe von Kommandozeilenbefehlen – gewisse Vorgänge einleiten.

- Überprüfung, ob neue Updates vorliegen wuauclt /detectnow
- Erzwingen von Updates (nur mit WSUS-Server) wuauclt /resetauthorization
- Funktioniert die Downloadbenachrichtigung im Systray? wuauclt /demoui
- Anzeige des Einstellungs-Dialogs "Automatische Updates" wuauclt /ShowSettingsDialog

# 10.2. Log-Files

## 10.2.1. Server

| 📕 WindowsUpda                    | te.log - Editor                          |            |           |                     | - D ×    |
|----------------------------------|------------------------------------------|------------|-----------|---------------------|----------|
| <u>D</u> atei <u>B</u> earbeiten | F <u>o</u> rmat <u>A</u> nsicht <u>?</u> |            |           |                     |          |
| 2005-03-24                       | 15:43:10+010                             | 0 284      | 298       | CreateService for   |          |
| wuauserv suc                     | ceeded                                   |            |           |                     |          |
| 2005-03-24                       | 15:49:05+010                             | 0 980      | 660       | Service Main starts | 5        |
| 2005-03-24                       | 15:49:06+010                             | 0 980      | 660       | Using BatchFlushAge | 2 =      |
| 14620.                           |                                          |            |           |                     |          |
| 2005-03-24                       | 15:49:06+010                             | 0 980      | 660       | Using SamplingValue | • = ·    |
| 414.                             | 100000000                                | 500        |           | osing sampingtaraa  | -        |
| 2005-03-24                       | 15:49:06+010                             | 0 980      | 660       | Successfully loaded | k 🔤      |
| event namesp                     | ace dictionary.                          |            |           |                     |          |
| 2005-03-24                       | 15:49:06+010                             | 0 980      | 660       | Successfully loaded | 4        |
| client event                     | namespace descr                          | iptor.     |           | -                   |          |
| 2005-03-24                       | 15:49:06+010                             | 0 980      | 660       | Successfully initia | lized    |
| local event                      | loager. Events w                         | /ill be lo | odded at  | 5                   |          |
| C:\WINDOWS\S                     | oftwareDistribut                         | ion\Repor  | tingEvent | ts.log.             |          |
| 2005-03-24                       | 15:49:06+010                             | 0 980      | 660       | Successfully initia | lized    |
| NT event log                     | der.                                     |            |           |                     |          |
| 2005-03-24                       | 15.40.06+010                             | 0 980      | 660       | Successfully initia | lized    |
| avent unload                     | ar ()                                    |            | 000       | Saccessianty initia | ITTZCG   |
| 2005-03-24                       | 15.40.06+010                             | 0 980      | 660       | Successfully initia | havil    |
| lovent unload                    | or 1                                     | 0 900      | 000       | successfully infile | in zeu   |
| evenc uproau                     | е т.                                     |            |           |                     | <b>_</b> |

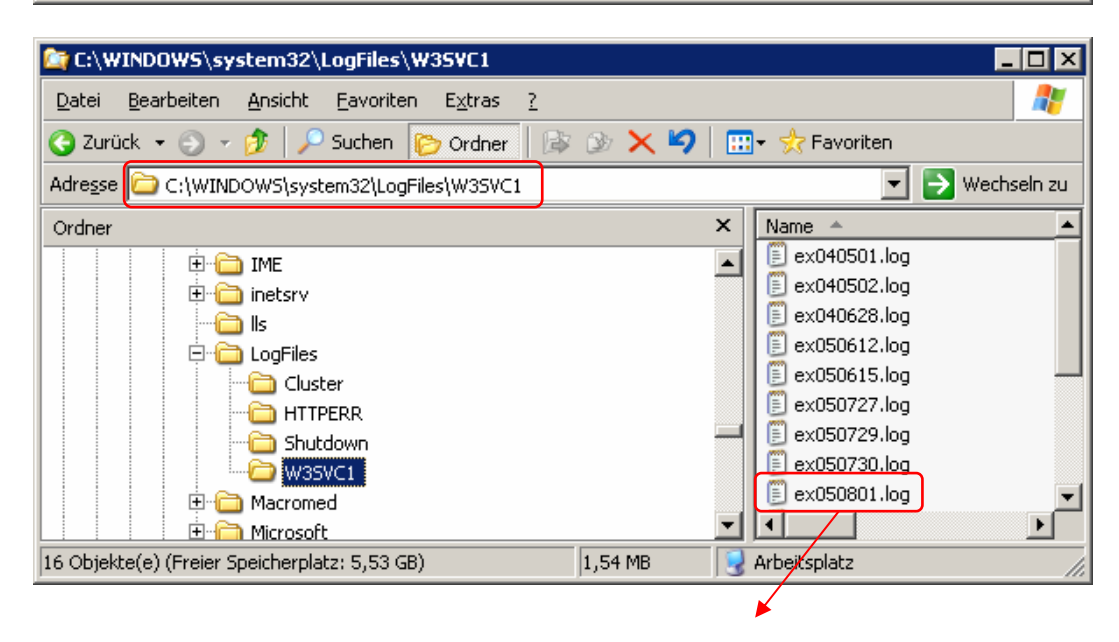

# 10.2.2. Client

| - windowsopt     | idia. log - Editor              |      |     |                                                                                 |
|------------------|---------------------------------|------|-----|---------------------------------------------------------------------------------|
| Datei Bearbeiten | Format <u>A</u> nsicht <u>?</u> |      |     |                                                                                 |
| 2005-08-01       | 16:11:25+0200                   | 1072 | 78c | Deleted backup file C:\WINDOWS\system32\wuaueng1.dll.wusetup.89234.bak succes 🗖 |
| 2005-08-01       | 16:11:25+0200                   | 1072 | 78c | Deleted backup file C:\WINDOWS\system32\wucltui.dll.wusetup.89281.bak success   |
| 2005-08-01       | 16:11:25+0200                   | 1072 | 78c | Deleted backup file C:\wINDOWS\help\wuauhelp.chm.wusetup.89328.bak successful   |
| 2005-08-01       | 16:11:25+0200                   | 1072 | 78c | Deleted backup file C:\WINDOWS\INF\wuau.adm.wusetup.89609.bak successfully      |
| 2005-08-01       | 16:11:25+0200                   | 1072 | 78c | Deleted backup file C:\WINDOWS\system32\wuweb.dll.wusetup.89937.bak successfu   |
| 2005-08-01       | 16:11:25+0200                   | 1072 | 78c | REPORT EVENT: {808D641E-674D-47EC-95B3-C4E435F87256} 127 2005-08-01 16          |
| 2005-08-01       | 16:11:25+0200                   | 1072 | 78c | REPORT EVENT: {EF7176C2-729A-498F-B643-CF5D35B41705} 128 2005-08-01 16          |
| 2005-08-01       | 16:11:25+0200                   | 1072 | 78c | Reopened existing event cache file at C:\WINDOWS\SoftwareDistribution\EventCa   |
| 2005-08-01       | 16:11:25+0200                   | 1072 | 78c | Reopened existing event cache file at C:\WINDOWS\SoftwareDistribution\EventCa   |
| 2005-08-01       | 16:11:25+0200                   | 1072 | 78c | Successfully opened event cache file at C:\WINDOWS\SoftwareDistribution\Event   |
| 2005-08-01       | 16:11:25+0200                   | 1072 | 78c | PT: Using serverID {3DA21691-E39D-4DA6-8A4B-B43877BCB1B7}                       |
| 2005-08-01       | 16:11:25+0200                   | 1072 | 78c | PT: Using server URL http://server/ClientwebService/client.asmx                 |
| 2005-08-01       | 16:11:25+0200                   | 1072 | 78c | PT: Calling GetConfig on server                                                 |
| 2005-08-01       | 16:11:25+0200                   | 1072 | 78c | Add header for accept-encoding: xpress succeeded                                |
| 2005-08-01       | 16:12:08+0200                   | 1072 | 78c | DetectCompressionType returning type 1, hr=0x0                                  |
| 2005-08-01       | 16:12:08+0200                   | 1072 | 78c | PT: Using server URL http://server/SimpleAuthwebService/SimpleAuth.asmx         |
| 2005-08-01       | 16:12:28+0200                   | 1072 | 78c | DetectCompressionType returning type 0, hr=0x1                                  |
| 2005-08-01       | 16:12:28+0200                   | 1072 | 78c | Add header for accept-encoding: xpress succeeded                                |
| 2005-08-01       | 16:12:29+0200                   | 1072 | 78c | DetectCompressionType returning type 1, hr=0x0                                  |
| 2005-08-01       | 16:12:29+0200                   | 1072 | 78c | Add header for accept-encoding: xpress succeeded                                |
| 2005-08-01       | 16:12:29+0200                   | 1072 | 78c | DetectCompressionType returning type 1, hr=0x0                                  |
| 2005-08-01       | 16:12:29+0200                   | 1072 | 78c | PT:_Using_serverID_{3DA21691-E39D-4DA6-8A4B-B43877BCB1B7}                       |
| 2005-08-01       | 16:12:29+0200                   | 1072 | 78c | Failed to obtain cached url with hr = 80248008.                                 |
| 2005-08-01       | 16:12:29+0200                   | 1072 | 78c | Failed to upload events with hr = 80248008.                                     |
| 2005-08-01       | 16:12:29+0200                   | 1416 | 58c | Out of proc datastore is shutting down                                          |
| 2005-08-01       | 16:12:29+0200                   | 1072 | 78c | WUAUENG ServiceMain exits. Exit code is 0x240002                                |
| 2005-08-01       | 16:12:30                        | 1072 | 78c | Misc ========= Logging initialized (build: 5.8.0.2469, tz: +0200) ====          |
| 2005-08-01       | 16:12:30                        | 1072 | 78c | Misc = Process: C:\WINDOWS\System32\svchost.exe                                 |
| 2005-08-01       | 16:12:30                        | 1072 | 78c | Misc = Module: C:\WINDOWS\system32\wuaueng.dll                                  |
| 2005-08-01       | 16:12:30                        | 1072 | 78c | Service www.www.www                                                             |
| 2005-08-01       | 16:12:30                        | 1072 | 78C | service ** START ** Service: Service startup                                    |
| 2005-08-01       | 16:12:30                        | 1072 | 78c | Service ********                                                                |
| 2005-08-01       | 16:12:30                        | 1072 | 78C | setup Registering binary: C:\wINDows\system32\regsvr32.exe /s "C:\wINDows\      |
| 2005-08-01       | 10:12:30                        | 1072 | 78C | Agent "Wu client version 5.8.0.2469                                             |
| 2005-08-01       | 10:12:30                        | 1072 | 78C | Agent Suscinentia = 2425/T31-ecci-4T07-8069-390c5498c732                        |
| 2005-08-01       | 16:12:30                        | 1072 | 780 | Agent Base directory: C: Windows/Soltwarebistribution                           |
| 2005-08-01       | 16:12:30                        | 1072 | 78C | Agent Access type: No proxy                                                     |
| 2005-08-01       | 16:12:30                        | 1072 | 780 | Agent "Network State: Connecteu                                                 |
| 2003-08-01       | 16:12:30                        | 1072 | 780 | Report work working - 1 1600 1 0 1720                                           |
| 2003-08-01       | 16.12.20                        | 1072 | 780 | Report * Conversion = J.I.2000.2.0.03792                                        |
| 2005-08-01       | 16.12.30                        | 1072 | 780 | Report Computer Brand - Madara                                                  |
| 2005-08-01       | 16.12.20                        | 1072 | 792 | Report Computer Model                                                           |
| 2005-08-01       | 16.12.30                        | 1072 | 780 | Report Blos Name - Ver: 00.000                                                  |
| 2005-08-01       | 16.12.30                        | 1072 | 780 | Penort * Bios Palase Date - 2005-02-15T00.00.00                                 |
| 2005-08-01       | 16:12:30                        | 1072 | 780 |                                                                                 |
| 2005-08-01       | 16:12:30                        | 1072 | 780 | Service * Service restarted after self undate                                   |
| 2005-08-01       | 16:12:31+0200                   | 1416 | 58c | Out of proc datastore is now inactive                                           |
| 2005-08-01       | 16:12:35                        | 1072 | 440 | Report REPORT EVENT: {1158C425-9CE3-4030-83E2-88E436133821} 2005-08-01 16       |
| 2005-08-01       | 16:13:15                        | 1072 | 780 | Agent ********** Agent: Initializing Windows Undate Agent **********            |
| 2005-08-01       | 16:13:15                        | 1072 | 780 | Agent ********** Agent: Initializing global settings cache ***********          |
| 2005 50 01       | 10.15.15                        | 2016 |     | Agent Agent, Interenting grobal sectings cache                                  |
| <b>N</b>         |                                 |      |     | 2                                                                               |

| WindowsUpc       | date.log - Editor               |      |                |         | 🔟 🗖 🔳                                                                                      |
|------------------|---------------------------------|------|----------------|---------|--------------------------------------------------------------------------------------------|
| Datei Bearbeiten | Format <u>A</u> nsicht <u>?</u> |      |                |         |                                                                                            |
| 2005-09-18       | 12:53:37                        | 1072 | 4ac            | AU      | *********                                                                                  |
| 2005-09-18       | 12:53:37                        | 1072 | 4ac            | AU      | ## START ## AU: Search for updates                                                         |
| 2005-09-18       | 12:33:37                        | 1072 | 4ac            | AU      |                                                                                            |
| 2005-09-18       | 12:03:37                        | 1072 | 4 a C          | AU      | <pre>&lt;<pre>SUBMITTED ## AU: Search for updates [Callid = {UABLAF3D-2DFB-443</pre></pre> |
| 2001-09-18       | 12.33.37                        | 1072 | 620            | Boport  | WARNING: Reporter failed to up to a vents with in = 8024000b.                              |
| 2005-09-18       | 12.52.27                        | 1072 | 620            | Agent   | wwwwwwwwwww                                                                                |
| 2005-09-18       | 12.53.37                        | 1072 | 620            | Agent   | ** START ** Agent: Finding undates [CallerId - AutomaticUndates]                           |
| 2005-09-18       | 12:53:37                        | 1072 | 620            | Agent   | www.www.www.                                                                               |
| 2005-09-18       | 12:53:51                        | 1072 | 4ac            | All     | Forced install timer expired for scheduled install                                         |
| 2005-09-18       | 12:53:54                        | 1072 | 62.0           | Setup   | **************************************                                                     |
| 2005-09-18       | 12:53:54                        | 1072 | 620            | Setup   | * Inf file: C:\WINDOWS\SoftwareDistribution\SelfUpdate\Default\wuse                        |
| 2005-09-18       | 12:53:54                        | 1072 | 620            | Setup   | Update NOT required for C:\WINDOWS\system32\cdm.dll: target version =                      |
| 2005-09-18       | 12:53:54                        | 1072 | 620            | Setup   | Update NOT required for C:\WINDOWS\system32\iuenqine.dll: target vers                      |
| 2005-09-18       | 12:53:54                        | 1072 | 620            | Setup   | Update NOT required for C:\WINDOWS\system32\wuapi.dll: target version                      |
| 2005-09-18       | 12:53:54                        | 1072 | 620            | Setup   | Update NOT required for C:\WINDOWS\system32\wuauclt.exe: target versi                      |
| 2005-09-18       | 12:53:54                        | 1072 | 620            | Setup   | Update NOT required for C:\WINDOWS\system32\wuauclt1.exe: target vers                      |
| 2005-09-18       | 12:53:54                        | 1072 | 620            | Setup   | Update NOT required for C:\WINDOWS\system32\wuaucpl.cpl: target versi                      |
| 2005-09-18       | 12:53:54                        | 1072 | 620            | Setup   | Update NOT required for C:\WINDOWS\system32\wuaueng.dll: target versi                      |
| 2005-09-18       | 12:53:54                        | 1072 | 620            | Setup   | Update NOT required for C:\WINDOWS\system32\wuaueng1.d]1: target vers                      |
| 2005-09-18       | 12:53:54                        | 1072 | 620            | Setup   | Update NOT required for C:\WINDOWS\system32\wucltui.dll: target versi                      |
| 2005-09-18       | 12:53:54                        | 1072 | 620            | setup   | Update NOT required for C:\WINDOWS\system32\wups.dll: target version                       |
| 2005-09-18       | 12:53:54                        | 1072 | 620            | Setup   | update NoI required for C:\WINDOWS\system32\Wups2.dll: target Version                      |
| 2005-09-18       | 12:03:00                        | 1072 | 620            | Setup   | update Noi required for C: WINDOWS systems2 wuweb.dii: target version                      |
| 2005-09-18       | 12:33:33                        | 1072 | 620            | secup   | <ul> <li>IsopualeRequired = No</li> </ul>                                                  |
| 2003-09-18       | 12:35:30                        | 1072 | 620            | PT      |                                                                                            |
| 2003-09-18       | 12.33.30                        | 1072 | 620            | DT      | + SELVICEIU = (SDAZIO9I-ES9D-40A0-0440-04307/DCDID7), SELVELUKL =                          |
| 2005-09-18       | 12.53.50                        | 1072 | 620            | DT      | Server UBL = http://server/SimpleAuthwebService/SimpleAuth                                 |
| 2005-09-18       | 12.53.50                        | 1072 | 620            | PT      | t++++++++++ PT: Synchronizing extended undate info                                         |
| 2005-09-18       | 12:54:04                        | 1072 | 620            | PT      | + ServiceId = $\{3pa21691-E39p-4ba6-8a48-B438778CB187\}$ , Server URL =                    |
| 2005-09-18       | 12:54:06                        | 1072 | 620            | Agent   | * Found 0 undates and 6 categories in search                                               |
| 2005-09-18       | 12:54:06                        | 1072 | 62.0           | Agent   | <i><b>WWWWWWWW</b></i>                                                                     |
| 2005-09-18       | 12:54:06                        | 1072 | 620            | Agent   | ** END ** Agent: Finding updates [CallerId = AutomaticUpdates]                             |
| 2005-09-18       | 12:54:06                        | 1072 | 620            | Agent   | **************************************                                                     |
| 2005-09-18       | 12:54:06                        | 1072 | 620            | Réport  | REPORT EVENT: {3F806048-C5C8-4506-B03F-6CB77845A374} 2005-09-18 12                         |
| 2005-09-18       | 12:54:06                        | 1072 | 420            | AU      | >>## RESUMED ## AU: Search for updates [CallId = {0AB1AF3D-2DFB-443                        |
| 2005-09-18       | 12:54:06                        | 1072 | 420            | AU      | # 0 updates detected                                                                       |
| 2005-09-18       | 12:54:06                        | 1072 | 420            | AU      | ##########                                                                                 |
| 2005-09-18       | 12:54:06                        | 1072 | 420            | AU      | ## END ## AU: Search for updates [CallId = {0AB1AF3D-2DFB-4437-8B0                         |
| 2005-09-18       | 12:54:06                        | 1072 | 420            | AU      | ************                                                                               |
| 2005-09-18       | 12:54:06                        | 1072 | 420            | AU      | AU setting next detection timeout to 2005-09-19 05:12:19                                   |
| 2005-09-18       | 12:54:13                        | 1072 | 620            | Report  | REPORT EVENT: {D6275230-7211-44CD-ACA7-6768FE387D27} 2005-09-18 12                         |
| 2005-09-18       | 12:54:13                        | 1072 | 620            | Report  | REPORT EVENT: {B}B9E5B1-/90F-4DFB-A/DE-58D1D812CD53} 2005-09-18 12                         |
| 2005-09-18       | 13:05:35                        | 1072 | 420            | Report  | uploading 3 events using cached cookie, reporting URL = http://server                      |
| 2005-09-18       | 13:05:35                        | 1072 | 420            | Report  | Reporter successfully uploaded 3 events.                                                   |
| 2005-09-18       | 14:54:13                        | 1072 | 4ac            | Service | HARHARHH                                                                                   |
| 2005-09-18       | 14:04:15                        | 1072 | 4 d C          | Service | " END " Service: Service exit [EXIT COde = 0x240001]                                       |
| 2003-09-18       | 14:04:15                        | 1072 | 4 d C<br>d D 4 | Service | Logging initialized (build: 5.8.0.2460, to: 10200)                                         |
| 2003-09-18       | 14.34:13                        | 1072 | d24            | Misc    | - Process: (:) WTNDOWS System 23 (such at a ya                                             |
| 2001-09-19       | 14.14.11                        | 10/2 | u24            | MISC    |                                                                                            |
| <                |                                 |      |                |         | <u>&gt;</u>                                                                                |
|                  |                                 |      |                |         |                                                                                            |

10.3. Empfehlung für Sicherheitseinstellungen des IIS 6.0

Änderung gegenüber v 1.1

# 10.3.1. Fehlermeldung als Text an Client senden

Standardmäßig gibt IIS den Web-Clients gegebenenfalls ausführliche Fehlermeldungen zurück. Es wird empfohlen, dem IIS nur allgemeine (weniger ausführliche) Fehlermeldungen zu ermöglichen. Dieses hindert einen nicht autorisierten Benutzer an der Prüfung der IIS-Umgebung mit IIS Fehlermeldungen.

• Start → Programme → Verwaltung → Internet Information Services Manager → [RM] auf Websites → Eigenschaften

| 🐚 Internetinformationsdienste-Manager           |                   |                  |
|-------------------------------------------------|-------------------|------------------|
| 钉 Datei Aktion <u>A</u> nsicht Eenster <u>?</u> |                   | _ <del>8</del> × |
|                                                 |                   |                  |
| internetinformationsdienste                     | Beschreibung      | Bezeichner       |
| 🖻 🗐 SERVER (lokaler Computer)                   | 😫 Standardwebsite | 1                |
| Anwendungspools                                 | 4                 | Þ                |
|                                                 |                   |                  |

|                      |                    |                                                                                       | Dendezera                     | an address of childres | Diense           |
|----------------------|--------------------|---------------------------------------------------------------------------------------|-------------------------------|------------------------|------------------|
| Website              | Leistung           | ISAPI-Filter                                                                          | Basisve                       | rzeichnis 🔵            | Dokumente        |
| Der Inhalt f         | ür diese Res       | source befindet si                                                                    | :h:                           |                        |                  |
|                      | 🖲 e                | inem Verzeichnis a                                                                    | uf diesem ⊆om                 | puter                  |                  |
|                      | O a                | uf einer Netzwerkf                                                                    | reigabe auf ei                | nem anderen Ci         | omputer          |
|                      | O a                | uf einer Umleitung                                                                    | zu eine <u>m</u> URL          |                        |                  |
|                      |                    |                                                                                       |                               |                        | ,                |
| Lokaler Pradi        | · L                |                                                                                       | _                             | Durch                  | suchen           |
| Skriptzug            | riff               | F                                                                                     | Besuche pr                    | otokollieren           |                  |
| Lesen;<br>Schreiber  | -                  | ľ                                                                                     | <ul> <li>Ressource</li> </ul> | nuizieren              |                  |
| Verzeichr            | '<br>nis durchsuct | nen                                                                                   |                               |                        |                  |
| Anwendung            | seinstellunge      | en                                                                                    |                               |                        |                  |
|                      |                    |                                                                                       |                               |                        | r. 11            |
| <u>4</u> nwenaungs   | name;              |                                                                                       |                               | Er                     | st <u>e</u> llen |
| Ausgangspu           | nkt:               | <webhaupteigen< td=""><td>schafte</td><td>Kanfia</td><td>wation</td></webhaupteigen<> | schafte                       | Kanfia                 | wation           |
| Aus <u>f</u> ührbere | chtigungen:        | Keine                                                                                 |                               | ▼ Konng                | Juracion         |
| å nu von dun av      |                    | Defeultaren et                                                                        |                               |                        | tladen           |
| Anwenduligs          | יוטטע:             |                                                                                       |                               |                        | gaaan            |
|                      |                    |                                                                                       |                               |                        |                  |
|                      |                    |                                                                                       |                               |                        |                  |

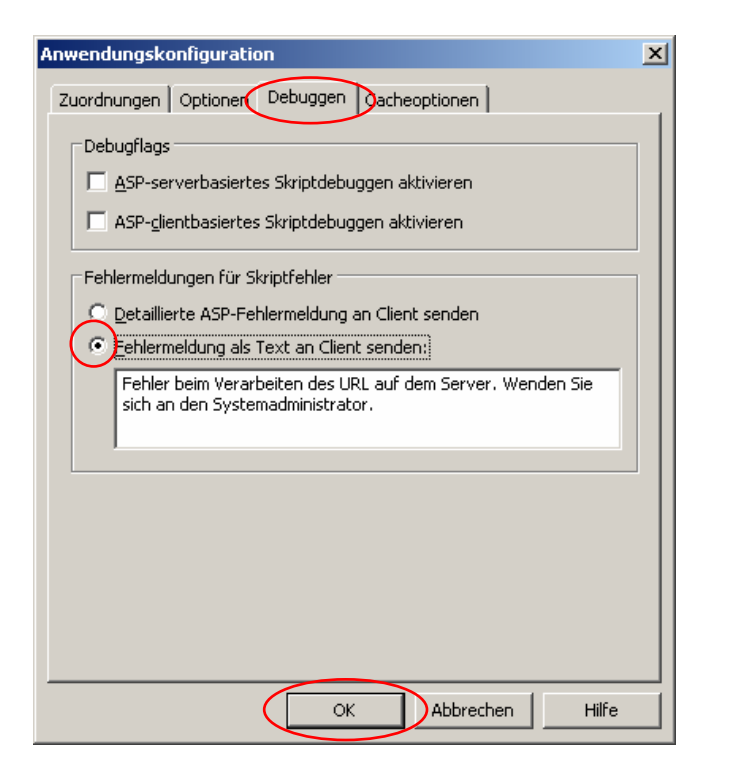

 $\rightarrow$  OK  $\rightarrow$  Schließen

## 10.3.2. Zusätzliche Logging-Optionen

Standardmäßig unterstützt der IIS bereits eine Reihe von Logging-Optionen. Es wird jedoch empfohlen, zusätzliche Einstellmöglichkeiten zu aktivieren.

• Start → Programme → Verwaltung → Internet Information Services Manager → [RM] auf Websites → Eigenschaften

| -                                                                                                    |                   | Eigenschaften                                       | von Website                                                                  | 25                            |                                            | <u>?</u> ×               |
|----------------------------------------------------------------------------------------------------|-------------------|-----------------------------------------------------|------------------------------------------------------------------------------|-------------------------------|--------------------------------------------|--------------------------|
|                                                                                                    |                   | Verzeichniss<br>Website                             | icherheit Leistung                                                           | HTTP-Header  <br>ISAPI-Filter | Benutzerdefinierte Fel<br>Basisverzeichnis | nler Dienst<br>Dokumente |
| Toternetinformationsdienste-Manager                                                                                              |                   | Identifikati<br>Besghreib<br>IP-Adress<br>ICP-Port: | ion der Webseit<br>ung:<br>:e: (K                                            | ieine zugewiesen)             | S5L-Port:                                  | Er <u>w</u> eitert       |
| Datei     Aktion     Ansicht     Eenster     2       ← →     €     100     100     100     100       Internetinformationsdienste |                   | Verbindung<br>Verbindun                             | gen<br>ngsti <u>m</u> eout:                                                  | 120 Se                        | ekunden                                    |                          |
| SERVER (lokaler Computer)                                                                                                    | Standardwebsite 1 | Protok<br>Aktives<br>W3C-e                          | verbindung <u>a</u> ut<br>kollierung aktivik<br>Protokollformal<br>prweitert | rrechterhalten (HT            | TP-Keep-Alive aktivieren                   |                          |
|                                                                                                    | ×                 |                                                     |                                                                              | OK Abb                        | brechen Übernehme                          | n Hilfe                  |

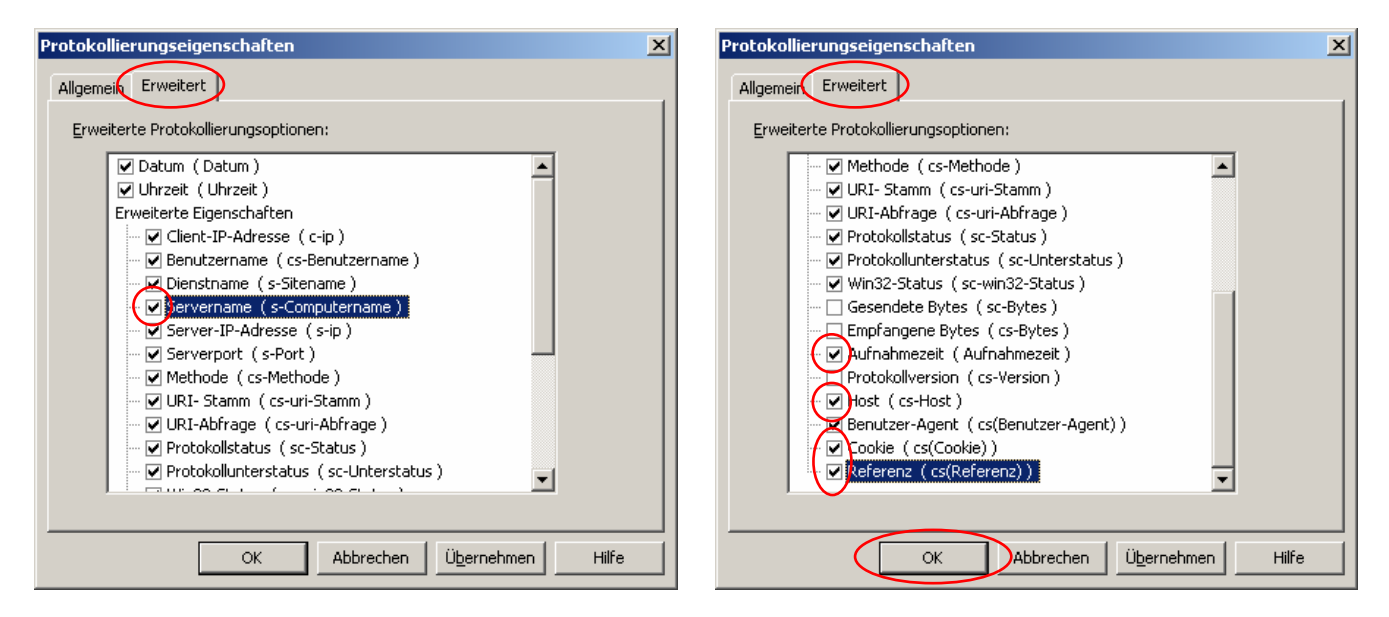

 $\rightarrow$  OK  $\rightarrow$  Schließen

#### 10.3.3. header extensions entfernen

Standardmäßig ermöglicht der IIS *header extensions* für HTTP-Anfragen. Es wird empfohlen, diese Option zu entfernen.

• Start → Programme → Verwaltung → Internet Information Services Manager → [RM] auf Websites → Eigenschaften

| 🐌 Internetinformationsdienste-Manager                                                                                                 |                                 |                 |
|----------------------------------------------------------------------------------------------------|---------------------------------|-----------------|
| 🐚 Datei Aktion Ansicht Eenster ?                                                                                                    |                                 | _ Ð ×           |
|                                                                                                    |                                 |                 |
| Internetinformationsdienste     SERVER (lokaler Computer)     H→ Anwendungspools     Websites     Websites     Webdiensterweiterungen | Beschreibung<br>Standardwebsite | Bezeichner<br>1 |
|                                                                                                    |                                 | F               |

| Eigenschaften von Websites                                                                                                    |
|----------------------------------------------------------------------------------------------------|
| Website Leistung <u>ISAPI Filter</u> Basisverzeichnis Dokumente<br>Verzeichnissicherheit HTTP-Header Benutzerdefinierte Fehler Dienst                                                    |
| Ablaufdatum für Inhalt aktivieren Websiteinhalt soll:     Contract ablaufdaturen                                                                                                    |
| C Ablaufen nach 1 Tag(e)                                                                                                    |
| C Ablaufen am Donnerstag, 22. Juni 2006 um 00:00:00                                                                                                    |
| X-Powered-By: ASP.NET:<br>Bearbeiten<br>Entfernen                                                                                                    |
| Inhaltsklassifikation                                                                                                    |
| Bewertungen helfen Benutzern zu<br>identifizieren, welchen Inhalt die Site<br>anbietet.                                                                                                  |
| MIME-Typen<br>IIS unterstützt nur Dateien mit in der<br>MIME-Typenliste registrierten Erweiterungen.<br>Klicken Sie auf "MIME-Typen", um weitere<br>Dateierweiterungen zu konfigurieren. |
| OK Abbrechen Übernehmen Hilfe                                                                                                    |

 $\rightarrow \text{Schließen}$ 

# 10.4. Deinstallation von WSUS

• Start → Einstellungen → Systemsteuerung → **Software** 

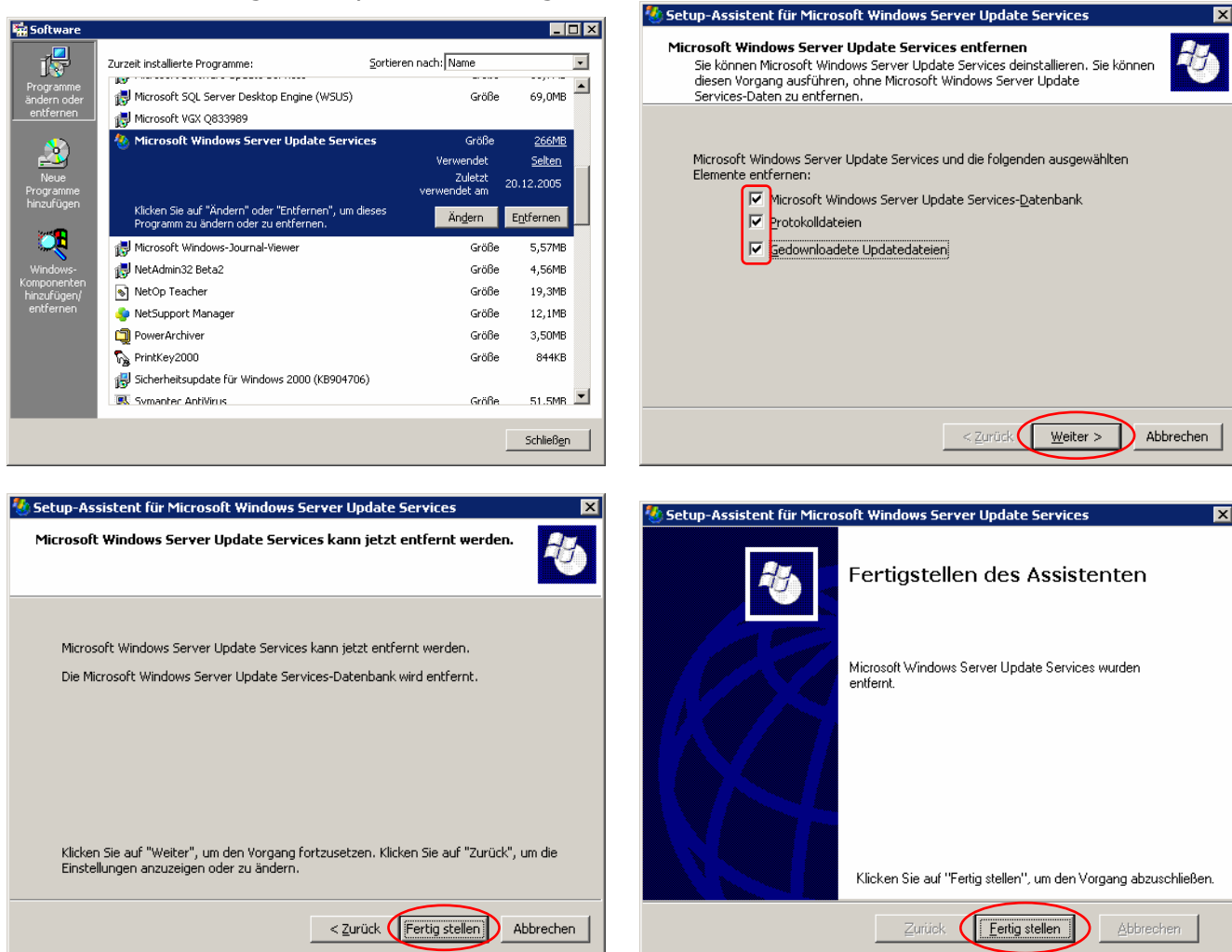

• Allenfalls muss auch noch MSDE (Microsoft SQL Server Desktop Engine (WSUS) entfernt werden!

# 10.5. Auszug aus der WSUS-Hilfe

#### 10.5.1. Genehmigen von Updates

Nachdem Updates auf dem Server mit Windows Server Update Services (WSUS) synchronisiert wurden, müssen Sie sie genehmigen, um eine Bereitstellungsaktion auszulösen. Mit dem Genehmigen eines Updates legen Sie fest, wie WSUS dieses verarbeiten soll (Sie können beispielsweise wählen zwischen **Installieren**, **Nur ermitteln**, **Entfernen** und **Update ablehnen**). Wenn Sie ein Update genehmigen, geben Sie eine Standardgenehmigungseinstellung für die Gruppe **Alle Computer** und alle erforderlichen Einstellungen für die einzelnen Computergruppen im Dialogfeld **Updates genehmigen** an. Wenn Sie ein Update nicht genehmigen, bleibt sein Genehmigungsstatus **Nicht genehmigt**, und der WSUS-Server führt keine Aktion für das Update aus. Die Ausnahmen bilden **Wichtige Updates** und **Sicherheitsupdates**, die standardmäßig nach ihrer Synchronisierung automatisch zur Ermittlung genehmigt werden.

Die Seite **Updates** stellt den zentralen Zugriffspunkt in der WSUS-Konsole zum Genehmigen von Updates dar. Auf der Seite **Updates** können Sie angeben, welche Aktion von WSUS für das Update in den einzelnen Computergruppen ausgeführt werden soll. Dazu wählen Sie eine der Optionen unter **Aufgaben** aus. Im Folgenden finden Sie weitere Informationen zu den verschiedenen Genehmigungen, die Sie auf der Seite **Updates** aktivieren können.

## 10.5.2. Genehmigen eines Updates für die Installation

Sie können ein oder mehrere Updates gleichzeitig auswählen und für die Installation genehmigen, und Sie können die Installation pro Computergruppe genehmigen. Dies entspricht der Genehmigungsoption **Installieren** im Dialogfeld **Updates genehmigen**. Darüber hinaus können Sie bei Angabe dieser Genehmigungsoption eine der folgenden Aktionen ausführen:

 Bestimmen des Installationszeitpunktes für die Updates anhand der Einstellungen auf den Clientcomputern. Bei Auswahl dieser Option wird den Benutzern in der Zielcomputergruppe ein Benachrichtigungsdialogfeld und ein Symbol Automatische Updates in der Taskleiste angezeigt, wenn Updates zur Installation auf ihren Computern vorliegen. Die Benutzer können die Updates sofort oder später installieren, indem sie auf das Symbol Automatische Updates klicken. Wenn Sie automatische Updates durch Gruppenrichtlinien oder lokal so konfiguriert haben, dass der Benutzer vor der Installation benachrichtigt wird, werden diese Benachrichtigungen jedem Nichtadministrator angezeigt, der sich am Computer in der Zielcomputergruppe anmeldet.

Festlegen eines Stichtages für die automatische Installation. Bei Auswahl dieser Option legen Sie für die Installation von Updates Daten und Uhrzeiten fest, die Vorrang vor ggf. vorhandenen Einstellungen auf den Clientcomputern haben. Zudem können Sie für den Stichtag ein bereits verstrichenes Datum angeben, wenn eine Genehmigungsaktion sofort (d. h. bei der nächsten Verbindung der Clientcomputer mit dem WSUS-Server) ausgeführt werden soll.

#### 10.5.3. Genehmigen eines Updates für die Ermittlung

Wenn Sie eine Ermittlung ausführen, wird das Update noch nicht installiert. Stattdessen wird von WSUS die Kompatibilität des Updates mit den Computern in den Gruppen überprüft, die Sie für die Genehmigungsoption **Nur ermitteln** im Dialogfeld **Updates genehmigen** angeben. Die Ermittlung erfolgt zur geplanten Zeit, die durch Kommunikation zwischen dem Clientcomputer und dem WSUS-Server mitgeteilt wird. Sie können das Ergebnis der Ermittlung entweder im Bericht **Updatestatus** oder auf der Seite **Updates** anzeigen, indem Sie auf die Registerkarte **Status** für ein bestimmtes Update klicken. In beiden Fällen wird in der Spalte **Erforderlich** die Anzahl der Computer angezeigt, die gemäß der Ermittlung ein bestimmtes Update benötigen. Benötigt ein Clientcomputer das Update nicht, ist der Wert unter **Erforderlich** gleich Null. Standardmäßig werden **Wichtige Updates** und **Sicherheitsupdates** automatisch für die Ermittlung genehmigt.

#### 10.5.4. Genehmigen eines Updates für die Deinstallation

Sie können ein Update für die Entfernung (d. h. für die Deinstallation) genehmigen. Diese Option ist nur verfügbar, wenn das Update die Deinstallation unterstützt. In diesem Fall wählen Sie im Dialogfeld **Updates genehmigen** die Genehmigungsoption **Entfernen** aus. Sie können einen Stichtag für die Deinstallation des Updates angeben. Zudem können Sie ein bereits verstrichenes Datum für den Stichtag angeben, wenn eine Genehmigungsaktion sofort (d. h. bei der nächsten Verbindung der Clientcomputer mit dem WSUS-Server) ausgeführt werden soll.

#### 10.5.5. Ablehnen eines Updates

Diese Option steht als Aufgabe **Update ablehnen** unter **Updateaufgaben** auf der Seite **Updates** zur Verfügung. Wenn Sie diese Option auswählen, wird das Update aus der Liste der verfügbaren Updates entfernt. Abgelehnte Updates werden nur dann in der Liste der Updates aufgeführt, wenn Sie im Listenfeld **Genehmigung** entweder **Abgelehnt** oder **Alle Updates** ausgewählt haben, als Sie den Filter für die Liste der Updates unter **Ansicht** angegeben haben.

#### 10.5.6. Genehmigen vorrangiger oder nachrangiger Updates

In der Regel weist ein Update, das *Vorrang* vor anderen Updates hat, mindestens eine der folgenden Funktionen auf: • Erweiterung und/oder Verbesserung einer Fehlerbehebung, die durch frühere Updates bereitgestellt wurde.

- Verbesserung der Effizienz des zugehörigen Updatedateipakets, das auf Clientcomputern installiert wird, wenn das Update zum Installieren genehmigt wird. Das nachrangige Update kann beispielsweise Dateien enthalten, die für die Fehlerbehebung oder für die Betriebssysteme nicht mehr relevant sind, die durch das neue Update unterstützt werden. Daher sind diese Dateien im Dateipaket des vorrangigen Updates nicht mehr enthalten.
- Aktualisierung neuerer Versionen von Betriebssystemen. Dabei ist zu beachten, dass frühere Versionen von Betriebssystemen unter Umständen durch das vorrangige Update nicht unterstützt werden.
- Dagegen hat ein Update, das nachrangig gegenüber einem anderen Update ist, folgende Funktionen:
- Beheben einer ähnlichen Schwachstelle wie das Update, das Vorrang vor diesem hat. Das vorrangige Update kann jedoch die Fehlerbehebung verbessern, die durch das nachrangige Update bereitgestellt wird.
- Aktualisierung früherer Versionen von Betriebssystemen in manchen Fällen werden diese Betriebssystemversionen durch das vorrangige Update nicht mehr aktualisiert.

In der Liste der Updates auf der Seite **Updates** zeigt ein Symbol neben dem Update an, dass eine Vorrangsbeziehung mit einem anderen Update besteht. Sie können der Registerkarte **Details** in den Eigenschaften des Updates entnehmen, ob das Update vorrangig oder nachrangig gegenüber einem anderen ist. Anhand der Einträge **Hat Vorrang vor** und **Ist nachrangig gegenüber** können Sie feststellen, welche Updates vorrangig oder nachrangig gegenüber dem Update sind. Das Eigenschaftendialogfeld für das Update steht an verschiedenen Stellen in der WSUS-Konsole zur Verfügung (z. B. auf der Seite **Updates** und auf der Seite **Computer**).

Nachrangige Updates werden nicht automatisch von WSUS abgelehnt. Gehen Sie nicht davon aus, dass nachrangige Updates zugunsten der neueren, vorrangigen Updates abgelehnt werden sollten. Stellen Sie vor dem Ablehnen eines nachrangigen Updates sicher, dass es von keinem der Clientcomputer mehr benötigt wird. Nachfolgend finden Sie Beispiele für Szenarien, in denen ein nachrangiges Update installiert werden muss:

- Ein vorrangiges Update unterstützt nur neuere Versionen eines Betriebssystems, auf einigen Clientcomputern werden jedoch frühere Versionen des Betriebssystems ausgeführt.
- Ein vorrangiges Update ist stärker in seiner Anwendbarkeit eingeschränkt als das nachrangige Update, sodass es für einige Clientcomputer nicht geeignet ist.
- Ein Update hat aufgrund neuer Änderungen keinen Vorrang mehr vor einem früher freigegebenen Update. Durch die Änderungen in jeder Version kann es vorkommen, dass ein Update keinen Vorrang mehr vor einem Update hat, vor dem es in einer früheren Version Vorrang hatte. In diesem Szenario wird weiterhin auf der Registerkarte Details für das nachrangige Update die Meldung angezeigt, dass es nachrangig gegenüber einem anderen Update ist. Dies gilt auch, wenn das vorrangige Update durch eines ersetzt wurde, für das dies nicht mehr gilt.

#### 10.5.6.1. Empfohlene Vorgehensweise für das Genehmigen eines vorrangigen Updates

Da ein vorrangiges Update üblicherweise eine verbesserte Fehlerbehebung gegenüber einem früher freigegebenen, nachrangigen Update enthält, sollten Sie zunächst überprüfen, wie viele Clientcomputer mit dem neuen Update kompatibel sind. Anschließend können Sie den Vorgang ggf. mit älteren Updates fortsetzen. Gehen Sie folgendermaßen vor:

Genehmigen Sie das vorrangige Update zum **Installieren** auf allen Computern, für die die im Update enthaltene Fehlerbehebung geeignet ist.

Überprüfen Sie den Ergebnisstatus der Genehmigungsaktion auf den Computern. Beachten Sie, für welche Computer der Status **Nicht erforderlich** für das Update angezeigt wird. Vergleichen Sie dann die Eigenschaften dieser

Computer mit denen des Updates.

- Die Informationen in den Eigenschaften der Updates können Ihnen dabei behilflich sein, die verfügbaren früher freigegebenen Versionen des Updates zu ermitteln. Überprüfen Sie beispielsweise auf der Registerkarte **Details** unter **Hat Vorrang vor** ggf. die Einträge **Beschreibung** und **Knowledge Base-Artikelnummer**.
- Suchen Sie nach Informationen zu den nachrangigen, früher freigegebenen Versionen der Updates, z. B. in ihren Eigenschaften.
- Wenn Sie ein nachrangiges Update finden, das für die verbleibenden Clientcomputer geeignet scheint, genehmigen Sie das Update für die Installation.

Wiederholen Sie diesen Vorgang, bis alle Clientcomputer mit der gewünschten Fehlerbehebung aktualisiert wurden.

#### 10.5.7. Updategenehmigungs- und Statusterminologie

Die folgenden Begriffe werden in der Benutzeroberfläche und Dokumentation von WSUS im Zusammenhang mit der Bereitstellung von Updates verwendet.

#### 10.5.7.1. <u>Genehmigen</u>

Wenn Sie ein Update *genehmigen*, geben Sie eine Aktion an, die WSUS in Bezug auf das Update ausführt. Nach dem Synchronisieren oder Downloaden von Updates auf den WSUS-Server müssen Sie die Updates genehmigen, um eine Bereitstellungsaktion zu starten. Sie geben die Genehmigungsaktionen im Dialogfeld **Updates genehmigen** an, das Sie über die Seite **Updates** aufrufen.

Bei der Genehmigungsaktion stehen die Optionen **Installieren**, **Nur ermitteln**, **Entfernen** und **Ablehnen** zur Verfügung. Auch wenn Sie ein Update *entfernen* oder *ablehnen*, genehmigen Sie das Update im Sinne von WSUS trotzdem, da Sie eine Aktion angeben, die WSUS in Bezug auf das Update ausführt. Beim Genehmigen eines Updates legen Sie eine Standardgenehmigungseinstellung für die Gruppe **Alle Computer** sowie alle erforderlichen Einstellungen für sämtliche Computergruppen im Dialogfeld **Updates genehmigen** fest. Wenn Sie ein Update nicht genehmigen, bleibt der Genehmigungsstatus **Nicht genehmigt**, und der WSUS-Server führt für das Update keine Aktionen aus. Ausnahmen hierbei sind **Wichtige Updates** und **Sicherheitsupdates**. Diese werden nach der Synchronisierung standardmäßig automatisch mit **Nur ermitteln** genehmigt.

#### 10.5.7.2. <u>Genehmigung</u>

Eine *Genehmigung* ist die Aktion, die Sie für ein Update festlegen (**Installieren**, **Nur ermitteln**, **Entfernen** oder **Ablehnen**) und die bereits ausgeführt wurde oder noch ausgeführt werden wird. Sie können beispielsweise den Status der Genehmigungen auf der Seite **Updates** anzeigen, oder Sie können festlegen, dass Genehmigungen für eine Computergruppe durchgeführt werden, wenn Clientcomputer eine Verbindung mit dem WSUS-Server herstellen.

#### 10.5.7.3. <u>Genehmigungsterminologie</u>

In der folgenden Tabelle sind alle möglichen Genehmigungstypen definiert, die Sie für Updates festlegen können, nachdem diese auf dem WSUS-Server synchronisiert wurden.

Install

WSUS installiert ein oder mehrere Updates auf einem oder mehreren Computern. Wenn Sie mehrere Updates auswählen, können Sie diese für die gleichzeitige Installation genehmigen, und Sie können die Installation nach Computergruppen genehmigen. Beim Festlegen dieser Genehmigungsaktion haben Sie darüber hinaus eine der folgenden Möglichkeiten: Verwenden Sie die Einstellungen auf den Clientcomputern, um festzulegen, wann die Updates installiert werden sollen. Wenn Sie diese Option auswählen, wird für die Benutzer in der Zielcomputergruppe ein Benachrichtigungsdialogfeld und das Symbol **Automatische Updates** in der Symbolleiste angezeigt, wenn Updates zum Installieren auf den Computern bereitstehen. Diese können die Updates klicken. Wenn Sie automatische Updates durch Gruppenrichtlinien oder lokal so konfiguriert haben, dass der Benutzer vor der Installation benachrichtigt wird, werden diese Benachrichtigungen jedem Nicht-Administrator angezeigt, der sich am Computer in der Zielcomputergruppe anmeldet. Legen Sie für die automatische Installation einen Termin fest. Wenn Sie diese Option auswählen, legen Sie für die Installation von Updates eine bestimmte Uhrzeit und ein bestimmtes Datum fest und setzen damit die Einstellungen auf den Clientcomputern außer Kraft. Sie können für den Termin auch ein Datum in der Vergangenheit festlegen, wenn Sie Genehmigungsaktion sofort (d. h. wenn die Clientcomputer das nächste Mal eine Verbindung mit dem WSUS-Server herstellen) ausgeführt wird.

Nur ermitteln

WSUS installiert das Update nicht, sondern überprüft, ob die Clientcomputer in den Gruppen, die im Dialogfeld **Updates genehmigen** festgelegt wurden, das Update benötigen, oder ob das Update für diese Clientcomputer geeignet ist. Die Überprüfung findet statt, wenn die Computer zur geplanten Uhrzeit mit dem WSUS-Server eine Verbindung herstellen. Das Ergebnis dieser Genehmigungsaktion ist ein Bericht mit der Anzahl der Computer, für die ermittelt wurde, dass sie das Update benötigen, oder für die das Update geeignet ist, und auf denen das Update installiert werden kann. Dieses Ergebnis können Sie entweder im Bericht **Updatestatus** auf der Seite **Berichte** oder auf der Seite **Updates** anzeigen, indem Sie auf die Registerkarte **Status** für ein bestimmtes Update klicken. In der Spalte **Erforderlich** wird die Anzahl der Computer angezeigt, für die das Update geeignet ist, und in der Spalte **Nicht erforderlich** wird die Anzahl der Computer angezeigt, für die das Update nicht geeignet ist. Um das Ermittlungsergebnis für einen bestimmten Computer anzuzeigen, erweitern Sie eine Computergruppe, sodass das Ermittlungsergebnis in der Spalte **Status** angezeigt wird.

Entfernen

WSUS deinstalliert das Update, wenn es auf Computer in der Zielgruppe installiert wurde. Sie können diese Genehmigungsaktion im Dialogfeld **Updates genehmigen** nur festlegen, wenn das Update die Deinstallation unterstützt. Diese Informationen werden auf der Registerkarte **Details** unter den Eigenschaften für ein Update angezeigt. Sie können für den Termin auch ein Datum in der Vergangenheit festlegen, wenn Sie möchten, dass das Update sofort (d. h. wenn die Clientcomputer das nächste Mal eine Verbindung mit dem WSUS-Server herstellen) deinstalliert wird.

#### Ablehnen

WSUS entfernt das Update aus der Liste der verfügbaren Updates. Abgelehnte Updates werden in der Updatesliste nur angezeigt, wenn Sie beim Festlegen des Filters für die Updatesliste unter **Ansicht** im Listenfeld **Genehmigung** entweder **Abgelehnt** oder **Alle Updates** auswählen.

Nicht genehmigt

Hierbei handelt es sich nicht um eine Genehmigungsaktion im eigentlichen Sinne. Dennoch wird **Nicht genehmigt** als Status für Updates angezeigt. Das bedeutet, dass für das Update erst eine Aktion ausgeführt wird, wenn Sie eine Genehmigungsaktion festlegen. Updates, die als **Wichtige Updates** und **Sicherheitsupdates** klassifiziert sind, haben nie den Status **Nicht genehmigt**, da sie standardmäßig automatisch für die Aktion **Nur ermitteln** genehmigt werden.

#### 10.5.7.4. <u>Updatestatusterminologie</u>

In der folgenden Tabelle sind alle möglichen Status definiert, die von WSUS für ein Update gemeldet werden können. Im Allgemeinen meldet WSUS den Updatestatus für einen bestimmten Computer (z. B. den Status eines Updates auf einem Computer) oder für eine bestimmte Computergruppe (z. B. den Status für die fünf Computer in der Computergruppe X, auf denen das Update installiert wird).

• Installiert

#### Das Update wurde auf dem Computer installiert.

• Erforderlich

Hierbei handelt es sich um das positive Ergebnis einer **Nur ermitteln**-Genehmigung. Wenn sich das Ergebnis auf den Status eines Computers bezieht, bedeutet **Erforderlich**, dass das Update für den Computer geeignet ist (und auf dem Computer installiert werden muss). Wenn sich das Ergebnis auf den Status einer Computergruppe bezieht, wird in der Spalte **Erforderlich** die Anzahl der Computer in der Gruppe angezeigt, für die das Update geeignet ist. Zudem bedeutet ein positives Ergebnis in der Spalte **Erforderlich** aus technischer Sicht, dass bei der letzten Verbindung zwischen den Clientcomputern und dem WSUS-Server festgestellt wurde, dass das Update geeignet ist, aber noch nicht installiert wurde. Daher kann eine der folgenden Möglichkeiten zutreffen, wenn für den Status für ein Update **Erforderlich** angezeigt wird: Das Update wurde für die Installation genehmigt, aber die Clientcomputer haben seit dieser Änderung noch keine Verbindung mit dem WSUS-Server hergestellt. Das Update wurde bereits gedownloadet und installiert, aber der Clientcomputer hat seit der Installation des Updates noch keine Verbindung mit dem WSUS-Server hergestellt. Das Update wurde bereits gedownloadet und installiert, aber der Clientcomputer hat seit der Installation des Updates noch keine Verbindung mit dem WSUS-Server hergestellt. Das Update wurde bereits gedownloadet und installiert. Für das Update muss jedoch der Clientcomputer neu gestartet werden, damit Änderungen wirksam werden, und der Clientcomputer wurde noch nicht neu gestartet. Das Update wurde bereits auf den Computer gedownloadet, jedoch noch nicht installiert. Das Update wurde weder gedownloadet noch noch auf dem Computer installiert.

• Nicht erforderlich

Hierbei handelt es sich um das negative Ergebnis einer **Nur ermitteln**-Genehmigung. Wenn sich das Ergebnis auf den Status eines Computers bezieht, bedeutet **Nicht erforderlich**, dass das Update für den Computer nicht geeignet ist oder von dem Computer nicht benötigt wird. Wenn sich das Ergebnis auf den Status einer Computergruppe bezieht, wird in der Spalte **Nicht erforderlich** die Anzahl der Computer in der Gruppe angezeigt, für die das Update nicht geeignet ist oder die das Update nicht benötigen.

Unbekannt

Im Allgemeinen bedeutet das, dass der Computer seit der letzten Synchronisierung des Updates mit dem WSUS-Server keine Verbindung mit dem WSUS-Server hergestellt hat.

• Fehlgeschlagen Bei der Ermittlung oder Installation auf dem Computer ist für das Update ein Fehler aufgetreten.

• Zuletzt kontaktiert Hierbei handelt es sich um das Datum, an dem der Computer den WSUS-Server zum letzten Mal kontaktiert hat.

# 10.6. Bekannte Probleme

#### **10.6.1.** Änderung der WSUS-Konfiguration direkt in der Datenbank

Windows Server Update Services speichert die Konfigurationsdaten in einer Datenbank (entweder MSDE oder SQL Server). Das Ändern der Konfigurationsdaten durch den direkten Zugriff auf die Datenbank wird jedoch nicht unterstützt. Administratoren sollten nicht versuchen, WSUS-Konfigurationsdaten auf diese Weise zu ändern. Die WSUS-Konfiguration kann mithilfe der WSUS-Konsole oder durch Aufrufen von WSUS-APIs geändert werden.

#### 10.6.2. Zugriff auf WSUS-Verwaltungsseite und Active Scripting

Für den Zugriff auf die WSUS-Verwaltungssite muss Active Scripting aktiviert sein.

Auf der Arbeitsstation des Administrators muss im Internet Explorer Active Scripting aktiviert werden, damit mithilfe des Internet Explorers auf die WSUS-Verwaltungssite zugegriffen werden kann.

## 10.6.3. Neustart des IIS während des Setup von WSUS

Das Setup-Programm von Windows Server Update Services startet IIS ohne Benachrichtigung neu. Dies kann sich auf vorhandene Websites im Unternehmen auswirken.

## 10.6.4. WSUS wird von Servern, die Terminaldienste ausführen, nicht unterstützt

Bei dieser Version von Windows Server Update Services wird empfohlen, WSUS nicht auf einem Server zu installieren, der Terminaldienste ausführt.

#### 10.6.5. Zugriffsänderung auf das virtuelle Verzeichnis der WSUS-Verwaltungspunkte

Standardmäßig ist für das virtuelle Inhaltsverzeichnis für Windows Server Update Services der anonyme Zugriff festgelegt. Wenn Sie diese Einstellung so ändern, dass eine Authentifizierung erforderlich ist, wird den Clients ein Authentifizierungsfehler angezeigt und der Zugriff zum Downloaden von Updates verweigert. Hierbei handelt es sich um ein bekanntes Problem. **Winhttp.dll** verwendet den falschen Authentifizierungskontext, wenn eine implizite Authentifizierung erforderlich ist, sodass die Authentifizierung fehlschlägt. Um dieses Problem zu vermeiden, stellen Sie sicher, dass für den WSUS-Server und die SMS-Verwaltungspunkte der anonyme Zugriff auf das virtuelle IIS-Verzeichnis festgelegt ist.

#### **10.6.6. WSUS auf Windows Small Business Server 2003**

Bei der Installation von WSUS auf Windows Small Business Server 2003 müssen die Zugriffseinstellungen der virtuellen Verzeichnisse der WSUS-Standardwebsite so geändert werden, dass sich die WSUS-Clients selbst vom Server aktualisieren.

Der WSUS-Server installiert die beiden virtuellen Verzeichnisse **SelfUpdate** und **ClientWebService** sowie einige Dateien unter dem Basisverzeichnis der Standardwebsite (auf Port 80). Damit können sich Clients über die Standardwebsite selbst aktualisieren. Bei Windows Small Business Server 2003 ist die Standardwebsite standardmäßig so konfiguriert, dass der Zugriff auf eine andere IP-Adresse oder einen anderen lokalen Host als auf dem Server verweigert wird. Das bedeutet, dass den virtuellen Verzeichnissen **SelfUpdate** und **ClientWebService** der Zugriff verweigert wird, und dass sich die Clients nicht selbst aktualisieren können. Führen Sie auf der Standardwebsite der virtuellen Verzeichnisse **SelfUpdate** und **ClientWebService** die folgenden Schritte aus, um den Clients Zugriff zu gewähren, um sich selbst zu aktualisieren.

- Klicken Sie auf **Eigenschaften** für das virtuelle Verzeichnis, klicken Sie auf **Verzeichnissicherheit**, dann auf **Einschränkungen für IP-Adressen und Domänennamen**, und anschließend auf **Bearbeiten**.
- Wählen Sie **Zugriff gewährt** aus, und klicken Sie dann auf **OK**. Schließen Sie alle Eigenschaftenseiten.

#### **10.6.7.** Installieren von WSUS auf Small Business Server - Integrationsprobleme

- Wenn Windows Small Business Server 2003 einen ISA-Proxyserver für den Zugriff auf das Internet verwendet, müssen folgende Angaben in der Benutzeroberfläche **Einstellungen** manuell eingegeben werden: Einstellungen und Name des Proxyservers sowie der Port.
- Wenn ISA die Windows-Authentifizierung verwendet, müssen die Anmeldeinformationen des Proxyservers in der Form "DOMÄNE\Benutzer" (der Benutzer ist Mitglied der Gruppe "Internetbenutzer") eingegeben werden.

## **10.6.8.** Verschieben eines Computers in eine andere Computergruppe

Wenn ein Computer von einer Computergruppe in eine andere verschoben wird, kann es bis zu einer Stunde dauern, bis der Computer in der Verwaltungskonsole in der neuen Gruppe angezeigt wird.

Wenn ein Computer zum ersten Mal einer Zielgruppe zugewiesen wird, werden die Daten auf dem Computer entsprechend den Gruppeninformationen geändert. Diese Daten werden in regelmäßigen Abständen oder stündlich aktualisiert. Daher kann es beim Verschieben eines Computers von einer Computergruppe in eine andere bis zu einer Stunde dauern, bis diese Daten auf dem Client aktualisiert sind und die Änderungen in der WSUS-Verwaltungskonsole angezeigt werden.

## 10.6.9. WSUS auf hinaufgestuftem Mitgliedsserver

Wenn Sie WSUS auf einem Mitgliedsserver installieren und den Mitgliedsserver anschließend auf einen Domänencontroller heraufstufen möchten, müssen Sie zuerst WSUS deinstallieren. Wenn Sie WSUS auf einem Mitgliedsserver installieren und den Mitgliedsserver anschließend auf

einen Domänencontroller heraufstufen möchten, müssen Sie die folgenden Schritte ausführen: • Deinstallieren Sie WSUS.

- Stufen Sie den Server auf einen Domänencontroller herauf.
- Installieren Sie WSUS neu.

# **10.6.10.** WSUS auf herabgestuftem Domänencontroller

Wenn Sie einen WSUS-Server von einem Domänencontroller auf einen Mitgliedsserver herabstufen möchten, müssen Sie zuerst WSUS deinstallieren.

Wenn WSUS-Server auf einem Domänencontroller ausgeführt wird und der Domänencontroller auf einen Mitgliedsserver herabgestuft werden soll, müssen Sie die folgenden Schritte ausführen:

- Deinstallieren Sie WSUS, und behalten Sie die Datenbank bei.
- Erstellen Sie das Benutzerkonto ASPNET.
- Führen Sie an der Eingabeaufforderung den Befehl **aspnet\_regiis -i** aus.
- Installieren Sie WSUS erneut, und verwenden Sie die beibehaltene Datenbank.

# 10.6.11. Installation von WSUS nach .NET Framework

Wenn .NET Framework 1.0 oder 2.0 nach WSUS installiert wird, wird die WSUS-Verwaltungskonsole nicht angezeigt.

Dies ist darauf zurückzuführen, dass für IIS .NET Framework 1.0 registriert ist und dass WSUS-Server .NET Framework 1.1 benötigt. Um dieses Problem zu beheben, öffnen Sie **aspnet\_regiis.exe**, und führen Sie die folgenden Befehle aus, wobei *Website-ID* der Wert im folgenden Registrierungsschlüssel ist:

*HKLM\Software\Microsoft\WindowsUpdateServices\Server\Setup\IISTargetWebsiteIndex* 

- %windir%\Microsoft.NET\Framework\v1.1.4322\\aspnet\_regiis.exe -s W3SVC\<Website-ID>\ROOT\ReportingWebService
- %windir%\Microsoft.NET\Framework\v1.1.4322\\aspnet\_regiis.exe -s W3SVC\<*Website-ID*>\ROOT\ClientWebService
- %windir%\Microsoft.NET\Framework\v1.1.4322\\aspnet\_regiis.exe -s W3SVC\<*Website-ID*>\ROOT\SimpleAuthWebService
- %windir%\Microsoft.NET\Framework\v1.1.4322\\aspnet\_regiis.exe -s W3SVC\<Website-ID>\ROOT\WSUSAdmin
- %windir%\Microsoft.NET\Framework\v1.1.4322\\aspnet\_regiis.exe -s W3SVC\<Website-ID>\ROOT\AdministrationWebService
- %windir%\Microsoft.NET\Framework\v1.1.4322\\aspnet\_regiis.exe -s W3SVC\<Website-ID>\ROOT\ServrSyncWebService
- %windir%\Microsoft.NET\Framework\v1.1.4322\\aspnet\_regiis.exe -s W3SVC\<Website-ID>\ROOT\DssAuthWebService
- %windir%\Microsoft.NET\Framework\v1.1.4322\\aspnet\_regiis.exe -s W3SVC\<Website-ID>\ROOT\Content

# 10.6.12. Einschränkungen für Remote-SQL

WSUS bietet nur eingeschränkte Unterstützung für die Ausführung von Datenbanksoftware auf einem Computer, der vom Computer mit der restlichen WSUS-Anwendung getrennt ist.

- Windows 2000 Server kann nicht als Front-End-Computer in einem Remote-SQL-Paar verwendet werden.
- Ein als Domänencontroller konfigurierter Server kann nicht als Front-End- oder Back-End-Computer im Remote-SQL-Paar verwendet werden.
- WMSDE oder MSDE kann nicht als Datenbanksoftware auf dem Back-End-Computer verwendet werden.
- Weitere Information zu Problemen bei Remote-SQL finden Sie im "Anhang C: Remote-SQL" in <u>Bereitstellen von Microsoft Windows Server Update Services</u> (möglicherweise in englischer Sprache).

# 10.6.13. Replikatdownstreamserver und Genehmigungen

Ein Replikatdownstreamserver verfügt möglicherweise über weniger Genehmigungen als der übergeordnete Upstreamserver.

Ein Replikatdownstreamserver verfügt möglicherweise über weniger Genehmigungen als der übergeordnete Upstreamserver Die Ursache dafür ist, dass Installationsgenehmigungen solange nicht zu einem Downstreamserver weitergeleitet werden, bis der Download des Inhalts auf dem Upstreamserver abgeschlossen ist.

# 10.6.14. Fehlgeschlagene Synchronisierung

Wenn die Synchronisierung fehlschlägt, führen Sie erneut eine Synchronisierung aus.

Bei Synchronisierungsfehlern wird möglicherweise eine Fehlermeldung angezeigt. In diesem Fall sollten Sie zunächst eine erneute Synchronisierung versuchen.

# 10.6.15. Start der WSUS-Verwaltungskonsole mit Fehlermeldung

Beim Zugriff auf die WSUS-Verwaltungskonsole wird eine Fehlermeldung vom Typ "System.IO.FileNotFoundException" angezeigt.

Wenn Sie eine Fehlermeldung der folgenden Art erhalten, müssen Sie möglicherweise die Berechtigungen auf den Netzwerkdienst- oder ASP.NET-Konten anpassen:

**System.IO.FileNotFoundException**: Datei- oder Assemblierungsname *xxxxxx*.dll (oder eine der Abhängigkeiten) nicht gefunden.

Dabei ist xxxx ein Zufallsname.

Um dieses Problem in Betriebssystemen der Windows Server 2003-Produktfamilie zu lösen, erteilen Sie dem Netzwerkdienstkonto Lese- und Schreibzugriff auf "**%systemroot%\Tem**p". In Windows 2000 Server erteilen Sie dem ASP.NET-Konto Lese- und Schreibzugriff auf "**%systemroot%\Temp**".

# 10.6.16. SQL-Sicherheitsupdate MS03-031 (KB815495)

Dieses Update wird möglicherweise als auf dem WSUS-Server installiert angezeigt, obwohl die Installation auf dem Client tatsächlich fehlgeschlagen ist. Dies kann dazu führen, dass dem Client das Paket erneut angeboten wird. Sie können dieses Problem umgehen, indem Sie die Updategenehmigung auf dem Server zurückziehen.

## **10.6.17.** WSUS mit Vorgängerversionen

IIS-Einstellungen gehen während der Aktualisierung auf die endgültige Version (RTM) verloren. Wenn Sie die endgültige Version von WSUS auf einem Server mit einer Vorversion von WSUS installieren (beispielsweise RC), wird von der endgültigen Version von WSUS die ältere Version deinstalliert und dann die neue Version installiert. "vroots" und mit WSUS in IIS assoziierte

Dateien werden dadurch gelöscht. Wenn Sie WSUS auf der Standardwebsite installiert haben, gehen alle Einstellungen verloren, die sich auf WSUS beziehen und die Sie in den virtuellen Verzeichnissen von WSUS (vroots) vorgenommen haben. Wenn Sie beispielsweise WSUS-vroots für SSL konfiguriert haben, um WUS zu sichern, müssen Sie sie erneut konfigurieren, nachdem Sie die endgültige Version von WSUS installiert haben. Hinweis: Sie werden an der WSUS-Konsole darüber informiert, dass SSL nicht aktiviert ist.

Wenn Sie WSUS auf einer anderen als der Standard-Website installiert haben, gehen alle zusätzlichen Einstellungen auf der WSUS-Websiteebene verloren.

## **10.6.18.** Verwenden von Hostheadern

Wenn Sie der Standardwebsite (WSUS-Website) in IIS Hostheaderwerte zuweisen möchten, müssen Sie der Liste von IP-Adressen "Keine zugewiesen" oder eine zugewiesene IP-Adresse ohne Hostheaderwert zu der Standardwebsite hinzufügen. Dies sollte auch der Nicht-Standardwebsite hinzugefügt werden.

**Warnung**: Hierdurch wird möglicherweise die Funktionalität von Microsoft SharePoint und Exchange beschädigt.

## 10.6.19. WSUS-Konsolen-URL als vertrauenswürdige Seite

Die WSUS-Konsolen-URL muss zu der Liste von vertrauenswürdigen Sites und lokalen Intranet-Webinhaltszonen auf Computern hinzugefügt werden, auf denen Internet Explorer Hardening aktiviert ist. Wenn Sie Internet Explorer Hardening (auch als verstärkte Sicherheitskomponente von Microsoft Windows Server 2003 Internet Explorer bekannt) auf einem Computer aktiviert haben und die WSUS-Konsole nicht zu den vertrauenswürdigen Sites und den lokalen Intranet-Webinhaltszonen hinzufügen, werden Sie jedes Mal zur Eingabe von Benutzeranmeldeinformationen aufgefordert, wenn Sie in der WSUS-Konsole eine Seite öffnen.

So fügen Sie die WSUS-Konsole zu den Webinhaltszonen von Lokales Intranet und Vertrauenswürdige Sites hinzu:

- Öffnen Sie Internetoptionen. Klicken Sie dazu beispielsweise auf Start, zeigen Sie auf Systemsteuerung, und klicken Sie dann auf Internetoptionen.
- Klicken Sie auf der Registerkarte Sicherheit auf Lokales Intranet, klicken Sie auf Sites, klicken Sie auf Erweitert, fügen Sie die URL hinzu (http://WSUSServername/WSUSAdmin), und klicken Sie dann auf OK.
- Klicken Sie Vertrauenswürdige Sites, klicken Sie auf Sites, fügen Sie die WSUS-Konsolen-URL hinzu, klicken Sie auf OK, und klicken Sie dann erneut auf OK, um das Dialogfeld Internetoptionen zu schließen.

# 10.7. Links

- Windows Server Update Services
   <u>http://www.microsoft.com/germany/windowsserver2003/technologien/updateservices/default.</u>

   <u>mspx</u>
- Windows Server Update Services Frequently Asked Questions http://www.microsoft.com/windowsserversystem/updateservices/evaluation/fags.mspx
- Deploying Microsoft Windows Server Update Services <u>http://www.microsoft.com/technet/prodtechnol/windowsserver2003/library/WSUS/WSUSDeploy</u> <u>mentGuideTC/ace052df-74e7-4d6a-b5d4-f7911bb06b40.mspx</u>
- Discussions in Windows Server Update Services <u>http://www.microsoft.com/technet/community/newsgroups/dgbrowser/en-us/default.mspx?dg=microsoft.public.windows.server.update\_services</u>
- WSUS Troubleshooting: <u>http://wsus.editme.com/WSUSTroubleshooting</u>
- WSUS-Hilfe: <u>http://www.administrator.de/index.php</u>
- "Alles" zu WSUS auf dem VOBS: <u>http://www.vobs.at/rb</u>  $\rightarrow$  Login  $\rightarrow$  Suche nach WSUS
- WSUS Praxis: <u>http://www.wsus-praxis.de/</u>